Oracle 9i Applications Server

(Oracle 9iAS 1.0.2.2 )

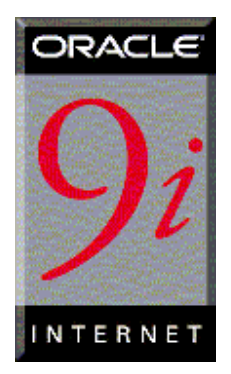

### **Support Services**

jinwoo.eom@oracle.com JULY 2001

가

.

# ORACLE

# **Document Control**

### Change Record

| Date    | Author | Version | Change Reference |
|---------|--------|---------|------------------|
| 2000/08 |        | 1.0     | iAS 8i           |
| 2000/12 |        | 1.1     | iAS 8i           |
| 2001/03 |        | 1.2     | 9iAS 1.0.2.1     |
| 2001/06 |        | 1.3     | 9iAS 1.0.2.2     |

### Reviewers

| Name | Position |
|------|----------|
|      |          |
|      |          |
|      |          |
|      |          |

### Distribution

| Copy No | Name | Location |
|---------|------|----------|
|         |      |          |
|         |      |          |
|         |      |          |
|         |      |          |

# Contents

| DOCUMENT CONTROL                                                                                                    | 2                                                                                |
|----------------------------------------------------------------------------------------------------|----------------------------------------------------------------------------------|
| 1. INTRODUCTION                                                                                                    | 1                                                                                |
| 1.1 ORACLE 9IAS                                                                                                    | 2                                                                                |
| 2. ORACLE 9IAS                                                                                                    | 3                                                                                |
| <ul> <li>2.1 System Requirements</li></ul>                                                                                                    |                                                                                  |
| 2.3 SERVICE PORT                                                                                                    | 8                                                                                |
| 3. INSTALLATION DETAILS                                                                                                    | 9                                                                                |
| 3.1 INSTRUCTIONS FOR INSTALLATION                                                                                                    |                                                                                  |
| <b>3.1 INSTRUCTIONS FOR INSTALLATION 3.2 INSTALLATION MATRIX</b> 3.2.1 9IAS                                                                                                    | <b>10</b><br><b>11</b><br>11                                                     |
| 3.1 INSTRUCTIONS FOR INSTALLATION         3.2 INSTALLATION MATRIX         3.2.1 9IAS         COMPONENT         3.3 CONFIGURATION TOOLS         3.3.1 HTTP SERVER ONLY (MINIMAL INSTA         3.3.2 STANDARD EDITION (SE)         3.3.3 ENTERPRISE EDITION (EE)         3.3.4 INSTALLATION         7       CONFIGURATION         3.3.5 OUI       7                                                                                                    | 10<br>11<br>11<br>11<br>12<br>12<br>12<br>12<br>12<br>12<br>12<br>12<br>12<br>12 |
| <ul> <li>3.1 INSTRUCTIONS FOR INSTALLATION</li> <li>3.2 INSTALLATION MATRIX</li> <li>3.2.1 9IAS COMPONENT</li> <li>3.3 CONFIGURATION TOOLS</li> <li>3.3.1 HTTP SERVER ONLY (MINIMAL INSTA</li> <li>3.3.2 STANDARD EDITION (SE)</li> <li>3.3.3 ENTERPRISE EDITION (EE)</li> <li>3.3.4 INSTALLATION 7<sup>1</sup>/<sub>7</sub> CONFIGURAT</li> <li>3.3.5 OUI 7<sup>1</sup>/<sub>7</sub> CONFIGURAT</li> <li>3.4 ORACLE 9IAS 1.0.2 ENTERPRISE EDITION</li> <li>3.4.1 ORACLE UNIVERSAL INSTALLER</li> </ul>                                                                                                    | 10<br>11<br>                                                                     |
| <ul> <li>3.1 INSTRUCTIONS FOR INSTALLATION</li> <li>3.2 INSTALLATION MATRIX</li> <li>3.2.1 9IAS COMPONENT</li> <li>3.3 CONFIGURATION TOOLS</li> <li>3.3.1 HTTP SERVER ONLY (MINIMAL INSTA<br/>3.3.2 STANDARD EDITION (SE)</li> <li>3.3.3 ENTERPRISE EDITION (SE)</li> <li>3.3.4 INSTALLATION 7<sup>1</sup> CONFIGURAT</li> <li>3.4 INSTALLATION 7<sup>1</sup> CONFIGURAT</li> <li>3.4 ORACLE 9IAS 1.0.2 ENTERPRISE EDITION</li> <li>3.4.1 ORACLE UNIVERSAL INSTALLER</li> <li>3.4.2 GENERAL CONFIGURATION / SOFTWAR</li> <li>3.4.3 ORACLE 9IAS PORTAL SETUP</li> </ul>                                                                                                    | 10<br>11<br>11<br>12<br>12<br>12<br>12<br>12<br>12<br>12<br>12                   |
| <ul> <li>3.1 INSTRUCTIONS FOR INSTALLATION</li> <li>3.2 INSTALLATION MATRIX</li> <li>3.2.1 9IAS COMPONENT</li> <li>3.3 CONFIGURATION TOOLS</li> <li>3.3.1 HTTP SERVER ONLY (MINIMAL INSTA</li> <li>3.3.2 STANDARD EDITION (SE)</li> <li>3.3.3 ENTERPRISE EDITION (EE)</li> <li>3.3.4 INSTALLATION 7<sup>1</sup>/<sub>7</sub> CONFIGURAT</li> <li>3.4 INSTALLATION 7<sup>1</sup>/<sub>7</sub> CONFIGURAT</li> <li>3.4 ORACLE 9IAS 1.0.2 ENTERPRISE EDITION</li> <li>3.4.1 ORACLE UNIVERSAL INSTALLER</li> <li>3.4.2 GENERAL CONFIGURATION / SOFTWAR</li> <li>3.4.3 ORACLE 9IAS PORTAL SETUP</li> <li>3.4.4 ORACLE DATABASE CACHE</li> <li>3.4.5 ORACLE 9IAS INTERNET FILE SYSTEM</li> <li>3.4.6 OID INSTALL</li> </ul> | 10<br>11<br>11<br>12<br>12<br>12<br>12<br>12<br>12<br>12<br>12                   |

|--|

| POST INS    | TALLATION                                    | <u></u>  |
|-------------|----------------------------------------------|----------|
| 5.1.Сомро   | NENT TEST MATRIX                             |          |
|             |                                              |          |
|             | 7                                            |          |
| 6.1 Oracli  | E HTTP SERVER                                |          |
| 6.1.1       | START ORACLE HTTP SERVER                     |          |
| 6.1.2       | CHECK ORACLE HTTP SERVER FOR STATICALLY LINK | ED MODUL |
| 6.1.3       | CHECK FOR SUCCESSFULLY STARTUP               |          |
| 6.1.4       | CONFIGURE ORACLE HTTP SERVER                 |          |
| 6.1.5       | CGI APPLICATION                              |          |
| 6.1.6       | Fastcgi                                      |          |
| 6.1.7       | Mod_perl                                     |          |
| 6.1.8       | Mod_plsql                                    |          |
| 6.1.9       | Mod_jserv                                    |          |
| 6.1.10      | ) Mod_ose                                    |          |
| 6.1.11      | MOD_SSL/ OPENSSL UTILITY                     |          |
| 6.1.12      | 2 MULTIPORT LISTEN / VIRTUAL HOST            |          |
| 6.1.13      | LOG FILE                                     |          |
| 6.1.14      | SERVER SIDE INCLUDE                          |          |
| 6.1.15      | 5 9IAS HTTP LISTENER 가                       |          |
| 6.1.16      | APACHE JSERV MANUAL START                    |          |
| 6.2 WEB SE  | ERVER SECURITY                               |          |
| 6.2.1       | BASIC AUTHENTICATION                         |          |
| 6.2.2       | WEB SERVER                                   |          |
| 6 3 WFR L ( | 26                                           |          |
| 631         |                                              | ••••••   |
| 632         | WFRALIZER                                    | •••••    |
| 633         | Oraci f9iAS Clickstream                      | •••••    |
|             |                                              |          |
| 6.4 APACHI  | E GUI MANAGER                                |          |
| 6.4.1       | IBM HTTP SERVER                              | •••••    |
| 6.4.2       | VISION FOR APACHE                            | ·····    |
| 0.4.3       | COMANCHE (CONFIGURATION MANAGER FOR APAC.    | HE )     |
| 6.5 STRESS  | TEST                                         |          |
| 6.5.1       | AB                                           |          |
| 6.5.2       | WEBSTONE                                     |          |
| 6.5.3       | MS WEB APPLICATION STRESS TOOL               |          |
| 6.6 MONIT   | ORING                                        |          |
| 6.6.1       | APACHE LISTENER STATUS                       |          |
| 6.6.2       | JSERV STATUS                                 |          |
| 6.6.3       | JSERV RESOURCE MONITOR ( MOD_OPROCMGR )      |          |
| 6.6.4       | DMS ( DYNAMIC MONITORING SERVICE )           |          |

|                                          | 6.7.1                                                                                                    |                                                                                                    |                                                                                                    |
|------------------------------------------|----------------------------------------------------------------------------------------------------|----------------------------------------------------------------------------------------------------|----------------------------------------------------------------------------------------------------|
|                                          | 6.7.2 APXS                                                                                                    |                                                                                                    |                                                                                                    |
|                                          | 6.7.3 IAS                                                                                                    | APXS SCRIPT                                                                                                    |                                                                                                    |
|                                          | 6.7.4 EAPI                                                                                                    | APACHE HEADER 가                                                                                                    |                                                                                                    |
|                                          | 6.7.5 ORACLE                                                                                                    | OCI HEADER 가                                                                                                    |                                                                                                    |
|                                          | 6.7.6 PHP                                                                                                    |                                                                                                    |                                                                                                    |
|                                          | 6.7.7 IAS CON                                                                                                    | FIGURATION                                                                                                    |                                                                                                    |
|                                          | 6.7.8 PHP TES                                                                                                    | ТТ                                                                                                    |                                                                                                    |
|                                          | 6.7.9 PHP3, P                                                                                                    | HP4 Module                                                                                                    |                                                                                                    |
|                                          | 6.7.10 TIP                                                                                                    |                                                                                                    |                                                                                                    |
| 6.8                                      | B LISTENER                                                                                                    |                                                                                                    |                                                                                                    |
| 6.9                                      | ORACLE 91AS J                                                                                                    | AVA                                                                                                    |                                                                                                    |
|                                          | 6.9.1 Apache                                                                                                    | JSERV GUIDE                                                                                                    |                                                                                                    |
|                                          | 6.9.2 Apache                                                                                                    | JSERV                                                                                                    |                                                                                                    |
|                                          | 6.9.3 Apache                                                                                                    | JSERV PERFORMANCE TUNING P                                                                                                    | OINT 177                                                                                                    |
|                                          | 6.9.5 9IAS                                                                                                    | STARTJSERV.SH                                                                                                    |                                                                                                    |
|                                          | 6.9.6 SERVLET                                                                                                    | STRESS TEST                                                                                                    |                                                                                                    |
|                                          | 6.9.7 SERVLET                                                                                                    |                                                                                                    |                                                                                                    |
|                                          | 6.9.8 JDBC                                                                                                    |                                                                                                    |                                                                                                    |
|                                          | 6.9.9 SQLJ                                                                                                    |                                                                                                    |                                                                                                    |
|                                          | 6.9.10 ORACLI                                                                                                    | E JVM                                                                                                    |                                                                                                    |
|                                          | 6.9.11 Oracli                                                                                                    | E JAVA SERVER PAGES (OJSP)                                                                                                    |                                                                                                    |
|                                          | 6912 Oracu                                                                                                    | F SERVI ET ENGINE (OSE)                                                                                                    |                                                                                                    |
|                                          |                                                                                                    |                                                                                                    | 202                                                                                                    |
|                                          | 6.9.13 BUSINE                                                                                                    | SS COMPONENTS FOR JAVA (BC4J).                                                                                                    |                                                                                                    |
| 6.]                                      | 6.9.13 BUSINE                                                                                                    | SERVELT ENGINE (ODE)<br>SS COMPONENTS FOR JAVA (BC4J).                                                                                                    |                                                                                                    |
| 6.1                                      | 6.9.13 BUSINE<br>6.9.13 BUSINE<br>10 ORACLE 9IAS<br>6.10.2 FILE UP                                                                                                    | SERVED ENDINE (ODD)<br>SS COMPONENTS FOR JAVA (BC4J).<br>PLSQL                                                                                                    |                                                                                                    |
| 6.1                                      | 6.9.13 BUSINE<br>6.9.13 BUSINE<br>10 ORACLE 91AS<br>6.10.2 FILE UP<br>6.10.3 ORACLE                                                                                                    | SERVELY ENGINE (ODE)<br>SS COMPONENTS FOR JAVA (BC4J).<br>PLSQL<br>E PL/SQL SERVER PAGES (PSP)                                                                                                    | 203<br>204<br>205<br>212                                                                                                    |
| 6.1<br>6.1                               | 6.9.13 BUSINE<br>6.9.13 BUSINE<br>6.10.2 FILE UP<br>6.10.3 ORACLE<br>11 ORACLE 91AS                                                                                                    | SERVED ENDINE (ODE)<br>SS COMPONENTS FOR JAVA (BC4J).<br>PLSQL<br>E ODWNLOAD<br>E PL/SQL SERVER PAGES (PSP)<br>FORMS                                                                                                    | 203<br>204<br>204<br>205<br>212<br>212                                                                                           |
| 6.]<br>6.]                               | 6.9.13 BUSINE<br>6.9.13 BUSINE<br>6.10.2 FILE UP<br>6.10.3 ORACLE<br>11 ORACLE 9IAS<br>6.11.1 ORACLE                                                                                                    | SERVED ENDINE (ODD)<br>SS COMPONENTS FOR JAVA (BC4J).<br>PLSQL<br>PLOAD /DOWNLOAD<br>E PL/SQL SERVER PAGES (PSP)<br>FORMS<br>E FORMS SERVER TEST                                                                                                    | 203<br>204<br>205<br>212<br>214                                                                                                  |
| 6.1<br>6.1                               | 6.9.13 BUSINE<br>6.9.13 BUSINE<br>6.10.2 FILE UP<br>6.10.3 ORACLE<br>11 ORACLE 9IAS<br>6.11.1 ORACLE                                                                                                    | SERVED EXEMPTE (ODD)<br>SS COMPONENTS FOR JAVA (BC4J).<br>PLSQL<br>E ODD /DOWNLOAD<br>E PL/SQL SERVER PAGES (PSP)<br>FORMS<br>E FORMS SERVER TEST                                                                                                    | 203<br>204<br>205<br>212<br>212<br>214<br>214                                                                                    |
| 6.1<br>6.1<br>6.1                        | 6.9.13 BUSINE<br>6.9.13 BUSINE<br>6.10.2 FILE UP<br>6.10.3 ORACLI<br>11 ORACLE 91AS<br>6.11.1 ORACLI<br>12 DEVELOPER K                                                                                                    | SERVELY ENGINE (ODE)<br>SS COMPONENTS FOR JAVA (BC4J).<br>PLSQL<br>PLOAD /DOWNLOAD<br>E PL/SQL SERVER PAGES (PSP)<br>FORMS<br>E FORMS SERVER TEST                                                                                                    | 203<br>204<br>205<br>212<br>214<br>214<br>214<br>214                                                                             |
| 6.1<br>6.1                               | 6.9.13 BUSINE<br>6.9.13 BUSINE<br>6.10.2 FILE UP<br>6.10.3 ORACLE<br>11 ORACLE 91AS<br>6.11.1 ORACLE<br>12 DEVELOPER K<br>6.12.1 ORACLE<br>10 BC (NDD)                                                                                                    | SERVED LIGHT ENGINE (ODD)<br>SS COMPONENTS FOR JAVA (BC4J).<br>PLSQL<br>PLOAD /DOWNLOAD<br>E PL/SQL SERVER PAGES (PSP)<br>FORMS<br>E FORMS SERVER TEST<br>T<br>DATABASE DEVELOPER KIT ( DB                                                                                                    | 203<br>204<br>205<br>212<br>212<br>214<br>214<br>214<br>218<br>J2EE (JMS, SQLJ,<br>218                                           |
| 6.1<br>6.1                               | 6.9.13 BUSINE<br>6.9.13 BUSINE<br>6.10.2 FILE UP<br>6.10.3 ORACLE<br>11 ORACLE 9IAS<br>6.11.1 ORACLE<br>12 DEVELOPER K<br>6.12.1 ORACLE<br>JDBC, JNDI) )<br>6.12.2 ORACLE                                                                                                    | SS COMPONENTS FOR JAVA (BC4J).<br>PLSQL<br>PLOAD /DOWNLOAD<br>E PL/SQL SERVER PAGES (PSP)<br>FORMS<br>E FORMS SERVER TEST<br>IT<br>E DATABASE DEVELOPER KIT (DB<br>)<br>E XML DEVELOPER KIT (XDK)                                                                                                    | 203<br>204<br>205<br>212<br>212<br>214<br>214<br>214<br>218<br>J2EE (JMS, SQLJ,<br>218<br>218<br>218                             |
| 6.1<br>6.1<br>6.1                        | 6.9.13 BUSINE<br>6.9.13 BUSINE<br>6.10.2 FILE UP<br>6.10.3 ORACLI<br>11 ORACLE 91AS<br>6.11.1 ORACLI<br>12 DEVELOPER K<br>6.12.1 ORACLI<br>JDBC, JNDI)<br>6.12.2 ORACLI<br>6.12.3 ORACLI                                                                                                    | SERVELY ENDITE (ODE)<br>SS COMPONENTS FOR JAVA (BC4J).<br>PLSQL<br>PLOAD /DOWNLOAD<br>E PL/SQL SERVER PAGES (PSP)<br>FORMS<br>E FORMS SERVER TEST<br>E FORMS SERVER TEST<br>E DATABASE DEVELOPER KIT (DB<br>)<br>E XML DEVELOPER KIT (XDK)<br>E LDAP CLIENT TOOL KIT                                                                                                    | 203<br>204<br>205<br>212<br>214<br>214<br>214<br>214<br>214<br>218<br>J2EE (JMS, SQLJ,<br>218<br>218<br>218<br>218               |
| 6.1<br>6.1                               | 6.9.13 BUSINE<br>6.9.13 BUSINE<br>6.10.2 FILE UP<br>6.10.3 ORACLI<br>11 ORACLE 9IAS<br>6.11.1 ORACLI<br>12 DEVELOPER K<br>6.12.1 ORACLI<br>JDBC, JNDI) )<br>6.12.2 ORACLI<br>6.12.3 ORACLI                                                                                                    | SERVED LINDIAL (ODD)<br>SS COMPONENTS FOR JAVA (BC4J).<br>PLSQL<br>PLOAD /DOWNLOAD<br>E PL/SQL SERVER PAGES (PSP)<br>FORMS<br>E FORMS SERVER TEST<br>E DATABASE DEVELOPER KIT (DB<br><br>E XML DEVELOPER KIT (XDK)<br>E LDAP CLIENT TOOLKIT                                                                                                    | 203<br>204<br>205<br>212<br>214<br>214<br>214<br>218<br>J2EE (JMS, SQLJ,<br>218<br>218<br>218<br>219                             |
| 6.1<br>6.1<br>6.1                        | 6.9.13 BUSINE<br>6.9.13 BUSINE<br>6.10.2 FILE UP<br>6.10.3 ORACLI<br>11 ORACLE 9IAS<br>6.11.1 ORACLI<br>12 DEVELOPER K<br>6.12.1 ORACLI<br>JDBC, JNDI)<br>6.12.2 ORACLI<br>6.12.3 ORACLI<br>13 ORACLE INTER                                                                                                    | SS COMPONENTS FOR JAVA (BC4J).<br>PLSQL<br>PLOAD /DOWNLOAD<br>E PL/SQL SERVER PAGES (PSP)<br>FORMS<br>E FORMS SERVER TEST<br>IT<br>E DATABASE DEVELOPER KIT (DB<br>)<br>E XML DEVELOPER KIT (XDK)<br>E LDAP CLIENT TOOLKIT<br>E NET FILE SYSTEM                                                                                                    | 203<br>204<br>205<br>212<br>212<br>214<br>214<br>214<br>214<br>218<br>J2EE (JMS, SQLJ,<br>218<br>218<br>218<br>219<br>220        |
| 6.1<br>6.1<br>6.1                        | 6.9.13 BUSINE<br>6.9.13 BUSINE<br>6.10.2 FILE UP<br>6.10.3 ORACLE<br>11 ORACLE 9IAS<br>6.11.1 ORACLE<br>12 DEVELOPER K<br>6.12.1 ORACLE<br>JDBC, JNDI) )<br>6.12.2 ORACLE<br>6.12.3 ORACLE<br>13 ORACLE INTER                                                                                                    | SS COMPONENTS FOR JAVA (BC4J).<br>PLSQL<br>PLSQL SERVER PAGES (PSP)<br>FORMS<br>E FORMS SERVER TEST<br>IT<br>E DATABASE DEVELOPER KIT (DB<br><br>E XML DEVELOPER KIT (XDK)<br>E LDAP CLIENT TOOLKIT<br>RNET FILE SYSTEM                                                                                                    | 203<br>204<br>205<br>212<br>214<br>214<br>214<br>218<br>J2EE (JMS, SQLJ,<br>218<br>218<br>218<br>218<br>219<br>220               |
| 6.1<br>6.1<br>6.1<br>7. A(               | 6.9.13 BUSINE<br>6.9.13 BUSINE<br>6.10.2 FILE UP<br>6.10.3 ORACLE<br>11 ORACLE 9IAS<br>6.11.1 ORACLE<br>12 DEVELOPER K<br>6.12.1 ORACLE<br>JDBC, JNDI) )<br>6.12.2 ORACLE<br>6.12.3 ORACLE<br>13 ORACLE INTER<br>GGREGATE CO                                                                                                    | SS COMPONENTS FOR JAVA (BC4J).<br>PLSQL<br>PLSQL SERVER PAGES (PSP)<br>FORMS<br>FORMS SERVER TEST<br>E DATABASE DEVELOPER KIT (DB<br><br>E XML DEVELOPER KIT (XDK)<br>E LDAP CLIENT TOOLKIT<br>RNET FILE SYSTEM<br>DNTENT INTO PORTALS                                                                                                    | 203<br>204<br>205<br>212<br>212<br>214<br>214<br>214<br>218<br>J2EE (JMS, SQLJ,<br>218<br>218<br>219<br>219<br>220<br>220        |
| 6.1<br>6.1<br>6.1<br><u>7. A(</u>        | 6.9.13 BUSINE<br>6.9.13 BUSINE<br>6.10.2 FILE UP<br>6.10.3 ORACLE<br>11 ORACLE 9IAS<br>6.11.1 ORACLE<br>12 DEVELOPER K<br>6.12.1 ORACLE<br>JDBC, JNDI)<br>6.12.2 ORACLE<br>6.12.3 ORACLE<br>13 ORACLE INTER<br>5GREGATE CO                                                                                                    | SERVED LINGINE (ODD)<br>SS COMPONENTS FOR JAVA (BC4J).<br>PLSQL<br>PLOAD /DOWNLOAD<br>E PL/SQL SERVER PAGES (PSP)<br>FORMS<br>FORMS SERVER TEST<br>E DATABASE DEVELOPER KIT (DB<br><br>E DATABASE DEVELOPER KIT (XDK)<br>E XML DEVELOPER KIT (XDK)<br>E LDAP CLIENT TOOLKIT<br>E LDAP CLIENT TOOLKIT<br>E LDAP SERVER TEST                                                                         | 203<br>204<br>205<br>212<br>212<br>214<br>214<br>214<br>214<br>218<br>J2EE (JMS, SQLJ,<br>218<br>218<br>219<br>219<br>220<br>220 |
| 6.1<br>6.1<br>6.1<br>7. A(               | 6.9.13 BUSINE<br>6.9.13 BUSINE<br>6.10.2 FILE UP<br>6.10.3 ORACLE<br>11 ORACLE 9IAS<br>6.11.1 ORACLE<br>12 DEVELOPER K<br>6.12.1 ORACLE<br>JDBC, JNDI)<br>6.12.2 ORACLE<br>6.12.3 ORACLE<br>13 ORACLE INTER<br>GGREGATE CO                                                                                                    | SERVED LINGINE (ODD)<br>SS COMPONENTS FOR JAVA (BC4J).<br>PLSQL<br>PLSQL SERVER PAGES (PSP)<br>E PL/SQL SERVER TEST<br>FORMS SERVER TEST<br>E DATABASE DEVELOPER KIT (DB<br><br>E DATABASE DEVELOPER KIT (XDK)<br>E XML DEVELOPER KIT (XDK)<br>E LDAP CLIENT TOOLKIT<br>E NET FILE SYSTEM                                                                                                    | 203<br>204<br>205<br>212<br>214<br>214<br>214<br>218<br>J2EE (JMS, SQLJ,<br>218<br>219<br>220<br>220                             |
| 6.1<br>6.1<br>6.1<br><u>7. A(</u><br>7.1 | 6.9.13 BUSINE<br>6.9.13 BUSINE<br>6.10.2 FILE UP<br>6.10.3 ORACLE<br>11 ORACLE 9IAS<br>6.11.1 ORACLE<br>12 DEVELOPER K<br>6.12.1 ORACLE<br>JDBC, JNDI) )<br>6.12.2 ORACLE<br>6.12.3 ORACLE<br>13 ORACLE INTER<br>GGREGATE CO                                                                                                    | SERVELY ENDITE (ODE)<br>SS COMPONENTS FOR JAVA (BC4J).<br>PLSQL<br>PLOAD /DOWNLOAD<br>E PL/SQL SERVER PAGES (PSP)<br>FORMS<br>E FORMS SERVER TEST<br>E DATABASE DEVELOPER KIT (DB<br><br>E XML DEVELOPER KIT (XDK)<br>E XML DEVELOPER KIT (XDK)<br>E LDAP CLIENT TOOLKIT<br>E NET FILE SYSTEM<br>DNTENT INTO PORTALS                                                                               | 203<br>204<br>205<br>212<br>212<br>214<br>214<br>214<br>218<br>J2EE (JMS, SQLJ,<br>218<br>218<br>219<br>219<br>220<br>220<br>221 |
| 6.1<br>6.1<br>6.1<br><u>7. A(</u><br>7.1 | 6.9.13 BUSINE<br>6.9.13 BUSINE<br>6.10.2 FILE UP<br>6.10.3 ORACLE<br>11 ORACLE 9IAS<br>6.11.1 ORACLE<br>12 DEVELOPER K<br>6.12.1 ORACLE<br>JDBC, JNDI)<br>6.12.2 ORACLE<br>6.12.3 ORACLE<br>13 ORACLE INTER<br>5GREGATE CO<br>1 ORACLE9IAS PO<br>7.1.1 SINGLE-S                                                                                                    | SIGNAL COLLARIAN COLLARIAN SERVER PAGES (PSP)<br>PLSQL                                                                                                    | 203 204 205 205 212 214 214 214 214 214 218 J2EE (JMS, SQLJ, 218 219 220 220 221 222 223                                         |
| 6.1<br>6.1<br>6.1<br>7. A(<br>7.1        | 6.9.13 BUSINE<br>6.9.13 BUSINE<br>6.10.2 FILE UP<br>6.10.3 ORACLE<br>11 ORACLE 9IAS<br>6.11.1 ORACLE<br>12 DEVELOPER K<br>6.12.1 ORACLE<br>JDBC, JNDI)<br>6.12.2 ORACLE<br>6.12.3 ORACLE<br>13 ORACLE INTER<br>5GREGATE CO<br>1 ORACLE9IAS PO<br>7.1.1 SINGLE-S<br>7.1.2                                                                                                    | SERVED LAURE (ODD)<br>SS COMPONENTS FOR JAVA (BC4J).<br>PLSQL<br>PLSQL SERVER PAGES (PSP)<br>E PL/SQL SERVER PAGES (PSP)<br>FORMS<br>E FORMS SERVER TEST<br>E DATABASE DEVELOPER KIT (DB<br><br>E DATABASE DEVELOPER KIT (DB<br><br>E XML DEVELOPER KIT (XDK)<br>E LDAP CLIENT TOOLKIT<br>E RNET FILE SYSTEM<br>ONTENT INTO PORTALS<br>ORTAL<br>SIGNON LOGIN SERVER<br>PORTAL                      | 203 204 205 205 212 214 214 214 214 214 218 J2EE (JMS, SQLJ, 218 219 220 221 221 222 223 223                                     |
| 6.1<br>6.1<br>6.1<br>7. A(<br>7.1        | 6.9.13 BUSINE<br>6.9.13 BUSINE<br>6.10.2 FILE UP<br>6.10.3 ORACLE<br>11 ORACLE 9IAS<br>6.11.1 ORACLE<br>12 DEVELOPER K<br>6.12.1 ORACLE<br>JDBC, JNDI) )<br>6.12.2 ORACLE<br>6.12.3 ORACLE<br>13 ORACLE INTER<br>5GREGATE CO<br>1 ORACLE9IAS PO<br>7.1.1 SINGLE-S<br>7.1.2<br>7.1.3                                                                                                    | SERVELT ENDITE (ODE)<br>SS COMPONENTS FOR JAVA (BC4J).<br>PLSQL<br>PLSQL SERVER PAGES (PSP)<br>E PL/SQL SERVER PAGES (PSP)<br>FORMS<br>E FORMS SERVER TEST<br>E DATABASE DEVELOPER KIT (DB<br><br>E DATABASE DEVELOPER KIT (XDK)<br>E XML DEVELOPER KIT (XDK)<br>E LDAP CLIENT TOOLKIT<br>E NOTENT INTO PORTALS<br>ONTENT INTO PORTALS<br>ORTAL<br>FORMAL                                          | 203 204 205 212 214 214 214 214 214 218 J2EE (JMS, SQLJ, 218 219 220 220 221 222 223 223 223 224                                 |
| 6.1<br>6.1<br>6.1<br><u>7. A(</u><br>7.1 | <ul> <li>6.9.13 BUSINE</li> <li>6.9.13 BUSINE</li> <li>6.10.2 FILE UP</li> <li>6.10.3 ORACLE</li> <li>91AS</li> <li>6.11.1 ORACLE</li> <li>91AS</li> <li>6.11.1 ORACLE</li> <li>91AS</li> <li>6.12.1 ORACLE</li> <li>12 DEVELOPER K</li> <li>6.12.1 ORACLE</li> <li>13 ORACLE INTER</li> <li>5GREGATE CO</li> <li>1 ORACLE91AS PO</li> <li>7.1.1 SINGLE-S</li> <li>7.1.2</li> <li>7.1.3</li> </ul> | SERVELY ENDINE (ODE)<br>SS COMPONENTS FOR JAVA (BC4J).<br>PLSQL<br>PLSQL SERVER PAGES (PSP)<br>E PL/SQL SERVER PAGES (PSP)<br>FORMS<br>E FORMS SERVER TEST<br>E DATABASE DEVELOPER KIT (DB)<br>E DATABASE DEVELOPER KIT (XDK)<br>E XML DEVELOPER KIT (XDK)<br>E LDAP CLIENT TOOLKIT<br>E LDAP CLIENT TOOLKIT<br>E NET FILE SYSTEM<br>ONTENT INTO PORTALS<br>ORTAL<br>SIGNON LOGIN SERVER<br>PORTAL | 203 204 205 205 212 214 214 214 214 214 214 218 J2EE (JMS, SQLJ, 218 219 220 220 221 222 223 223 223 224                         |
| 6.1<br>6.1<br>7. A(<br>7.1               | 6.9.13 BUSINE<br>6.9.13 BUSINE<br>6.10.2 FILE UP<br>6.10.3 ORACLE<br>11 ORACLE 9IAS<br>6.11.1 ORACLE<br>12 DEVELOPER K<br>6.12.1 ORACLE<br>JDBC, JNDI) )<br>6.12.2 ORACLE<br>13 ORACLE INTER<br>5GREGATE CO<br>1 ORACLE9IAS PO<br>7.1.1 SINGLE-S<br>7.1.2<br>7.1.3                                                                                                    | SERVED LANGINE (ODD)<br>SS COMPONENTS FOR JAVA (BC4J).<br>PLSQL<br>PLSQL SERVER PAGES (PSP)<br>E PL/SQL SERVER PAGES (PSP)<br>FORMS<br>E FORMS SERVER TEST<br>E DATABASE DEVELOPER KIT ( DB<br><br>E DATABASE DEVELOPER KIT ( DB<br><br>E XML DEVELOPER KIT (XDK)<br>E LDAP CLIENT TOOLKIT<br>E LDAP CLIENT TOOLKIT<br>E NET FILE SYSTEM<br>DNTENT INTO PORTALS<br>DNTENT INTO PORTALS<br>DRTAL    | 203 204 205 205 212 214 214 214 214 214 218 J2EE (JMS, SQLJ, 218 219 220 221 221 222 223 223 224 223 224                         |
| 6.1<br>6.1<br>6.1<br>7. A(<br>7.1<br>8.  | 6.9.13 BUSINE<br>6.9.13 BUSINE<br>6.10.2 FILE UP<br>6.10.3 ORACLE<br>11 ORACLE 9IAS<br>6.11.1 ORACLE<br>12 DEVELOPER K<br>6.12.1 ORACLE<br>JDBC, JNDI) )<br>6.12.2 ORACLE<br>6.12.3 ORACLE<br>13 ORACLE INTER<br>5GREGATE CO<br>1 ORACLE9IAS PO<br>7.1.1 SINGLE-S<br>7.1.2<br>7.1.3                                                                                                    | SERVED LINER (ODD)<br>SS COMPONENTS FOR JAVA (BC4J).<br>PLSQL<br>PLSQL SERVER PAGES (PSP)<br>E PL/SQL SERVER PAGES (PSP)<br>FORMS<br>FORMS SERVER TEST<br>E DATABASE DEVELOPER KIT (DB<br><br>E DATABASE DEVELOPER KIT (XDK)<br>E XML DEVELOPER KIT (XDK)<br>E LDAP CLIENT TOOLKIT<br>E NET FILE SYSTEM<br>DNTENT INTO PORTALS<br>ORTAL<br>SIGNON LOGIN SERVER<br>PORTAL                           | 203 204 205 212 214 214 214 214 214 218 J2EE (JMS, SQLJ, 218 219 220 220 221 222 223 223 223 224 225                             |

|              | 0.1.1                                                                              |                                         | 22.6     |
|--------------|------------------------------------------------------------------------------------|-----------------------------------------|----------|
|              | 8.1.1                                                                              |                                         |          |
|              | 8.1.2                                                                              |                                         |          |
|              | 8.1.3 CLIENT                                                                       | 1 - SERVICE DESIGNER                    |          |
|              | 8.1.4. CLIENT                                                                      | 2 - WEB INTEGRATION DEVELO              | OPER 235 |
| 9.           |                                                                                    |                                         | 236      |
|              |                                                                                    |                                         |          |
| 9.1          | WEB CACHE                                                                          |                                         | 237      |
|              | 9.1.1 WEB CACHE                                                                    |                                         |          |
|              | 9.1.2 TROUBLESH                                                                    | OOTING                                  |          |
|              | RUN THE WEBCA                                                                      | CHE LISTENER ON A PORT BELOW 1024.      |          |
| 9.2          | 2 DATABASE CACHE.                                                                  |                                         | 241      |
| 9.3          | <b>3 OBJECT CACHING S</b>                                                          | SERVICE FOR JAVA                        | 252      |
| 10           |                                                                                    |                                         | 253      |
| 10.          |                                                                                    | •••••••                                 | <u></u>  |
| 10           | .1 ORACLE9IAS REP                                                                  | ORTS                                    | 254      |
|              | 10.1.1 ORACLE RE                                                                   | EPORT SERVER TEST                       |          |
|              | 10.1.2 RWSERVLE                                                                    | ЕТ                                      |          |
|              | 10.1.3 Report Se                                                                   | CURITY                                  |          |
| 10           | .2 ORACLE9IAS DIS                                                                  | COVERER VIEWER                          |          |
|              | 10.2.1 DISCOVERE                                                                   | R VIEWER                                |          |
|              | 10.2.2 Setting U                                                                   | P DISCOVERER                            |          |
|              | 12.2.3 DISCOVERE                                                                   | ER VIEWER ON DHCP                       |          |
|              | 10.2.4 DISCOVERE                                                                   | ER VIEWER TEST                          |          |
| 11.          |                                                                                    |                                         | 266      |
|              |                                                                                    |                                         |          |
| 11           | .1 ORACLE ENTERPR                                                                  | RISE MANAGER                            |          |
| 11           | .2 ORACLE INTERNE                                                                  | T DIRECTORY                             |          |
| 10 0         |                                                                                    |                                         | 2.00     |
| <u>12. O</u> | ORACLE SERVLE                                                                      | <u>T ENGINE MOD_OSE</u>                 | 269      |
| 10           | 1 INTRODUCTION                                                                     |                                         | 270      |
| 12           | $\begin{array}{c} \textbf{12 11 KODUCTION} \\ 12 1 1 \\ \textbf{12 0} \end{array}$ | ••••••••••••••••••••••••••••••••••••••• |          |
|              | 12.1.1 OVERVIEW                                                                    |                                         |          |
| 10           | 12.1.2 USE                                                                         |                                         |          |
| 12           | -2 UKACLE δΙ, ΝΕΓδ                                                                 | •••••                                   |          |
|              | 12.2.1 ORACLE 81                                                                   |                                         |          |
|              | 12.2.2 NET8                                                                        |                                         |          |
|              | 12.2.3 JAVA                                                                        | DB USER                                 | 273      |
|              | 12.2.4 JAVAC                                                                       | , SERVLET , SQLJ , EJB                  |          |
|              | CLASS                                                                              |                                         | 273      |
|              | 12.2.5 NOTE                                                                        |                                         | 273      |

| <b>12.3 Session Shell</b>                         | •••••••••••••••••••••••••••••••••••••••        | 274        |
|---------------------------------------------------|------------------------------------------------|------------|
| 12.3.1 SESSION SHELL                              |                                                | 274        |
| 12.3.2 WEB SERVICE                                |                                                | 274        |
| 12 3 3 WEB DOMAIN                                 |                                                | 275        |
| 12.3.4 WEB SERVICE EN                             | DPOINT                                         | 276        |
| 12.3.5 SERVLET CONTEX                             | ζΤS                                            | 278        |
| 12.3.7 Servlet Public                             | ATION                                          | 279        |
|                                                   |                                                |            |
| 12.4                                              |                                                | 281        |
|                                                   |                                                |            |
| <b>13.ORACLE 9I AS CONTAI</b>                     | NER FOR J2EE                                   | <u>282</u> |
|                                                   |                                                |            |
| 13.1 ORACLE91AS AND J2EE                          | OVERVIEW                                       | 283        |
| 13.2 OC4J SERVER                                  |                                                | 284        |
| 13.2.1 REQUIREMENTS                               |                                                | 284        |
| 13.2.2                                            |                                                | 284        |
| 13.2.2                                            |                                                | 28/        |
| 13.2.5<br>13.2.4 OCAI                             |                                                | 207        |
| 12.2.4 OC4J .                                     |                                                | 205        |
| 13.2.5 OC4J SERVER                                |                                                | 280        |
| 13.2.6 OC4J SERVER                                |                                                | 286        |
| 13.2.7 CONSOLE GUI                                |                                                | 287        |
| 13.3 OVERVIEW OF OC4J CO                          | INFIGURATION FILES                             | 289        |
| 13.3.1 OC4J CONFIGURA                             | ATION FILES RELATIONSHIP                       | 289        |
| 13.3.2 OVERVIEW OF TH                             | E SERVER.XML                                   | 289        |
| 13.3.3 OVERVIEW OF [D]                            | EFAULT-]WEB-SITE.XML                           | 290        |
| 13.3.4 OC4J-SPECIFIC D                            | EPLOYMENT FILES                                | 291        |
| 13.4 ODACLE DATA SOURCE                           |                                                | 202        |
| 13.4 ORACLE DATA SOURCE $13.4$ ORACLE DATA SOURCE |                                                | 293        |
| 13.4.2 EVAMPLE OF DAT                             |                                                | 203        |
| 13.4.2 EXAMPLE OF DATE<br>13.4.3 SERVIET CONNEC   | TING TO $\Omega$ A CLE DATA SOLDCE             | 295        |
| 15.4.5 BERVEET CONNER                             | TING TO ORACLE DATABOURCE                      | 274        |
| 13.5 SETTING UP THE OC4J S                        | Server                                         | 296        |
| 13.5.1 NAMING/JNDI                                |                                                | 296        |
| 13.5.2 Apache                                     | OC4J SERVER                                    | 296        |
| 13.5.3 RUNNING A SIMPL                            | LE SERVLET                                     | 297        |
| 13.5.4 RUNNING A SIMPI                            | LE JSP                                         | 298        |
| 13.5.5 USING TAG LIBRA                            | RIES WITH JSP CONTAINER                        | 299        |
| 13.5.6 가.                                         |                                                | 300        |
| 13.5.7 APPLICATION                                | 가                                              | 301        |
| 13.6 SECUDITY IN OC/I                             |                                                | 302        |
| 13.0 SECURITY IN OC4J<br>13.6.1 DEEINE USEDS AN   | το Gooids in Principals ymi                    | 302        |
| 13.6.2 SET UP LOGICAL                             | $\mathbf{R}$ OLES IN WEB XMI OR FIB-IAR XMI OR | 502        |
|                                                   | Koles in web.ame ok ejd-jak.ame ok             | 302        |
| 1363 Authorization                                | IN FIB-IAR XMI                                 | 303        |
| 13.6.4 SETTING UP SSL                             | CERTIFICATES                                   | 303        |
|                                                   |                                                | 202        |
| 13.7 OVERVIEW OF RMLXML                           |                                                | 304        |
| 13.7.1 CONTAINS CONFIC                            | <b>JURATION FOR REMOTE METHOD INVOCATIO</b>    | N304       |
| 13.7.2 SETTING UP RMI                             | OVER HTTP                                      | 304        |

| 13.8 OVERVIEW OF JMS.XML                                      |
|---------------------------------------------------------------|
| 13.8.1 Setting Up JMS Queue                                   |
| <b>13.9 PACKAGING AND DEPLOYING J2EE APPLICATIONS</b>         |
| 13.10 BASICS OF HTTP CLUSTERING AND LOAD-BALANCING            |
| 13.10.1 CLUSTERING FOR FAULT TOLERANCE AND LOAD-BALANCING 311 |
| 13.10.2 SETTING UP FOR HTTP APPLICATION CLUSTERING AND LOAD-  |
| BALANCING                                                     |
| 13.10.3 LOAD BALANCER WEB APPLICATION                         |
| 4. TROUBLE SHOOTING GUIDE                                     |
| 14.1 ORACLE HTTP SERVER                                       |
| 9IAS CONFIGURATION / LOGFILE                                  |
| 14.2 MOD_PLSQL                                                |
| 217                                                           |

### 14

| 14.1 ORACLE HTTP SERVER                                       |
|---------------------------------------------------------------|
| 9IAS CONFIGURATION / LOGFILE                                  |
| 14.2 MOD_PLSQL                                                |
| 14.2.1 ERRORS WHEN INSTALLING OWA PL/SQL TOOLKIT TO ORACLE 8. |
| DATABASES                                                     |
| 14.2.2 OAS IAS MIGRATION COOKIE                               |
| 14.2.3 DOCUMENT CONTAINED NO DATA                             |
| 14 3 OBACLE 9148 PORTAL 319                                   |
| 14.3 1 PORTAL 3.0.8 FORMS RUNTIME EXTREMELY SLOW 319          |
| 14 3 2 PROXY LOG ON FAILED FROM CODE: 12538 319               |
| 14 3 3 PROXY LOG ON FAILED ERROR CODE: 12545 320              |
| 14.3.4 WWC-41439                                              |
| 14.3.5 PORTAL INTERNAL SERVER ERROR 320                       |
| 14.3.6 9IAS 1.0.2.2 PORTAL ORACLE 9I                          |
| 14.4 ORACLE JSP                                               |
| 15. References                                                |

# 1. Introduction

" Demo 가 " iAS 3 Oracle 9i Applications Server ( 1.0.2.x ) module configuration, demo Oracle 9i Application Server / Apache Oracle . 가 Oracle Metalink 가 http://otn.oracle.co.kr update 가 . viewlet builder 가 .

.

## 1.1 Oracle 9iAS

Oracle 9iAS

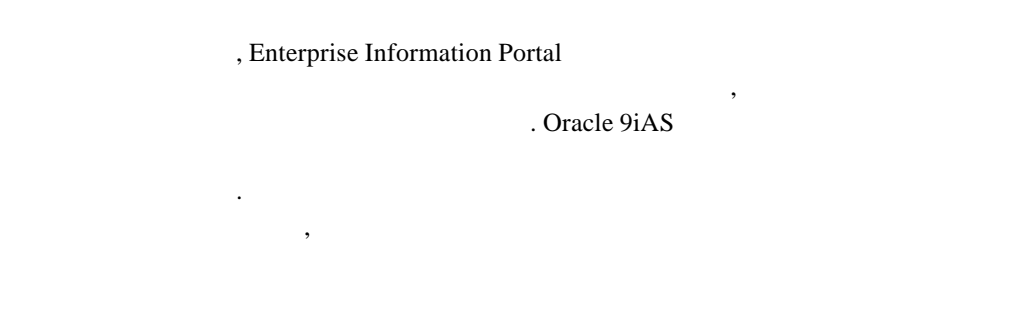

Oracle 9iAS

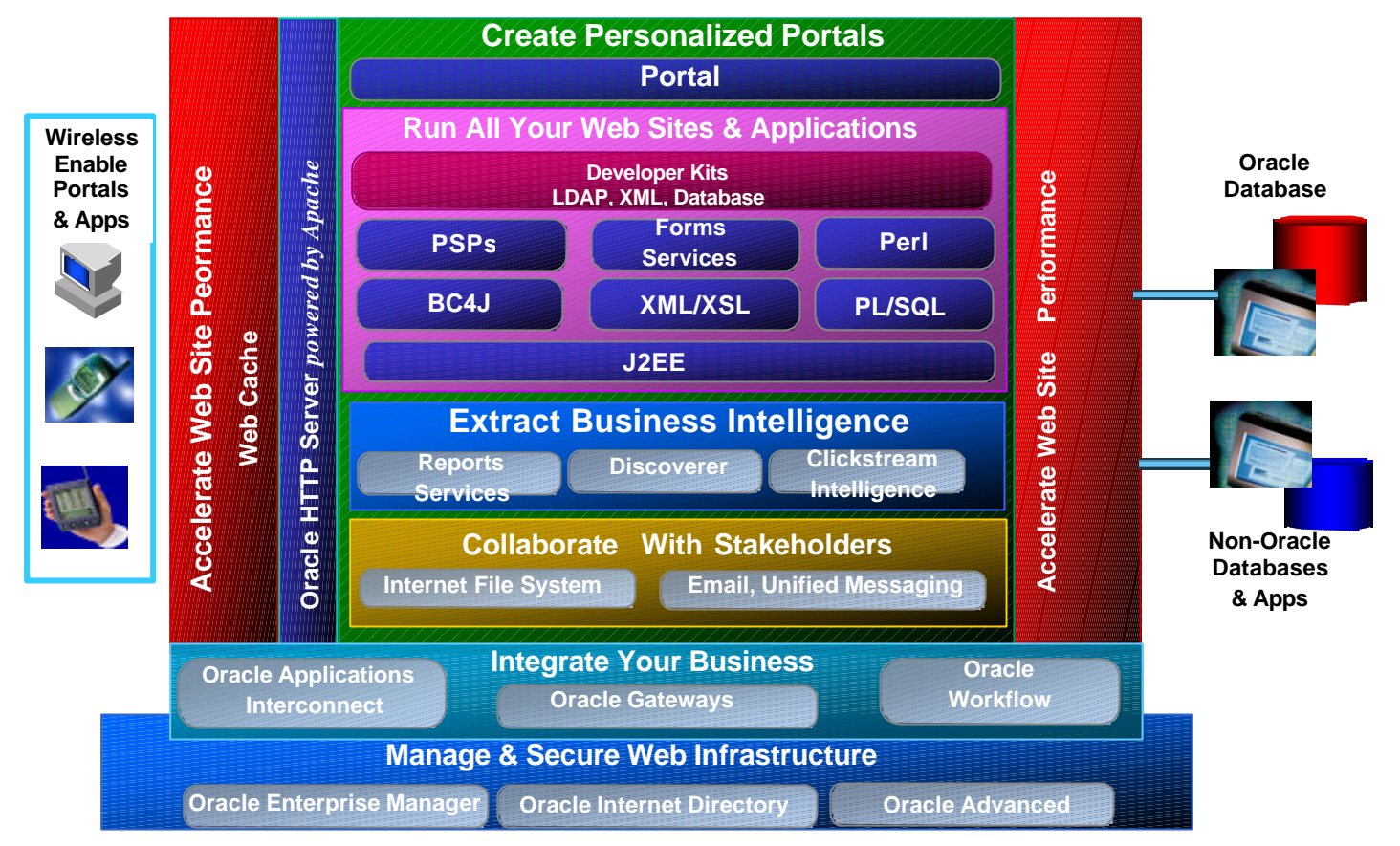

1 Oracle9iAS

# 2. Oracle 9iAS

# 2.1 System Requirements

Oracle 9iAS Windows NT/2000 Unix OS Linux / Installation guide

### 2.1.1 Hardware Requirements

#### **Windows**

| Hardware Items  | Required                      |
|-----------------|-------------------------------|
| CPU             | Intel 486 Processor           |
| Memory          | 128M RAM                      |
| Disk Space      | - Minimal (HTTP only): 650MB  |
|                 | - Standard Edition : 1.6GB    |
|                 | - Enterprise Edition : 2.56GB |
| Temp Disk Space | 500MB                         |

#### <u>Solaris</u>

| Hardware Items | Required                                                                                                    |  |
|----------------|----------------------------------------------------------------------------------------------------|--|
| CPU            | Sparc Processor                                                                                                    |  |
| Memory         | 128MB RAM                                                                                                    |  |
| Disk Space     | <ul> <li>Minimal (HTTP Only): 650MB</li> <li>Standard Edition: 1.6GB</li> <li>Eenterprise Edition: 3.30 GB</li> </ul> |  |

# 2.1.2 Software Requirement

#### <u>Windows</u>

| Software Items   | Version                                                                                                    |  |
|------------------|----------------------------------------------------------------------------------------------------|--|
| Operating System | <ul> <li>Microsoft Windows NT ServicePack 3<br/>(minimum) or 5 ( recommanded)</li> <li>Microsoft Windows 2000</li> </ul> |  |
| Virtual Memory   | 360MB                                                                                                    |  |

#### <u>Solaris</u>

| Software Items   | Version                                  |
|------------------|------------------------------------------|
| Operating System | Solaris 2.6                              |
|                  | Motif Runtime patch: 105284-20 or higher |
|                  | Kernel Jumbo patch: 105181-20 or higher  |
|                  | Linker patch: 107733-06 or higher        |
|                  | Libthread patch: 105568-16 or higher     |
|                  | Libc patch: 105210-27 or higher          |

| Software Items | Version                                      |
|----------------|----------------------------------------------|
|                | XIM patch: 106040-13 or higher               |
|                | Solaris 2.7                                  |
|                | Libthread patch: 106980-10 or higher         |
|                | Kernal cluster patch106541-09 or higher      |
|                | /kernal/fs/sockfs patch: 109104-01 or higher |
|                | /usr/lib/fs/fsck patch: 107544-02 or higher  |
|                | Motif Runtime patch: 107081-19 or higher     |
|                | XIM patch: 107636-03 or higher               |
|                | OpenWindows patch: 108376-03 or higher       |
|                | Solaris 2.8                                  |
|                | None required at this time                   |

# 2.2 Pre-Installation Tasks

# 2.2.1 Deinstall/ cleanup

| Install ,                |             |        | iAS             | Oracle U  | niversal |
|--------------------------|-------------|--------|-----------------|-----------|----------|
| Installer                | Deinstall   | . V    | Vindows System  | Deinstall | Registry |
|                          | Reboot      | 가      |                 |           |          |
|                          |             |        |                 |           |          |
|                          |             |        |                 |           |          |
| <u>Windows NT / 2000</u> |             |        |                 |           |          |
|                          |             |        |                 |           |          |
|                          |             |        |                 |           |          |
| 1. ORACLE_HOME           |             | file   | •               |           |          |
| 2.                       | regedit     |        | Oracle Service  |           |          |
|                          | -           |        |                 |           |          |
| HKEY_LOCAL_N             | /ACHINE\SYS | TEM\Co | ntrolSet001.    |           |          |
| HKEY_LOCAL_M             | MACHINE\SYS | TEM\Co | ntrolSet003.    |           |          |
| HKEY_LOCAL_N             | IACHINE\SYS | TEM\Cu | rrentControlSet |           |          |
|                          |             |        |                 |           |          |
| 3. Oracle9i Applicatio   | on Server   |        | PATH            |           |          |
| ( -> ->                  | >           |        |                 | PATH      |          |
| Oracle 9I AS             |             | )      |                 |           |          |

## 2.2.2 Backend Database

| Oracle 9iAS I           | Database Cache                                                                                                    | Original Database                                                      | Listener.ora  | tnsnames.ora      |          |
|-------------------------|----------------------------------------------------------------------------------------------------|------------------------------------------------------------------------|---------------|-------------------|----------|
| <u> </u>                |                                                                                                    |                                                                        |               |                   |          |
| Oracle 9iAS<br>Database | Database Cache<br>listener.ora                                                                                         | Orig                                                                   | inal Database | tnsnames.ora      | Original |
| Oracle 9iAS (<br>       | Configuration assistant                                                                                                | sysdba                                                                 | rem           | ote password file |          |
| Origin Databa           | se remote passwo                                                                                                    | rd file                                                                |               |                   |          |
| orapwd file=<           | filename> password= <pa< td=""><td>assword&gt; entries=<co< td=""><td>unts&gt;</td><td></td><td></td></co<></td></pa<> | assword> entries= <co< td=""><td>unts&gt;</td><td></td><td></td></co<> | unts>         |                   |          |

#### **Notes : Windows** F Solaris

Unix

#### <ORACLE\_HOME>\database <ORACLE\_HOME>/dbs

•

| Oracle 9iAS Portal                             | Tal                                        | lespace                        |                  | <u>.</u>     |          |
|------------------------------------------------|--------------------------------------------|--------------------------------|------------------|--------------|----------|
| Oracle 9iAS<br>System tablespace<br>tablespace | Oracle Portal Cor<br>Portal<br>100MB, User | figuration<br>User<br>Tablespa | Tablespace<br>ce | 가 가<br>150MB | . System |
|                                                |                                            |                                |                  |              |          |

| SQL                                                       | tablespace add | resize |
|-----------------------------------------------------------|----------------|--------|
| •                                                         |                |        |
| Alter database datafile ' <file_name>' resize</file_name> | 300m;          |        |
|                                                           |                |        |

|          | online redo log | redo log |
|----------|-----------------|----------|
| redo log |                 |          |

http://www.oracle.co.kr/rc/owa/rcbul.Dselect?ino=10292

# 2.3 Service Port

| Oracle 9iAS        | TCP Port .                            |
|--------------------|---------------------------------------|
| Application        | Port                                  |
| Oracle HTTP Server | 7777 (Unix), 80 (Windows), 443 (SSL), |
|                    | 8007 ( Jserv ) jserv.conf             |
| OEM Website        | 3339, oem.conf                        |
| DB Listener        | 1521, 2481 ( IIOP ), 2482 ( SSL )     |
| Web Cache          | 1100, 4000,4001,4002 webcache.xml     |
| Forms Server       | 9001                                  |
| Reports Server     | 1950                                  |
| OC4J               | 8888, 23791 ( rmi )                   |

3. Installation Details

**3.1 Instructions for Installation** 

# **3.2 Installation Matrix**

# 3.2.1 9iAS

# Component

| Component                   | Minimal | Standard | Enterprise |
|-----------------------------|---------|----------|------------|
| Oracle HTTP Server          | Х       | Х        | Х          |
| Oracle Portal-to-Go         | Х       | Х        | Х          |
| Oracle Portal               | Х       | Х        | Х          |
| Oracle Web Cache            |         |          | Х          |
| Oracle Internet File System |         | Х        | Х          |
| Oracle 8i JVM               |         | Х        | Х          |
| Oracle Database Cache       |         |          | Х          |
| Oracle Discoverer 3i Viewer |         |          | Х          |
| Oracle Forms Services       |         |          | Х          |
| Oracle Reports Services     |         |          |            |
| Oracle BC4J                 | Х       | Х        | Х          |
| Oracle LDAP Developer's Kit |         | Х        | Х          |
| Oracle Database Client      | Х       | X        | Х          |
| Developer's Kit             |         |          |            |
| Oracle XML Developer's Kit  | Х       | Х        | Х          |
| Oracle Advanced Security    |         | Х        | Х          |
| Oracle Enterprise Manager   | Х       | X        | Х          |
| Client                      |         |          |            |
| Oracle Management Server    |         |          | X          |
| OC4J* ( )                   | X       | X        | X          |

### **3.3 Configuration Tools**

Configuration Tool .

#### **3.3.1 HTTP Server Only (Minimal Install)**

1. Net8 Configuration Assistant

2. Starting web server in non-SSL mode on port 7777 (in Solaris) / Starting Oracle HTTP service ( on port 80 in Windows NT)

3. Oracle Portal 3.0 Configuration Assistants

#### **3.3.2 Standard Edition (SE)**

- 1. Net8 Configuration Assistant
- 2. Oracle Database Configuration Assistant

3. Starting web server in non\_SSL mode on port 7777 (in Solaris) / Starting Oracle HTTP service (on port 80 in Windows NT)

4. Oracle Portal 3.0 Configuration Assistants

#### 3.3.3 Enterprise Edition (EE)

- 1. Oracle Database Cache Configuration Assistant
- 2. Oracle Web Cache Configuration Assistant
- 3. Oracle Portal 3.0 Configuration Assistant

4. Starting web server in non\_SSL mode on port 7777 (in Solaris) / Starting Oracle HTTP service (on port 80 in Windows NT)

- 5. Starting Forms Server (Not a tool in NT. ORCA installer will start the service)
- 6) Starting Reports Server(Not a tool in NT,ORCA installer will start the service)

7. Starting Discoverer 4iViewer Server(Not a tool in NT. ORCA installer will start the service. This is not a selectable item in Windows NT)

8. Oracle Management Server

### 3.3.4 Installation 7 Configuration Tools

#### **iFS** Configuration Assistant

Command : <ORACLE\_HOME>/ifs1.1/bin/ifsconfig.bat on Windows

<ORACLE\_HOME>/ifs1.1/bin/ifsconfig.sh on Solaris

Note: The ftp server's default port# is 21. It should be changed so that it does not conflict with the default port#.

### 3.3.5 OUI 7 Configuration Tools

1. Net8 Configuration Assistant : Will add later

2. Oracle Database Configuration Assistant : <ORACLE\_HOME>/bin/dbassist (For Solaris) <ORACLE\_HOME>\bin\DBAssist.bat (For Windows)

3. Oracle Portal 3.0 Configuration Assistant : <ORACLE\_HOME>/assistance/opca/launch.sh (launch.sh on Solaris and launch.bat on Windows)

4. Oracle Database Cache Configuration Assistant : <ORACLE\_HOME>/bin/wtacca -create -typical

Note: To deconfigure Database Cache : <ORACLE\_HOME>/bin/wtacca -deinstall

5. Oracle Management Server : <ORACLE\_HOME>/bin/emca

6. iFS Configuration Assistant : <ORACLE\_HOME>/ifs1.1/bin/ifsconfig.sh (ifsconfig.sh on Solaris and ifsconfig.bat on Windows)

# 3.4 Oracle 9iAS 1.0.2 Enterprise Edition

#### **Windows**

<cdrom>/isetup.exe

#### <u>Unix</u>

%/<cdrom>/runInstaller

### 3.4.1 Oracle Universal Installer

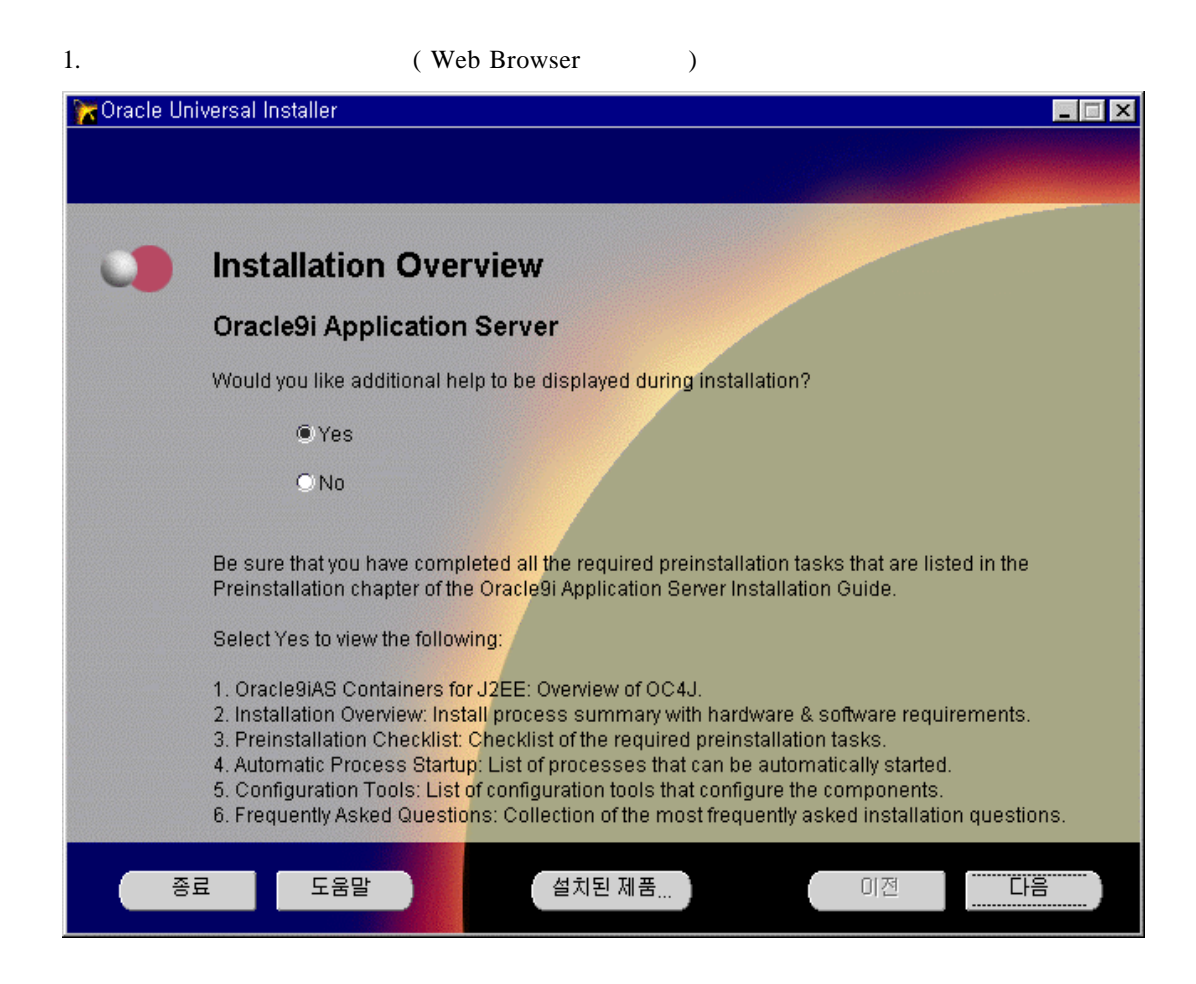

2.

### snapshot

| 🔭 Oracle Un | niversal Installer                                              | _ 🗆 ×      |
|-------------|-----------------------------------------------------------------|------------|
|             |                                                                 |            |
|             | Oracle Universal Installer 시작                                   |            |
|             | Oracle Universal Installer를 통해 단계적으로 Oracle 제품을 설치하고 구<br>있습니다. | 성할 수       |
|             | 설치된 모든 제품을 보려면 "설치된 제품"을 누르십시오.                                 |            |
|             |                                                                 |            |
|             | 제품 설치 하                                                         | IMI        |
|             | Oracle Universal In                                             | staller 정보 |
| 종           | 로 도움말 <u>설치된 제품</u> 미전                                          |            |

| 3.      | Web Service Minimal Edition .                                                                                                    |
|---------|----------------------------------------------------------------------------------------------------|
| 🔭 Oracl | e Universal Installer 📃 🖂 🗙                                                                                                    |
|         |                                                                                                    |
|         |                                                                                                    |
| 0       | Installation Types                                                                                                    |
|         | Oracle9i Application Server                                                                                                    |
|         | What type of installation do you want?                                                                                                    |
|         | C Minimal Edition - Includes Oracle9iAS Wireless (640 MB)                                                                                                    |
|         | O Standard Edition - Includes Oracle9iAS Wireless (1640 MB)                                                                                                    |
|         | Enterprise Edition - Includes Oracle9iAS Wireless (3115 MB)                                                                                                    |
|         | Enterprise Edition - Installs Oracle9iAS Database Cache, Discoverer 4i, Oracle9iAS Forms &<br>Reports Services, Oracle9iAS Portal, Oracle9iAS Web Cache, Oracle EJE, Enterprise Manager<br>Client, Oracle HTTP Server, Internet File System, and Oracle Management Server<br>Standard Edition - Installs Oracle9iAS Portal, Oracle EJE, Oracle Enterprise Manager Client, |
|         | Oracle HTTP Server, and Oracle Internet File System                                                                                                    |
|         | Minimal Edition - Installs Oracle9iAS Portal, Oracle Enterprise Manager Client, and Oracle<br>HTTP Server                                                                                                    |
|         | 종료 도움말 설치된 제품 이전 다음                                                                                                    |

#### 4. Oracle 9iAS Core directory

| 🏹 Oracle Un | iversal Installer          |                              |                             | _ 🗆 🗵  |
|-------------|----------------------------|------------------------------|-----------------------------|--------|
|             |                            |                              |                             |        |
|             |                            |                              |                             |        |
|             | Destination Orac           | le Home and O                | racle Home Name             |        |
|             | Oracle 9i Application      | Server                       |                             |        |
|             | Select the Oracle Home nam | e and Location to install th | e 8.1.7 RSF-based products: |        |
|             |                            |                              |                             |        |
|             |                            |                              |                             |        |
|             | Oracle Home Name:          | (Cuitor)                     |                             |        |
|             | Oracle Home Location:      | C:₩05                        | 0ACLE₩iSuites               |        |
|             |                            |                              | INCLE ···IDDITES            | rowco  |
|             |                            |                              |                             | 100058 |
|             |                            |                              |                             |        |
|             |                            |                              |                             |        |
| <u> </u>    | 리 도움막                      | 석치되 제품                       | 이저                          |        |
| •           |                            | 일시간세법                        | 02                          |        |

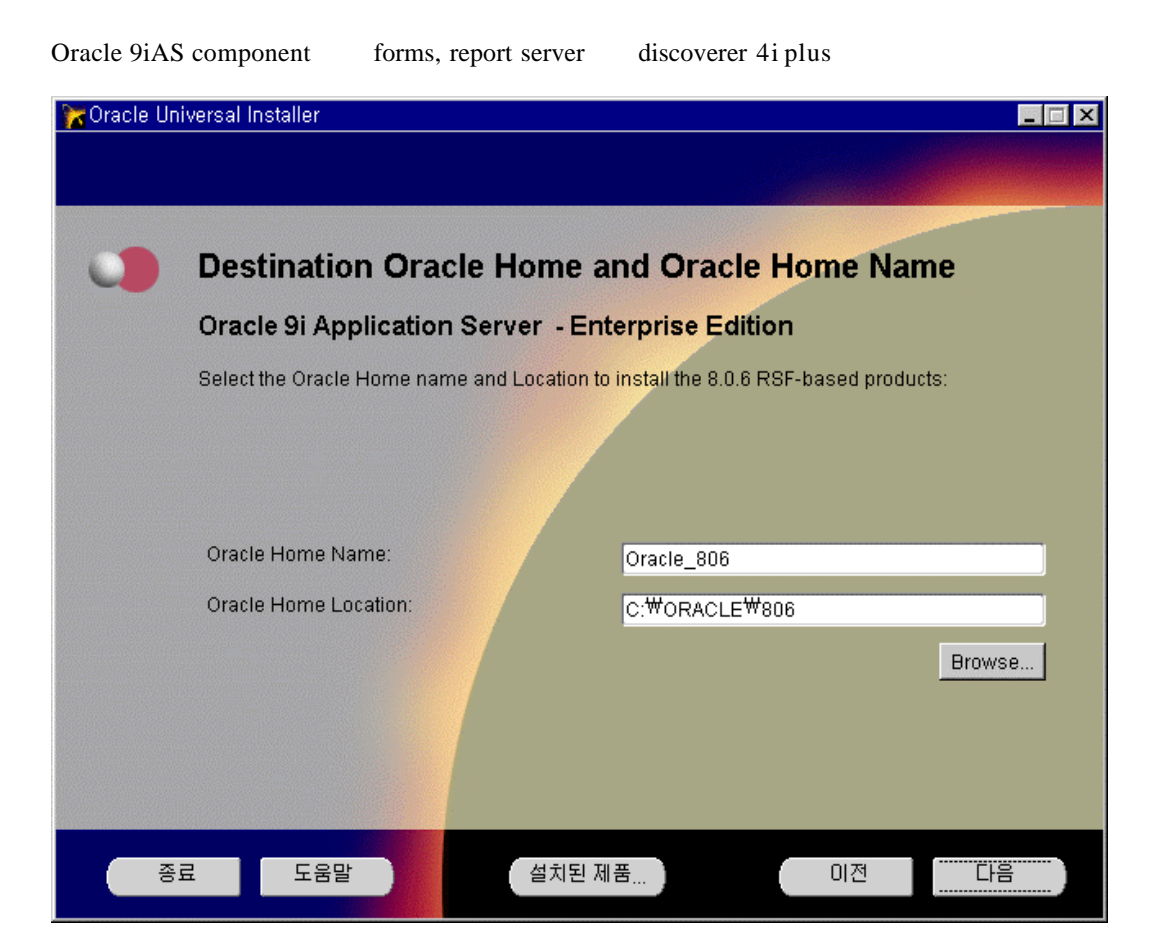

### 4. S/W Configuration Wizard

| 🔭 Oracle Un                           | niversal Installer                                                                                                    | _ 🗆 X                                                                                                    |
|---------------------------------------|----------------------------------------------------------------------------------------------------|----------------------------------------------------------------------------------------------------|
|                                       |                                                                                                    | de Norden de La Composition de La Composition de La Composition de La Composition de La Composition de La Compo<br>La Composition de La Composition de La Composition de La Composition de La Composition de La Composition de La C |
|                                       |                                                                                                    |                                                                                                    |
|                                       |                                                                                                    |                                                                                                    |
|                                       | Component Configuration and Startup                                                                                                    |                                                                                                    |
|                                       | Oracle9i Application Server                                                                                                    |                                                                                                    |
|                                       | Select the components you want the installer to configure and automatically start after<br>installation. If you do not select a component and choose to configure it after installation, th<br>you must follow the configuration instructions in the documentation for that component. | en                                                                                                    |
|                                       | Oracle9iAS Database Cache<br>Oracle9iAS Forms Server and Oracle9iAS Reports Server<br>Oracle HTTP Server in SSL Mode                                                                                                    |                                                                                                    |
|                                       | Oracle9iAS Web Cache                                                                                                    |                                                                                                    |
|                                       | Oracle9iAS Portal Oracle Management Server                                                                                                    |                                                                                                    |
|                                       |                                                                                                    |                                                                                                    |
|                                       |                                                                                                    |                                                                                                    |
|                                       |                                                                                                    |                                                                                                    |
|                                       |                                                                                                    |                                                                                                    |
|                                       |                                                                                                    |                                                                                                    |
| · · · · · · · · · · · · · · · · · · · | 료 도움말 설치된 제품 ) 이전 다음                                                                                                    |                                                                                                    |
|                                       |                                                                                                    |                                                                                                    |

#### 5. Windows NT

system reboot

| 💏 Oracle Universal Ins           | taller                                                          |                                         |                                           |                                        |                                |
|----------------------------------|-----------------------------------------------------------------|-----------------------------------------|-------------------------------------------|----------------------------------------|--------------------------------|
|                                  |                                                                 |                                         |                                           |                                        |                                |
| 🔴 Warn                           | ing: Systen                                                     | n Reboot R                              | equired                                   |                                        |                                |
| Setup wi<br>a system<br>open bef | ll now update your s<br>1 reboot upon succe<br>fore proceeding. | system with severa<br>ssful completion. | l Microsoft core sy<br>Please close any ( | stem updates. Th<br>other applications | is will require<br>that may be |
| Press Ne                         | ext to continue or Ex                                           | it to abort installati                  | on.                                       |                                        |                                |
|                                  |                                                                 |                                         |                                           |                                        |                                |
| 종료                               | 도움말                                                             | 설치된 제                                   | 苦                                         | 이전                                     |                                |

•

| ( | 5. Windo<br>Log-o | ow NT rebo<br>on         | oot<br>. Wi | ndows 2000                           | 5      | Reboot<br>system reboot | , reboot | Administrator |
|---|-------------------|--------------------------|-------------|--------------------------------------|--------|-------------------------|----------|---------------|
|   | <b>*</b>          | Windows Update<br>WinZip |             |                                      |        |                         |          |               |
|   | <b>.</b>          | 프로그램( <u>P</u> )         | , (;        | ] 관리 도구<br>] 보조프로그램                  | * *    |                         |          |               |
|   |                   | 문서( <u>D</u> )           | •           | 시작프로그램                               | ٠      | 🛐 Install Oracle9i AS   |          |               |
|   | eve<br>🎶          | 설정( <u>S</u> )           | • (†        | Paint Shop Pro<br>Windows Media      | +<br>+ |                         |          |               |
|   |                   | 검색( <u>C</u> )           | ۰ ট         | WinZip                               | •      |                         |          |               |
|   |                   | 도움말( <u>H</u> )          | C<br>L      | Internet Explorer<br>Outlook Express |        |                         |          |               |

### 3.4.2 General Configuration / Software Install

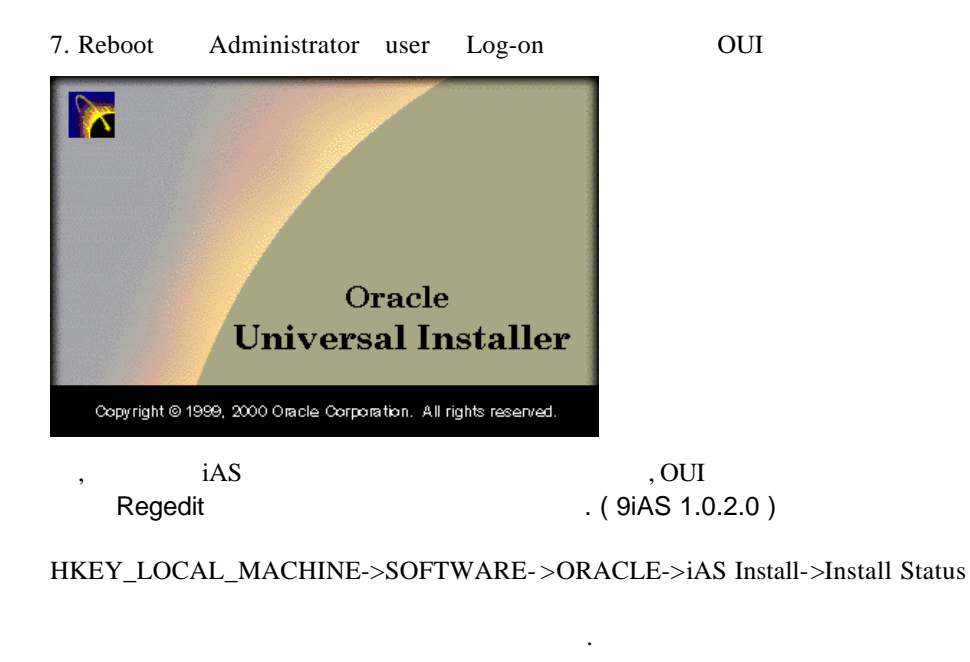

Installation Type OUI . 9iAS Enterprise Edition

8. Oracle Database Cache Source DB

| 🔭 Oracle Un | iversal Installer                                                                                                    |                                                                                                    | _ 🗆 × |
|-------------|----------------------------------------------------------------------------------------------------|----------------------------------------------------------------------------------------------------|-------|
|             |                                                                                                    |                                                                                                    |       |
|             |                                                                                                    |                                                                                                    |       |
| •           | Origin Da                                                                                                    | tabase Connection Information                                                                                                    |       |
|             | Enter the followin<br>connect. The da<br>format: <oracl< td=""><td>ng values for the origin database to which Oracle Database Cache will<br/>tabase service name is usually the global database name, which has the<br/>.E_SID&gt;.<domain></domain></td><td></td></oracl<> | ng values for the origin database to which Oracle Database Cache will<br>tabase service name is usually the global database name, which has the<br>.E_SID>. <domain></domain> |       |
|             | Host Name                                                                                                    | krdaejeon                                                                                                    |       |
|             | Port Number                                                                                                    | 1521                                                                                                    |       |
|             | Service Name                                                                                                    | ORA817                                                                                                    | _     |
|             |                                                                                                    |                                                                                                    |       |
|             | 료 도움말                                                                                                    | 설치된 제품 이전 다음                                                                                                    |       |

9. Oracle 9iAS Portal 3.0

| 🔭 Oracle Un | iversal Installer                                                                                                    |                                                                         | × |  |  |  |
|-------------|----------------------------------------------------------------------------------------------------|-------------------------------------------------------------------------|---|--|--|--|
|             |                                                                                                    |                                                                         |   |  |  |  |
|             |                                                                                                    |                                                                         |   |  |  |  |
| 0           | Apache Listen                                                                                                    | er Configuration for Oracle9iAS Portal                                  |   |  |  |  |
|             | Database Access                                                                                                    | Descriptor (DAD) for Oracle9iAS Portal                                  |   |  |  |  |
|             | Enter a name for the DAD that will be used to access Oracle9iAS Portal and enter the name of<br>the database schema where Oracle9iAS Portal will be installed. If you are installing the Oracle<br>HTTP Server powered by Apache in an Oracle Home other than the one in which Oracle9iAS<br>Portal is installed, you must also specify a TNS connect string to the database where<br>Oracle9iAS Portal is installed. |                                                                         |   |  |  |  |
|             | Portal DAD Name:                                                                                                    | portal30                                                                |   |  |  |  |
|             | Portal Schema Name:                                                                                                    | portal30                                                                |   |  |  |  |
|             | Connect String:                                                                                                    | krdaejeon:1521:ORA817                                                   |   |  |  |  |
|             | Note: Connect String sho                                                                                                    | uld be in <machine name="">:<port>:<sid> format.</sid></port></machine> |   |  |  |  |
| · 종.        | 료 도움말                                                                                                    | 설치된 제품 이전 다음                                                            |   |  |  |  |

#### 10. Oracle iPortal Single Sign On User DAD

| 💏 Oracle Universal Installer                                    |                                                                                                    | _ 🗆 🗙 |
|-----------------------------------------------------------------|----------------------------------------------------------------------------------------------------|-------|
|                                                                 |                                                                                                    |       |
|                                                                 |                                                                                                    |       |
| Apache Listener (                                               | Configuration for Oracle9iAS Portal                                                                                     |       |
| Database Access Des                                             | criptor (DAD) for the Login Server                                                                                      |       |
| Enter a name for the DAD that the database schema where t       | will be used to access the Login Server and enter the name o<br>he Login Server will be installed.                      | ŕ     |
|                                                                 |                                                                                                    |       |
| Login Server DAD Name:                                          | portal30_sso                                                                                                    |       |
| Login Server Schema Name:                                       | portal30_sso                                                                                                    |       |
|                                                                 |                                                                                                    |       |
|                                                                 |                                                                                                    |       |
|                                                                 |                                                                                                    |       |
| You can create additional DAD<br>URL in your browser: http://≤m | s to access other Oracle9iAS Portal installations by entering th<br>hachine_name>: <port>/pls/admin_/gateway.htm</port> | his   |
|                                                                 |                                                                                                    |       |
| 종료 도움말                                                          | · 떨지뇐세품 · · · · · · · · · · · · · · · · · ·                                                                             |       |
|                                                                 |                                                                                                    |       |

#### 11. Oracle Database Cache

Source DB SYSDBA

| 🔭 Oracle Un | iversal Installer                                                                                                    |                                                                                                    | _ 🗆 × |
|-------------|----------------------------------------------------------------------------------------------------|----------------------------------------------------------------------------------------------------|-------|
|             |                                                                                                    |                                                                                                    |       |
|             |                                                                                                    |                                                                                                    |       |
|             | Origin Da                                                                                                    | tabase Connection Information                                                                                                    |       |
|             | Enter the followir<br>connect. The da<br>format: <oracl< td=""><td>ng values for the origin database to which Oracle Database Cache will<br/>tabase service name is usually the global database name, which has the<br/>.E_SID&gt;.<domain></domain></td><td></td></oracl<> | ng values for the origin database to which Oracle Database Cache will<br>tabase service name is usually the global database name, which has the<br>.E_SID>. <domain></domain> |       |
|             | Host Name                                                                                                    | krdaejeon                                                                                                    |       |
|             | Port Number                                                                                                    | 1521                                                                                                    |       |
|             | Service Name                                                                                                    | ORASI                                                                                                    |       |
|             |                                                                                                    |                                                                                                    |       |
|             |                                                                                                    |                                                                                                    |       |
|             |                                                                                                    |                                                                                                    |       |
|             |                                                                                                    |                                                                                                    |       |
|             |                                                                                                    |                                                                                                    |       |
| 종           | 료 도움물                                                                                                    | 설치된 제품 이전 다음                                                                                                    | 2     |
|             |                                                                                                    |                                                                                                    |       |

| 🔭 Oracle Un | iversal Installer                                  |                                                                                                    | _ 🗆 X |
|-------------|----------------------------------------------------|----------------------------------------------------------------------------------------------------|-------|
|             |                                                    |                                                                                                    |       |
|             | Origin Databa                                      | ase User Information                                                                                                    |       |
|             | Enter the following info<br>Database Cache will co | rmation for the SYSDBA user on the origin database to which Oracle<br>onnect. Also enter the Windows NT user's password on the icache n | ode   |
|             | User Name                                          | sys                                                                                                    |       |
|             | Password                                           | ****                                                                                                    |       |
|             | NT User's Password                                 | ******                                                                                                    |       |
| <u>्</u> र  | 료 도움말                                              | 설치된 제품 이전 다음                                                                                                    |       |

### 12. Oracle Portal-to-Go Server( 9iAS Wireless Edition ) DB Repository

| Wireles                        | s Edition repository information                                                                                                    |
|--------------------------------|----------------------------------------------------------------------------------------------------|
| Please enter<br>you will insta | the hostname.domain, Net8 listener port number and SID of the database where<br>If the Oracle9i Application Server Wireless Edition repository. |
|                                |                                                                                                    |
| Hostname                       | krdaejeon                                                                                                    |
| Port                           | 1521                                                                                                    |
| SID                            | ORA8                                                                                                    |
|                                |                                                                                                    |
|                                |                                                                                                    |
| a 5                            | 움말 설치된 제품 이전 다음                                                                                                    |
|                                | Wireles<br>Please enter<br>you will insta<br>Hostname<br>Port<br>SID                                                                            |

#### 13. Portal-to-Go schema

| 💏 Oracle Universal I                | nstaller                                                                                                    |                                                     |                           | _ 🗆 × |
|-------------------------------------|----------------------------------------------------------------------------------------------------|-----------------------------------------------------|---------------------------|-------|
|                                     |                                                                                                    |                                                     |                           |       |
|                                     |                                                                                                    |                                                     |                           |       |
| J Win                               | eless Edition scher                                                                                                    | na information                                      | n                         |       |
| The in<br>Edition<br>Pleas<br>Note: | stallation will create a database<br>n repository.<br>e enter a new username and pa<br>Don't enter SYS or SYSTEM for t | user to store the Oracle<br>ssword.<br>his usemame. | 9i Application Server Wir | eless |
|                                     |                                                                                                    |                                                     |                           |       |
| User                                | name p2go                                                                                                    |                                                     |                           |       |
| Pass                                | word ****                                                                                                    |                                                     |                           |       |
|                                     |                                                                                                    |                                                     |                           |       |
| 종료                                  | 도움말                                                                                                    | · 치된 제품                                             | 이전                        | 다음    |

14. Portal-to-Go Repository DB SYSTEM Password

| 🔭 Oracle Ur | iversal Installer                                                                                                    | _ 🗆 × |
|-------------|----------------------------------------------------------------------------------------------------|-------|
|             |                                                                                                    |       |
|             |                                                                                                    |       |
|             | Wireless Edition schema information                                                                                                    |       |
|             | The installation will create a database user to store the Oracle9i Application Server Wireless<br>Edition repository.<br>Please enter a new username and password.<br>Note: Don't enter SYS or SYSTEM for this username. |       |
|             |                                                                                                    |       |
|             |                                                                                                    | _     |
|             | Osemame p2go                                                                                                    |       |
|             | Password ****                                                                                                    |       |
|             |                                                                                                    |       |
|             |                                                                                                    |       |
|             |                                                                                                    |       |
|             |                                                                                                    |       |
|             |                                                                                                    |       |
|             |                                                                                                    |       |
| 종           | 료 도움말 설치된 제품 이전 다음                                                                                                    |       |
|             |                                                                                                    |       |

15.

| 🔀 Oracle Un                             | iversal Installer                                                                                                    |    |
|-----------------------------------------|----------------------------------------------------------------------------------------------------|----|
|                                         |                                                                                                    |    |
| 0                                       | 요약                                                                                                    |    |
|                                         | Oracle 9i Application Server 1.0.2.2.0                                                                                                    |    |
|                                         | - 월로: L.\₩stage\₩products.jar         - 태상: C.\₩ORACLE\₩iSuites         - 설치 유형: Enterprise Edition         - 제품 연어         - 한국어         - English         - 공간 요구 사항         - 볼륨 C.\₩ 2.69GB 필요: 3.87GB 사용 가능         - 세로운 설치 (226 제품)         - Advanced Replication 8.1.7.0.0         - Agent Required Support Files 8.1.7.0.1         - Apache Configuration for Oracle Java Server Pages 1.1.0.0.2 |    |
| ~~~~~~~~~~~~~~~~~~~~~~~~~~~~~~~~~~~~~~~ | 료 도움말 설치된 제품 이전                                                                                                    | 설치 |
| 16.                                     |                                                                                                    |    |
| 🔭 Oracle Un                             | iversal Installer                                                                                                    |    |
|                                         |                                                                                                    |    |

| ● 설치                                                                                                    |
|----------------------------------------------------------------------------------------------------|
| 설치 중 Oracle Portal 유럽리<br>3.0.9.8.0<br>owaload_unix.sql 특사<br>4%<br>(                                                                                                    |
| 다음 위치에서 설치 세션 로그를 찾을 수 있습니다;<br>C: <sup>W</sup> Program Files <sup>W</sup> Oracle <sup>W</sup> Inventory <sup>W</sup> logs <sup>W</sup> InstallActions.log<br>다른 제품을 설치하면 위의 로그는 아래에 복사됩니다;<br>C: <sup>W</sup> Program Files <sup>W</sup> Oracle <sup>W</sup> Inventory <sup>W</sup> logs <sup>W</sup> InstallActions2001-07-07_11-59-22-오후.log |
| 종료 도움말 설치된 제품 이전 다음                                                                                                    |

| 17. Platform                   |             | 3,                   | 6         | CD-ROM |
|--------------------------------|-------------|----------------------|-----------|--------|
| 🔭 다스크 위치                       |             |                      |           | ×      |
| 9iAS1.0.2.2의 티스크<br>위치를 지정하십시오 | ·2울(를)<br>· | 디스크 드라이브.            | 로 삽입하거나 다 | 른      |
| 경로: [L:₩                       |             | ]                    | 찾아보기      | )      |
|                                |             | (                    | 확인 취소)    |        |
| Tip : Unix<br>directory        | OUI         | runInstaller<br>Path | CDROM     | mount  |

18. Oracle Discoverer Plus 4i

| 🔭 Oracle Ur | niversal Installer                                                                                                    | _ 🗆 × |
|-------------|----------------------------------------------------------------------------------------------------|-------|
|             |                                                                                                    |       |
| 0           | 설치                                                                                                    |       |
|             | 설치 중 Oracle Discoverer 4i<br>Viewer for iAS 4.1.37.01.0                                                                                                    |       |
|             | 45%                                                                                                    |       |
|             | · 新王                                                                                                    |       |
|             | 다음 위치에서 설치 세션 로그를 찾을 수 있습니다:<br>C.₩Program Files <sup>₩</sup> Oracle <sup>₩I</sup> nventory <sup>₩I</sup> ogs <sup>₩I</sup> nstallActions.log<br>다른 제품을 설치하면 위의 로그는 아래에 복사됩니다.<br>C.₩Program Files <sup>₩</sup> Oracle <sup>₩I</sup> nventory <sup>₩I</sup> logs <sup>₩I</sup> nstallActions2001-07-07_11-59-22-오후.log |       |
| 종           | 로 도움말 설치된 제품 이전                                                                                                    | 다음    |

•

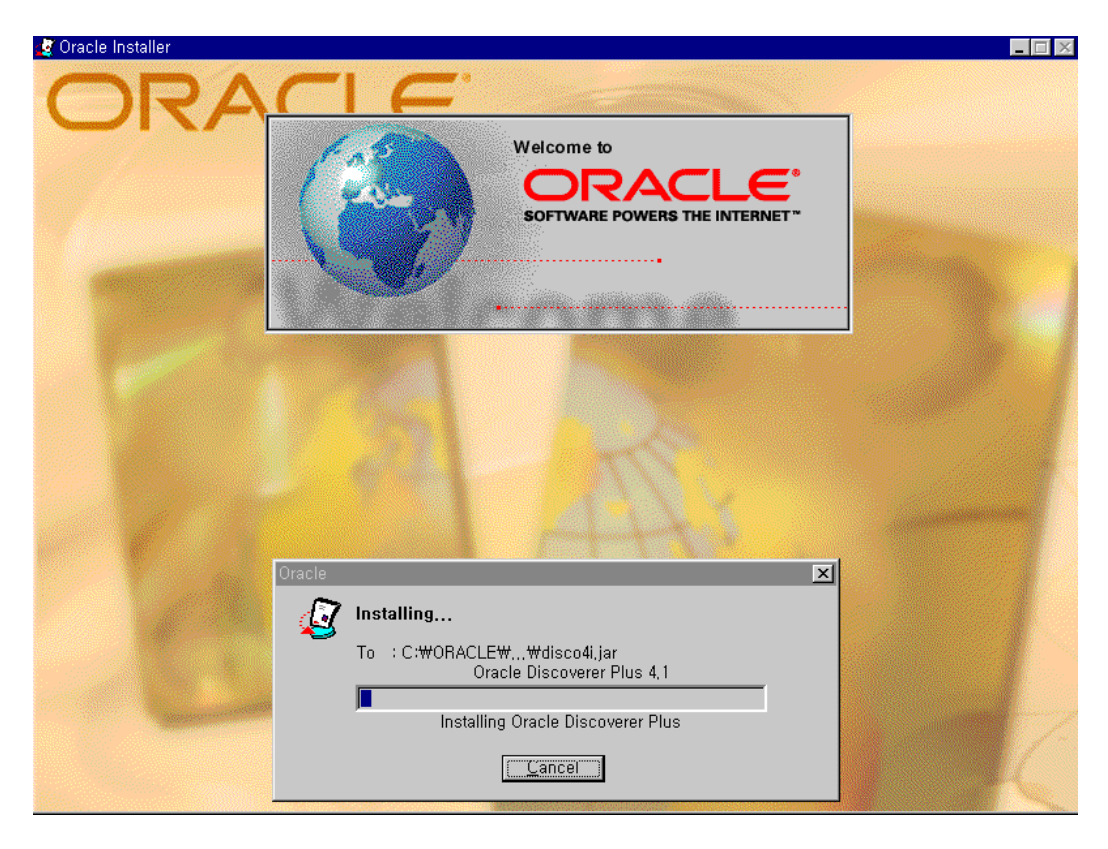

19. 9IAS 1.0.2.2 Oracle Developer (Oracle Forms, Oracle Report) 6ir2 patchset 4 가

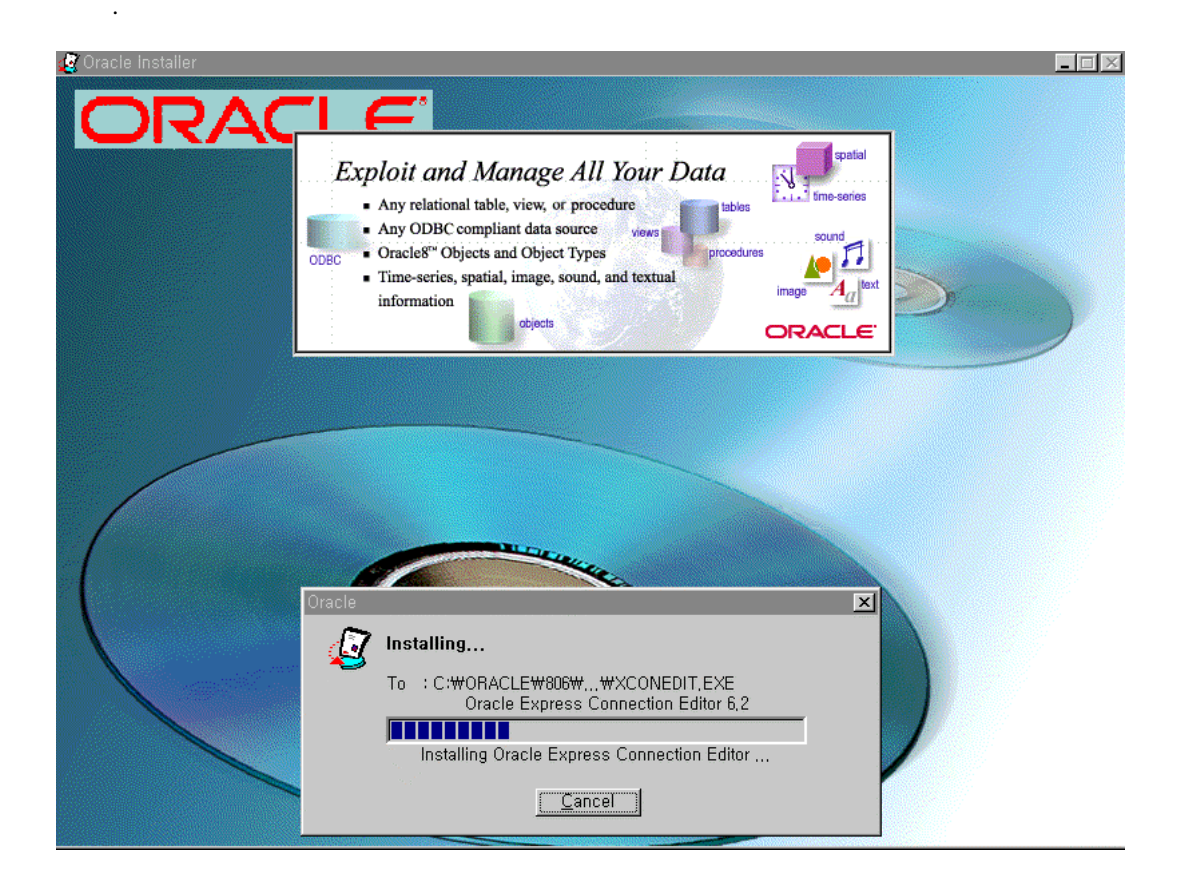

| 🔭 Oracle Un | niversal Installer                                                                                                    |  |
|-------------|----------------------------------------------------------------------------------------------------|--|
|             |                                                                                                    |  |
| 0           | 설치                                                                                                    |  |
|             | 설치 중 Oracle Forms and<br>Reports Server 6i Patch-4 6.5.1.4                                                                                                    |  |
|             | ARSELECT.DLL 与 M<br>84%                                                                                                    |  |
|             | 다음 위치에서 설치 세션 로그를 찾을 수 있습니다;<br>C:৺Program Files৺Oracle৺Inventory♥logs♥installActions.log<br>다른 제품을 설치하면 위의 로그는 아래에 복사됩니다.<br>C:♥Program Files♥Oracle♥Inventory♥logs♥installActions2001-07-07_11-59-22-오후.log |  |
| <b>N</b>    | 로 도움말 이전 이전                                                                                                    |  |

| Notes : iAS 8i   | Forms Server, Report Server Install | Client  | Module       |          |
|------------------|-------------------------------------|---------|--------------|----------|
| iAS 1.0.2        | Oracle Developer                    | Builder |              | Platform |
| Developer Client | . Windows                           |         | Oracle 9I DS |          |
|                  |                                     |         |              |          |

 Forms Server
 "NLS subsystem could not be initialized .. "

 7
 \$ORACLE\_HOME/forms60
 Message file
 \$ORACLE\_HOME/dbs

.

| 🔭 Oracle Un | iversal Installer                                                                                                    |    |
|-------------|----------------------------------------------------------------------------------------------------|----|
|             |                                                                                                    |    |
| 0           | 설치                                                                                                    |    |
|             | 설치 중 Oracle Forms and                                                                                                    |    |
|             | Extracting orajox8_e2d251ad69_internal_javax_s                                                                                                    |    |
|             | 66%                                                                                                    |    |
|             | ·<br>第五                                                                                                    |    |
|             | 다음 위치에서 설치 세션 로그를 찾을 수 있습니다:<br>C:৺Program Files♥Oracle♥Inventory♥logs♥InstallActions.log<br>다른 제품을 설치하면 위의 로그는 아래에 복사됩니다.<br>C:♥Program Files♥Oracle♥Inventory♥logs♥InstallActions2001-07-07_11-59-22-오후.log |    |
| শ           | 료 도움말 이전                                                                                                    | 다음 |

#### 20. Portal-TO-GO Repository Install

| 선택 sqlplus system/manager@(DESCRIPTION=(ADDRESS=(PROTOCOL=TCP)(HOST=krdaejeon1)(P,,; 💶 🗖 | × |
|------------------------------------------------------------------------------------------|---|
| 패키지가 삭제되었습니다.                                                                            |   |
| 패키지가 삭제되었습니다.                                                                            |   |
| 뷰가 삭제되었습니다.                                                                              |   |
| 뷰가 삭제되었습니다.                                                                              |   |
| 뷰가 삭제되었습니다.                                                                              |   |
| 뷰가 삭제되었습니다.                                                                              |   |
| 뷰가 삭제되었습니다.                                                                              |   |
| 뷰가 삭제되었습니다.                                                                              | • |

# 3.4.3 Oracle 9iAS Portal Setup

| 21. Portal                                                                                    | :                                                                                                    | system 200MB         | 가, Users 150N  | 1 가              |  |  |
|-----------------------------------------------------------------------------------------------|----------------------------------------------------------------------------------------------------|----------------------|----------------|------------------|--|--|
| <mark>₩8</mark> 텔넷 - 15<br>연결( <u>C</u> ) 표                                                   | 2,69,32,10<br>면집( <u>E</u> ) 터미널( <u>T</u> ) 도움달                                                                                                    | 말( <u>H</u> )        |                | _ 🗆 🗙            |  |  |
| USERS                                                                                         |                                                                                                    | 20963328             | 20963328       |                  |  |  |
| 7 rows se                                                                                     | elected.                                                                                                    |                      |                |                  |  |  |
| SQL> col<br>SQL> sele                                                                         | file_name format a<br>ect file_name, byte                                                                                                    | 50<br>s from dba_dat | a_files;       |                  |  |  |
| FILE_NAME                                                                                     | :                                                                                                    |                      |                | BYTES            |  |  |
| /export/h<br>/export/h<br>/export/h<br>/export/h<br>/export/h<br>/export/h                    | <pre>/export/home/ora8i/oradata/ORA8I/tools01.dbf 10485760<br/>/export/home/ora8i/oradata/ORA8I/drsys01.dbf 20971520<br/>/export/home/ora8i/oradata/ORA8I/users01.dbf 20971520<br/>/export/home/ora8i/oradata/ORA8I/indx01.dbf 20971520<br/>/export/home/ora8i/oradata/ORA8I/rbs01.dbf 52428800<br/>/export/home/ora8i/oradata/ORA8I/temp01.dbf 20971520<br/>/export/home/ora8i/oradata/ORA8I/temp01.dbf 20971520<br/>/export/home/ora8i/oradata/ORA8I/system01.dbf 283115520</pre> |                      |                |                  |  |  |
| 7 rows se                                                                                     | elected.                                                                                                    |                      |                |                  |  |  |
| SQL> alter database datafile '/export/home/ora8i/oradata/ORA8I/system01.dbf' res<br>ize 600m; |                                                                                                    |                      |                |                  |  |  |
| Database altered.                                                                             |                                                                                                    |                      |                |                  |  |  |
| SQL>                                                                                          |                                                                                                    |                      |                |                  |  |  |
| 가                                                                                             | Users tablespace                                                                                                    | resize da            | afile add      |                  |  |  |
| 22. Portal                                                                                    | Database                                                                                                    | 1                    | file quitabina | archive log mode |  |  |
|                                                                                               | Omme redo log size                                                                                                    | 108                  | g me switching | •                |  |  |
| ※問 텔넷 - 152,69,32,10                                                                        |
|---------------------------------------------------------------------------------------------|
| 연결( <u>C</u> ) 편집( <u>E</u> ) 터미널( <u>T</u> ) 도움말( <u>H</u> )                               |
| <br>MEMBER                                                                                  |
| 1<br>/export/home/ora8i/oradata/ORA8I/redo03.log                                            |
| 2<br>/export/home/ora8i/oradata/ORA8I/redo02.log                                            |
| 3<br>/export/home/ora8i/oradata/ORA8I/redo01.log                                            |
| SQL> alter database drop logfile '/export/home/ora8i/oradata/ORA8I/redo02.log';             |
| Database altered.                                                                           |
| SQL> !rm /export/home/ora8i/oradata/ORA8I/redo02.log                                        |
| SQL> alter database add logfile '/export/home/ora8i/oradata/ORA8I/redo02.log' si<br>ze 50m; |
| Database altered.                                                                           |
| SQL>                                                                                        |

26. iAS 1.0.2

Oralce iPortal 9iAS DB Server7 iAS

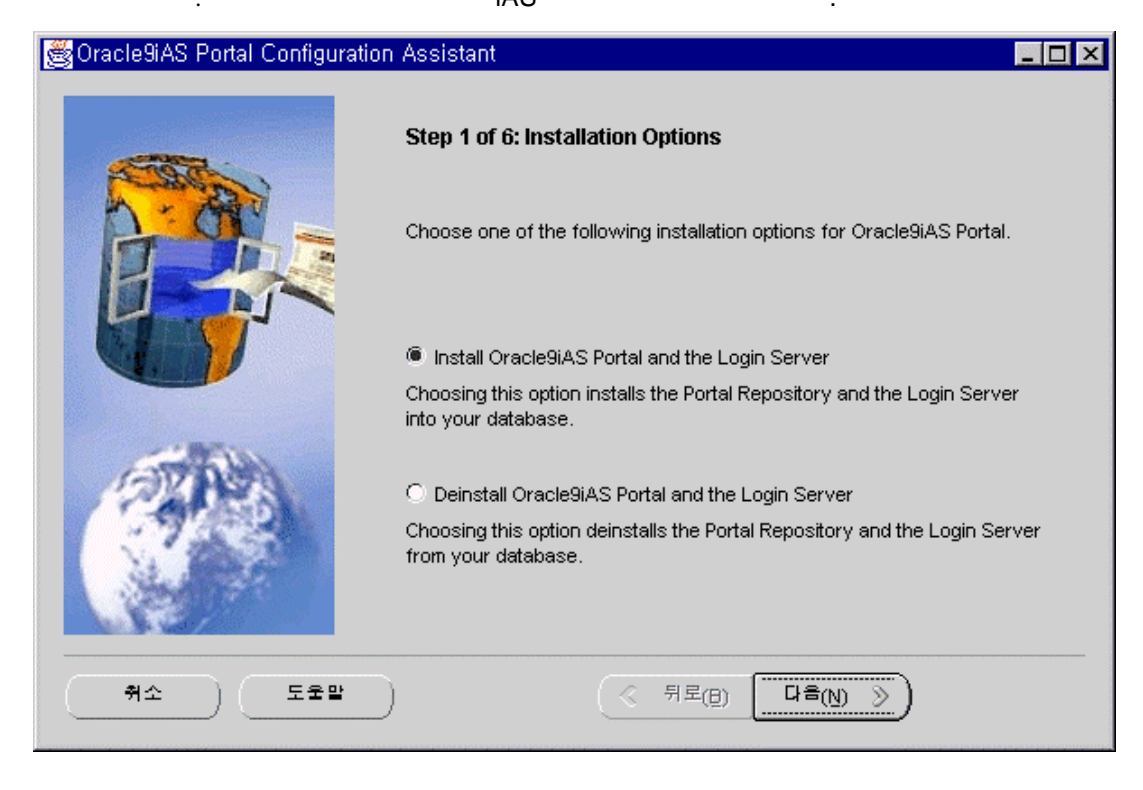

27. Oracle iPortal Package가

DB

| 👹 Oracle9iAS Portal Configurat | ion Assistant                                                                                                    |                                                                                                    |
|--------------------------------|----------------------------------------------------------------------------------------------------|----------------------------------------------------------------------------------------------------|
|                                | Step 2 of 6: Identify Repository D                                                                                                    | atabase                                                                                                    |
|                                | To install the Oracle9iAS Portal Reposi<br>must connect to the database as the S<br>and connect information for the databa<br>The database must be up and running | tory, the Configuration Assistant<br>SYS user. Enter the SYS password<br>ase on which you want to install. |
|                                | SYS password                                                                                                    | ****                                                                                                    |
| and the second second          | Connect Information                                                                                                    | krdaejeon:1521:ORA8                                                                                        |
|                                | NOTE: The format for the connect info<br>For example, myserver:1521:orcl<br>The TNS names alias is not allowed fo                                                 | rmation is HOSTNAME:PORT:SID<br>r the database connection.                                                 |
| 취소         도움말                 | ্                                                                                                    | □a=(N) >>)                                                                                                 |

# 28. Oracle iPortal (

| 👹 Oracle9iAS Portal Configuration | on Assistant                                                                                                    |                                                                                                    |
|-----------------------------------|----------------------------------------------------------------------------------------------------|----------------------------------------------------------------------------------------------------|
|                                   | Step 3 of 6: Oracle9iAS Portal Repo                                                                                                    | ository Schema                                                                                                    |
|                                   | Enter a database schema name and a Da<br>(DAD) in which Oracle9iAS Portal Repos<br>set of configuration values that specify h<br>connects to the Oracle database server | tabase Access Descriptor<br>itory will be installed. A DAD is a<br>now the mod_plsql gateway<br>to fulfill an HTTP request. |
|                                   | Portal Repository Schema                                                                                                    | portal30                                                                                                    |
|                                   | Portal Repository DAD                                                                                                    | portal30                                                                                                    |
| (<br>#12) ( 522)                  | ) < भ <u>दि</u> (                                                                                                    |                                                                                                    |

29. Oralcle iPortal SSO

)

# 👹 Oracle9iAS Portal Configuration Assistant \_ 🗆 × Step 4 of 6: Login Server Repository Schema Enter a database schema name and Database Access Descriptor (DAD) in which repository for the Login Server will be installed. The Login Server provides an enterprise-wide Single Sign On mechanism that enables an Oracle9iAS Portal user to log in securely to Oracle9iAS Portal and any partner and external applications using a single user name and password. Login Server Repository Schema portal30\_sso Login Server Repository DAD portal30\_sso 다음(N) 도울말 취소 ♂ 뒤로(B) ≫

| 30.<br>. (<br>.) | Auto Extend            | System<br>directory                                                                                                    | 150M<br>100M                                                                                                    |
|------------------|------------------------|----------------------------------------------------------------------------------------------------|----------------------------------------------------------------------------------------------------|
| 👸 Oracle9i       | AS Portal Configuratio | n Assistant                                                                                                    | _ 🗆 ×                                                                                                    |
| E                |                        | Step 5 of 6: Tablespace Options<br>Select the tablespace for the Oracle9iAS Por<br>and Temporary tablespaces store the Oracle<br>Default tablespace requires at least 150 MB of<br>Document tablespace stores Oracle9iAS Por<br>sized appropriately for the amount of conten<br>Oracle9iAS Portal content areas. | tal installation. The Default<br>9iAS Portal repository. The<br>of available space. The<br>tal content and should be<br>t that will be stored in your |

|                | and Temporary tablespaces store the Oracle9iAS Portal r<br>Default tablespace requires at least 150 MB of available s<br>Document tablespace stores Oracle9iAS Portal content at<br>sized appropriately for the amount of content that will be<br>Oracle9iAS Portal content areas. | epository. The<br>:pace. The<br>nd should be<br>stored in your |
|----------------|----------------------------------------------------------------------------------------------------|----------------------------------------------------------------|
|                | Default Tablespace<br>Temporary Tablespace<br>Document Tablespace<br>Logging Tablespace                                                                                                    | USERS V<br>TEMP V<br>USERS V<br>USERS V                        |
| #1         520 | ) (《 뒤로(8) [다음(10) 》                                                                                                    | )                                                              |
| 31. OWA Packag | e                                                                                                    | Oralce iPortal                                                 |

31

| 選 PL/SQL Web | Toolkit(OWA) detected!                                                                                                    |
|--------------|----------------------------------------------------------------------------------------------------|
|              | PL/SQL Web Toolkit packages (OWA) were detected in your<br>database. Oracle9iAS Portal Repository requires the latest version<br>of PL/SQL Web Toolkit (OWA) for its installation and will overwrite<br>the existing packages in your database.<br>Click Yes to continue with the Oracle9iAS Portal Repository install<br>by overwriting the existing PL/SQL Web Toolkit (OWA) packages.<br>Click No to abort the Oracle9iAS Portal Repository Install. |
|              | ୁ ଜାମଟ(ମ)<br>ଜାମ                                                                                                    |

|             | tablespace                                | free space가                                                                                                    | alert                                                 |                                           |
|-------------|-------------------------------------------|----------------------------------------------------------------------------------------------------|-------------------------------------------------------|-------------------------------------------|
| 👸 Oracle9iA | S Portal Config                           | uration Assistant Al                                                                                                    | ert                                                   | ×                                         |
| Ŭ           | The Portal<br>that the an<br>than 150M    | Configuration Assis<br>nount of free space a<br>B.                                                                                         | tant has halted because<br>wailable in the Default ta | it has detected<br>blespace is less       |
|             | SQL for thi<br>select sun<br>tablespace   | s check :<br>h(bytes)/1024 from D<br>e_name like ' <user_:< th=""><th>BA_FREE_SPACE when selected_tablespace&gt;'</th><th>e</th></user_:<> | BA_FREE_SPACE when selected_tablespace>'              | e                                         |
|             | resulted in                               | value less than 150                                                                                                    | MB.                                                   |                                           |
|             | Solution: Ir<br>be more th<br>selected ta | ncrease the amount<br>ian 150MB. It is reco<br>ablespace.                                                                                  | of free space available in<br>mmended to set the auto | n the tablespace to<br>bextend on for the |
|             |                                           |                                                                                                    |                                                       | <u>्र्यण</u>                              |

32. Oracle Portal

# 文字のにとられるS Portal Configuration Assistant ここの ここの ここの ここの ここの ここの ここの ここの ここの ここの ここの ここの ここの ここの ここの ここの ここの ここの ここの ここの ここの ここの ここの ここの ここの ここの ここの ここの ここの ここの ここの ここの ここの ここの ここの ここの ここの ここの ここの ここの ここの ここの ここの ここの ここの ここの ここの ここの ここの ここの ここの

#### 33. url Portal

| 😹 Oracle9iAS P | ortal Repository Installation 🛛 🔀                                                   |
|----------------|-------------------------------------------------------------------------------------|
|                |                                                                                     |
|                | Installation of Oracle9iAS Portal Repository and the Login Server has<br>completed. |
|                | (1)Access the Oracle9iAS Portal Home page by entering this URL in your browser:     |
|                | http://~machine-name>. <pon pis="" ~ponal_dad="">/</pon>                            |
|                | (2)Access the Login Server Home page by entering this URL in your browser:          |
|                | http:// <machine-name>:<port>/pls/<sso_dad>/</sso_dad></port></machine-name>        |
|                | (3)Access the Gateway settings page by entering this URL in your browser:           |
|                | http:// <machine-name>:<port>/pls/admin_/gateway.htm</port></machine-name>          |
|                | ( <u>확인</u> )                                                                       |

# 3.4.4 Oracle Database Cache

 1. Oracle Database Cache
 7 DB
 Oracle JVM

 .(
 Local Server
 DB/Web

 Skip
 )

| 🚜 Cache Configuration Assista | ant: Welcome 📃 🗆 🔀                                                                                                    |
|-------------------------------|----------------------------------------------------------------------------------------------------|
| Cache Configuration Assists   | Welcome<br>This wizard configures Oracle8i Cache.<br>Oracle8i Cache improves the scalability and performance of multiple-<br>tier applications that access data from an Oracle database.<br>Applications that run on the same middle-tier node as Oracle8i<br>Cache can take advantage of its benefits for read access to cached<br>data.<br>Normally, Oracle8i Cache is configured when you install. Use this<br>wizard when you need to change any configuration options. |
| 취소 도움말                        | (< 뒤로(B) [[[[e](N] >>)]                                                                                                    |

#### 2. Oracle Database Cache Admin

| 🐔 Cache Configuration A | ssistant, step 1 of 1: Credentials                                                                                                    | _ 🗆 ×                      |
|-------------------------|----------------------------------------------------------------------------------------------------|----------------------------|
|                         | Credentials         Origin Database Credentials         Oracle8i Cache must provide the origin database wit about the cache. What account on the origin, with SY privileges should be used to provide this information         User Name:       sys         Password:       *******         Privileged Account Information         Oracle8i Cache will create a service to start the cache it needs the password for the NT user account Admir user must be a member of the Administrators and O groups. The Configuration Assistant will grant that us right "Log on as a service." | h information<br>SDBA<br>? |
| ( 취소 ) (                | 도움말 · · · · · · · · · · · · · · · · · · ·                                                                                                    |                            |

3.

| 🚜 Cache Configuration Assista | nt: Summary                                           | _ 🗆 ×    |
|-------------------------------|-------------------------------------------------------|----------|
|                               | Summary                                               |          |
|                               | Configure the Oracle8i Cache                          |          |
|                               | Origin Database: ora_icache_origin                    |          |
|                               | Cache Node: KRDJSVR                                   |          |
|                               | Port Number: 51719                                    |          |
|                               | Cache Name: krdjsvr-cache                             |          |
|                               | Memory Allocated: 25                                  |          |
|                               |                                                       |          |
|                               | Disk Space Allocated: 32                              |          |
| (ND)                          | File Specification: C:WOracleWiSuitesWdbsWusersU1.dbf |          |
| 1                             |                                                       |          |
|                               |                                                       |          |
|                               |                                                       |          |
|                               |                                                       |          |
|                               |                                                       |          |
|                               |                                                       |          |
|                               |                                                       |          |
|                               |                                                       |          |
| 치시 (도운만                       |                                                       |          |
|                               |                                                       | <u> </u> |

4.

| 🚜 Cache Configur | ation Assistant Progress                          |
|------------------|---------------------------------------------------|
|                  |                                                   |
|                  | <ul> <li>Preparing the Origin Database</li> </ul> |
|                  | Configuring the Cache                             |
|                  | Configuring the Origin Database                   |
|                  | Configuring the Cache Communication               |
|                  | Configuring the Management Engine Component       |
|                  | Updating User List                                |
|                  |                                                   |
| 2.857            | 3%                                                |
|                  | Cancel Show Details Help                          |

3.4.5 Oracle 9iAS Internet File System

1. Oracle 9iAS

Setup

<IAS\_HOME>/ifs1.1/bin

| 🔤 명령 프롬프!   |                     |            |                       | × |
|-------------|---------------------|------------|-----------------------|---|
| E:#Oracle#  | ¦iSuites₩ifs1.1₩bin | 디렉터리       |                       |   |
|             |                     |            |                       |   |
| 2000-11-17  | 01:52p              | Ø          | ifsstop.bat           |   |
| 2000-11-17  | 01:52p              | Ø          | ifsadmin.bat          |   |
| 2000-11-17  | 01:52p              | Ø          | ifssvrmgr.bat         |   |
| 2000-11-17  | 01:52p              | Ø          | ifsstart.bat          |   |
| 2000-11-17  | 01:52p              | Ø          | ifsmgr.bat            |   |
| 2000-11-17  | 01:52p              | Ø          | ifsenv.bat            |   |
| 2000-11-17  | 01:52p              | Ø          | ifsjwsstop.bat        |   |
| 2000-11-17  | 01:52p              | Ø          | ifsstartprotocols.bat |   |
| 2000-11-17  | 01:52p              | Ø          | ifsemailsetup.bat     |   |
| 2000-11-17  | 01:52p              | Ø          | ifsjwsstart.bat       |   |
| 2000-11-17  | 01:52p              | Ø          | ifsstartagents.bat    |   |
| 2000-11-17  | 01:52p              | Ø          | ifsjspc.bat           |   |
| 2000-11-17  | 11:39a              | 228        | ifscd.bat             |   |
| 2000-11-17  | 11:39a              | 228        | ifsmv.bat             |   |
| 2000-11-17  | 11:39a              | 228        | ifscp.bat             |   |
| 2000-11-17  | 11:39a              | 228        | ifssu.bat             |   |
| 2000-11-17  | 11:39a              | 228        | ifsrm.bat             |   |
| 2000-11-17  | 11:39a              | 228        | ifsls.bat             |   |
| 2000-11-17  | 11:39a              | 229        | ifsput.bat            |   |
| 계속하려면       | 아무 키나 누르십시          | 오          |                       |   |
|             |                     |            |                       |   |
| E:₩Oracle₩i | Suites₩ifs1.1₩bin>  | ifsconfig, |                       |   |
|             |                     |            |                       | - |

## 2. ifsconfig

| 🔞 iFS Configuration Assist | ant                                                                                                    |
|----------------------------|----------------------------------------------------------------------------------------------------|
|                            | Welcome to the Oracle Internet File System (iFS) Configuration Assistant.<br>This wizard presents pages that allow you to configure iFS for your specific<br>needs. At each step, choose from the available options, then click the 'Next'<br>button to continue. If you wish to change an option from a previous step,<br>click the 'Back' button and make the desired change.<br>Note: The preselected options are the default settings (or your current<br>settings). For more information on a specific option, consult the iFS<br>Installation Guide.<br>Click the 'Next' button to begin. |
| Cancel                     | Genfigure € Back                                                                                                    |

3.

| 🔁 iFS Configuration Ass | istant                                                                                                    |  |  |
|-------------------------|----------------------------------------------------------------------------------------------------|--|--|
|                         |                                                                                                    |  |  |
|                         | Select Oracle Database                                                                                                    |  |  |
| Nonici el               | Select the Oracle database where the iFS schema will be stored.                                                                                                    |  |  |
| ifs                     | Choose whether the database server is running on this local machine or on a remote machine. (Remote Oracle database servers are identified by TNS service names.) Also enter the password for the SYS user. |  |  |
|                         | Oracle8i is on THIS machine                                                                                                    |  |  |
|                         | ○ Oracle8i is on another machine                                                                                                    |  |  |
|                         | Oracle Database Login                                                                                                    |  |  |
|                         | TNS service name:                                                                                                    |  |  |
|                         | TNS service names can be edited with the Oracle Net8 Assistant.                                                                                                    |  |  |
|                         | 'SYS' password:                                                                                                    |  |  |
|                         | The default password for the SYS user is CHANGE_ON_INSTALL.                                                                                                    |  |  |
|                         |                                                                                                    |  |  |
| Cancel                  | <mark>≪ <u>B</u>ack <u>N</u>ext ≫ Configure</mark>                                                                                                    |  |  |

#### 4.

| CRACLE                                                                                                    | Parameters for new if | sword for the new if | 5 schema. |   |
|----------------------------------------------------------------------------------------------------|-----------------------|----------------------|-----------|---|
| 4/5                                                                                                    | New schema name:      | IFSSYS               |           |   |
|                                                                                                    | New password:         |                      |           | - |
|                                                                                                    | Retype password:      |                      |           |   |
|                                                                                                    |                       |                      |           |   |
|                                                                                                    |                       |                      |           |   |
|                                                                                                    |                       |                      |           |   |
|                                                                                                    |                       |                      |           |   |
|                                                                                                    |                       |                      |           |   |
| A STATE OF A STATE OF A STATE OF A STATE OF A STATE OF A STATE OF A STATE OF A STATE OF A STATE OF A STATE OF A |                       |                      |           |   |

.

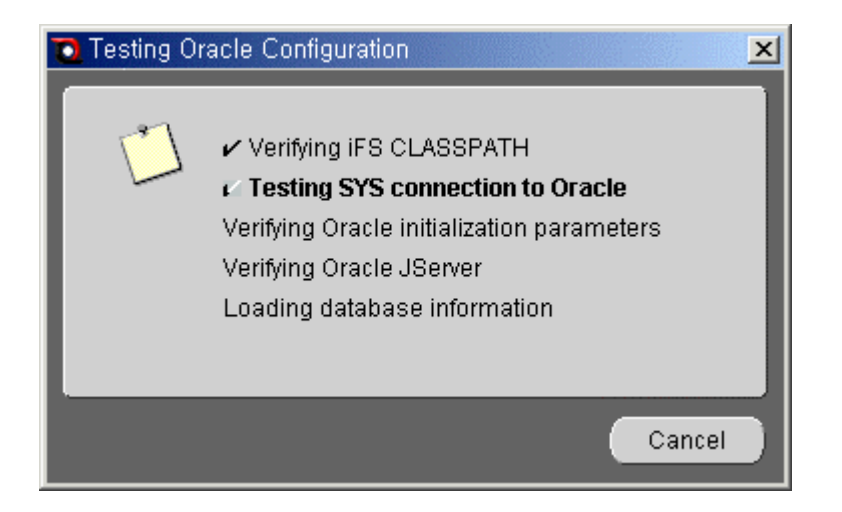

#### 6.

| iFS Configuration Assists | nt<br><b>Create New</b> j                                                                                | iFS Schem                                             | a          | ×         |
|---------------------------|----------------------------------------------------------------------------------------------------|-------------------------------------------------------|------------|-----------|
| CRACLE                    | Enter the name and pas<br>Parameters for new if<br>New schema name:<br>New password:<br>Retype password: | sword for the new i<br>FS Schema<br>IFSSYS<br>******* | FS schema. |           |
|                           |                                                                                                    |                                                       |            |           |
| Cancel                    |                                                                                                    | <u> </u>                                              | Next ≫     | Configure |

7. iFS

Oracle interMedia Error7 interMedia Text

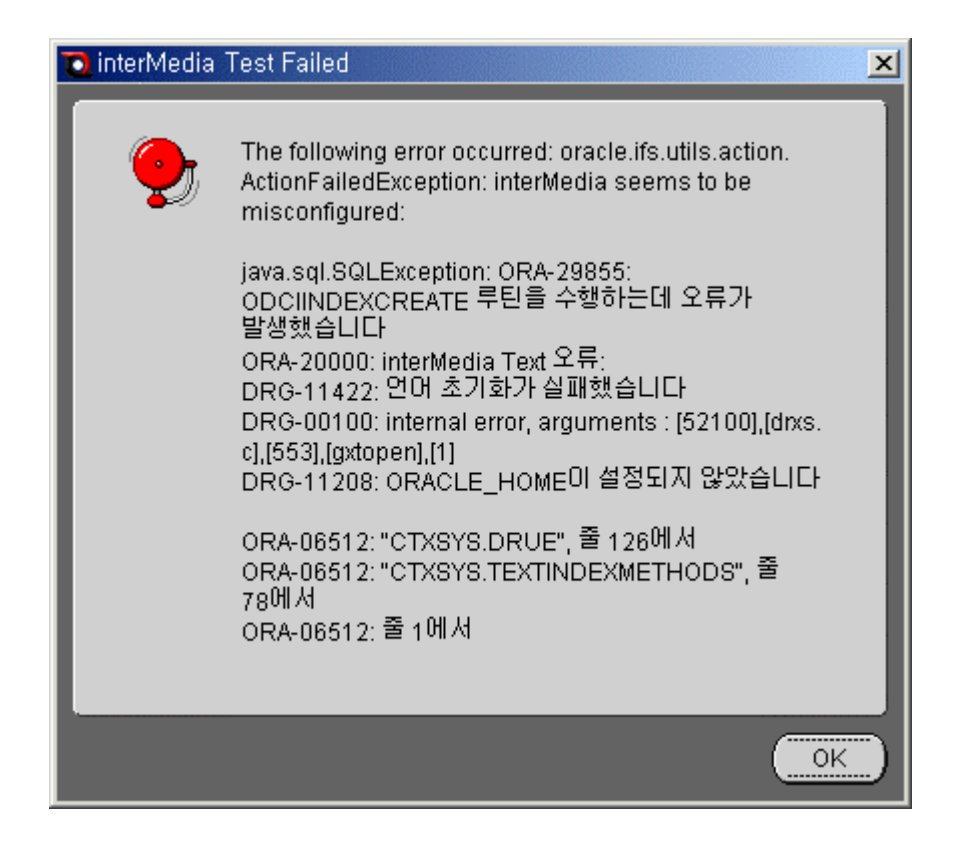

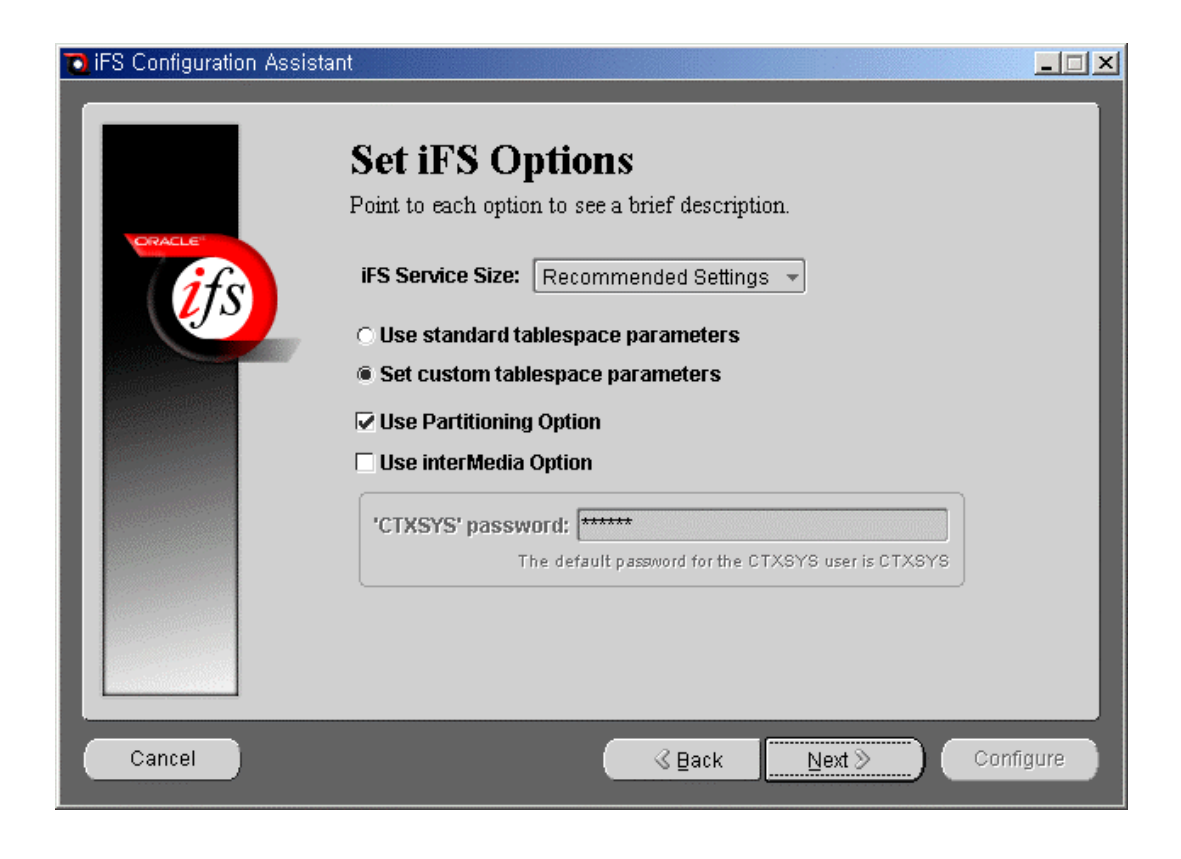

| 🔞 iFS Configuration Assista | ant 📃 🗌 🗙                                                                                                    |
|-----------------------------|----------------------------------------------------------------------------------------------------|
|                             | iFS Primary Tablespace                                                                                            |
| ORACLE                      | This tablespace stores the metadata for documents, information about users and groups, and other iFS object data. |
| ifs                         | <ul> <li>Select an existing tablespace</li> <li>Create a new tablespace</li> </ul>                                |
|                             | Parameters for iFS Primary tablespace                                                                             |
|                             | Tablespace: USERS                                                                                                 |
|                             | Enter the parameters for a new tablespace below.                                                                  |
|                             |                                                                                                    |
|                             | File: E:\ORACLE\ORADATA\O817\IFS_MAIN.dbf                                                                         |
|                             | The tablespace file is stored on the Oracle database server.                                                      |
|                             | File size in MB: 50                                                                                               |
|                             |                                                                                                    |
| Cancel                      | <u> </u>                                                                                                    |

| 🔁 iFS Configuration Assist | ant 📃 🗌 🗙                                                                                                    |
|----------------------------|----------------------------------------------------------------------------------------------------|
|                            | <b>iFS Non-Indexed Medias Tablespace</b><br>This tablespace stores the LOB data for documents that are not indexed by<br>interMedia Text, such as image, audio, and video files. |
|                            | Create a new tablespace     Parameters for iFS Non-Indexed Medias tablespace                                                                                                    |
|                            | Tablespace: USERS   Enter the parameters for a new tablespace below.  Name: IFS_LOB_N                                                                                            |
|                            | File:       E:\ORACLE\ORADATA\O817\IFS_LOB_N.dbf         The tablespace file is stored on the Oracle database server.         File size in MB:       150                         |
| Cancel                     | ≪ Back Next ≫ Configure                                                                                                    |
|                            |                                                                                                    |

| IFS Configuration Assis | tant                                                                                                    |
|-------------------------|----------------------------------------------------------------------------------------------------|
|                         | Server Manager Options         Choose a name for the Protocols Server Manager Instance that will run on this iFS server. The Protocols Instance will manage the iFS protocol servers. If you are configuring an iFS system with multiple middle-tier machines, it is recommended that each middle-tier have a uniquely named Protocols Instance.         Also choose whether to run the iFS Agents on this server. Only one server (for each iFS schema) should run the iFS Agents.         Server Manager Options         Protocols Instance Name: [fsProtocols]         Image: Image: |
| Cancel                  | <u> </u>                                                                                                    |

| IFS Configuration Assist | ant 📃 🗌 🕹                                                                                                    |
|--------------------------|----------------------------------------------------------------------------------------------------|
|                          | Language Options         Sect the default character set will be used to store documents if a client does not specify an encoding. The default indexing language will be used by inter/Media when indexing document contents if a client does not specify a language.         Default Language Options         Character Set:       Korean (KS_C_5601-1987)         Indexing Language: |
| Cancel                   | G Back Next ≫ Configure                                                                                                    |

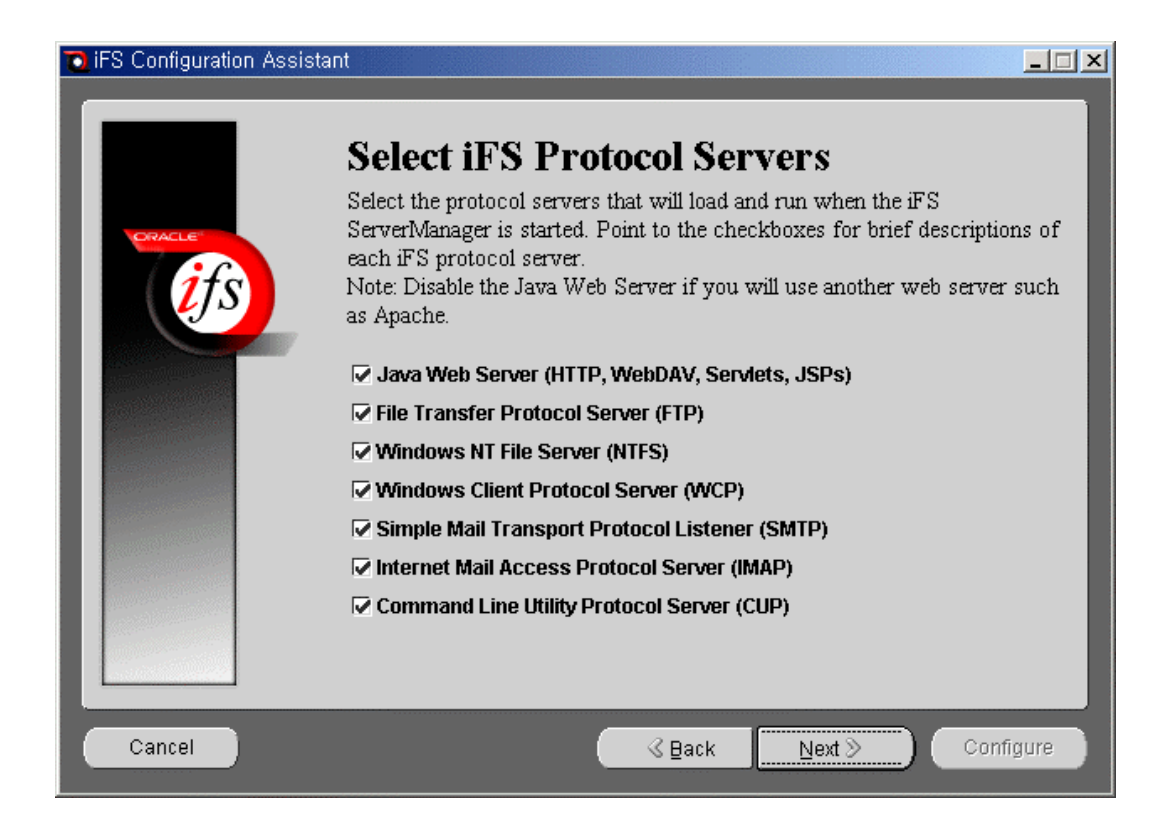

| on Assistant 📃 🗌 🗙                                                                                                    |
|----------------------------------------------------------------------------------------------------|
| Sectify the ports that each of the iFS protocol servers will use. Either the default or previously chosen ports are shown below. Only protocol servers that require a specific port are listed.  Port Assignments Java Web Server: 88 JWS Admin Service: 1717 FTP Server: 21 IFS SMTP Listener: 2500 MAP Server: 143 CUP Server: 4180                                                                                                    |
| Image: Section of the section of the section of |
| Set IFS Protocol Server Ports         Specify the ports that each of the iFS protocol servers will use. Either the default or previously chosen ports are shown below. Only protocol servers that require a specific port are listed.         Port Assignments         Java Web Server:       18         JWS Admin Service:       1717         FTP Server:       1         IFS SMTP Listener:       2500         MAP Server:       143         CUP Server:       1480                                                                                                    |

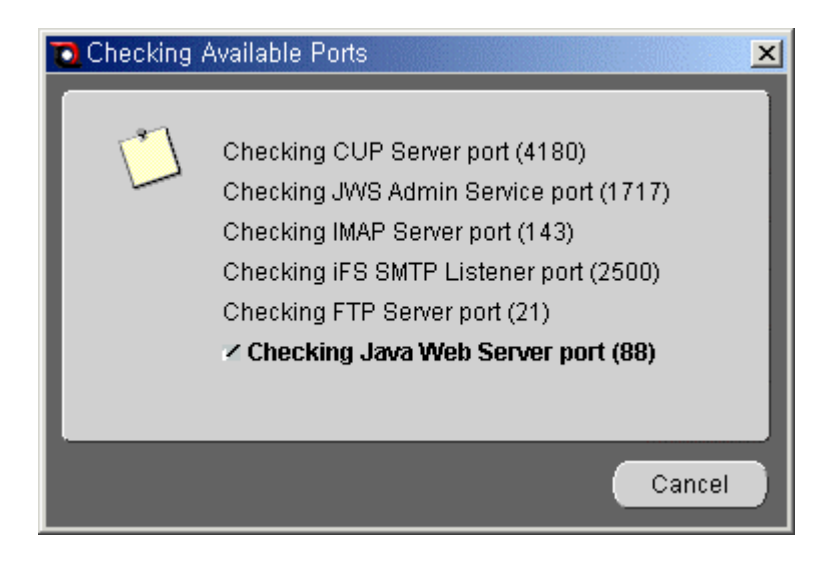

| ORACLE                                | <b>Configure iFS Email</b><br>Configure the following options for iFS e-mail. Point to each option for a brief description. |
|---------------------------------------|----------------------------------------------------------------------------------------------------|
| i i i i i i i i i i i i i i i i i i i | Email Configuration<br><b>iFS Email Domain:</b> kr.oracle.com                                                               |
|                                       |                                                                                                    |
| Cancel                                | Rack Next S Configure                                                                                                    |

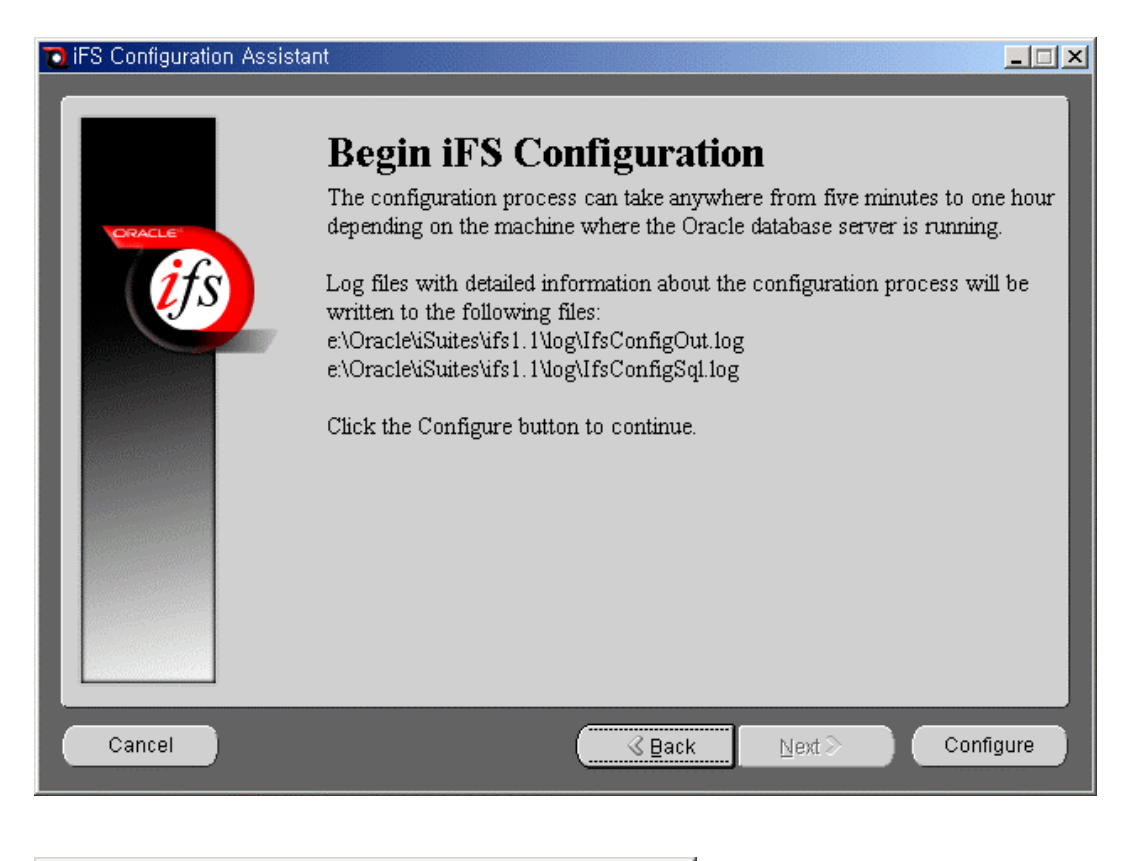

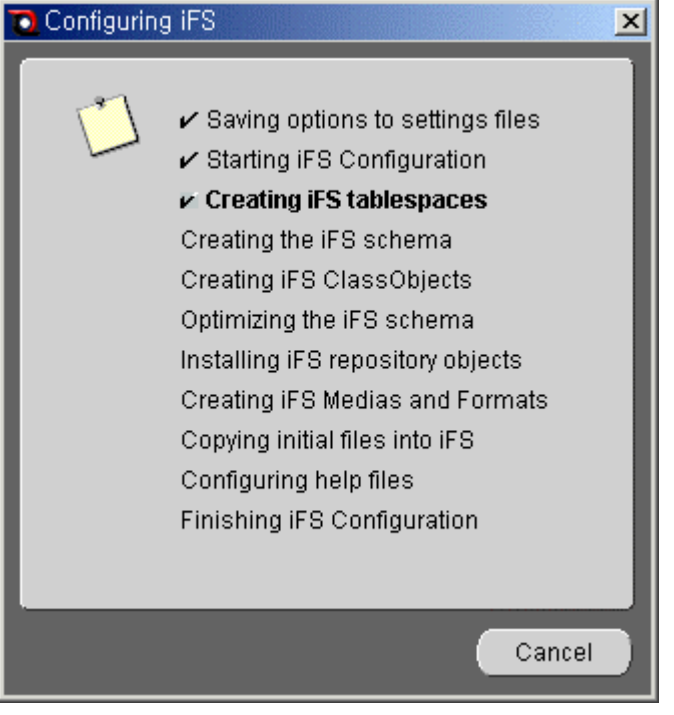

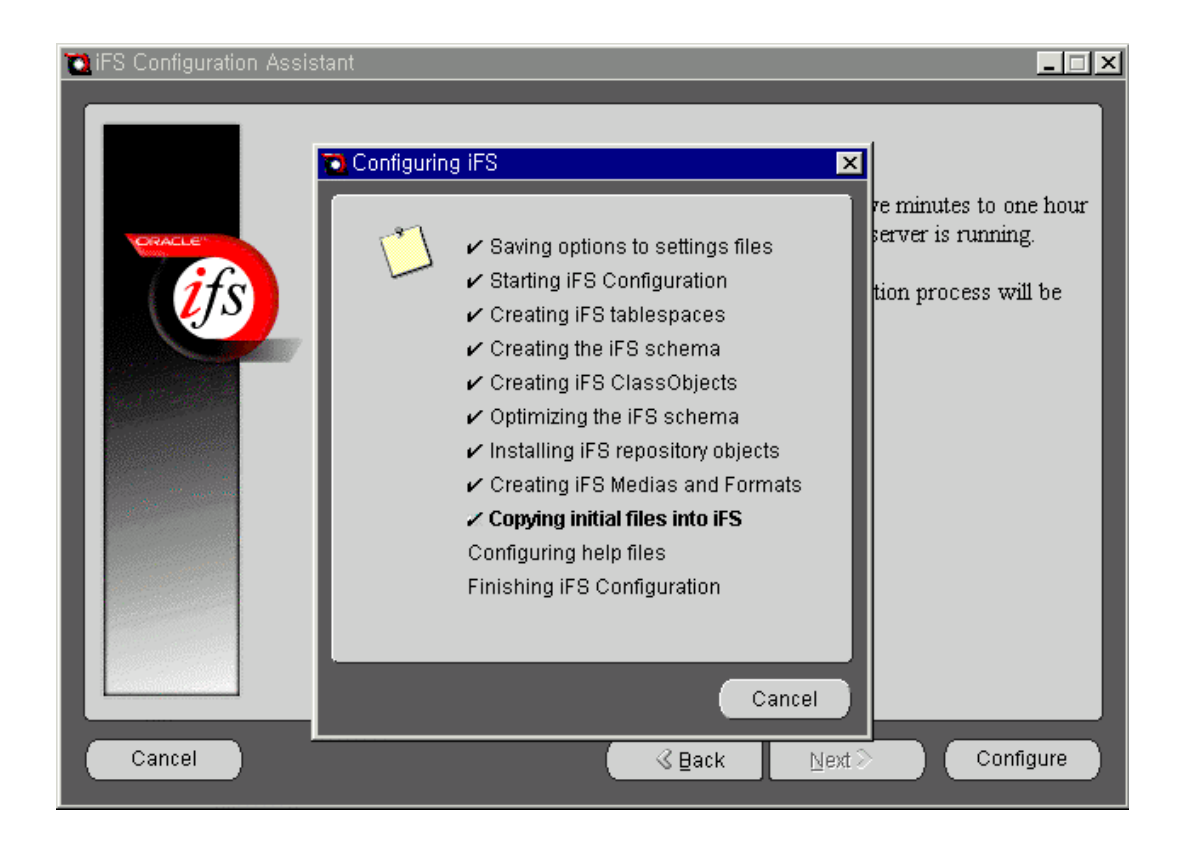

| 👹 iFS Config | uration Complete                                           | × |
|--------------|------------------------------------------------------------|---|
|              | The iFS configuration<br>was successful.                   |   |
|              | To complete the<br>installation, restart this<br>computer. |   |
|              |                                                            |   |

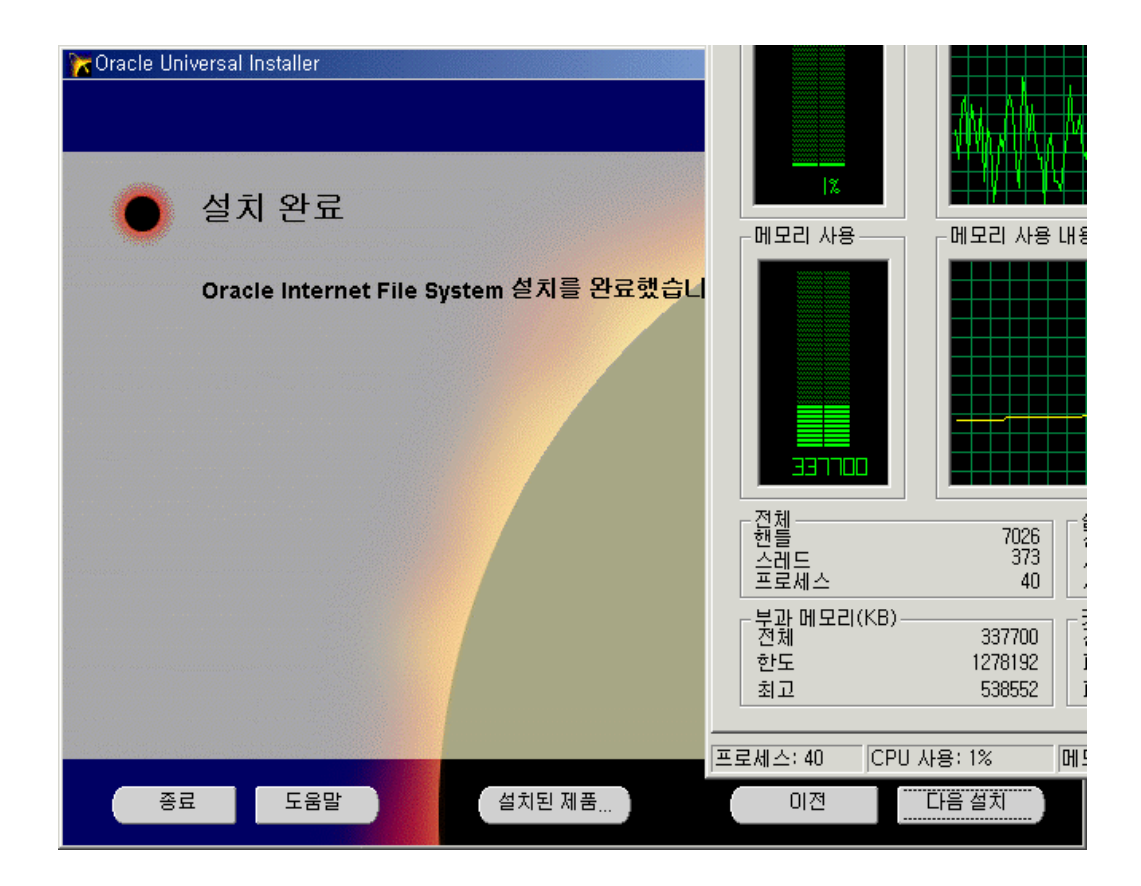

Notes : iFS User : system

Password :

Default Service : ServerManager

IFS Schema : ifssys

| 👩 Oracle iFS ServerManage | er Login                                                                                                   |                                                                 |                    |
|---------------------------|----------------------------------------------------------------------------------------------------|-----------------------------------------------------------------|--------------------|
|                           | Enter iFS Credentials<br>iFS user name:<br>iFS user password:<br>iFS service name:<br>iFS schema password: | system<br>*******<br>ServerManager<br>******                    |                    |
|                           | The password for the Or<br>(The password was e                                                             | acle user which owns the iFS<br>ntered during the iFS configura | schema.<br>ation.) |
|                           |                                                                                                    | ОК Са                                                           | ncel               |

#### iFS Login Test

| 🗿 Internet File System Login - Microsoft Internet Explorer |                 |         |        | <u>- 0 ×</u> |  |  |
|------------------------------------------------------------|-----------------|---------|--------|--------------|--|--|
| 」 파일(E) 편집(E) 보기(⊻) 즐겨찾기( <u>A</u> ) 도구( <u>T</u> )        | 도움말( <u>H</u> ) |         |        |              |  |  |
| ← 뒤로 ▾ ➡ ▾ 🙆 🕼 🚮 🔯 검색 🗟 즐겨찾기                               | ③목록보기           | B- 🎒    |        |              |  |  |
| ] 주소(D) 🙋 http://krdjsvr.kr.oracle.com:88/ifs/webui/jsp    | os/login,jsp    |         | 💌 🄗 이동 | ]연결 »        |  |  |
| ORACLE®                                                    |                 |         |        | <u> </u>     |  |  |
| ifa                                                        | Login           | system  |        |              |  |  |
|                                                            | assword         | 900000k |        |              |  |  |
|                                                            |                 | Login   | Reset  |              |  |  |
|                                                            |                 |         |        | _            |  |  |
| <u>About <i>i</i>FS   QuickTour</u>                        |                 |         |        |              |  |  |
| Note: DO NOT use your web browser's BACK button to         | o view a prior  | screen. |        | -            |  |  |
| 환료                                                         |                 | 📀 인터넷   |        | //.          |  |  |

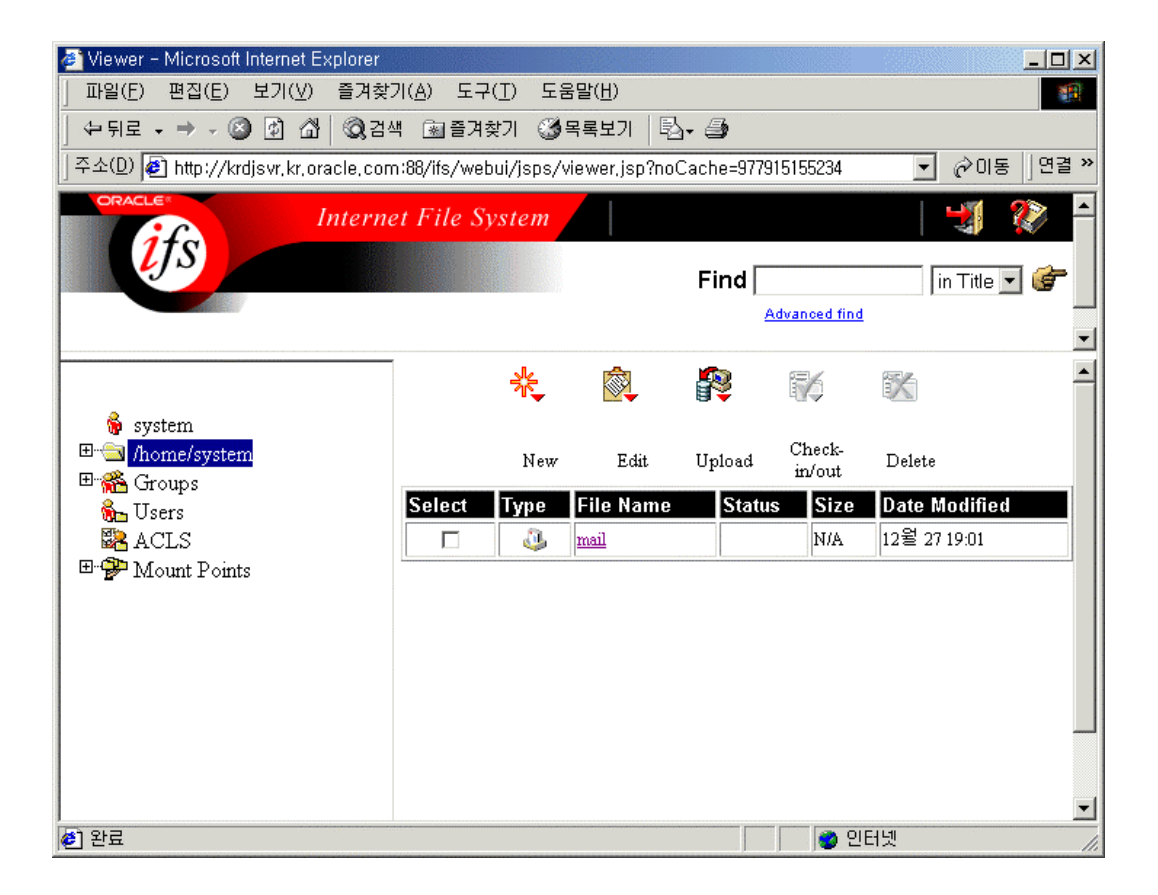

# Windows Network Drive

| 🙉 1,1                                                                                                    |    |                     |                         |                       |                         |  |  |
|----------------------------------------------------------------------------------------------------|----|---------------------|-------------------------|-----------------------|-------------------------|--|--|
| _ 파일(E) 편집(E) 보기(⊻) 즐겨찾기( <u>A</u> ) 도구( <u>T</u> ) 도움말(H)                                                                                                    |    |                     |                         |                       |                         |  |  |
| 수 뒤로 ▾ ⇒ ▾ ☜   @ 검색 💁 폴더 : ③목록보기   밤 밤 🗙 ∞ ~                                                                                                    |    |                     |                         |                       |                         |  |  |
| ] 주소(D) 🧰 1,1                                                                                                    |    |                     |                         |                       | <ul> <li>⑦이동</li> </ul> |  |  |
| 폴더 ×                                                                                                    |    |                     |                         |                       |                         |  |  |
|                                                                                                    |    | Developers<br>Guide | graphics                | Installation<br>Guide | Quick Tour              |  |  |
| ⊕ - 로컬 디스크 (C:)<br>⊕ - 글 로컬 디스크 (D:)<br>⊕ - 글 로컬 디스크 (E:)                                                                                                    |    |                     |                         |                       |                         |  |  |
|                                                                                                    |    | Helease<br>Notes    | Setup and<br>Administra | Support               | User's Guide            |  |  |
| in in the second second secon |    |                     |                         | Ø                     | <b>@</b> ]              |  |  |
|                                                                                                    | -1 | XML<br>Samples      | A86597_02               | index, html           | New, html               |  |  |
| i⇔                                                                                                    |    |                     |                         |                       |                         |  |  |
| ⊡ Developers Guide<br>⊡ graphics                                                                                                    |    |                     |                         |                       |                         |  |  |
| installation Guide<br>⊡⊡⊇ Quick Tour                                                                                                    |    |                     |                         |                       |                         |  |  |
| Release Notes                                                                                                    | -  |                     |                         |                       |                         |  |  |
| 종류: Microsoft HTML Document 5,0 크기: 5,18                                                                                                    | КΒ | 5, 18k              | (B 📃 LH                 | 컴퓨터                   |                         |  |  |

| 🔁 Oracle iFS ServerManage | er Login                  |               |
|---------------------------|---------------------------|---------------|
| CRACLE                    | Enter iFS Credentials     |               |
| <u>1</u> 75               | iFS user name:            | system        |
|                           | iFS user password:        | *****         |
|                           | iFS service name:         | ServerManager |
|                           | iFS schema password:      | *****         |
|                           | Java Web Server password: | *****         |
|                           | ·                         |               |
|                           |                           |               |
|                           |                           | OK Cancel     |

# 3.4.6 OID Install

OID Admin

1. OID DB, Listener

setenv NLS\_LANG American\_America.UTF8

oidmon connect=oid start

oidctl connect=oid server=oidldapd instance=1 configset=0 start

#### 2. oidadmin

dialogue box [add] host : hostname port : 389

Oracle Directory Manager Connect

user : cn=orcladmin

password : welcome ( OID

)

oidctl connect=oid server=oidldapd instance=1 stop

oidmon connect=oid stop

# 4. Client CD

Client CD is for Windows Platforms only.

The win32 client CD for 9i Application Server contains the following products:

Oracle Portal-to-Go Client 1.0.2.2.0a

Oracle OEM for iCache Client 1.0.2.0.0.1115

# 4.1. Oracle Portal-to-Go Client Requirements

| Oracle Portal-to-Go client | t |
|----------------------------|---|
|----------------------------|---|

| Hardware Items   | Required                                                                                                    |
|------------------|----------------------------------------------------------------------------------------------------|
| Operating System | Windows NT 4.0 (with Service Pack 4.0) or higher                                                                                                    |
| CPU              | Pentium 266                                                                                                    |
| Memory           | At least 64 MB RAM for running both the Oracle<br>Portal-to-Go Service Designer and Portal-to-Go<br>Web Integration Developer; at least 32 MB RAM<br>for running the Portal-to-Go Service Designer.           |
| Disk Space       | 40 MB for running both the Oracle Portal-to-Go<br>Service Designer and Portal-to-Go Web Integration<br>Developer; at least 20 MB for running the Portal-to-<br>Go Service.                                    |
| JDK 1.2.2        | The client system requires JDK 1.2.2. You can<br>install JDK 1.2.2 for Windows NT from the client<br>CD-ROM. You should ensure that the JDK<br>directory is the first entry in the system<br>environment path |

•

# 5. Post Installation

# 5.1.Component Test Matrix

| Component                             | Test                                                                           | Туре           |
|---------------------------------------|--------------------------------------------------------------------------------|----------------|
| Oracle HTTP                           | Run http:// <host>:<port>/</port></host>                                       | All            |
| Server                                |                                                                                |                |
| cgi-bin                               | Run http:// <host>:<port>/cgi-bin/printenv</port></host>                       | All            |
| mod_perl                              | Run http:// <host>:<port>/perl/printenv</port></host>                          | All            |
| mod_plsql                             |                                                                                | All            |
| mod_ose                               |                                                                                | SE+EE          |
| Oracle HTTP                           | Run https:// <host>:<port>/</port></host>                                      | All            |
| Server<br>(SSL Enabled)               |                                                                                |                |
| FastCGI                               |                                                                                |                |
| mod ssl                               | Run https:// <host>:<port>/demo All</port></host>                              | A11            |
| Servlet                               | Run http:// <host>:<port>/servlet/IsItWorking/</port></host>                   | All            |
| JDBC                                  | Under <oracle home="">/idbc/demo</oracle>                                      | All            |
| SOLI                                  | Under <oracle home="">/sali/demo</oracle>                                      | All            |
| Oracle<br>ISP(OISP)                   | Run demo http:// <host>:<port no="">/demo All</port></host>                    | All            |
| Demo                                  |                                                                                |                |
| OSE                                   |                                                                                |                |
| BC4J                                  | Run Demo http:// <host>:<port>/bc4i.html</port></host>                         | All            |
| Oracle<br>JSP(OJSP) on<br>Server Side | Under <oracle home="">/javavm/demo</oracle>                                    | All            |
|                                       |                                                                                | A11            |
| Forms                                 | Run http:////host>./nort>/dev60.html/runform.htm                               | FE             |
| FIR                                   | Under <oracle \="" demo<="" home="" iavaym="" td=""><td>SE+EE</td></oracle>    | SE+EE          |
| CORBA                                 | Under <oracle home="">/javavm/demo</oracle>                                    | SE+EE<br>SE+EE |
| INDI                                  | Under <oracle home="">/javavm/demo</oracle>                                    | SE+EE          |
| IMS                                   | Under <oracle home="">/rdbms/demo</oracle>                                     | EE + SE        |
| YDK                                   |                                                                                | EE + SE        |
| iFS                                   | Run http:// <host>:<port>/ifs/files<br/>Log on as system/manager</port></host> | SE+EE          |
| WAP/Portal-to-<br>go                  |                                                                                | All            |
| Web                                   | Run http:// <host>:5555</host>                                                 | All            |
| Integration                           | Log on as Administrator/manage                                                 |                |
| Server                                | Durg http:// docto.ili00                                                       | EE             |
| Web Cache                             | Run http:// <nost>:1100<br/>Run http://<host>:4000</host></nost>               | EE             |
| Database<br>Cache(iCache)             |                                                                                | EE             |
| Reports                               | Run http:// <host>:<port>/dev60html/runrep.htm</port></host>                   | EE             |
| Discoverer                            | Run http:// <host>:<port>/servlet/discoservlet</port></host>                   | EE             |
| OMS                                   |                                                                                | EE             |
| OEM Client                            | Run http:// <host>:3339</host>                                                 | All            |
|                                       |                                                                                |                |

6.

,

# **6.1 Oracle HTTP Server**

# 6.1.1 Start Oracle HTTP Server

| iAS | 가 | Port |
|-----|---|------|
|     |   |      |

Unix :

Inetd standalone

<u>Inetd</u>

Unix Internet Deamon

standalone

IAS

shell

# cat ias #!/bin/sh PERL5LIB=/disk7/share/ias10/Apache/perl/lib/5.00503:/disk7/share/ias10/Apache/perl/lib/site\_per 1/5.005 ORACLE\_HOME=/disk7/share/ias10 LD\_LIBRARY\_PATH=/disk7/share/ias10/lib:/usr/lib export PERL5LIB ORACLE\_HOME LD\_LIBRARY\_PATH /disk7/share/ias10/Apache/Apache/bin/httpds -d /disk7/share/ias10/Apache/Apache

| Httpds.conf   | Se        | rverType   |              | inetd                           |
|---------------|-----------|------------|--------------|---------------------------------|
| /etc/inetd.co | onf       |            |              |                                 |
| httpd s       | tream tcp | nowait roo | t /disk7/sha | are/ias10/Apache/Apache/bin/ias |
| /etc/service  | S         |            |              |                                 |
| httpd         | 80/tcp    | httpd      |              |                                 |
| inetd proces  | s id      |            |              |                                 |
| # ps –ef gre  | p inetd   | Aug 1/     | 1.9          | 0:00 /usr/ship/ipotd_s          |
| # kill –HUP   | 158       | Aug 12     | + :          | 0.00 /usi/som/meta -s           |
|               |           |            |              |                                 |

#### **Standalone**

|      | default | 7777port | 1024 port | port | root |
|------|---------|----------|-----------|------|------|
| user |         |          |           |      |      |

\$cd \$ORACLE\_HOME/Apache/Apache/bin

\$httpdsctl [start/stop/restart/graceful/startssl]

NT:

)

( -> -> -> -> Oracle<ServerName>HTTPServer

#### Command line

*C*:\> *net start <service name>* 

( -> ->Oracle iAS->Oracle HTTP Server->Start HTTP Server Powered by Apache),

Command Line

C:\> start \$ORACLE\_HOME\Apache\Apache\apache -k [start/shutdown/restart/graceful]

# 6.1.2 Check Oracle HTTP Server for statically linked modules

Apache Dynamic Shared Object (DSO) Static Linked module Web Server 가 . Apache binary static module list Solaris: \$ORACLE\_HOME/Apache/Apache/bin/httpds -l (iAS 1.0.0) \$ORACLE\_HOME/Apache/Apache/bin/httpd -l ( iAS 1.0.2 ) NT: \$ORACLE\_HOME/Apache/Apache/apache -1 http\_core.c mod\_so.c mod\_jserv.c mod\_perl.c

# 6.1.3 Check for Successfully startup

#### Log file directory

iAS 7 Parent Process ID httpds.pid , web server Log httpds.conf LogLevel SSLLogLevel log httpds\_error\_log httpds\_access\_log file . Logfile .

\$ORACLE\_HOME/Apache/Apache/logs/httpds\_error\_log. \$ORACLE\_HOME/Apache/Apache/logs/httpds\_access\_log \$ORACLE\_HOME/Apache/Apache/logs/httpds\_ssl\_engine\_log \$ORACLE\_HOME/Apache/Apache/logs/httpds\_ssl\_request\_log \$ORACLE\_HOME/Apache/Apache/logs/httpds.id \$ORACLE\_HOME/Apache/Jserv/logs/jserv.log

# **Check processes**

| Unix | Apache server7 | 6 | httpds p | process    | 1        | java | process | s 가      |   |
|------|----------------|---|----------|------------|----------|------|---------|----------|---|
| NT . |                |   | 2        | Apache.exe | e proces | SS   | 1       | java.exe | 가 |

# **Test Default Page**

| IAS     | Web browser                                                                                                   | i       | AS   | . 0 | AS |             | ip address |
|---------|----------------------------------------------------------------------------------------------------|---------|------|-----|----|-------------|------------|
|         | OAS networ                                                                                                    | k param | eter | ip  |    |             | apache     |
|         |                                                                                                    |         |      |     |    |             |            |
|         | HTTP default port                                                                                             | 80      | port |     |    | httpds.conf | Port       |
|         | Port                                                                                                    |         | •    |     |    |             |            |
| http:// | // <servername>:<port< td=""><td>&gt;/</td><td></td><td></td><td></td><td></td><td></td></port<></servername> | >/      |      |     |    |             |            |

| Unix      | SSL option | SSL | default port가 443 |
|-----------|------------|-----|-------------------|
| root user |            |     |                   |

## Oracle 9iAS 1.0.2.2

| 🕭 index - Microsoft Internet Explorer                                                                                                    |                        |                         |
|----------------------------------------------------------------------------------------------------|------------------------|-------------------------|
| _ 파일(E) 편집(E) 보기(⊻) 즐겨찾기(A) 도구(T) 도움말(出)                                                                                                    |                        | (B)                     |
| · · · · · · · · · · · · · · · · · · ·                                                                                                    | 비 태일 크기                | (월) **                  |
| │주소(D) 🙋 http://jweom,kr,oracle,com:7777                                                                                                    |                        | <ul> <li>⑦이동</li> </ul> |
| ] 연결 🔊 WebIV Menu 🖉 Welcome to My Yahoo! 🙆 Oracle Technology Network - Dev                                                                                                    | eloper Service Provide | r (DSP) »               |
| <ul> <li>ORACLE</li> <li>HTTP Server</li> <li>Apache Documentation</li> <li>Jser Documentation<br/>Demo</li> <li>Oracle JSP Documentation<br/>Demos</li> <li>SOAP Release Notes and Documentation</li> <li>Mod_SSL Web Site</li> <li>OpenSSL</li> <li>StatCel Developer's Kit Documentation</li> <li>mod_perl Web Site</li> <li>Mod_plsql Configuration Menu</li> <li>BC4J Documentation and Samples</li> <li>XML Developers Kit XDK Documentation</li> <li>Mod_OSE Documentation</li> </ul> |                        |                         |
| Copyright 2001 Oracle Corporation. All Rights Reserved.                                                                                                    |                        | •                       |
| ④ 완료                                                                                                    | 📃 🗐 로컬 인트:             | 라넷 //                   |

#### Oracle 9iAS 1.0.2.1

| 💥 Netscape                                                  |          |               | _ [        | X |
|-------------------------------------------------------------|----------|---------------|------------|---|
| <u>File Edit View Go Communicator Help</u>                  |          |               |            |   |
| 🔄 🐳 🛸 搔 🕂 🥖 🛍 📥 💕 🖏 📲                                       |          |               |            | N |
| Bookmarks 🎄 Location: http://krdaejeon1.kr.oracle.com:7777/ |          |               |            | • |
| 🎽 🖆 My Personal Boo 🖾 Oracle Service 👜 오라클КМ S 👜 Wet        | olV Menu | 🖳 Emplo       | yees @Work |   |
|                                                             |          |               |            | - |
| ORACLE                                                      |          |               |            |   |
| SOFTWARE POWERS THE INTERNET*                               |          |               |            |   |
|                                                             |          |               |            |   |
| Oracle HTTP Server                                          | r -      |               |            |   |
|                                                             | L        |               |            |   |
|                                                             |          |               |            |   |
| Components                                                  |          |               |            |   |
|                                                             |          |               |            |   |
|                                                             |          |               |            |   |
| • <u>Apache</u>                                             |          |               |            |   |
| • <u>JServ</u>                                              |          |               |            |   |
| (demo)                                                      |          |               |            |   |
| Oracle JSP                                                  |          |               |            |   |
| (demos)                                                     |          |               |            |   |
| • mod ssl                                                   |          |               |            |   |
| • OpenSSL                                                   |          |               |            |   |
| • mod perl                                                  |          |               |            |   |
| • mod_plsql                                                 |          |               |            |   |
| BC/I                                                        |          |               |            |   |
| VDV                                                         |          |               |            |   |
|                                                             |          |               |            |   |
| • <u>moa_ose</u>                                            |          |               |            | - |
| Document: Done                                              | = 🐝      | <b>12 1</b> 2 | 🖾 🎸        | 1 |

# 6.1.4 Configure Oracle HTTP Server

Oracle HTTP Server

module ( apache, mod\_jserv, mod\_perl, mod\_plsql, ojsp, xdk )

| Apache |              |                              |                            |
|--------|--------------|------------------------------|----------------------------|
|        | Apache       | 가                            | (?)                        |
| iAS    | default page | Apache user's guide가         |                            |
| Apache | configurat   | ion file \$ORACLE_HOME/Apach | ne/Apache/conf/httpds.conf |

configuration file

Test

.

Oracle configuration file \$ORACLE\_HOME/Apache/Apache/conf/oracle\_apache.conf

#### httpds.conf

#### Section 1: Global Environment

ServerType standalone -> inetd daemon(standalone) web serivce ServerRoot "/disk7/share/ias10/Apache/Apache" -> Apache conf, logs directory root PidFile /disk7/share/ias10/Apache/Apache/logs/httpds.pid -> Service Apache Parent Process ID7 file ScoreBoardFile /disk7/share/ias10/Apache/Apache/logs/httpds.scoreboard -> Apache Process file LoadModule ssl module libexec/mod\_ssl.so AddModule mod\_ssl.c 가 Dynamic Shared Object -> Apache

#### Section 2: 'Main' server configuration

Port 5050 -> standalone service Port <Directory "/disk7/share/ias10/Apache/Apache/htdocs"> -> OAS Document Root DirectoryIndex index.html -> file 가 homepage file LogLevel warn -> Apache Log Information LogFormat "%h %l %u %t \"%r\" %>s %b \"% {Referer}i\" \"% {User-Agent}i\"" combined LogFormat "%h %l %u %t \"%r\" %>s %b" common -> combined OAS xlf , common clf CustomLog /disk7/share/ias10/Apache/Apache/logs/httpds\_access\_log common -> Log file format file Alias /hr-img/ "/disk7/share/ias10/Apache/Apache/htdocs/img/" -> OAS virtual directory Alias Document directory <Directory "/disk7/share/ias10/Apache/Apache/htdocs/img/"> **Options Indexes MultiViews** AllowOverride None Order allow, deny Allow from all </Directory> Host, Domain, File, User, -> Directory Access Allow from IP Domain Group "all" Network Segment, Domain IP ScriptAlias /cgi-bin/ "/disk7/share/ias10/Apache/Apache/cgi-bin/" CGI 가 directory virtual path . OAS virtual -> "C" flag direcotry \* Alias CGI가 Directory Apache User's Guide ErrorDocument 404 /error.html ->Client7 Web Browser Server Server return Code 가 Page

Section 3: Section 3: Virtual Hosts

|                       | OAS                                              | Network                                                                  |                                                 |                                                                | Apache                                                      | IP Based | / Name Based Virtual |
|-----------------------|--------------------------------------------------|--------------------------------------------------------------------------|-------------------------------------------------|----------------------------------------------------------------|-------------------------------------------------------------|----------|----------------------|
| host                  |                                                  | 가                                                                        |                                                 |                                                                | IP                                                          |          | . Oracle HTTP Server |
|                       | Virtual                                          | Hosts                                                                    |                                                 | 1                                                              | 10                                                          | •        |                      |
|                       |                                                  |                                                                          | User                                            | 's Guide                                                       |                                                             |          |                      |
|                       | chapte                                           | er                                                                       |                                                 |                                                                |                                                             |          |                      |
|                       | http://ww                                        | w.apache.kr.ne                                                           | et/docum                                        | ents/name-                                                     | virtual.html                                                |          |                      |
|                       | http://ww                                        | w.apache.kr.n                                                            | et/docum                                        | nents/vhost-                                                   | story.html#unders                                           | standing |                      |
|                       | А                                                | pache 1.3                                                                | 가                                               | directive                                                      | Include                                                     | Jserv    | Oracle               |
|                       | file                                             |                                                                          | •                                               |                                                                |                                                             |          |                      |
|                       | # Include<br>include "<br># Include<br>include " | the configurat<br>/disk7/share/ias<br>the Oracle con<br>/disk7/share/ias | ion files<br>s10/Apac<br>nfiguratio<br>s10/Apac | needed for j<br>che/Jserv/etc<br>on file for co<br>che/Apache/ | serv<br>c/jserv.conf"<br>ustom settings<br>conf/oracle_apac | he.conf" |                      |
| oracl                 | e_apache.                                        | conf                                                                     |                                                 |                                                                |                                                             |          |                      |
|                       | include<br>include "<br>include "                | "/disk7/share/i<br>/disk7/share/ia<br>/disk7/share/ia                    | ias10/Ap<br>s10/Apac<br>s10/Apac                | ache/modpl<br>che/xdk/adm<br>che/Ojsp/com                      | sql/cfg/plsql.conf<br>hin/xml.conf"<br>nf/ojsp.conf"        | <u>-</u> |                      |
|                       |                                                  |                                                                          |                                                 |                                                                |                                                             |          |                      |
|                       |                                                  |                                                                          |                                                 |                                                                |                                                             |          |                      |
| 6.1.5 CGI Application | on                                               |                                                                          |                                                 |                                                                |                                                             |          |                      |
|                       |                                                  |                                                                          |                                                 |                                                                |                                                             |          |                      |

| C/C++, Perl             | iAS                  | cgi-bin vir     | tual |
|-------------------------|----------------------|-----------------|------|
| directory 가             | . Pro*C              |                 |      |
| \$ORACLE_HOME/precomp/c | lemo/proc/sample3.pc | web application |      |

|    | Sample3.pc      | line 60 -64              | websam3.pc                          |
|----|-----------------|--------------------------|-------------------------------------|
| 56 | void main()     |                          |                                     |
| 57 | {               |                          |                                     |
| 58 | int num_ret;    | /* numbe                 | er of rows returned */              |
| 59 |                 |                          |                                     |
| 60 | printf("Content | t-type:text/plain \n\n'' | );                                  |
| 61 |                 | •••                      |                                     |
| 62 | putenv("ORAC    | LE_HOME=/disk5/a         | pp/ora817/product/8.1.7");          |
| 63 | putenv("ORAC    | LE_SID=ORA817");         |                                     |
| 64 | putenv("LD_L]   | BRARY_PATH=/dis          | k5/app/ora817/product/8.1.7/lib''); |

Oralce HTTP Server가 nobody

nobody User

 $make -f demo_proc.mk websam3.pc$ 

| Apache configura                                                            | tion file cg                                     | i-bin directory        |                   |               |
|-----------------------------------------------------------------------------|--------------------------------------------------|------------------------|-------------------|---------------|
| X Netscape                                                                  |                                                  |                        |                   | <u> ×</u>     |
| <u>File Edit View</u>                                                       | <u>Go</u> <u>Communicator</u> <u>H</u> elp       |                        |                   |               |
| ] 🔮 🔌 🤇                                                                     | 🟦 🧟 🖻 🔞                                          | i 🙆 🕷 👘                |                   | N             |
| 👔 🛫 👔 Bookmark                                                              | s 🛛 🙏 Location: <mark>http://krdae</mark>        | ejeon1, kr, oracle, co | om:7777/cgi-bin/v | vebsam3 🖃     |
| 🧵 🖆 My Persona                                                              | ıl Boo 🛯 Oracle Service 👘                        | 🖳 오라클 K M S            | 📱 WebIV Menu      | 🗳 Employees @ |
| Connected to OR4                                                            | CLE as user: SCOTT                               |                        |                   | <b>^</b>      |
| Number Employee                                                             | Salary                                           |                        |                   |               |
| 7369 SMITH<br>7499 ALLEN<br>7521 WARD<br>7566 JONES<br>7654 MARTIN          | 800.00<br>600.00<br>250.00<br>2975.00<br>1250.00 |                        |                   |               |
| Number Employee                                                             | Salary                                           |                        |                   |               |
| 7698 BLAKE 2<br>7782 CLARK 2<br>7788 SCOTT 7<br>7839 KING 50<br>7844 TURNER | 250.00<br>2450.00<br>3000.00<br>00.00<br>1500.00 |                        |                   |               |
| Number Employee                                                             | Salary                                           |                        |                   |               |
| 7876 ADAMS<br>7900 JAMES<br>7902 FORD 3<br>7934 MILLER<br>8000 엄진우 4        | 1100.00<br>950.00<br>000.00<br>1300.00<br>000.00 |                        |                   |               |
| Au revoir.                                                                  |                                                  |                        |                   | -             |
|                                                                             | Document: Done                                   |                        | = 🔆 😼 🗃           | 🖻 🔝 🏑 h.      |

# 6.1.6 Fastcgi

|        | CGI    | library                      |                 | CGI API          |
|--------|--------|------------------------------|-----------------|------------------|
| 1. CGI | 가<br>가 | Request<br>FastCGI Processes | Process Service | Multiple Request |
| 2.     | CGI Ap | plication                    | ,               |                  |
| 3.     |        | ,                            |                 |                  |
| 4.     |        |                              |                 |                  |
|        |        | http://www.fastcgi.com       |                 |                  |

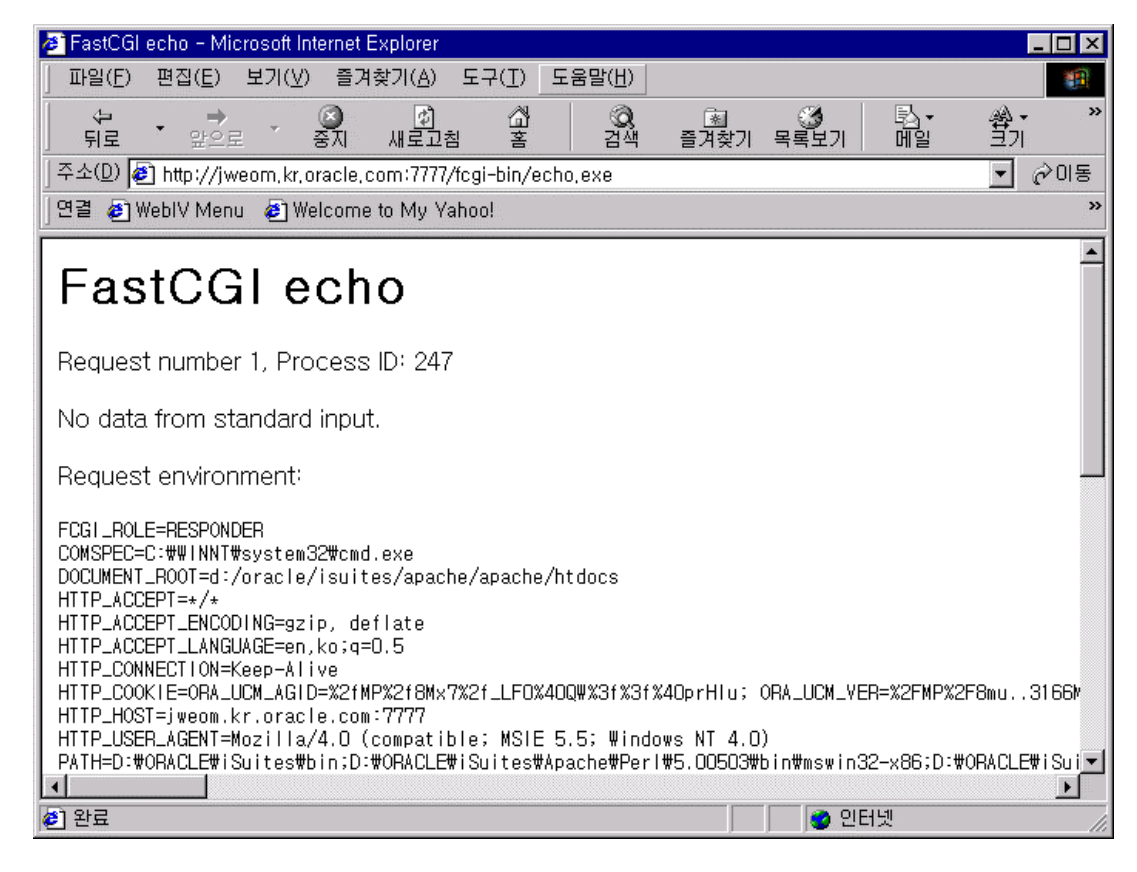

| 🚈 FastCGI echo (fcgiapp version) - Microsoft Internet Explo                                                                                                    | orer 📃 🗆 🗙                                                                                                    |
|----------------------------------------------------------------------------------------------------|----------------------------------------------------------------------------------------------------|
| 」 파일(E) 편집(E) 보기(⊻) 즐겨찾기( <u>A</u> ) 도구(I) 도                                                                                                    | 문움말( <u>H</u> ) 18                                                                                                    |
| (구····································                                                                                                    | 📿 🔊 🏈 »<br>검색 즐겨찾기 목록보기                                                                                                    |
| ] 주소(D) 🛃 http://jweom.kr.oracle.com:7777/fcgi-bin/ech                                                                                                    | io2,exe 🔽 🔗 미동                                                                                                    |
| ] 연결 🔊 WebIV Menu 👔 Welcome to My Yahoo!                                                                                                    | »                                                                                                    |
| FastCGI echo (fcgia                                                                                                    | app version)                                                                                                    |
| Request number 1, Process ID: 403                                                                                                    |                                                                                                    |
| No data from standard input.                                                                                                    |                                                                                                    |
| Request environment:                                                                                                    | _                                                                                                    |
| FCGI_ROLE=RESPONDER<br>COMSPEC=C:#WINNT#system32#cmd.exe<br>DOCUMENT_ROOT=d:/oracle/isuites/apache/apache/h<br>HTTP_ACCEPT=image/gif, image/x-xbitmap, image/j<br>HTTP_ACCEPT_ENCODING=gzip, deflate<br>HTTP_ACCEPT_LANGUAGE=en,ko;q=0.5<br>HTTP_CONNECTION=Keep-Alive<br>HTTP_CONNECTION=Keep-Alive<br>HTTP_COOKIE=ORA_UCM_AGID=%2fMP%2f8Mx7%2f_LF0%40<br>HTTP_HOST=jweom.kr.oracle.com:7777<br>HTTP_USER_AGENT=Mozilla/4.0 (compatible; MSIE 5<br>PATH=D:#ORACLE#iSuites#bin;D:#ORACLE#iSuites#Ap<br>PEMOTE_ADDP=211_224_250_166 | ntdocs<br>peg, image/pjpeg, application/vnd.ms<br>DQW%3f%3f%4OprHlu; ORA_UCM_VER=%2FMP%<br>5.5; Windows NT 4.0)<br>Dache#Perl#5.00503#bin#mswin32-x86;D |
| 🗳] 완료                                                                                                    |                                                                                                    |

# 6.1.7 Mod\_perl

| iAS              | perl script | 가             |          | . Os |
|------------------|-------------|---------------|----------|------|
| Perl Interpreter |             | Apache module | mod_perl |      |

## 6.1.7.1 CGI

Httpds.conf perl script7

virtual directory

ScriptAlias /cgi-bin/ "/disk7/share/ias10/Apache/Apache/cgi-bin/"

\$cat \$ORACLE\_HOME/Apache/Apache/cgi-bin/printenv

#!/usr/local/bin/perl

#### PERL

\$perl -V

http://krdaejeon1.kr.oracle.com/cgi-bin/printenv

| File Edit View Go Communicator Help  File Edit View Go Communicator Help  File Edit V                                                                                                    | 💥 Netscape                                                                                                    |                                                                                            |
|----------------------------------------------------------------------------------------------------|----------------------------------------------------------------------------------------------------|--------------------------------------------------------------------------------------------|
| Server.softwarks     Cocation: http://kddegioni.kt.oracle.com/Sticl/cgl=bit/printanx     Server.softwarks     Cocation: http://kddegioni.kt.oracle.com/Sticl/cgl=bit/printanx     Server.software     Server.software     Server     Server     Software     Server     Software     Server     Software     Server     Software     Server     Software     Server     Software     Server     Software     Server     Server     Software     Server     Server     Ser                                                                                                    | <u> Eile Edit View Go Communicator H</u> elp                                                                                                    |                                                                                            |
| Bookmarks Location: My/Krdagiani Knoracia:com/SUGVcgielain/printent     My Personal Boo Di Oracle Service Di 22H K M S Di WeblV Menu Di Employees @Work Di Oracle App Di Web Voyager     SERVER_SOFTWARE = Apache/1.3.9 (Unix) mod_peri/1.21 Apache/Serv/1.1     GATEWAY_INTERFACE = CGI/1.1     OCUMENT_ROOT = /disk7/share/ias10/Apache/Apache/htdocs     UNIQUE_ID = OadaLJhFIAMAAAOXI20     PEMOTE_ADDR = 152, 69.32.116     SERVER_SIGNATURE =     Apache/1.3.9 Server at krdaejeon1 Port 5050     REOUEST_METHOD = GET     QUERY_STRING =     HTTP_USER_AGENT = Mozilla/4.72 [en] (WinNT: I)     PATH =     :/opt/GCC231/bin:/usr/local/bin:/usr/ccs/bin:/disk4/jdk1.1.8/bin:/disk4/osdk/bin:/opt/SUNWspro/bin:/sbin:/usr/:     TZ = ROK     HTTP_ACCEPT = image/gif, image/x-xbitmap, image/jpeg, image/pjpeg, image/png, +/+     HTTP_CONNECTION = Keep-Alive     REMOTE_ADDR = 152.69.32.3     HTTP_ACCEPT_LANQUAGE = en,ko     SCRIPT_NAME = //cgi-bin/printenv     HTTP_ACCEPT_LCNONG = gzip     SCRIPT_ILENAME = //disk7/share/ias10/Apache/Apache/cgi-bin/printenv     SERVER_ADDR = 152.69.32.3     HTTP_ACCEPT_LENAONG = gzip     SCRIPT_ILENAME = //disk7/share/ias10/Apache/Apache/cgi-bin/printenv     SERVER_MANE = //cgi-bin/printenv     HTTP_ACCEPT_LENAME = Indox/Bare/ias10/Apache/Apache/cgi-bin/printenv     SERVER_MANE = //sis/7share/ias10/Apache/Apache/cgi-bin/printenv     SERVER_MANE = //sis/7share/ias10/Apache/Apache/cgi-bin/printenv     SERVER_NAME = //disk7/share/ias10/Apache/Apache/cgi-bin/printenv     SERVER_NAME = //disk7/share/ias10/Apache/Apache/cgi-bin/printenv     SERVER_NAME = //disk7/share/ias10/Apache/Apache/cgi-bin/printenv     SERVER_MANE = //disk7/share/ias10/Apache/Apache/cgi-bin/printenv     SERVER_NAME = //disk7/share/ias10/Apache/Apache/cgi-bin/printenv     SERVER_DORT = 5050     SERVER_DORT = 5050     SERVER_ADMIN = you@your.address     Document:Done     Document:Done     Document:Done     Document:Done     Document:Done     Document:Done     Document:Done     Document:Done     Document:Done     Document:Done     Document:Do                                                                                                    | i 🗳 🐳 3 🔥 🧟 🛍 📣 🖆 🕲 🏭                                                                                                    | N                                                                                          |
| My Personal Boo          G) Oracle Service         G)          Q          Q          Q                                                                                                    | 👔 🔫 TBookmarks 🛛 🙏 Location: http://krdaejeon1.kr.oracle.com:5050/cgi-bin/prin                                                                                                    | itenv 🔽                                                                                    |
| SERVER_SOFTWARE = Apache/1.3.9 (Unix) mod_perl/1.21 ApacheJServ/1.1<br>GATEWAY_INTERFACE = CGU1.1<br>DOCUMENT_BOOT = /disk7/share/ias10/Apache/Apache/htdocs<br>UNIQUE_ID = Oa4aLhFIAMAAAOxIZ0<br>REMOTE_ADDR = 152.69.32.116<br>SERVER_PROTOCOL = HTTP/1.0<br>SERVER_SIGNATURE =<br>Apache/1.3.9 Server at krdaejeon1 Port 5050<br>REOUEST_METHOD = GET<br>QUERY_STRING =<br>HTTP_USER_AGENT = Mozilla/4.72 [en] (WinNT: I)<br>PATH =<br>.:/opt/GCC281/bin:/usr/local/bin:/usr/ccs/bin:/disk4/jdk1.1.8/bin:/disk4/osdk/bin:/opt/SUNWspro/bin:/sbin:/usr/c<br>TZ = ROK<br>HTTP_ACCEPT = image/gif, image/x~xbitmap, image/jpeg, image/pipeg, image/png, */*<br>HTTP_ACCEPT = 2185<br>SERVER_ADDR = 152.69.32.3<br>HTTP_ACCEPT = LANGUAGE = en,ko<br>SCRIPT_NAME = /cgi-bin/printenv<br>HTTP_ACCEPT_LANGUAGE = en,ko<br>SCRIPT_INAME = /cgi-bin/printenv<br>HTTP_ACCEPT_LANGUAGE = en,ko<br>SCRIPT_INAME = /cgi-bin/printenv<br>HTTP_ACCEPT_LENCODING = gzip<br>SCRIPT_INAME = /cgi-bin/printenv<br>HTTP_ACCEPT_CHARSET = iso-8859-1,*.utf-8<br>HTTP_ACCEPT_CHARSET = iso-8859-1,*.utf-8<br>HTTP_HOST = krdaejeon1.kr.oracle.com:5050<br>SERVER_ADMIN = you@your.address                                                                                                    | 👔 📺 My Personal Boo 関 Oracle Service 🛯 요라클КМ S 🖳 WebIV Menu                                                                                                    | 🗓 Employees @Work 関 Oracle App 関 Web Voyager                                               |
| REQUEST_METHOD = GET<br>QUERY_STRING =<br>HTTP_USER_AGENT = Mozilla/4.72 [en] (WinNT: I)<br>PATH =<br>.:/opt/GCC281/bin:/usr/local/bin:/usr/ccs/bin:/disk4/jdk1.1.8/bin:/disk4/osdk/bin:/opt/SUNWspro/bin:/sbin:/usr/s<br>TZ = ROK<br>HTTP_ACCEPT = image/gif, image/x=xbitmap, image/jpeg, image/pjpeg, image/png, +/*<br>HTTP_CONNECTION = Keep-Alive<br>REMOTE_PORT = 2185<br>SERVER_ADDR = 152.69.32.3<br>HTTP_ACCEPT_LANGUAGE = en,ko<br>SCRIPT_NAME = /cgi-bin/printenv<br>HTTP_ACCEPT_LENCODING = gzip<br>SCRIPT_FILENAME = /disk7/share/ias10/Apache/Apache/cgi-bin/printenv<br>SERVER_NAME = krdaejeon1<br>REQUEST_URI = /cgi-bin/printenv<br>HTTP_ACCEPT_CHARSET = iso-8859-1,*.utf-8<br>HTTP_ACCEPT_CHARSET = iso-8859-1,*.utf-8<br>HTTP_ACCEPT = iso-8859-1,*.utf-8<br>HTTP_ACCEPT = iso-8859-1,*.utf-8<br>HTTP_ACCEPT = iso-8859-1,*.utf-8<br>HTTP_ACCEPT = iso-8859-1,*.utf-8<br>HTTP_ACCEPT = iso-8859-1,*.utf-8<br>HTTP_ACCEPT = iso-8859-1,*.utf-8<br>HTTP_ACCEPT = iso-8859-1,*.utf-8<br>HTTP_ACCEPT = iso-8859-1,*.utf-8<br>HTTP_ACCEPT = iso-8859-1,*.utf-8<br>HTTP_ACCEPT = iso-8859-1,*.utf-8<br>HTTP_ACCEPT = iso-8859-1,*.utf-8<br>HTTP_ACCEPT = iso-8859-1,*.utf-8<br>HTTP_ACCEPT = iso-8859-1,*.utf- | SERVER_SOFTWARE = Apache/1.3.9 (Unix) mod_perl/1.21 Apache<br>GATEWAY_INTERFACE = CGI/1.1<br>DOCUMENT_ROOT = /disk7/share/ias10/Apache/Apache/htdocs<br>UNIQUE_ID = Oa4aLIhFIAMAAAOXIZ0<br>REMOTE_ADDR = 152.69.32.116<br>SERVER_PROTOCOL = HTTP/1.0<br>SERVER_SIGNATURE =<br>Apache/1.3.9 Server at krdaejeon1 Port 5050                                                                                                    | JServ/1.1                                                                                  |
| HTTP_ACCEPT_CHARSET = ISO-8899-1,*,Utt=8<br>HTTP_COOKIE = OTN_INM=mu3166TQ/80//,2/,2.,44TQ/8/TQ/8IsjjTQ/8Isjj;<br>ORAINFO=JinwooVS1:EomVS1:N/AVS1:jweom@kr.oracle.comVS1:ow005388VS1:nuIIVS1:nuIIV                                                                                                    | REQUEST_METHOD = GET<br>QUERY_STRING =<br>HTTP_USER_AGENT = Mozilla/4.72 [en] (WinNT; I)<br>PATH =<br>;:/opt/GCC281/bin:/usr/local/bin:/usr/ccs/bin:/disk4/jdk1.1.8/bin:/c<br>TZ = ROK<br>HTTP_ACCEPT = image/gif, image/x-xbitmap, image/jpeg, image/p<br>HTTP_CONNECTION = Keep-Alive<br>REMOTE_PORT = 2185<br>SERVER_ADDR = 152.69.32.3<br>HTTP_ACCEPT_LANGUAGE = en,ko<br>SCRIPT_NAME = /cgi-bin/printenv<br>HTTP_ACCEPT_ENCODING = gzip<br>SCRIPT_NAME = /cgi-bin/printenv<br>HTTP_ACCEPT_ENCODING = gzip<br>SCRIPT_ILENAME = /rdisk7/share/ias10/Apache/Apache/cgi-bin/p<br>SERVER_NAME = krdaejeon1<br>REQUEST_URI = /cgi-bin/printenv | disk4/osdk/bin:/opt/SUNWspro/bin:/sbin:/usr/{<br>bjpeg, image/png, +/+<br>printenv         |
| Image: State State                                                                                                    | HTTP_ACCEPT_CHARSET = IsO-8859=1.*,LttT=8<br>HTTP_COOKIE = OTN_INM=mu3166TQ/80//,2/,2,,44TQ/8/TQ/8IsjjT<br>ORAINFO=JinwooVS1:EomVS1:N/AVS1:jweom@kr.oracle.comVS1:0<br>ORA_UCM_INFO=TCP%2fMP%2f8MX.JD3%3fXPuO%3f%3fB05lhu; J<br>SERVER_PORT = 5050<br>HTTP_HOST = krdaejeon1.kr.oracle.com:5050<br>SERVER_ADMIN = you@your.address                                                                                                    | Q/8lsjj;<br>ow005388VS1:nullVS1:nullVS1:nullVS1:nullVS1:n<br> ServSession droot=zp5lmfnv51 |
|                                                                                                    | Document: Done                                                                                                    |                                                                                            |

| Oracle DB                                                    | Perl Scri       | pt            | DBI , DBD |      |        |
|--------------------------------------------------------------|-----------------|---------------|-----------|------|--------|
| OAS                                                          | DBI, DBD Packag | geフト          |           | iAS  |        |
| DBI, DBD                                                     | KMS             | http://www.cp | ban.org   |      | . Perl |
| Package                                                      |                 |               |           |      |        |
| <pre>\$perl Makefile \$make \$make test \$make install</pre> | .pl             |               |           |      |        |
| perl Makefile.pl                                             |                 | P             | ackage    |      |        |
|                                                              | OS              | C compiler    | PERL      |      |        |
| Windows NT                                                   | Visual C++      | - 가           |           | PERL |        |
|                                                              |                 |               |           |      |        |
|                                                              |                 |               |           |      |        |

# 6.1.7.2 Mod\_Perl

| Oracle DB                                                           | Perl CGI          | 가   | DBI, DB | D package가 |  |  |
|---------------------------------------------------------------------|-------------------|-----|---------|------------|--|--|
| httpdsctl s                                                         | hell script PERLS | LIB | iAS가    | perl       |  |  |
| \$ORACLE_HOME/Apache/Apache/bin/httpdsctl                           |                   |     |         |            |  |  |
| PERL5LIB=/disk7/share/ias10/Apache/perl/lib/5.00503:                |                   |     |         |            |  |  |
| /disk7/share/ias10/Apache/perl/lib/site_perl/5.005; export PERL5LIB |                   |     |         |            |  |  |

| Alias /perl/ "/disk7/share/ias10/Apache/Apache/perl/"<br>PerlModule Apache |  |  |  |  |
|----------------------------------------------------------------------------|--|--|--|--|
| PerlModule Apache::Registry                                                |  |  |  |  |
| <location perl=""></location>                                              |  |  |  |  |
| SetHandler perl-script                                                     |  |  |  |  |
| PerlHandler Apache::Registry                                               |  |  |  |  |
| AddHandler perl-script .pl                                                 |  |  |  |  |
| Options +ExecCGI                                                           |  |  |  |  |
| PerlSendHeader On                                                          |  |  |  |  |
|                                                                            |  |  |  |  |

 $ORACLE\_HOME/A pache/A pache/perl/scott.pl$ 

•
| # package sco<br>use DBI; | ott;                         |                                                            |
|---------------------------|------------------------------|------------------------------------------------------------|
| # sql*net                 | connect()                    | tns string                                                 |
| \$dbh = DBI->             | connect("ora816", "sco       | ott", "tiger", "Oracle")    die \$DBI::errstr;             |
| \$stmt = \$dbh-           | >prepare("select * from      | n emp where empno $< 8000$ order by empno")                |
| die \$DBI::errs           | str;                         |                                                            |
| \$rc = \$stmt->           | execute()   die \$DBI::en    | rstr;                                                      |
| \$nrows = \$str           | nt->rows();                  |                                                            |
| print "Conten             | t-type: text/plain\n\n";     |                                                            |
| print "Query              | will return \$nrows rows     | µ\n\n";                                                    |
| while ((\$a1, \$          | a2, \$a3, \$a4) = \$stmt->   | <pre>fetchrow()) { print "\$a1 \$a2 \$a3 \$a4 \n"; }</pre> |
| warn \$DBI::e             | rrstr if \$DBI::err;         |                                                            |
| die "fetch erro           | or: ". \$DBI::errstr if \$D  | DBI::err;                                                  |
| \$stmt->finish            | ()    die "can't close curse | or";                                                       |
| \$dbh->discon             | nect()    die "can't log of  | ff Oracle";                                                |

.

.

script permission

\$ chmod +x scott.pl

test

krdaejeon1# perl -s scott.pl Content-type: text/plain

Query will return 0 rows

7369 SMITH CLERK 7902 7499 ALLEN SALESMAN 7698 7521 WARD SALESMAN 7698 7566 JONES MANAGER 7839 7654 MARTIN SALESMAN 7698 7698 BLAKE MANAGER 7839 7782 CLARK MANAGER 7839 7788 SCOTT ANALYST 7566 7839 KING PRESIDENT 7844 TURNER SALESMAN 7698 7876 ADAMS CLERK 7788 7900 JAMES CLERK 7698 7902 FORD ANALYST 7566 7934 MILLER CLERK 7782

7} Web browser

http://<ServerName>:<Port>/perl/scott.pl

| 💥 Netscape 📃 🗆 🔀                                                                                                    |
|----------------------------------------------------------------------------------------------------|
| <u>File Edit V</u> iew <u>G</u> o <u>C</u> ommunicator <u>H</u> elp                                                                                                    |
| i 🗳 🔌 3 🔥 🧟 🛍 🐸 🖆 🕲 🎚 🔛 🔛                                                                                                    |
| 👔 🔫 📲 Bookmarks 🛛 🔬 Location: http://krdaejeon1.kr.oracle.com:5050/perl/scott.pl                                                                                                    |
| 🧧 📺 My Personal Boo 🔟 Oracle Service 👜 오라클КMS 👜 WeblV Menu 👜 Employees (                                                                                                    |
| Query will return 0 rows                                                                                                    |
| 7369 SMITH CLERK 7902<br>7499 ALLEN SALESMAN 7698<br>7565 JONES MANAGER 7839<br>7654 MARTIN SALESMAN 7698<br>7698 BLAKE MANAGER 7839<br>7782 CLARK MANAGER 7839<br>7788 SCOTT ANALYST 7566<br>7839 KING PRESIDENT<br>7844 TURNER SALESMAN 7698<br>7845 DAMS CLERK 728 |
| 7900 JAMES CLERK 7698<br>7902 FORD ANALYST 7566<br>7934 MILLER CLERK 7782                                                                                                    |
| 💣 🗝 📄 🕺 💋 👔 🎸 🅢                                                                                                    |

# 6.1.8 Mod\_plsql

| OAS              | PLSQL Cart                                                   | Apache                       | Module |  |  |
|------------------|--------------------------------------------------------------|------------------------------|--------|--|--|
| http://<         | ServerName>: <port>/pls/admin_/</port>                       | gateway.htm                  |        |  |  |
| \$ORAC<br>\$ORAC | CLE_HOME/Apache/modplsql/cfg<br>CLE_HOME/Apache/modplsql/cfg | g/plsql.conf<br>g/wdbsvr.app |        |  |  |

### 6.1.8.1 Plsql Web Tool Kit

 OAS
 7I
 Oracle DB
 OWA ToolKit
 . (Oracle 7.3.4)

 \$ cd \$ORACLE\_HOME/Apache/modplsql/owa
 \$ sqlplus sys/manager

iAS 1.0.1

SQL>@owaload log\_file

#### <u>iAS 1.0</u>

mod\_plsql

 $SQL>@owaload\ sys\_passwd\ owa\_user\ owa\_passwd\ default\_tablespace\ temp\_tablespace\ connect\_string\ log\_file$ 

#### 6.1.8.2 DAD

http://<ServerName>:<Port>/pls/admin\_/gateway.htm

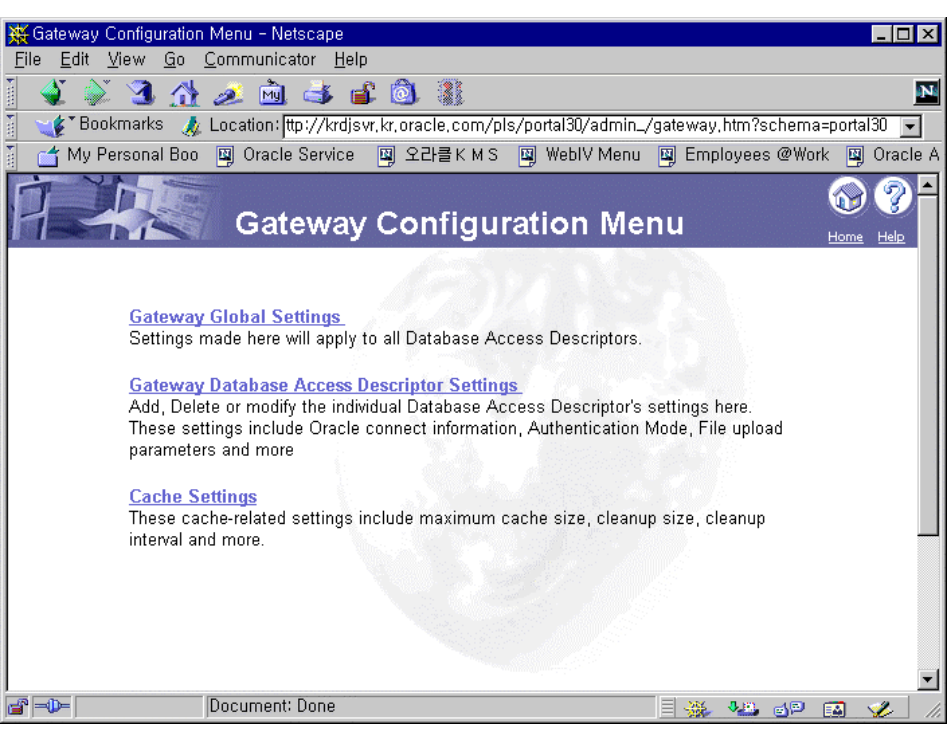

OAS DAD

Gateway Database Access Decriptor Settings

Database Access Descriptor Name : TEST Oracle User name : scott Oracle Password : tiger Oracle Connect String : ora817 Authentication Mode : Basic Default (Home) Page : home

가

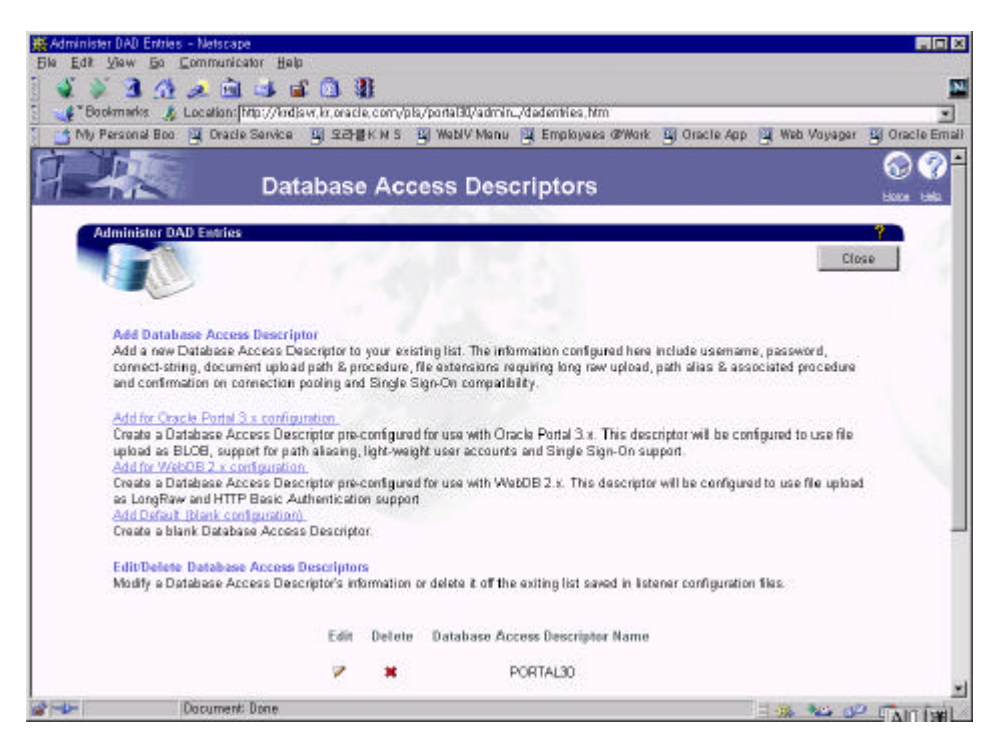

Add Default ( blank configuration )

| 💥 Database Ac | cess Descriptor - Netscape                                       |                                  |                                  |                                                       |                      |             | _ 🗆 🗙   |
|---------------|------------------------------------------------------------------|----------------------------------|----------------------------------|-------------------------------------------------------|----------------------|-------------|---------|
| Elle Edit Vie | w Go Communicator Help                                           |                                  |                                  |                                                       |                      |             |         |
| 1 👻 🌮 1       | 3 🟦 🎿 🖻 斗 📽 🛙                                                    | 1 11                             |                                  |                                                       |                      |             | M       |
| Bookm         | erks 🤱 Location [http://krdjsw.kr.                               | oracle, com/pis,                 | /portal30/admi                   | n_/adddad,htm?TEST                                    |                      |             | *       |
| My Pers       | onal Boo 🧧 Oracle Service 📑 :                                    | 224 <b>8</b> кмs 🖡               | 🖳 WebIV Meni                     | i 🖳 Employees @Worl                                   | g Oracle App         | Web Voyager | g Orach |
| E             |                                                                  |                                  |                                  |                                                       | white                |             | *       |
|               | Edit Database Access Descri                                      | ptor                             |                                  |                                                       |                      |             | 10      |
| 1             | Please edit the Database Acci                                    | ess Descriptor i                 | information in t                 | he fields below.                                      |                      |             |         |
| 1             |                                                                  |                                  | -                                | 1. A. C. C.                                           |                      |             |         |
| 1             | Database Access Des                                              | cripter Name                     | 11881                            |                                                       |                      |             |         |
| 1             |                                                                  |                                  |                                  |                                                       |                      |             |         |
| 1             |                                                                  | 1.00                             |                                  |                                                       |                      |             |         |
| 1             | This information is used to non                                  | nect to the det                  | ahasa Nanani                     | inn unon the authenticat                              | tion mode selected   | ē           |         |
| 1             | below, you may be required to                                    | enter a user na                  | me and passa                     | ord. For example, when                                | using Single Sign    | -On         |         |
| 1             | authentication for Oracle Porta                                  | 13.0, you are n                  | equired to ente                  | r the user name and pas                               | sword for the sche   | ma          |         |
| 1             | owner of the Uracle Portal inst<br>may leave the user name and i | ance. For Web<br>cas sword black | UB 2.X which i<br>which will rea | equires the use of Elesic<br>uper the users to auther | icate themselves     | iu<br>art   |         |
| 1             | runtime. A TNS connect string                                    | is required if th                | ie geteway is i                  | unning in a different Ora                             | le Home than the     |             |         |
| 1             | database being connected to.                                     |                                  |                                  |                                                       |                      |             |         |
| 1             |                                                                  |                                  |                                  |                                                       |                      |             |         |
| 1             | Oracle User Name                                                 | acott                            |                                  |                                                       |                      |             |         |
| 1             | Oracle Password                                                  | *******                          | ********                         | *****                                                 |                      |             |         |
| 1             |                                                                  |                                  |                                  |                                                       |                      |             |         |
| 1             | Unacle Connect String                                            | locae1/                          |                                  |                                                       |                      |             |         |
| 1             |                                                                  |                                  |                                  |                                                       |                      |             |         |
| 1             | Authentication Mode                                              | to be used for                   | ustidation ass                   | see through this DAD. E                               | or Outrola Bostol 7  | 0           |         |
| 1             | the use of Single Sign-on auth                                   | entication is rec                | suired. For We                   | bDB 2.s. the use of Bas                               | ic authentication is |             |         |
| 1             | required. Please consult the di                                  | acumentation fo                  | or information o                 | f the remaining three aut                             | theritication modes  | ¢.          |         |
|               | Global Owa, Custom Owa, and                                      | i Per Package.                   |                                  |                                                       |                      |             |         |
|               | And a strategy because                                           | E. M.                            |                                  |                                                       |                      |             | 1000    |
| and and the   | Authentication Mode                                              | DIRRIC                           | -11                              |                                                       |                      | -           | AL      |
| 10 TO 10      | Precuments Durie                                                 |                                  |                                  |                                                       | - 79                 |             | 1 6     |

| [ ] Au<br>URL                                                                                                    | uthentication Mode가<br>schema                              | SSO<br>Error가 | Defau    | lt Page     | schema.[procedure | ] |
|----------------------------------------------------------------------------------------------------|------------------------------------------------------------|---------------|----------|-------------|-------------------|---|
| http://krdj                                                                                                    | svr.kr.oracle.com/pls                                      | /portal30/p   | ortal30. | home => OK  |                   |   |
| http://krdj                                                                                                    | svr.kr.oracle.com/pls                                      | /portal30/h   | ome =>   | Error       |                   |   |
| , Au                                                                                                    | thentication Mode가                                         | Basic         |          | 가           | OK                |   |
| \$sqlplus s<br>SQL>crea<br>Begin<br>H<br>End;                                                                                                  | cott/tiger<br>ate or replace procedu<br>Htp.p('Hello World | re home as    | ');      |             |                   |   |
| http:// <se< td=""><td>rverName&gt;:<port>/pl</port></td><td>ls/test/hom</td><td>e</td><td>Gateway Glo</td><td>bal Setting</td><td></td></se<> | rverName>: <port>/pl</port>                                | ls/test/hom   | e        | Gateway Glo | bal Setting       |   |

http://<ServerName>:<Port>/pls

| 💥 Netscape 💶 🖂                                                                                     |
|----------------------------------------------------------------------------------------------------|
| <u>F</u> ile <u>E</u> dit <u>V</u> iew <u>G</u> ommunicator <u>H</u> elp                           |
| i 🔌 🄌 3 🚮 🥖 🖻 🛶 📽 🚳 🎆 🛛 🛛 🗳                                                                        |
| 🧃 🛫 Bookmarks 🔬 Location: <mark>http://krdjsvr.kr.oracle.com/pls/portal30/portal30.home 🕞 🗌</mark> |
| 🥤 🖆 My Personal Boo 🖾 Oracle Service 🖾 오라클КМЅ 🖾 WebIV Menu 🖾 Employees                             |
| Hello World 한글테스트                                                                                  |
| 📑 🛶 🛛 Document: Done 📃 💥 📲 🗃 🏑 🥢                                                                   |
| /pls plsql.conf Location directive pls pls<br>7 <location plsql=""> </location> 7 .                |

#### 6.1.8.4 Mod\_plsql Debug

ias plsql module

wdbsvr.app

debugModules=all LoggingLevel=Debug

## 6.1.8.5 Migrating OAS PL/SQL Cartridge using flexible parameter passing to MOD\_PLSQL

#### : <Note:124474.1>

Title: Migrating OAS PL/SQL Cartridge using flexible parameter passing to MOD\_PLSQL

Flexible parameter passing can be used in OAS PL/SQL cartridge i.e. HTML forms can be used from which any number of elements can be selected. Overloaded procedures can be used to handle each possible combination but OAS makes it possible to define/invoke a procedure regardless of which elements were chosen. In the query string all the name-value pairs are passed to the procedure, and it has the following signature:

#### proc\_name(

| num_entries | IN NUMBER,     |
|-------------|----------------|
| name_array  | IN OWA.vc_arr, |
| value_array | IN OWA.vc_arr, |
| reserved    | IN OWA.vc_arr) |

#### where:

proc\_name is the name of the PL/SQL procedure that you are invoking. num\_entries specifies the number of name-value pairs in the query string. name\_array specifies the names from the query string. value\_array specifies the values from the query string. reserved is not used.

Example

-----

```
CREATE OR REPLACE PROCEDURE first
 IS
BEGIN
  htp.formOpen('second');
    htp.formText('p_param1');
    htp.para;
    htp.formSelectOpen('p_param2', cattributes=>'multiple');
      htp.formSelectOption('one');
      htp.formSelectOption('two');
      htp.formSelectOption('three');
    htp.formSelectClose;
    htp.para;
    htp.formHidden('p_param3', 'hidden');
    htp.formSubmit(cvalue=>'Submit');
  htp.formClose;
END;
/
CREATE OR REPLACE PROCEDURE second
 (NUM ENTRIES IN NUMBER
,NAME_ARRAY IN owa.vc_arr
,VALUE_ARRAY IN owa.vc_arr
 ,RESERVED IN owa.vc_arr
 )
 IS
BEGIN
 htp.p('Number of parameters: ' || TO_CHAR(num_entries));
  htp.br;
 htp.p('Name and value of the parameters:');
 FOR i IN 1..name_array.count LOOP
   htp.p('Name: ' || name_array(i));
    htp.br;
   htp.p('Value: ' || value_array(i));
    htp.br;
  END LOOP;
  htp.br;
```

END; /

If we run the above example using mod\_plsql we get the following message:

#### second: SIGNATURE (parameter names) MISMATCH

#### VARIABLES IN FORM NOT IN PROCEDURE: P\_PARAM1,P\_PARAM2,P\_PARAM3

# NON-DEFAULT VARIABLES IN PROCEDURE NOT IN FORM: NUM\_ENTRIES,NAME\_ARRAY,VALUE\_ARRAY,RESERVED

Solution Description

-----

In order to use use flexible parameter passing with mod\_plsql the procedure name has to be prefixed with a '!'. So the form generating procedure has to be modified in the following way:

```
CREATE OR REPLACE PROCEDURE first
 IS
BEGIN
  htp.formOpen('!second');
    htp.formText('p_param1');
    htp.para;
    htp.formSelectOpen('p_param2', cattributes=>'multiple');
       htp.formSelectOption('one');
       htp.formSelectOption('two');
       htp.formSelectOption('three');
    htp.formSelectClose;
    htp.para;
    htp.formHidden('p_param3', 'hidden');
    htp.formSubmit(cvalue=>'Submit');
  htp.formClose;
END;
/
```

This four-parameter signature procedure is supported for backward compatibility, but mod\_plsql also provides a way to use procedures with a two-parameter signature, which is recommended because it provides improved performance. See also mod\_plsql documentation.

# 6.1.8.6 OAS PLSQL Tool kit Virtual Path

| OAS<br>iAS UR              | plsql applic<br>I                                            | ation virtual path                   | /app<br>mod_rewrite             |
|----------------------------|--------------------------------------------------------------|--------------------------------------|---------------------------------|
| 1) http://                 | ls.conf                                                      |                                      |                                 |
| RewriteE<br>RewriteR       | ngine on<br>ule ^/app/(.*)\$ /pls/jweon/\$1 [                | PT]                                  |                                 |
| 2) OAS                     | PL/SQL Application                                           | 'irtual Path フト/myapp1/pl            | sql , /myapp2/plsql             |
| RewriteRule<br>RewriteRule | e ^/myapp1/plsql/(.*)\$ /pls<br>e ^/myapp2/plsql/(.*)\$ /pls | /myapp1/\$1 [PT]<br>/myapp2/\$1 [PT] |                                 |
|                            | performance                                                  | source                               | migration .                     |
| : We                       | bIV Note:108660.1, Apache I                                  | Jser's Guide mod_rewr                | ite                             |
| <b>Tip</b> ) Virtua        | l Host Rewrite<br>1) RewriteEngine, R                        | ewriteRule                           | <virtualhost> </virtualhost>    |
| 6.1.8.7 PLSQL Admin Page   |                                                              |                                      |                                 |
| iAS O                      | AS Node Manager                                              | PLSQL Admin Page가<br>Apache          | Page .                          |
| DAD                        | pl/sql admin page (htt                                       | o://[hostname]:[port]/pls/[do        | efault dad]/admin_/gateway.htm) |
| "/pls/[]/ad                | min_" URI                                                    | page                                 |                                 |

가

| <locationmatch "="" pls(.*)admin_"=""></locationmatch>                |
|-----------------------------------------------------------------------|
| AuthType Basic                                                        |
| AuthName "Restricted Access"                                          |
| AuthUserFile "/disk7/share/ias10/Apache/Apache/bin/krdaejeon1_pwd"    |
| AuthGroupFile "/disk7/share/ias10/Apache/Apache/bin/krdaejeon1_group" |
| Require valid-user                                                    |
|                                                                       |
|                                                                       |

### 6.1.8.8

Using the PL/SQL Gateway authentication schemes

\_\_\_\_\_

There are three types of authentications:

\* Static Authentication where username/password are hard coded as part of the DAD in the configuration file and thus when you use that DAD, you are always forced to work out of the username schema defined in the config file.

\* Dynamic Authentication where the username/password information isn't present as part of the DAD in the configuration file, and thus the user is prompted for this information.

\* Single-Sign-On

There is a provision to restrict access to your PL/SQL Gateway configuration area, e.g. http://[hostname]:[port]/pls/admin\_/gateway.htm

This is done by changing the parameter "administrators" in your [WVGATEWAY] section of wdbsvr.app. This parameter is set to "all" by default, and can be set to a list of comma separated values indicating the list of users which will have access to the gateway.htm page.

For e.g. setting "administrators=scott,system" allows only users "scott" and "system" to access gateway.htm.

In order to get prompted for a password you need to access the "admin\_" pages thru a DAD with "dynamic authentication" enabled (no user/password specified). You also may want to make this DAD your default DAD by setting the parameter "defaultDAD" in the [WVGATEWAY] section of wdbsvr.app. This allows calling

http://[hostname]:[port]/pls/admin\_/gateway.htm

(would otherwise give you "document contained no data") instead of

http://[hostname]:[port]/pls/[DADnouser&passwd]/admin\_/gateway.htm

#### Notes:

Do not specify users as administrators for which a DAD with static authentication exists (even if its not your default DAD). Otherwise by accessing a URL like

http://[hostname]:[port]/pls/[DADwithscott&passwd]/admin\_/gateway.htm

would get you access as scott (if scott is specified as administrator)

Be aware that the "administrators=username" can actually take values like "administrators=username@tns\_alias". This way only user "username" which connects to database with alias "tns\_alias" can access the admin page.

So if you designate user "scott" in database "db1" as the administrator, this will ensure that user "scott" of database "db2" cannot access the admin page.

#### Pros:

PLSQL gateway's way of dealing with authentication is to use a cookie (WDB\_GATEWAY\_LOGOUT) in conjuction with the Basic Authentication info. This allows you to de-authenticate(!) by running the built-in command "logmeoff".

i.e. http://[hostname]:[port]/pls/[DADusedforauth]/logmeoff.

You have to specify the DAD!!! (http://[hostname]:[port]/pls/logmeoff would give an error!)

#### Cons:

The specified administrators can not be the same users used in a static DAD unless you want to open a backdoor (see note above). If you set the DAD used for auth to be the default DAD, your application URL eventually needs to contain the DAD name (if using a different DAD)

You can use the Apache "rewrite" methods to alias a URL (see <Note:108660.1>)

# 6.1.9 Mod\_jserv

| Apache                                                                                                    | Java Servlet Engine<br>Servlet 2.2 spe                                                                                                    | 가.<br>c                                                                                                    | IAS 1.0.2.x<br>Oracle Serv                             | Jserv 1.1<br>let Engine | Servlet 2.0<br>Oracle 9iAS |
|----------------------------------------------------------------------------------------------------|----------------------------------------------------------------------------------------------------|----------------------------------------------------------------------------------------------------|--------------------------------------------------------|-------------------------|----------------------------|
| Container                                                                                                    | for J2EE ( OC4J )                                                                                                    |                                                                                                    |                                                        | C                       |                            |
| \$ORACLI<br>\$ORACLI<br>\$ORACLI                                                                                                    | E_HOME/Apache/Jserv/co<br>E_HOME/Apache/Jserv/co<br>E_HOME/Apache/Jserv/ser                                                                                                    | nf/jserv.conf<br>nf/jserv.properties<br>:vlets/zone.properti                                                             | es                                                     |                         |                            |
| jserv.conf                                                                                                    | ļ                                                                                                    |                                                                                                    |                                                        |                         |                            |
| Apache                                                                                                    | Jserv module                                                                                                    | file .                                                                                                    |                                                        |                         |                            |
| ApJServM<br>-> Apac<br>ApJServP<br>-> Jserv<br>ApJServL<br>ApJServL<br>-> Jserv<br>ApJServD<br>-> Jserv<br>ApJServM<br>-> root 2                                                                                  | Ianual off<br>che7<br>roperties /disk7/share/ias10<br>Java<br>ogFile /disk7/share/ias10/A<br>ogLevel notice<br>log informatio<br>refaultPort 8007<br>Protocol def<br>Iount /servlets /root<br>zone servlet | servlet engi<br>/Apache/Jserv/etc/<br>.pache/Jserv/logs/js<br>n level log file<br>fault port ( listenin<br>/servlets url | ne<br>jserv.properties<br>serv.log<br>ng port )        |                         |                            |
| root zone<br>repositorie                                                                                                    | file jser<br>7¦ servlet<br>es=/disk7/share/ias10/Apac                                                                                                    | v.properties file<br>directory<br>he/Jserv/servlets                                                                      | zone.p.                                                | roperties               |                            |
| <location<br>SetHand<br/>order de<br/>deny fro<br/>allow fr<br/><td>/jserv/&gt;<br/>ller jserv-status<br/>eny,allow<br/>om all<br/>oom localhost<br/>n&gt;</td><td></td><td></td><td></td><td></td></location<br> | /jserv/><br>ller jserv-status<br>eny,allow<br>om all<br>oom localhost<br>n>                                                                                                    |                                                                                                    |                                                        |                         |                            |
| -> apache                                                                                                    | e listener server-status<br>기                                                                                                    | jserv                                                                                                    | monitoring                                             |                         | localhost                  |
| jserv.prop                                                                                                    | <u>perties</u>                                                                                                    |                                                                                                    |                                                        |                         |                            |
| # E                                                                                                    | Execution parameters<br>wrapper.bin=/disk7/share/<br>-><br>wrapper.classpath=/disk7/<br>wrapper.classpath=/disk7/                                                                                          | /ias10/Apache/jdk/l<br>JVM<br>/share/ias10/Apach<br>/share/ias10/Apach                                                   | bin/java<br>e/Jserv/libexec/Apa<br>e/Jsdk/lib/jsdk.jar | acheJServ.ja            | r                          |
| wrapper.cl                                                                                                    | lasspath 가                                                                                                    | jar file                                                                                                    |                                                        |                         |                            |
| auto                                                                                                    | loading                                                                                                    | autoloading                                                                                                    | Z                                                      | one prope               | erties file                |
| <i>щ с</i>                                                                                                    | Conoral parameters                                                                                                    |                                                                                                    |                                                        |                         |                            |

# General parameters

port=8007

# Servlet Zones parameters

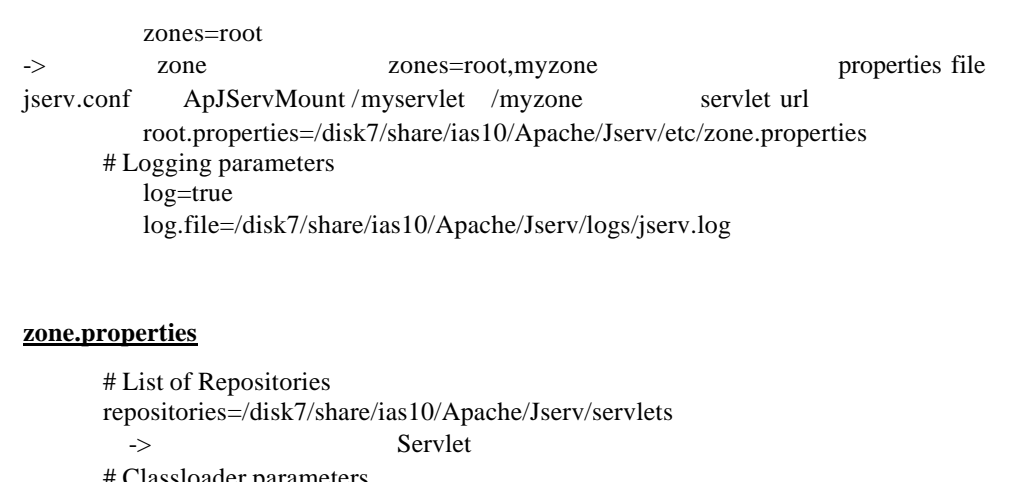

| # Classica     | iuei paran  | leters   |       |             |   |
|----------------|-------------|----------|-------|-------------|---|
| autoreload     | d.classes=  | true     |       |             |   |
| autoreload     | l.file=true |          |       |             |   |
| -> Repoitories | class       | jar file |       | autoloading | ( |
|                | perform     | nance    | false | .)          |   |

# 9iAS default page Jserv (Demo)

http://<ServerName>:<Port>/servlet/IsItWorking

| 💥 Yes, It's working! - Netscape 📃 🗖                                               |
|-----------------------------------------------------------------------------------|
| <u>File E</u> dit <u>V</u> iew <u>G</u> o <u>C</u> ommunicator <u>H</u> elp       |
| i 🗳 🔌 3 🔥 🗻 📥 📽 🚳 🎆                                                               |
| 👔 🤟 Bookmarks 🙏 Location: [http://jweom,kr,oracle,com/servlet/IsltWorking/ 📃 🔽    |
| [ 📺 My Personal Boo 🖾 Oracle Service 🔟 오라클Км S 👜 WebIV Menu 🔟 Employees @Work 🗐 O |
|                                                                                   |
|                                                                                   |
| JAVA APACHE PROJECT                                                               |
|                                                                                   |
|                                                                                   |
| Yes, It's working!                                                                |
| Congratulations, ApacheJServ/1.1 is working!                                      |
| [ local time is Thu Aug 31 15:37:48 GMT+09:00 2000 ]                              |
| Copyright (c) 1997-99 <u>The Java Apache Proiect</u><br>All rights reserved.      |
|                                                                                   |
|                                                                                   |
| Document: Done                                                                    |
|                                                                                   |

#### iAS/Jserv JVM

### memory heap size

| Apache Jserv |                              |   |   | JVM |
|--------------|------------------------------|---|---|-----|
|              | memoryフト                     | 가 | 가 |     |
| parameter    | initial/ maximal memory heap |   |   | JVM |
| version      | parameter 가                  |   |   |     |

|                                | parameter                                      | jserv.proper           | ties .       |           |
|--------------------------------|------------------------------------------------|------------------------|--------------|-----------|
| For Java 1<br>wrappe<br>wrappe | .1:<br>er.bin.paramet<br>er.bin.paramet        | ers=-msN<br>ers=-mxN   |              |           |
| For Java 1<br>wrappe<br>wrappe | .2 or 1.3:<br>er.bin.paramet<br>er.bin.paramet | ers=-XmsN<br>ers=-XmxN |              |           |
| Note: N                        | byte                                           | Κ                      | kilobytes, M | megabytes |

| Java version | Minimal init | Minimal max | Default initial | Default Max |
|--------------|--------------|-------------|-----------------|-------------|
| 1.1          | 1 K          |             | 1 M             | 16 M        |
| 1.2          | 1 K          |             | 1 M             | 64 M        |
| 1.3          | 1 M          | 2 M         | 2 M             | 64 M        |

9iAS DMS ( Dynamic Monitoring Service ) 7

#### How to Configure Apache Jserv For Multiple JVMs for Load Balancing

Note:120741.1

Multiple JVM Load Balancing Apache Jserv Configuration 7

#### 1. MULTIPLE JVMS ON SAME SERVER

Apache allows you work with a few JVMs. Each JVM can require considerable memory and processor resources. If you execute more copies of Apache Jserv on a same virtual host, each JVM needs a dedicate port. The configuration files can be identical except for the port numbers.

The following example shows how to configure Apache JServ with multiple JVMs for each servlet zone:

\_\_\_\_

<IfModule mod\_jserv.c> ApJServManual on ApJServDefaultProtocol ajpv12 ApJServMount /servlets1 ajpv12://localhost:9001/jvm1 ApJServMount /servlets1 ajpv12://localhost:9001/jvm2 ApJServLogFile /db/jserv/apache/logs/mod\_jserv.log <Location /status/jserv/> SetHandler jserv-status order deny,allow allow from all </Location>

</IfModule>

The request containing /servlets1 are managed by the zone jvm1, which listens on port 9001.

The request containing /servlets2 are managed by the zone jvm2, which listens to port 9002.

Two instances of the JVM must be launched, one which listens on port 9001 and the other on port 9002

For example, two properties files:

java org.apache.jserv.JServ /usr/local/apache/conf/jvm1.properties

java org.apache.jserv.JServ /usr/local/apache/conf/jvm2.properties

#### 2. MULTIPLE JVMS ACCROSS DIFFERENT SERVERS

For use multiple JVMs on e different servers, Apache JServ must be in Manual Mode. Using multple servers allows management transfer from the main JVM towards other computers. You can thus combine the use of NT, Solaris, Linux, and/or HP by configuring the iAS Jserv.conf file like this:

#### -----

<IfModule mod\_jserv.c> ApJServManual on ApJServDefaultProtocol ajpv12 ApJServMount /servlets1 ajpv12://server1/zone1 ApJServMount /servlets2 ajpv12://server2/zone2 ApJServLogFile /db/jserv/apache/logs/mod\_jserv.log

<Location /status/jserv/> SetHandler jserv-status order deny,allow allow from all </Location>

</IfModule>

-----

With the above configuration, the requests starting with /servlets1 are to be managed by the instance of Apache Jserv on the server1. The requests starting with /servlets2 managed by the instance of Apache Jserv on the server2.

Of course, you must install Apache Jserv on the 2 servers and configure the zone and properties files for the Jserv engine. In certain cases, it is also necessary to indicate address IP of the server Web in the input security.allowAddresses of the properties file of the engine of each servlet.

Another example of Jserv.conf file using the load balanced JVMs:

-----

<IfModule mod\_jserv.c> ApJServManual on ApJServDefaultProtocol ajpv12

ApJServShmFile logs/jserv\_shm ApJServBalance set1 JVM1 ApJServBalance set1 JVM2 ApJServBalance set1 JVM3 ApJServBalance set1 JVM4

ApJServHost JVM1 ajpv12://127.0.0.1:8017 ApJServHost JVM2 ajpv12://127.0.0.1:8016 ApJServHost JVM3 ajpv12://127.0.0.1:8015 ApJServHost JVM4 ajpv12://127.0.0.1:8014 ApJServRoute JS1 JVM1 ApJServRoute JS2 JVM2 ApJServRoute JS3 JVM3 ApJServRoute JS4 JVM4

ApJServMount /root balance://set1/root ApJServMount /servlets balance://set1/root ApJServMount /servlet balance://set1/root

<Location /status/jserv/> SetHandler jserv-status order deny,allow allow from all </Location>

</IfModule>

.

6.1.10 Mod\_ose

12 OSE Oracle Servlet engine (OSE) mod\_ose

# 6.1.11 Mod\_ssl / OpenSSL Utility

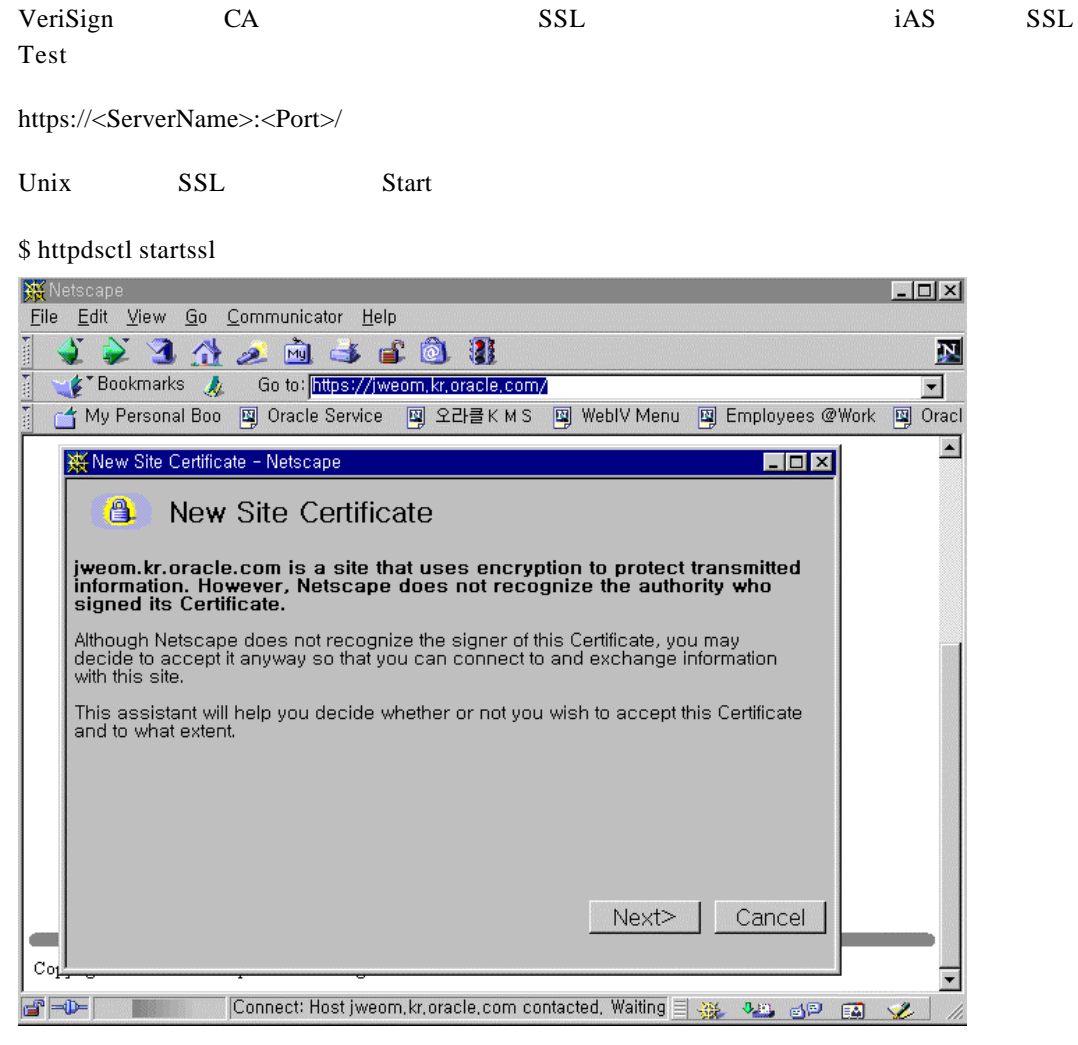

.

가

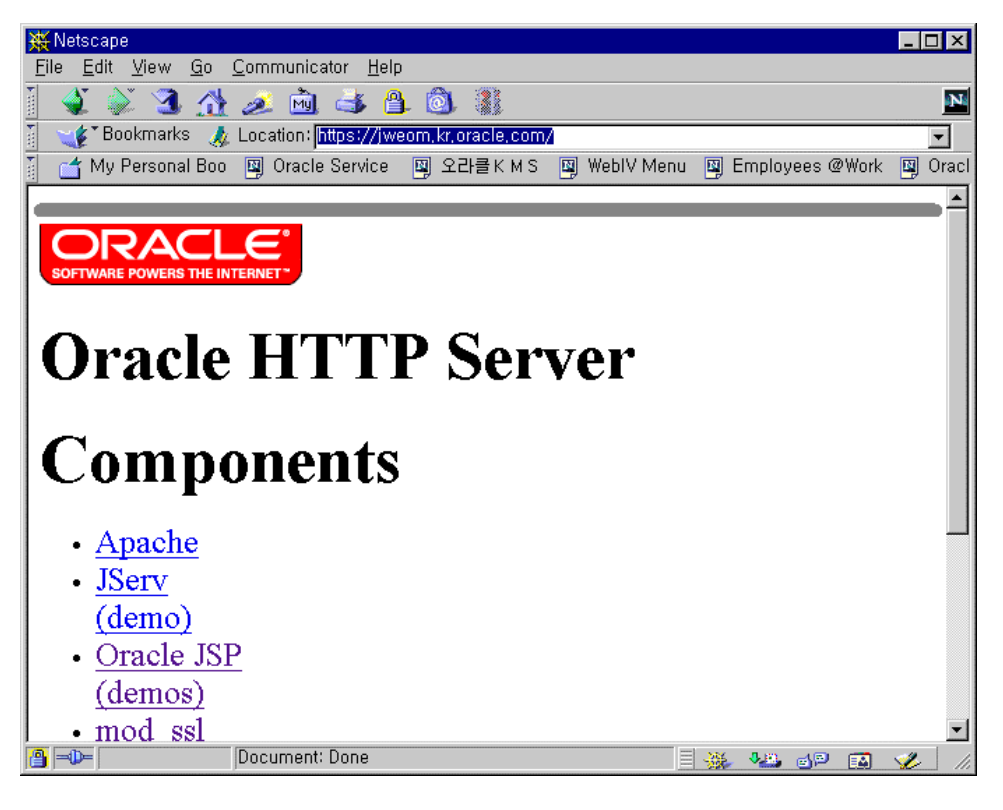

#### CSR

Openssl

 $ORACLE\_HOME/A pache/open\_ssl/bin$ 

| krdaejeon1% openssl req -config ./openssl.cnf -newkey rsa:1024 -keyout key.pem -out req.pem<br>Using configuration from ./openssl.cnf<br>unable to load 'random state'<br>What this means is that the random number generator has not been seeded with much random data |
|----------------------------------------------------------------------------------------------------|
| Consider setting the RANDEIL E environment variable to point at a file that 'random' data can be                                                                                                    |
| kept in.                                                                                                    |
| Generating a 1024 bit RSA private key                                                                                                    |
|                                                                                                    |
| +++++                                                                                                    |
| writing new private key to 'key.pem'                                                                                                    |
| Enter PEM pass phrase:                                                                                                    |
| Verifying password - Enter PEM pass phrase:                                                                                                    |
| You are about to be asked to enter information that will be incorporated                                                                                                    |
| into your certificate request.                                                                                                    |
| What you are about to enter is what is called a Distinguished Name or a DN.                                                                                                    |
| There are quite a few fields but you can leave some blank                                                                                                    |
| For some fields there will be a default value,                                                                                                    |
| If you enter '.', the field will be left blank.                                                                                                    |
| Country Name (2 letter code) [AU]:KR                                                                                                    |
| State or Province Name (full name) [Some-State]:                                                                                                    |
| Locality Name (eg, city) []:taejeon                                                                                                    |
| Organization Name (eg, company) [Internet Widgits Pty Ltd]:oracle                                                                                                    |
| Organizational Unit Name (eg, section) []:taejeon office                                                                                                    |
| Common Name (eg, YOUR name) []:jweom                                                                                                    |
| Email Address []:jinwoo.eom@oracle.com                                                                                                    |

| Please en                                                              | ter the followin                                                                                                | g 'extra' attributes                                                                                                    |                                                                                                    |                                                                   |
|------------------------------------------------------------------------|----------------------------------------------------------------------------------------------------|----------------------------------------------------------------------------------------------------|----------------------------------------------------------------------------------------------------|-------------------------------------------------------------------|
| to be sen                                                              | t with your certi                                                                                               | ficate request                                                                                                    |                                                                                                    |                                                                   |
| A challer                                                              | ige password []:                                                                                                | ma []•                                                                                                    |                                                                                                    |                                                                   |
| krdaeieor                                                              | 1%                                                                                                    | ine [].                                                                                                    |                                                                                                    |                                                                   |
| Country                                                                | Name (2 letter c                                                                                                | ode) [AU]:KR                                                                                                    |                                                                                                    |                                                                   |
| State or I                                                             | Province Name (                                                                                                 | full name) [Some-Sta                                                                                                    | te]:                                                                                                    |                                                                   |
| Locality                                                               | Name (eg, city)                                                                                                 | []:taejeon                                                                                                    |                                                                                                    |                                                                   |
| Organiza                                                               | tion Name (eg, o                                                                                                | company) [Internet W                                                                                                    | 'idgits Pty Ltd]:oracle                                                                                                    |                                                                   |
| Organiza                                                               | tional Unit Nam                                                                                                 | e (eg, section) []:taeje                                                                                                    | eon office                                                                                                    |                                                                   |
| Email Ac                                                               | l Name (eg, YO                                                                                                  | eom@oracle.com                                                                                                    |                                                                                                    |                                                                   |
|                                                                        |                                                                                                    |                                                                                                    |                                                                                                    |                                                                   |
| Please en                                                              | ter the followin                                                                                                | g 'extra' attributes                                                                                                    |                                                                                                    |                                                                   |
| to be sen                                                              | t with your certi                                                                                               | ficate request                                                                                                    |                                                                                                    |                                                                   |
| A challer                                                              | nge password []:                                                                                                |                                                                                                    |                                                                                                    |                                                                   |
| An option                                                              | nal company na                                                                                                  | me []:                                                                                                    |                                                                                                    |                                                                   |
| krdaejeor                                                              | 11%                                                                                                    |                                                                                                    |                                                                                                    |                                                                   |
| key.pem                                                                | req.pem                                                                                                    | . Key.pem                                                                                                    | Private Key                                                                                                    | req.pem CS                                                        |
| Req.pem                                                                |                                                                                                    |                                                                                                    | www.verisign.com                                                                                                    | CA                                                                |
| http://www                                                             | v.verisign.com                                                                                                  | Web site service ->                                                                                                    | - Free Trial                                                                                                    |                                                                   |
| BEGI<br>MIIB1TC<br>MRAwDg<br>ZWplb24g<br>d29vLmV<br>29VrZ857<br>cNOVRY | N CERTIFICATH<br>CAT4CAQAwgZ<br>gYDVQQHEwd0`<br>gb2ZmaWNIMQ4<br>vbUBvcmFjbGU<br>fbr9L2UpB5iYmc<br>0UZqInShDi8MT | E REQUEST<br>QxCzAJBgNVBAYTA<br>YWVqZW9uMQ8wDQ<br>wDAYDVQQDEwVqd<br>uY29tMIGfMA0GCSqQ<br>cyoEZK8tcFDB5JIkP55<br>AVH2ZtL0E4iJSiu5Bv | ktSMRMwEQYDVQQIEwpTb2<br>YDVQQKEwZvcmFjbGUxFzAV<br>l2VvbTEkMCIGCSqGSIb3DQEJ<br>GSIb3DQEBAQUAA4GNADCB<br>5UYD707xFfM/HM/Zo1Tw2SFv<br>2koS4En4gKFo2NGtyhov+ADG | 11LVN0YXRI<br>VBgNVBAsTDnRh<br>ARYVamlu<br>iQKBgQCn<br>we7<br>g5i |
| FtQ1Wn7                                                                | 8EIatvhcouy0Ma                                                                                                  | p2S84zCuJzzAW30Zwr                                                                                                    | vowIDAQABoAAwDQYJKoZI                                                                                                    | nvcN                                                              |
| AQEEBQ                                                                 | ADgYEAesPoY Y<br>I mtzlOgnYWDb                                                                                  | (NSJLQscs4106h5C1y2<br>OPAWdfCbDRFeO99w                                                                                            | /p1Nba1Om/Lx+NdPJ/MQKa10<br>/oS6perSc19XPOx7Rpb7tRF2BN                                                                                                    | JLwgw<br>J87V1                                                    |
| VU9ICU7                                                                | iDDJ00BljCeLQ                                                                                                   | 7AdUOXyQJ8/9s7aw2                                                                                                    | YjCM8VPfhvjOIvcYdY=                                                                                                    | 0/11                                                              |
| END                                                                    | CERTIFICATE R                                                                                                   | REQUEST                                                                                                    |                                                                                                    |                                                                   |
| L<br>Replyフト                                                           | (                                                                                                    | ) server.crt                                                                                                    | file                                                                                                    |                                                                   |
| · · ·                                                                  | ``                                                                                                    | ,                                                                                                    |                                                                                                    |                                                                   |

-----BEGIN CERTIFICATE-----

MIICVTCCAf8CECFwTsXPIIq6EyUMPQfRtRkwDQYJKoZIhvcNAQEEBQAwgakxFjAU BgNVBAoTDVZlcmlTaWduLCBJbmMxRzBFBgNVBAsTPnd3dy52ZXJpc2lnbi5jb20v cmVwb3NpdG9yeS9UZXN0Q1BTIEluY29ycC4gQnkgUmVmLiBMaWFiLiBMVEQuMUYw RAYDVQQLE21Gb3IgVmVyaVNpZ24gYXV0aG9yaXplZCB0ZXN0aW5nIG9ubHkuIE5v IGFzc3VyYW5jZXMgKEMpVlMxOTk3MB4XDTAwMDgzMTAwMDAwMFoXDTAwMDkxNDIz NTk10VowbjELMAkGA1UEBhMCS11xEzARBgNVBAgTCINvbWUtU3RhdGUxEDAOBgNV BAcUB3RhZWplb24xDzANBgNVBAoUBm9yYWNsZTEXMBUGA1UECxQOdGFlamVvbiBv ZmZpY2UxDjAMBgNVBAMUBWp3ZW9tMIGfMA0GCSqGSIb3DQEBAQUAA4GNADCBiQKB gQCn29VrZ85Tbr9L2UpB5iYmcyoEZK8tcFDB5JIkP55UYD707xFfM/HM/Zo1Tw2S Fwe7cNOVRY0UZqInShDi8MTAVH2ZtL0E4iJSiu5Bv2koS4En4gKFo2NGtyhov+AD Gg5iFtQ1Wn78EIatvhcouy0Map2S84zCuJzzAW30ZwrvowIDAQABMA0GCSqGSIb3 DQEBBAUAA0EAft086VnXRdLpVF6QNsbVwpPDecWbSmdBG3Aki3Sr0094zF7RcXky h8yxdsuGRJEiv9g0qgGhmh8bOizeQPWMCg== -----END CERTIFICATE-----

\$ORACLE\_HOME/Apache/Apache/conf/httpds.conf

SSLCertificateFile /disk7/share/ias10/Apache/open\_ssl/bin/server.crt

SSLCertificateKeyFile /disk7/share/ias10/Apache/open\_ssl/bin/key.pem

krdaejeon1# ./httpdsctl startssl Apache/1.3.9 mod\_ssl/2.4.10 (Pass Phrase Dialog) Some of your private key files are encrypted for security reasons. In order to read them you have to provide us with the pass phrases. Server krdaejeon1:443 (RSA) Enter pass phrase: Ok: Pass Phrase Dialog successful.

./httpdsctl startssl: httpd started

\_perl/1.22 running...

D:\ias10\Apache\Apache>apache -k start [Thu Aug 31 21:02:30 2000] [warn] Loaded DSO modules\mod\_dav\mod\_dav.dll uses pl ain Apache 1.3 API, this module might crash under EAPI! (please recompile it wit h -DEAPI) [Thu Aug 31 21:02:30 2000] [warn] pid file d:/ias10/apache/apache/logs\httpd.pid overwritten -- Unclean shutdown of previous Apache run? Apache/1.3.12 mod\_ssl/2.6.4 (Pass Phrase Dialog) Some of your private key files are encrypted for security reasons. In order to read them you have to provide us with the pass phrases. Server JWEOM:443 (RSA) Enter pass phrase: Ok: Pass Phrase Dialog successful.

Apache/1.3.12 (Win32) ApacheJServ/1.1 DAV/1.0.1 mod\_ssl/2.6.4 OpenSSL/0.9.5a mod

83

# 6.1.12 MultiPort Listen / Virtual Host

•

6.1.12.1 MultiPort Listen

| Configuration file                               | Port       |           | Listen      |             |
|--------------------------------------------------|------------|-----------|-------------|-------------|
| Vitual Host                                      | Netv       | work IP   | Address     | web service |
|                                                  |            |           |             |             |
|                                                  |            |           |             |             |
| )                                                |            |           |             |             |
| Port 80                                          |            |           |             |             |
| Listen 80                                        |            |           |             |             |
| Listen 81                                        |            |           |             |             |
| Listen 82                                        |            |           |             |             |
|                                                  | IP Address | Port 80 ~ | · 82 web se | ervice      |
| Network Interface                                | Port       | service   |             |             |
| Listen 192.170.2.1:80<br>Listen 192.170.2.5:8000 |            |           |             |             |

## 6.1.12.2 Virtual Host

| Multi Interface card | virtual domain | service가 |
|----------------------|----------------|----------|
| Configuration file   | 가              |          |

.

\$cat /etc/hosts

krdaejeon1 krdaejeon1.kr.oracle.com krdaejeon2 krdaejeon2.kr.oracle.com

#### httpds.conf

| <virtualhost krdaejeon2.kr.oracle.com=""></virtualhost> |
|---------------------------------------------------------|
| ServerAdmin webmaster@oracle.com                        |
| DocumentRoot "/disk7/share/ias10/Apache/Apache/htdocs2" |
| ServerName krdaejeon2                                   |
| ErrorLog logs/krdaejeon2-error_log                      |
| CustomLog logs/krdaejeon2-access_log common             |
|                                                         |
|                                                         |

Name Based Virtual Host

.

.

| 1. <virtual< th=""><th>Host&gt;</th><th>IP</th><th></th><th></th><th></th></virtual<> | Host> | IP |            |  |  |
|---------------------------------------------------------------------------------------|-------|----|------------|--|--|
| 2. Listen                                                                             | IP    |    |            |  |  |
| 3. BindAdd                                                                            | lress | IP |            |  |  |
| 4. 7                                                                                  | ŀ     |    | ServerName |  |  |
|                                                                                       |       |    |            |  |  |

### Mod\_plsql

| mod_plsql | RewriteRule Virtu                                                     | ıalHost |             |
|-----------|-----------------------------------------------------------------------|---------|-------------|
| 가         | <virtualhos< td=""><td>st&gt; </td><td>RewriteRule</td></virtualhos<> | st>     | RewriteRule |
| 가 .       |                                                                       |         |             |

Multiple Apache Listener

가

#### 6.1.12.3 Apache Jserv

#### **Apache Virtual Hosting**

(Oracle 9iAS 1.0.2.1)

# 1. configuration file backup .

Oracle 9iAS 1.0.2.1 \$ORACLE\_HOME/Apache/Apache/conf/httpd.conf \$ORACLE\_HOME/Apache/Jserv/etc/jserv.conf \$ORACLE\_HOME/Apache/Jserv/etc/jserv.properties \$ORACLE\_HOME/Apache/Jserv/etc/zone.properties

Notes: Windows<ORACLE\_HOME>\Apache\Jserv\conf\\* Jservfilezone.properties<ORACLE\_HOME>\Apache\Jserv\servlets directory.

2. Virtual Hosting jserv.properties file

cp \$ORACLE\_HOME/Apache/Jserv/etc/jserv.properties \$ORACLE\_HOME/Apache/Jserv/etc/jserv1.properties

cp \$ORACLE\_HOME/Apache/Jserv/etc/jserv.properties \$ORACLE\_HOME/Apache/Jserv/etc/jserv2.properties

3. zone.properties file

cp \$ORACLE\_HOME/Apache/Jserv/etc/zone.properties \$ORACLE\_HOME/Apache/Jserv/etc/vhost1.properties

cp \$ORACLE\_HOME/Apache/Jserv/etc/zone.properties \$ORACLE\_HOME/Apache/Jserv/etc/vhost2.properties

| 4. Virtual Hosting                                                                         | Dire                      | ctory .           | <b>\$ORACLE_HOME/vhost1 and</b> |
|--------------------------------------------------------------------------------------------|---------------------------|-------------------|---------------------------------|
| <b><u>\$ORACLE HOME/vhost2</u></b>                                                         |                           |                   |                                 |
| 5 ¢ODACIE HOME/who                                                                         | atl dinaatan <del>u</del> | inday html file   |                                 |
| 5. SORACLE_HOME/VIIO                                                                       | sti un ectory             | muex.num me       | ·                               |
| <html></html>                                                                              |                           |                   |                                 |
| <nead></nead>                                                                              | ontont_" minim            |                   |                                 |
|                                                                                            | Jitent– ininin            | Iαλ >             |                                 |
| <body></body>                                                                              |                           |                   |                                 |
| <h1>Welcome to vhost1 <!--</td--><td>H1&gt;</td><td></td><td></td></h1>                    | H1>                       |                   |                                 |
|                                                                                            |                           |                   |                                 |
|                                                                                            |                           |                   |                                 |
| 6. \$ORACLE_HOME/vho                                                                       | st2 directory             | index.html file   | <u> </u>                        |
| <html></html>                                                                              |                           |                   |                                 |
| <head></head>                                                                              |                           |                   |                                 |
| <meta co<="" name="Author" td=""/> <td>ontent=" minim</td> <td>nax"&gt;</td> <td></td>     | ontent=" minim            | nax">             |                                 |
|                                                                                            |                           |                   |                                 |
| <body></body>                                                                              |                           |                   |                                 |
| <h1>Welcome to vhost2 <!--/</td--><td>H1&gt;</td><td></td><td></td></h1>                   | H1>                       |                   |                                 |
|                                                                                            |                           |                   |                                 |
|                                                                                            |                           |                   |                                 |
| 7. \$ORACLE_HOME/Apa                                                                       | che/Apache/co             | onf/httpd.conf    |                                 |
| NameVirtualHost 152.69.32                                                                  | .116                      |                   |                                 |
| # directives for vhost1                                                                    |                           |                   |                                 |
| <virtualhost 152.69.32.116<="" td=""><td>&gt;</td><td></td><td></td></virtualhost>         | >                         |                   |                                 |
| ServerName minimax1.kr                                                                     | .oracle.com               |                   |                                 |
| DocumentRoot /oracle/ias                                                                   | s/vhost1                  |                   |                                 |
| <directory ias="" oracle="" td="" vho<=""><td>ost1 &gt;</td><td></td><td></td></directory> | ost1 >                    |                   |                                 |
| allow from all                                                                             |                           |                   |                                 |
|                                                                                            |                           |                   |                                 |
| <ifmodule iserv.c="" mod=""></ifmodule>                                                    |                           |                   |                                 |
| ApJServDefaultHost m                                                                       | inimax1.kr.ora            | cle.com           |                                 |
| ApJServMount /servlets                                                                     | ajpv12://local            | lhost:8007/vhost1 |                                 |
|                                                                                            |                           |                   |                                 |
|                                                                                            |                           |                   |                                 |
| # directives for vhost2                                                                    |                           |                   |                                 |
| <virtualhost 152.69.32.116<="" td=""><td>&gt;</td><td></td><td></td></virtualhost>         | >                         |                   |                                 |
| ServerName minimax2.kr                                                                     | .oracle.com               |                   |                                 |
| DocumentKoot /oracle/ias/vb/                                                               | 5/v110812                 |                   |                                 |
| order allow deny                                                                           | 53(2 >                    |                   |                                 |
| allow from all                                                                             |                           |                   |                                 |
|                                                                                            |                           |                   |                                 |
| <ifmodule mod_jserv.c=""></ifmodule>                                                       |                           |                   |                                 |
| ApJServDefaultHost m                                                                       | inimax2.kr.ora            | cle.com           |                                 |
| ApJServMount /servlets                                                                     | ajpv12://local            | lhost:8008/vhost2 |                                 |
|                                                                                            |                           |                   |                                 |
|                                                                                            |                           |                   |                                 |

### 8. \$ORACLE\_HOME/Apache/Jserv/etc/jserv.conf

ApJServManual on #This will set the Jserv in the manual mode.

#### 9. jserv1.properties

port=8007
#(change the port number , if it is different)
zones=vhost1
#(By default zones is set to root , please change it to vhost1)
vhost1.properties=/oracle/ias/Apache/Jserv/etc/vhost1.properties
#(In the file it may be with root.properties, please change this line)

10. jserv2.properties

port=8008
#(Change the port number, if it is different)
zones=vhost2
#(By default zones is set to root, please change it to vhost1)
vhost2.properties=/oracle/ias/Apache/Jserv/etc/vhost2.properties
#(In the file it may be with root.properties, change this line to the above)

#### 11. vhost1.properties file 기

repositories=/oracle/ias/vhost1

12. vhost2.properties file 가

repositories=/oracle/ias/vhost2

13. /oracle/ias/vhost1 directory vhost1.java sample program :

---create a java file Hello.java---

import javax.servlet.\*; import javax.servlet.http.\*;

public class vhost1 extends HttpServlet {

public void doPost ( HttpServletRequest req, HttpServletResponse res )throws ServletException, java.io.IOException { res.setContentType("text/html");

```
java.io.PrintWriter out = new java.io.PrintWriter(res.getOutputStream());
```

```
out.println("<HTML>");
out.println("<BODY>");
out.println("Servlet output from vhost1");
out.println("</BODY>");
out.println("</HTML>");
out.flush();
out.close();
}
```

public void doGet( HttpServletRequest req, HttpServletResponse res )throws ServletException, java.io.IOException { doPost( req,res);

```
}
}
```

---end of code---

Compile this file:

javac -classpath \$ORACLE\_HOME/Apache/Jsdk/lib/jsdk.jar vhost1.java

---create a java file Hello.java---

import javax.servlet.\*; import javax.servlet.http.\*;

public class vhost2 extends HttpServlet {

public void doPost ( HttpServletRequest req, HttpServletResponse res )throws ServletException, java.io.IOException {

```
res.setContentType("text/html");
java.io.PrintWriter out = new java.io.PrintWriter(res.getOutputStream());
i++;
out.println("<HTML>");
out.println("<BODY>");
out.println("Servlet output from vhost2);
out.println("</BODY>");
out.println("</HTML>");
out.flush();
out.close();
}
```

public void doGet( HttpServletRequest req, HttpServletResponse res )throws ServletException, java.io.IOException {

```
doPost( req,res);
}
```

-----

Compile this file:

javac -classpath \$ORACLE\_HOME/Apache/Jsdk/lib/jsdk.jar vhost2.java

#### <u>15. Oracle 9iAS stop</u>.

apachectl stop

#### 16. \$ORACLE\_HOME/Apache/Apache/bin/startJServ.sh Start

(Please open the \$ORACLE\_HOME/Apache/Apache/bin/startJServ.sh

script file for more information on this on how to set the

classpath and the properties file etc.)

#### 17. Access the following URL's:

1. http://minimax1.kr.oracle.com:7777/

This should display Welcome to vhost1

2. http:// minimax2.kr.oracle.com:7777/

This should display Welcome to vhost2

3. http:// minimax1.kr.oracle.com:7777/servlets/vhost1

This should display Servlet output from vhost1.

4. http:// minimax2.kr.oracle.com:7777/servlets/vhost2

This should display Servlet output from vhost2.

5. http:// minimax1.kr.oracle.com:7777/servlets/vhost2

Should Display :

Not Found

The requested URL /servlets/vhost2 was not found on this server.

As vhost2 is only available in minimax1.kr.oracle.com

## **18. For stopping the Apache use**

stopJServ.sh

| 6.1.12.4 Apache Jserv                    | Apacl                                                                                                    | he Virtual Hos                                                                                                    | ting (Oracle 9                         | DiAS 1.0.2.2 ) |  |  |  |
|------------------------------------------|----------------------------------------------------------------------------------------------------|----------------------------------------------------------------------------------------------------|----------------------------------------|----------------|--|--|--|
| Oracle 9i.<br>1.0.2.2                    | AS 1.0.2.1<br>가 mod_opr                                                                                                    | Version<br>rocmgr                                                                                                    | Apache Jserv                           | . Oracle 9iAS  |  |  |  |
|                                          | 8                                                                                                    |                                                                                                    |                                        |                |  |  |  |
| <u>1.</u>                                | configuration file                                                                                                    | backup                                                                                                    | <u>.</u>                               |                |  |  |  |
| \$ORACL<br>\$ORACL<br>\$ORACL<br>\$ORACL | E_HOME/Apache<br>E_HOME/Apache<br>E_HOME/Apache<br>E_HOME/Apache                                                                                                    | e/Apache/conf/http<br>e/Jserv/etc/jserv.cc<br>e/Jserv/etc/jserv.pr<br>e/Jserv/etc/zone.pr                                              | od.conf<br>onf<br>operties<br>operties |                |  |  |  |
| Notes: W<br>zone.prop                    | indows <<br>perties <orac< td=""><td colspan="3">dows     <oracle_home>\Apache\Jserv\conf\* Jserv       rties     <oracle_home>\Apache\Jserv\servlets directory</oracle_home></oracle_home></td></orac<> | dows <oracle_home>\Apache\Jserv\conf\* Jserv       rties     <oracle_home>\Apache\Jserv\servlets directory</oracle_home></oracle_home> |                                        |                |  |  |  |
| <u>2. Virtua</u>                         | l Hosting                                                                                                    | jserv.p                                                                                                    | properties file                        | <u>.</u>       |  |  |  |
| cp \$ORA<br>\$ORACL                      | CLE_HOME/Apac<br>E_HOME/Apache                                                                                                    | che/Jserv/etc/jserv<br>e/Jserv/etc/jserv1.p                                                                                            | .properties<br>roperties               |                |  |  |  |
| cp \$ORA<br>\$ORACL                      | cp \$ORACLE_HOME/Apache/Jserv/etc/jserv.properties<br>\$ORACLE_HOME/Apache/Jserv/etc/jserv 2.properties                                                                                                  |                                                                                                    |                                        |                |  |  |  |
| <u>3.</u>                                | 3. zone.properties file .                                                                                                    |                                                                                                    |                                        |                |  |  |  |
| cp \$ORA<br>\$ORACL                      | CLE_HOME/Apac<br>E_HOME/Apache                                                                                                    | che/Jserv/etc/zone<br>e/Jserv/etc/vhost1.j                                                                                             | properties.                            |                |  |  |  |
| cp \$ORA<br>\$ORACL                      | CLE_HOME/Apac<br>E_HOME/Apache                                                                                                    | che/Jserv/etc/zone<br>e/Jserv/etc/vhost2.j                                                                                             | .properties<br>properties              |                |  |  |  |

#### 4. Virtual Hosting \$ORACLE HOME/vhost2

#### 5. \$ORACLE\_HOME/vhost1 directory index.html file

<html> <head>

<meta name="Author" content="minimax"> </head> <body> <H1>Welcome to vhost1</H1> </body> </html>

#### 6. \$ORACLE\_HOME/vhost2 directory index.html file

<html> <head> <meta name="Author" content="minimax"> </head> <body> <H1>Welcome to vhost2 </H1> </body> </html>

#### 7. \$ORACLE\_HOME/Apache/Apache/conf/httpd.conf

NameVirtualHost 152.69.32.116

# directives for vhost1 <VirtualHost 152.69.32.116> ServerName minimax1.kr.oracle.com DocumentRoot /oracle/ias/vhost1 <Directory /oracle/ias/vhost1 > order allow, deny allow from all </Directory> </VirtualHost> # directives for vhost2 <VirtualHost 152.69.32.116> ServerName minimax2.kr.oracle.com DocumentRoot /oracle/ias/vhost2 <Directory /oracle/ias/vhost2> order allow, deny allow from all </Directory> </VirtualHost>

#### 8. \$ORACLE\_HOME/Apache/Jserv/etc/jserv.conf

ApJServManual auto ApJServGroup group3 1 1 /oracle/ias/Apache/Jserv/conf/jserv1.properties ApJServGroup group4 1 1 /oracle/ias/Apache/Jserv/conf/jserv2.properties ApJServGroupMount /app1 balance://group3/vhost1 ApJServGroupMount /app2 balance://group4/vhost2

#### Notes:

ApJServManual auto, ApJServGroup, ApJServGroupMount,

ApJServGroupSecretKey

Load balancing High Availability

#### 9. jserv1.properties

| port=              |                       |                                  |             |
|--------------------|-----------------------|----------------------------------|-------------|
| # port             | null                  | port                             | , port pool |
| zones=vho          | st1                   |                                  |             |
| #(By defau         | lt zones is set to ro | oot , please change it to vhost1 | l)          |
| vhost1.pro         | perties=/oracle/ias   | /Apache/Jserv/etc/vhost1.prop    | perties     |
| #(In the fil       | e it may be with ro   | ot.properties, please change th  | his line)   |
| <u>10. jserv2.</u> | properties            |                                  |             |
|                    |                       |                                  |             |

 port=

 # null
 jserv.properties

 zones=vhost2

 #(By default zones is set to root, please change it to vhost1)

 vhost2.properties=/oracle/ias/Apache/Jserv/etc/vhost2.properties

 #(In the file it may be with root.properties, change this line to the above)

 11. vhost1.properties file
 7]

repositories=/oracle/ias/vhost1

#### 12. vhost2.properties file 기

repositories=/oracle/ias/vhost2

#### 13. /oracle/ias/vhost1 directory vhost1.java sample program :

---create a java file Hello.java---

import javax.servlet.\*; import javax.servlet.http.\*;

public class vhost1 extends HttpServlet {

public void doPost ( HttpServletRequest req, HttpServletResponse res )throws ServletException, java.io.IOException {

```
res.setContentType("text/html");
java.io.PrintWriter out = new java.io.PrintWriter(res.getOutputStream());
```

```
out.println("<HTML>");
out.println("<BODY>");
out.println("Servlet output from vhost1");
out.println("</BODY>");
out.println("</HTML>");
out.flush();
out.close();
```

```
}
```

public void doGet( HttpServletRequest req, HttpServletResponse res )throws ServletException, java.io.IOException {

```
doPost( req,res);
}
```

---end of code---

Compile this file:

javac -classpath \$ORACLE\_HOME/Apache/Jsdk/lib/jsdk.jar vhost1.java

---create a java file Hello.java---

import javax.servlet.\*;
import javax.servlet.http.\*;

public class vhost2 extends HttpServlet {

public void doPost ( HttpServletRequest req, HttpServletResponse res )throws ServletException, java.io.IOException {

```
res.setContentType("text/html");
java.io.PrintWriter out = new java.io.PrintWriter(res.getOutputStream());
i++;
out.println("<HTML>");
out.println("<BODY>");
out.println("Servlet output from vhost2);
out.println("</BODY>");
out.println("</HTML>");
out.println(";
}
```

public void doGet( HttpServletRequest req, HttpServletResponse res )throws ServletException, java.io.IOException {

```
doPost( req,res);
}
```

-----

Compile this file:

javac -classpath \$ORACLE\_HOME/Apache/Jsdk/lib/jsdk.jar vhost2.java

#### <u>15. Oracle 9iAS stop .</u>

apachectl stop

#### 16. Oracle 9iAS start .

apachectl start

#### **<u>17. Access the following URL's:</u>**

1. http://minimax1.kr.oracle.com:7777/

This should display Welcome to vhost1

2. http:// minimax2.kr.oracle.com:7777/

This should display Welcome to vhost2

3. http:// minimax1.kr.oracle.com:7777/app1/vhost1

This should display Servlet output from vhost1.

4. http:// minimax2.kr.oracle.com:7777/app2/vhost2

This should display Servlet output from vhost2.

5. http:// minimax1.kr.oracle.com:7777/app2/vhost2

This should display Servlet output from vhost2.

.

Virtual Host

Jserv Mount directory

# 6.1.13 Log file

| apache         | acc                  | ess log file        | 10,000 requests          | 1M           |          |      |
|----------------|----------------------|---------------------|--------------------------|--------------|----------|------|
|                | . We                 | b Master가           |                          | access_log가  | system   |      |
| 가              | . We                 | b server            |                          | web log file |          |      |
| Unix<br>apache | SIGUSR1              | kill                |                          | restart      |          |      |
| % 1            | ny access log a      | access log old      |                          |              |          |      |
| % a            | pachectl gracef      | ful                 |                          |              |          |      |
| % a            | pachectl grace       | ful access_log f    | file web log             | 가            |          |      |
| % a<br>% a     | rotatelog<br>archive | ful<br>access_log f | file web log<br>utility가 | 가<br>OAS     | log file | size |

### rotatelogs

\$ORACLE\_HOME/Apache/Apache/conf/httpds.conf TransferLog "|/disk7/share/ias10/Apache/Apache/bin/rotatelogs

/disk7/share/ias10/Apache/Apache/logs/access\_log 86400"

| 1 (60*60        | *24)  | logfile | acce  | ess_log.nnnn |            |
|-----------------|-------|---------|-------|--------------|------------|
| access_log file | split |         | split | file         | access_log |
|                 |       | . nnnn  | 1970  |              |            |

# Cronolog

| rotatelogs                                                             | file name             | 가 date function               |  |  |  |
|------------------------------------------------------------------------|-----------------------|-------------------------------|--|--|--|
| file                                                                   | cronolog              |                               |  |  |  |
| CustomLog " /path/to/cronologsymlink=/usr/local/apache/logs/access_log |                       |                               |  |  |  |
|                                                                        | /usr/local/apache/log | gs/%Y/%m/access_log" combined |  |  |  |

: http://www.ford-mason.co.uk/resources/cronolog/

#### <u>Cronjob</u>

| #!/bin/sh                                                    |
|--------------------------------------------------------------|
| cd /disk1/iportal/Apache/Apache/logs                         |
| # Get date in yyyy-mm format                                 |
| DATE=`date '+%Y-%m-%d:%H:%MI`                                |
| # Rotate the log                                             |
| mv access_log access_log-\$DATE                              |
| /disk1/iportal/Apache/Apache/bin/apachectl graceful          |
| # Wait a 10 seconds                                          |
| sleep 10                                                     |
| # Resolve hostnames and compress                             |
| logresolve < access_log-\$DATE   gzip > access_log-\$DATE.gz |
| # Remove the unresolved version                              |
| rm -f access log-\$DATE                                      |

krdaejeon1% crontab -l

00 02 \* \* 0/disk1/iportal/Apache/Apache/bin/rotate\_log\_resolv (

)

•

DNS resolve가

```
#!/bin/sh
SERVERDIR="/disk1/iportal/Apache/Apache"
DATE=`date '+%Y-%m-%d:%H:%M'`
# STEP 1: Backup the logs
# Do this for every log type you have (i.e., add another line for
# error_log, another for referer_log, etc.)
mv $SERVERDIR/logs/access_log $SERVERDIR/logs/access_log-$DATE
# STEP 2: Restart the server
$SERVERDIR/bin/apachectl graceful
# STEP 3: Compress the logs backed up in Step 1
/usr/local/bin/gzip $SERVERDIR/logs/access_log-$DATE
```

| analog | web log configuration | gzip utility option .                    | web log |
|--------|-----------------------|------------------------------------------|---------|
| UNIX:  | UNCOMPRESS            | *.gz,*.Z /usr/local/bin/gzcat            |         |
| WINNT: | UNCOMPRESS            | *.gz ('c:\Program Files\gzip\gzip'' -cd) |         |

# 6.1.14 Server Side Include

| Static dynamic | 가 |
|----------------|---|
|----------------|---|

\$ORACLE\_HOME/Apache/Apache/conf/httpds.conf

| Alias /ssi/ "/disk7/share/ias10/Apache/Apache/ssi/"                       |
|---------------------------------------------------------------------------|
| <directory "="" apache="" disk7="" ias10="" share="" ssi"=""></directory> |
| AddHandler server-parsed .shtml                                           |
| Options +Includes                                                         |
|                                                                           |
|                                                                           |

#### a.shtml

```
<!--#echo var="DATE_GMT" -->
Hello
<!--#include file="b.html" -->
```

b.html

| <html></html> |  |  |
|---------------|--|--|
| B file        |  |  |
|               |  |  |

http://<ServerName>:<Port>/ssi/a.shtml

2

가

| ₩ Netscape                                                                         |
|------------------------------------------------------------------------------------|
| <u>File Edit View Go</u> ommunicator <u>H</u> elp                                  |
| 👔 🗳 🛸 💁 🚵 🚵 💼 🛸 🛍 🦉                                                                |
| 👔 🛫 🕼 Bookmarks 🛛 🙏 Location: http://krdaejeon1.kr.oracle.com:5050/ssi/a.shtml 📃 🔽 |
| 🍸 📺 My Personal Boo 📵 Oracle Service 👜 오라클 К м S 🚇 Webl V Menu 👜 Employees         |
| 목요일, 31-8월-2000 10:36:16 GMT Hello B file                                          |
| 🚰 🗝 📃 🕺 📖 🥪 🖾 🍫 🍃                                                                  |

# 6.1.15 9iAS HTTP Listener 가

#### Note:135231.1

| Oracle 9iAS가  |           | 가 Listener    |        |   |
|---------------|-----------|---------------|--------|---|
| configuration | Unix      | Listener      | script | • |
| Listener 가    | , mod_pls | ql, mod_jserv | 가 가    | , |
| 가             | 가 가       |               |        |   |

#### 1. Apache module

Port

configuration directory

Apache configuration file

Httpds.conf file ( iAS 8I) httpd.conf (9iAS) (<ORACLE\_HOME>/Apache/Apache/conf )

httpds\_<list>.conf

where:

t> represents a short arbitrary name for the listener

e.g. httpds\_www2.conf

The example 'apctl' script (provided as Appendix A) accepts an additional listener name parameter which is used to determine which of the multiple listener configuration files should be used.

The following illustrates lines changed after duplicating the

httpds.conf file to become httpds\_www2.conf:

LockFile /iAS/Apache/Apache/logs/httpds\_www2.lock PidFile /iAS/Apache/Apache/logs/httpds\_www2.pid ScoreBoardFile /iAS/Apache/Apache/logs/httpds\_www2.scoreboard ErrorLog /iAS/Apache/Apache/logs/httpds\_error\_log\_www2 CustomLog /iAS/Apache/Apache/logs/httpds\_access\_log\_www2 common ErrorLog /iAS/Apache/Apache/logs/httpds\_error\_log\_www2 TransferLog /iAS/Apache/Apache/logs/httpds\_access\_log\_www2 CustomLog /iAS/Apache/Apache/logs/httpds\_ssl\_request\_log\_www2 "%t %h %{SSL\_PROTOCOL}x %{SSL\_CIPHER}x \"%r\" %b" ErrorLog /iAS/Apache/Apache/logs/httpds\_error\_log\_www2 TransferLog /iAS/Apache/Apache/logs/httpds\_access\_log\_www2

NOTE: The above lines are scattered at various locations in the conf file and the duplicate parameters are located in various Virtual Host or SSL specific configuration sections.

For consistency, apply the additional prefix at every location (even in those sections not currently being used). It is likely to be necessary to un-comment some lines so that default values do not result in all listeners sharing the same file.

JSERV NOTE: Since each listener configuration in this approach utilizes the same module configuration files, it may be sensible to configure MOD\_JSERV not to attempt to start Servlet Engines automatically. Doing so will avoid error messages from the second and subsequent listeners reporting that they cannot start an additional instance of the Servlet engine since the port is already in use.

If you elect to manually start the servlet engine then set the ApJServManual parameter in the jserv.conf file to ON. To aid manual startup of the Servlet Engine please see the example script provided by Note:123533.1, "Example script to manually start the JVM for the MOD\_JSERV servlet engine"

If you are happy to remember that some errors about failure to start the Servlet JVM these should be expected when multiple listeners share the same JSERV.CONF file, then it should not be harmful to leave the ApJServManual parameter at it's default OFF value.

#### Apctl

For example:

% apctl start www2

starts the listener whose configuration is specified in the file

httpds\_www2.conf, whereas:

% apctl start

will still start the default listener i.e. the one specified by

the file httpds.conf.

To ensure complete separation of the listeners from one another, it is necessary to make modifications to the newly copied configuration file so that files tracking information unique to each listener (e.g. lock an PID files) do not overlap.

Searching through the file for 'httpds' will help highlight the parameters which should be changed. Again adding a \_<LIST> suffix these parameters is a sensible approach to guaranteeing uniqueness.

TIP: To further differentiate between configuration files and log files the 'apctl' script (see Appendix A) allows an alternate naming convention for listener configuration files.

In the even an environment variable APCTL\_USE\_SUBDIR is set to the value 'TRUE' the listener config file will be expected to retain the name httpds.conf, but be located in a sub-directory of the same name as the listener, e.g. Apache/conf/www2/httpds.conf

In this case, the listener log files such as error and xlf logs will also be located beneath the default log location (relative to the configuration root) but will be in a sub-directory with the name associated with that listener.

For further details about the operation of the example 'apctl' script, please see the comments embedded within the script itself.

#### 2. Apache module configuration Multiple Listener

This is probably the more complex of the two cases and is really the same as supporting two entirely different web sites from the same set of binaries. An example here would be to facilitate two small development teams working on the same web server host.

In this case not only are the listener configuration files different but they must reference different sets of configuration files for each of the modules (e.g. MOD\_PLSQL, MOD\_JSERV etc.)

In this case, the recommended approach is to duplicate the whole ORACLE\_HOME/Apache directory to an additional location outside of the ORACLE\_HOME directory:

% cp -r \$ORACLE\_HOME/Apache /web/config1

After having done this, detailed inspection of all configuration files will be needed to identify modifications necessary to use only configuration files from within the new directory tree.

Starting with the listener, configuration file (httpds.conf) locate any match in the file which points to the original configuration directory and modify it to point to the new configuration root directory.

It should be possible to achieve this using the search and replace capabilities of a suitable editor such as vi or emacs. However, caution should be taken to ensure that references to binary files (e.g. libraries referenced by LoadModule directives) remain pointing to their original location.

Next, recursively inspect all configuration files which the httpds.conf file references with an 'include' directive and any file which is also included by this file.

The following is a list of files (relative to the root of the newly copied directory tree) which should be examined in this way:

- Apache/conf/oracle\_apache.conf
- Jserv/etc/jserv.conf
- Jserv/etc/jserv.properties
- Jserv/etc/zone.properties
- Ojsp/conf/ojsp.conf
- modplsql/cfg/plsql.conf

NOTE: The above list is not intended to be exhaustive so it is advisable to begin by traveling to each configuration directory and using a tool such as grep to list any occurrence of the path to the original configuration root. Then, for each match found, edit the file where that match was contained and review in the context of this file if the change should be made.

To support this approach, the 'apctl' script (see Appendix A) uses an optional environment variable 'APCTL\_CONFIG\_ROOT' which can be used to specify the path to the root of the configuration hierarchy which should be used.

For further details about the operation of the example 'apctl' script, please see the comments embedded within the script itself.

TIP: To help ensure that all settings have been correctly modified it can be useful to:

- temporarily rename the original configuration root so that any references to these configuration files will no longer be found;

- startup and test the newly duplicated configuration and test the base functionality of the various modules to ensure that they still work as expected;

- review all log files for evidence of any errors indicating that files cannot be found to ensure that the cause of these errors is not a reference which should have been updated to point to the new directory;

#### 3. 'apctl' script

To ensure that documentation about the operation of this script is always available, notes about it's usage and operation have been embedded as comments within the script itself.

----- Code begins here ------

#### #!/bin/sh

\*\*\*\*\* # Script: APCTL # \_\_\_\_\_ # Extended APACHECTL script supporting startup of multiple # listeners running on different ports as identified by # files of the format 'httpds\_<LISTENER NAME>.conf # # This file is a modified version of the APACHECTL script. # It will not be maintained wih respect to any changes made # to that base script. # # WARNING # -----# This script is provided for educational purposes ONLY. # It is merely an example of convenient way to identify a HTTPS.CONF # file other than the standard file 'httpds.conf' # # The reader of this script is advised of his responsibility to # ensure that the configuration file for the additional listener # does what is expected and no more. # # For example, if the configuration file for an additional listener # still has an include directive which reads the oracle apache.conf # file, then a second attempt to automatically start a Servlet Engine # may be invoked, which may lead to undesirable side effects. # # Also, this script is a modified version of the utility 'apachectl' # and will not be maintained with respect to future changes made to # the script on which it is based. # **# ENVIRONMENT VARIABLES** # ------# The script is dependant on or it's behaviour modified by the # following ENVIRONMENT VARIABLES: # # ORACLE HOME # should be set to the root directory of the iAS installation. # APCTL CONFIG ROOT # # specifies a directory to be used as the root directory from # which all listener related configuration files and log files # will be located. If this environment variable is not set the # default of \$ORACLE\_HOME/Apache/Apache will be used. # # APCTL USE SUBDIR # when set to TRUE indicates that the LISTENER NAME argument to # this script should be used to identify a subdirectory beneath
# the configuration area which contains a file httpds.conf for # that listener, e.g. httpds\_<LISTENER NAME>.conf # When not set to TRUE indicates that the LISTENER NAME argument # to this script should be used to determine the name of the configuration file, e.g. httpds\_<LISTENER NAME>.conf # # APCTL\_DIR\_CAPS # # when set to TRUE specifies that sub-directory names below the # APCTL\_CONFIG\_ROOT directory should be capitalised e.g. # \$APCTL\_CONFIG\_ROOT/Apache/a directory to be used as the root # directory from which to get # 

\*\*\*\*

debug\_info()

{

}

```
echo "ConfigRoot=${ConfigRoot}"
echo "ListConfigDir=${ListConfigDir}"
echo "LogDir=${LogDir}"
echo "APCTL_DIR_CAPS=${APCTL_DIR_CAPS}"
echo "ListRootAbs=${ListRootAbs}"
echo "ListRootRel=${ListRootRel}"
echo "LogRootAbs=${LogRootAbs}"
echo "LogRootRel=${LogRootRel}"
echo "CONF_FILE=${CONF_FILE}"
echo "CONF_FILE_ABS=${CONF_FILE_ABS}"
echo "CONF_FILE_REL=${CONF_FILE_REL}"
echo "HTTPD=${HTTPD}"
echo "PIDFILE=${PIDFILE}"
```

MSG="Ensure ORACLE\_HOME is set to a valid directory for your iAS installation"

```
if [ -z "${ORACLE_HOME}" ]
then
        echo "ERROR: $MSG"
        exit 0
else
        if [ ! -d ${ORACLE_HOME} ]
        then
            echo "ERROR: $MSG"
            exit 0
        fi
fi
```

ServerRoot="\${ORACLE\_HOME}/Apache/Apache" ConfigRoot=\${APCTL\_CONFIG\_ROOT:-\$ServerRoot}

ListConfigDir="conf" LogDir="logs"

```
if [ "${APCTL_DIR_CAPS}" = "TRUE" ]
then
  ListConfigDir=`echo ${ListConfigDir}|tr -s '[:lower:]' '[:upper:]'
   LogDir=`echo ${LogDir}|tr -s '[:lower:]' '[:upper:]"
fi
ListRootAbs="${ConfigRoot}/${ListConfigDir}"
ListRootRel="${ListConfigDir}"
LogRootAbs="${ConfigRoot}/${LogDir}"
LogRootRel="${LogDir}"
******
###
### Identify which configuration scheme is to be used for
### configuration files:
###
### (1) Configuration files maintained beneath different directory
      structures for each logical listener;
###
### (2) All config files in same directory, distinguished by a
      _LIST_NAME suffix e.g. httpds_www2.conf
###
###
### USE_SUBDIR=false to use $ServerRoot/conf/${LIST_NAME}.conf
### USE_SUBDIR=false to use $ServerRoot/logs/${LIST_NAME}.pid
USE_SUBDIR=false
```

```
if [ "${APCTL_USE_SUBDIR}" = "TRUE" ]
then
    USE_SUBDIR=true
fi
```

PERL5LIB=\${ORACLE\_HOME}/Apache/perl/lib/5.00503:\${ORACLE\_HOME}/Apache/perl/lib/site\_perl/5.005; export PERL5LIB

if [ -z "\$LD\_LIBRARY\_PATH" ]
then
 LD\_LIBRARY\_PATH=\$ORACLE\_HOME/lib
 export LD\_LIBRARY\_PATH
else
 LD\_LIBRARY\_PATH=\$ORACLE\_HOME/lib:\${LD\_LIBRARY\_PATH}
 export LD\_LIBRARY\_PATH
fi

```
WV_GATEWAY_CFG=$ORACLE_HOME/Apache/modplsql/cfg/wdbsvr.app export WV_GATEWAY_CFG
```

```
LYNX="lynx -dump"
#ulimit -n 1024
STATUSURL="http://localhost/server-status"
```

usage() { cat <<EOF usage: \$0 start|stop|restart|fullstatus|status|graceful|configtest|help <Listener>

% \$0 start % \$0 start foo

```
start
          - start httpd
startssl - start httpd with SSL enabled
           - stop httpd
stop
       - restart httpd if running by sending a SIGHUP or start if
restart
               not running
fullstatus - dump a full status screen; requires lynx and mod_status
enabled
status
         - dump a short status screen; requires lynx and mod status
enabled
graceful - do a graceful restart by sending a SIGUSR1 or start if
not running
configtest - do a configuration syntax test
           - this screen
help
Listener - specifies listener to start
```

EOF ERROR=2 exit \$ERROR }

```
******
```

######## # main # ########

ERROR=0 ARGV="\$@"

if [ "x\$ARGV" = "x" ]; then usage fi

# Following applies if listener name supplied from command line # ListenerName (\$2) is stored in \$LIST\_NAME 

```
if [ $# -gt 1 ]
then
    LIST_NAME=$2
   if ( ${USE_SUBDIR} = true )
    then
        CONF_FILE="${LIST_NAME}/httpd.conf"
        PIDFILE="${LogRootAbs}/${LIST_NAME}/httpd.pid"
    else
        CONF_FILE="httpds ${LIST_NAME}.conf"
        PIDFILE="${LogRootAbs}/httpds ${LIST_NAME}.pid"
    fi
    CONF_FILE_ABS="${ListRootAbs}/${CONF_FILE}"
    CONF_FILE_REL="${ListRootRel}/${CONF_FILE}"
```

if [ ! -f "\${CONF\_FILE\_ABS}" ]

```
then
         echo "ERROR! non existant configuration file '${CONF_FILE_ABS}'"
        exit 0
    fi
   if [ "${ServerRoot}" = "${ConfigRoot}" ]
    then
       HTTPD="$ServerRoot/bin/httpd -d $ServerRoot -f
         ${CONF_FILE_REL}"
    else
       HTTPD="$ServerRoot/bin/httpd -d $ServerRoot -f
         ${CONF_FILE_ABS}"
    fi
else
   if [ "${ServerRoot}" = "${ConfigRoot}" ]
    then
        HTTPD="$ServerRoot/bin/httpd -d $ServerRoot"
         PIDFILE="$ServerRoot/logs/httpd.pid"
    else
       HTTPD="$ServerRoot/bin/httpd -d $ServerRoot -f
         ${ListRootAbs}/httpds.conf"
         PIDFILE="${LogRootAbs}/httpds.pid"
    fi
```

```
fi
```

```
for ARG in $1
do
   # check for pidfile
   if [ -f $PIDFILE ] ; then
   PID=`cat $PIDFILE`
  if [ "x$PID" != "x" ] && kill -0 $PID 2>/dev/null ; then
       STATUS="httpd (pid $PID) running"
         RUNNING=1
    else
       STATUS="httpd (pid $PID?) not running"
         RUNNING=0
    fi
    else
   STATUS="httpd (no pid file) not running"
    RUNNING=0
    fi
   case $ARG in
    start)
   echo "$HTTPD"
   if [ $RUNNING -eq 1 ]; then
         echo "$0 $ARG: httpd (pid $PID) already running"
         continue
    fi
   if $HTTPD ; then
```

```
echo "$0 $ARG: httpd started"
 else
      echo "$0 $ARG: httpd could not be started"
      ERROR=3
 fi
      ;;
# in the following two cases, eliminates "-f /...configFileFullPath" entries.
 -f)
      ;;
 /*)
 ;;
 startssl|sslstart|start-SSL)
if [ $RUNNING -eq 1 ]; then
      echo "$0 $ARG: httpd (pid $PID) already running"
      continue
 fi
if $HTTPD -DSSL ; then
      echo "$0 $ARG: httpd started"
 else
      echo "$0 $ARG: httpd could not be started"
      ERROR=3
 fi
 ;;
 stop)
if [ $RUNNING -eq 0 ]; then
      echo "$0 $ARG: $STATUS"
      continue
 fi
if kill $PID ; then
      echo "$0 $ARG: httpd stopped"
 else
      echo "$0 $ARG: httpd could not be stopped"
      ERROR=4
 fi
 ;;
 restart)
if [ $RUNNING -eq 0 ]; then
      echo "$0 $ARG: httpd not running, trying to start"
     if $HTTPD ; then
      echo "$0 $ARG: httpd started"
      else
      echo "$0 $ARG: httpd could not be started"
      ERROR=5
      fi
 else
    if $HTTPD >/dev/null 2>&1; then
    if kill -HUP $PID ; then
         echo "$0 $ARG: httpd restarted"
      else
        echo "$0 $ARG: httpd could not be restarted"
           ERROR=6
      fi
      else
      echo "$0 $ARG: configuration broken, ignoring restart"
      echo "$0 $ARG: (run 'apachectl configtest' for details)"
      ERROR=6
      fi
 fi
 ;;
 graceful)
if [ $RUNNING -eq 0 ]; then
```

```
echo "$0 $ARG: httpd not running, trying to start"
        if $HTTPD ; then
         echo "$0 $ARG: httpd started"
         else
         echo "$0 $ARG: httpd could not be started"
         ERROR=5
         fi
    else
       if $HTTPD >/dev/null 2>&1; then
       if kill -USR1 $PID ; then
           echo "$0 $ARG: httpd gracefully restarted"
         else
           echo "$0 $ARG: httpd could not be restarted"
             ERROR=7
         fi
         else
         echo "$0 $ARG: configuration broken, ignoring restart"
         echo "$0 $ARG: (run 'apachectl configtest' for details)"
         ERROR=7
         fi
    fi
    ;;
    status)
   $LYNX $STATUSURL | awk ' /process$/ { print; exit } { print } '
    ;;
    fullstatus)
    $LYNX $STATUSURL
    ;;
    configtest)
   if $HTTPD -t $2 $3; then
         :
    else
         ERROR=8
    fi
    ;;
    *) usage
    ;;
    esac
done
```

----- Code ends here -----

### 4. apctl

% apctl start www2 /oracle/ias/Apache/Apache/bin/httpd -d /oracle/ias/Apache/Apache -f conf/httpds\_www2.conf /oracle/ias/Apache/Apache/bin/apctl start: httpd started

% apctl stop www2 /oracle/ias/Apache/Apache/bin/apctl start: httpd stopped %

### 6.1.16 Apache Jserv Manual Start

shell script

Oracle 9iAS 1.0.2.1 Apache Jserv script Notes: 123533.1 ORACLE HOME=<location of home for iAS binaries> LD\_LIBRARY\_PATH=\${ORACLE\_HOME}/lib:<standard ld entries> jservctl shell script CONFIG\_ROOT CONFIG\_ROOT="/oracle/ias/Apache" Notes: shell script **Oracle Support Services** % chmod ug+rx jservctl jserv.properties file %cp jserv.properties jserv\_<jvm name>.properties ----- Code begins here -----#!/bin/ksh # \_\_\_\_\_\_ # SCRIPT: jservctl # # This script helps administor the Apache JSERV servers which are # essentially a servlet engine running inside a JVM # # DISCLAIMER # # This script is provided by Oracle Support as an example of one # methodology which streamlines the support and startup of multiple # Apache Jserv servlet engines. Although this script has been tested # within support for basic correctness, it is intended for educational # purposes only and no support is provided for it's use. # **# CONFIGURATION** # # Before running this script you will need to make modifications to # configure it so that it can find needed files in the locations where # they are installed at your location. # <sup>#</sup> The approach and operation of this script is described in the # CONFIGURATION OVERVIEW section. If you are using this script for the # first time please read this section to gain a better understanding # of how the script is intended to work. If you have already run the # script successfully and are already somewhat familiar with how it # works then the CONFIGURATION ROOT DIRECTORY section. # **# SYNTAX** # # jservctl start <jvm\_name> # jservctl stop <jvm\_name> # jservctl version <jvm\_name>
# jservctl options <jvm\_name> jservctl help jservctl -h # # #

```
# where:
#
  <jvm_name> - indicates a naming convention used to identify the
#
                  correct targets for configuration and log files.
#
  CONFIGURATION OVERVIEW
#
#
  The script distinguishes between the following two areas within the
#
#
  installation heirarchy:
#
       binaries, libraries and core configuration files
#
       These are all expected to remain in the same location relative
to the ORACLE_HOME;
#
#
#
       per instance configuration files
These are specific to one instance of the Apache listener
#
  (b)
#
       or specific to one instance of the Apache JServ Servlet Engine;
#
#
#
 The following sections discuss these concepts further and identify
 where the script expects to find key configuration files within the installation and configuration roadmaps respectively.
#
#
#
  (a) binaries, libraries and core configuration files
#
#
       Only the configuration directory is assumed to have moved.
The following directories are all assumed to be in the same
#
#
       position relative to the ORACLE_HOME directory:
#
#
#
       ${ORACLE_HOME}
#
           Apache
#
#
#
              i dk
#
              j sdk
#
#
                  lib
#
#
                     j sdk. j ar
#
#
              i serv
#
#
                  libexec
#
                       sdk. j ar
#
#
#
              j dk
#
#
  (b) per instance configuration files
#
#
       Although a default iAS installation locates these files within
       distinct sub-directories which are located within the main
#
       ORACLE_HOME these files are logically distinct and can safetly
#
#
       be located beneath a direcyory which is located completely
       outside of the ORACLE_HOME.
#
#
       It is also possible, to have these files owned by a different UNIX user, provided that:
#
#
#
       - the user owning the per instance configuration files has sufficient file priviliges on the ORACLE_HOME, such as being
#
#
         member of the same UNIX group;
#
#
       - the user has set up the following environment variables with
         values consistent with those in the user account which installed the iAS software and owns the ORACLE_HOME:
#
#
#
            ORACLE_HOME=<location of home for iAS binaries>
#
#
            LD_LIBRARY_PATH=${ORACLE_HOME}/lib: <standard ld entries>
#
            ORACLE_SID=<database sid>
#
       NOTE: It is assumed that at least ORACLE_HOME and LD_LIBRARY_PATH
are set as indicated regardless of whether this is from
the environment of a newly created UNIX user or by
the user who owns the iAS installation. In the latter case
these UNIX environment variables should already be set
#
#
#
#
```

The location of the top directory used as the root of the directory heirarchy under which all per instance configuration

appropriately by default.

# #

#

#

#

```
files are stored is specified by the CONFIG_ROOT parameter embedded within this script, as described in the section CONFIGURATION ROOT DIRECTORY below.
#
#
#
#
# CONFIGURATION ROOT DIRECTORY
#
  The script assumes that all configuration files are located in a fairly rigidly defined directory heirarchy located beneath a common directory as specified by the CONFIG_ROOT variable below.
#
#
#
#
#
  The following directory structure is assumed:
#
#
     ${CONFIG ROOT DIR}
#
#
         JSERV
#
#
            ETC
#
#
                j serv. conf
#
               j serv_<j vm_name>. properti es
#
#
            LOGS
#
#
            |- jvm_<jvm_name>.log
#
        APACHE
#
#
            CONF
#
         _
#
              - httpds_<list_name>. conf
#
#
#
            LOGS
#

    httpds_<list_name>.pid
    httpds_<list_name>_access_l og
    httpds_<list_name>_error_l og

#
#
#
#
# CREATION OF A CONFIGURATION ROOT DIRECTORY
#
# The initial configuration root directory can be created by manually
# creating the directory structure described above and copying the
# default configuration files as a starting point for further
# modification.
#
# The default file equivalent of the files identified in the above
# roadmap would be found in a corresponding position within the
# $ORACLE_HOME/Apache directory tree, except that the directory
# names are not capitalized.
#
DEBUG="N"
CONFIG_ROOT="/oracle/ias/Apache"
****************
# DO NOT MODIFY ANYTHING BELOW THIS POINT
************************
#
# FUNCTION display_syntax
#
function display_syntax
ł
   echo ""
   echo "SYNTAX"
   echo "-
   echo "------"
echo "jservctl start <jvm_name>"
echo "jservctl stop <jvm_name>"
echo "jservctl version <jvm_name>"
echo "jservctl options <jvm_name>"
echo "jservctl help"
echo "jservctl -h"
echo ""
   echo
}
#
                                             -----
# FUNCTION validate_command
```

```
# ------
function validate_command
typeset - u COMMAND
ERR1="${PROGNAME}! ERROR: validate_command RECEIVED NULL INPUT"
ERR2="${PROGNAME}! ERROR: validate_command RECEIVED UNKNOWN COMMAND"
JSERV_COMMAND="ERROR"
   if [[ "$#" = "0" ]]
   then
      echo ${ERR1}
      di spl ay_syntax
      exit -1
   fi
  COMMAND=$1
   if [[ "${COMMAND}" = "START" ]]
  then
      JSERV_COMMAND=""
   fi
   if [[ "${COMMAND}" = "STOP" ]]
  then
      JSERV_COMMAND="-s"
   fi
   if [[ "${COMMAND}" = "VERSION" ]]
  then
      JSERV_COMMAND="-v"
   fi
   if [[ "${COMMAND}" = "OPTIONS" ]]
  then
      JSERV_COMMAND="-V"
   fi
   if [[ "${COMMAND}" = "HELP" ]]
  then
      JSERV_COMMAND="HELP"
  fi
   if [[ "${COMMAND}" = "-H" ]]
  then
      JSERV_COMMAND="HELP"
  fi
   if [[ "${JSERV_COMMAND}" = "ERROR" ]]
  then
      echo ${ERR2}
      exit -1
  fi
   if [[ "${DEBUG}" = "Y" ]]
  then
      echo "${PROGNAME}: JSERV_COMMAND = ${JSERV_COMMAND}"
  fi
}
************************
PROGNAME=${0##*/}
JSERV_COMMAND=$1
JSERV_NAME=$2
JSERV_ARGS=$3
validate_command ${JSERV_COMMAND}
if [[ "${JSERV_COMMAND}" = "HELP" ]]
then
  di spl ay_syntax
  exit 0
fi
APACHE_HOME="${ORACLE_HOME}/Apache"
```

```
JDK_HOME="${APACHE_HOME}/jdk"
JSDK_HOME="${APACHE_HOME}/Jsdk"
JSERV_HOME="${APACHE_HOME}/Jserv"
JSDK_JAR="${JSDK_HOME}/lib/jsdk.jar"
JSERV_JAR="${JSERV_HOME}/libexec/ApacheJServ.jar"
JSERV_CLASS_NAME="org.apache.jserv.JServ"
APACHE_LOG_DI R="${CONFI G_ROOT}/APACHE/LOGS"
CLASSPATH="${CLASSPATH}: ${JSDK_JAR}"
CLASSPATH="${CLASSPATH}: ${JSERV_JAR}"
export CLASSPATH
JSERV_CFG_DIR=${CONFIG_ROOT}/Jserv/etc
JSERV_LOG_DIR=${CONFIG_ROOT}/Jserv/logs
\label{eq:properties_file= \{JSERV_CFG_DIR\} / j serv_ \{JSERV_NAME\}. properties JSERV_LOG_FILE= \{JSERV_LOG_DIR\} / j serv_ \{JSERV_NAME\}. log
if [[ "${DEGUG}" = "Y" ]]
then
   echo "${PROGNAME}: JSERV_LOG_FILE=${JSERV_LOG_FILE}"
fi
if [[ ! -f ${properties_file} ]]
then
    echo "${PROGNAME} : ERROR! properties file '${properties_file}' \
   does not exist
   does not exist" >> ${JSERV_LOG_FILE}
   exit 0
fi
if [[ "${DEBUG}" = "Y" ]]
then
   MSG="${PROGNAME}: CLASSPATH=${CLASSPATH}"
   echo "${MSG}" >> ${JSERV_LOG_FILE}
   MSG="${PROGNAME}: properties_file=${properties_file}"
   echo "${MSG}"
echo "${MSG}" >> ${JSERV_LOG_FILE}
   MSG="COMMAND LINE: "
echo "${MSG}"
echo "${MSG}" >> ${JSERV_LOG_FILE}
   \label{eq:msg="s{JDK_HOME}/bin/java ${JSERV_CLASS_NAME} $properties_file \ {JSERV_COMMAND} 2>> ${JSERV_LOG_FILE} &"
   echo "${MSG}" >> ${JSERV_LOG_FILE}
fi
\boldsymbol{FILE} \in \mathcal{F}_{\mathcal{F}} 
sleep 3
----- Code ends here ------
```

#### shell script

% jservctl help

SYNTAX

\_\_\_\_\_

jservctl start <jvm\_name> jservctl stop <jvm\_name> jservctl version jservctl options jservctl help jservctl -h % % jservctl version jvm\_a Server version: ApacheJServ/1.1 %

% jservctl options jvm\_a Server version: ApacheJServ/1.1 Turbo mode: true Profile mode: false %

% jservctl start jvm\_a Server version: ApacheJServ/1.1 %

% jservctl stop jvm\_a Signal sent. %

# 6.2 Web Server Security

## **6.2.1 Basic Authentication**

|                      | Web Server                                                                            | User                                                              | Web Serv                                | vice             | ,       | 가   |
|----------------------|---------------------------------------------------------------------------------------|-------------------------------------------------------------------|-----------------------------------------|------------------|---------|-----|
|                      |                                                                                       | 1A5                                                               |                                         |                  |         |     |
| Basic Authentication | 0 <b>n</b>                                                                            |                                                                   |                                         |                  |         |     |
|                      | password file                                                                         |                                                                   |                                         |                  |         |     |
|                      | % \$ORACLE_HO                                                                         | DME/Apache/Apach                                                  | e/bin/htpasswd [-c] ]                   | password_file us | sername |     |
|                      | -c                                                                                    |                                                                   |                                         |                  |         |     |
|                      | \$cat krdaejeon1_p<br>minimax:wqbXiF<br>jweom:bqMfZjml                                | owd<br>OPcTlbE<br>Idycs6                                          |                                         |                  |         |     |
|                      | password string                                                                       | Base64 encodin<br>performance                                     | ng                                      |                  |         | DBM |
|                      | group file                                                                            |                                                                   |                                         |                  |         |     |
|                      | <pre>\$cat krdaejeon1_s group1: minimax group2: jweom</pre>                           | group                                                             |                                         |                  |         |     |
|                      | group                                                                                 | user가                                                             | vi                                      | text editor      | group   |     |
|                      | htpasswd                                                                              | password file                                                     | user                                    |                  |         |     |
|                      | httpds.conf                                                                           | _                                                                 |                                         |                  |         |     |
|                      | \$ORACLE_HOM                                                                          | IE/Apache/Apache/d                                                | conf/httpds.conf                        |                  |         |     |
|                      | Alias /auth/ "/di<br><directory "="" dis<br="">Authtype Ba<br/>AuthName "</directory> | sk7/share/ias10/Apa<br>sk7/share/ias10/Apa<br>asic<br>Top Secret" | ache/Apache/auth/"<br>che/Apache/auth"> |                  |         |     |

AuthUserFile "/disk7/share/ias10/Apache/Apache/bin/krdaejeon1\_pwd" AuthGroupFile "/disk7/share/ias10/Apache/Apache/bin/krdaejeon1\_group" Require valid-user </Directory>

•

web page

http://<ServerName>:<Port>/auth/index.html

| 네트워크 암     | 호 입력                |                             | ? × |
|------------|---------------------|-----------------------------|-----|
| <u> ()</u> | 사용자 이름 및 암:         | 호를 입력하십시오.                  |     |
| ۶Ŭ         | 사이트:                | krdaejeon1, kr, oracle, com |     |
|            | 영역                  | Top Secret                  |     |
|            | 사용자 이름( <u>U</u> ): | minimax                     |     |
|            | 암호( <u>P</u> ):     | *****                       |     |
|            | 🗖 이 암호를 암호          | 목록에 저장( <u>S</u> )          |     |
|            |                     | 확인 취소                       |     |
|            |                     | 72 712                      | J   |

username / password가

가

.

| 🚈 401 Authorization Required - Microsoft Internet Explorer 📃 📃 🏼                                                                                                    |                   |           |                  |                |                 |                |                  |          |
|----------------------------------------------------------------------------------------------------|-------------------|-----------|------------------|----------------|-----------------|----------------|------------------|----------|
| ] 파일( <u>F</u> )                                                                                                    | 편집( <u>E</u> ) 보  | !7 (⊻)    | 즐겨찾기( <u>A</u> ) | 도구( <u>T</u> ) | 도움말( <u>H</u> ) |                |                  | -        |
|                                                                                                    | • <b>+</b><br>앞으며 | -         | (종<br>중지         | (*)<br>새로고침    | N A             | <b>오</b><br>검색 | <u>*</u><br>즐겨찾기 | »        |
| ] 주소( <u>D</u> ) 🧧                                                                                                    | ) http://krdae    | ejeon1, k | r,oracle,com     | :5050/auth/    | index,html      |                | 💌 🔗 이동           | 연결 »     |
| Authorization Required<br>This server could not verify that you are authorized to access the document<br>requested. Either you supplied the wrong credentials (e.g., bad password), or<br>your browser doesn't understand how to supply the credentials required. |                   |           |                  |                |                 |                |                  | r<br>T   |
| Apache                                                                                                    | /1.3.9 Se         | rver at   | t krdaejeo.      | nî Port S      | 5050            |                |                  |          |
|                                                                                                    |                   |           |                  |                |                 |                |                  |          |
|                                                                                                    |                   |           |                  |                |                 |                |                  | <b>X</b> |
| (은) 완료                                                                                                    |                   |           |                  |                |                 | 🔤 로릴           | 별 인트라넷           | 1.       |

Web Server

가

•

| 🙋 http://kr        | daejeon1, l    | kr, oracle,            | com:5050/a       | uth/index,html              | - Microsoft     | Internet Expl  | orer 📃 🗖         | X        |
|--------------------|----------------|------------------------|------------------|-----------------------------|-----------------|----------------|------------------|----------|
| ∫ 파일( <u>F</u> )   | 편집( <u>E</u> ) | 보기( <u>V</u>           | ) 즐겨찾기           | ( <u>A</u> ) 도구( <u>I</u> ) | 도움말( <u>H</u> ) |                |                  |          |
| (구<br>뒤로           | ▪ 『<br>앞       | →     .       으로     . | इप               | (*)<br>새로고침                 | ₹E<br>≊         | <b>오</b><br>검색 | <u>*</u><br>즐겨찾기 | **       |
| ] 주소( <u>D</u> ) 🧸 | 횐 http://ki    | rdaejeon               | 1, kr. oracle, c | om:5050/auth/               | index, html     | •              | ⊘이동 ]연           | 결 »      |
| । ज्ञान            | 지는 보인          | 안 1등급                  | 을 화면입니           | 니다.                         |                 |                |                  | *        |
| <br>🎒 완료           |                |                        |                  |                             |                 | 로컬 인트라         | 녯                | <u> </u> |

httpds.conf

| require valid-user   | : password file |   |   |
|----------------------|-----------------|---|---|
| require userlists    | :               | 가 |   |
| require group groupl | ists :          |   | 가 |

# 6.2.2 Web Server

apachemod\_accessmoduledirectory, location, filesdirectivehostnameipweb server.mod\_rewrite7.

#### 6.2.2.1 mod\_access

AllowOverride : Limit ) AllowOverride Limit AllowOverride All ';' white space 7 가 Order : deny allow syntax ) order deny,allow # order allow, deny # Deny : ) deny from all # deny from 152.69.32.5 # ip deny from .microsoft.com # domain Allow : ) allow from all # allow from 152.69.32.5 # ip allow from .microsoft.com # domain

| # ip                                                       |
|------------------------------------------------------------|
| <directory></directory>                                    |
| AllowOverride All                                          |
| Options Indexes FollowSymLinks ExecCGI<br>order_deny,allow |
| deny from all                                              |
| allow from 152.69.32.151 152.69.32.3                       |
|                                                            |
| # domain                                                   |
| <directory></directory>                                    |
| AllowOverride All                                          |
| Options Indexes FollowSymLinks ExecCGI                     |
| order allow, deny                                          |
| allow from all                                             |
| deny from .microsoft.com                                   |
|                                                            |

### 6.2.2.2 mod\_rewrite

IP , IP file

file hosts.deny IP

152.69.32.5 -152.69.32.6 -

#### httpd.conf

| RewriteMap  | hosts-deny txt:/disk5/app/ora817/product/8.1.7/Apache/Apache/bin/hosts.deny |
|-------------|-----------------------------------------------------------------------------|
| RewriteCond | \${hosts-deny:%{REMOTE_HOST} NOT-FOUND} !=NOT-FOUND [OR]                    |
| RewriteRule | $\sqrt{10000} = 1000000000000000000000000000000$                            |

·

RewriteRule [F] [T]

#### REMOTE\_ADDR

•

Virtual Host directive RewriteCond, RewriteRule

VirtualHost

| <virtualhost 152.69.32.3:7777=""></virtualhost>                                          |
|------------------------------------------------------------------------------------------|
| ServerAdmin webmaster@krdaejeon1.kr.oracle.com                                           |
| DocumentRoot "/disk5/app/ora817/product/8.1.7/Apache/Apache/htdocs"                      |
| ServerName krdaejeon1.kr.oracle.com                                                      |
| RewriteEngine On                                                                         |
| RewriteRule ^/scott/plsql/(.*)\$ /pls/ora8/\$1 [PT]                                      |
| # RewriteMap hosts-deny txt:/disk5/app/ora817/product/8.1.7/Apache/Apache/bin/hosts.deny |
| # RewriteCond \${hosts-deny:%{REMOTE_HOST} NOT-FOUND} !=NOT-FOUND [OR]                   |
| # RewriteCond \${hosts-deny:%{REMOTE_ADDR} NOT-FOUND} !=NOT-FOUND                        |
| RewriteCond %{REMOTE_ADDR} ^152\.69\.32\.6\$                                             |
| RewriteRule //.* - [F]                                                                   |
| ErrorLog logs/krdaejeon1-error_log                                                       |
| CustomLog logs/krdaejeon1-access_log common                                              |
|                                                                                          |
|                                                                                          |

3. allow / deny

network/netmask

•

가

.

# 6.3 Web Log

| Web Site                  |               | 가 Homepage | 가        |        |
|---------------------------|---------------|------------|----------|--------|
| Web Log Analyzer 7<br>( ) | ClickStream   | Marketing  |          | CRM    |
| WebTrend                  | Graphic Chart | Webalizer  | Freeware | analog |

# 6.3.1 Analog

## 6.3.1.1 analog

| analog   | (          | file)            |       |
|----------|------------|------------------|-------|
| analog.c | cfg ( cont | figuration file) |       |
|          | file (     | web server       | file) |
| report.h | tml (      | file)            |       |

, configuration / log / output file

| , 3rd party        | s/w | helper applicati | on document     |   |
|--------------------|-----|------------------|-----------------|---|
|                    |     | "Report Magic f  | for Analog" 가 가 | ( |
| Freeware ), analog |     | WebTrends        | Log Analyzer    |   |

.

## 6.3.1.2 DOWNLOAD

| Vindows 95, N<br>Sourc | T, 98, MA<br>ce file                                                                  | C OS, OS/2                                                                                                    | 2, Linux<br>Unix                                                                                                    | comp                                                                                                    | ile<br>가.                                                                                                    |                                                                                                    | file                                                                                                    | 가                                                                                                    |
|------------------------|---------------------------------------------------------------------------------------|----------------------------------------------------------------------------------------------------|----------------------------------------------------------------------------------------------------|----------------------------------------------------------------------------------------------------|----------------------------------------------------------------------------------------------------|----------------------------------------------------------------------------------------------------|----------------------------------------------------------------------------------------------------|----------------------------------------------------------------------------------------------------|
| ttp://www.anal         | og.cx/anal                                                                            | og_413w32                                                                                                    | .zip                                                                                                    |                                                                                                    |                                                                                                    |                                                                                                    |                                                                                                    |                                                                                                    |
| ource                  | (unix, wi                                                                             | indows )                                                                                                    |                                                                                                    |                                                                                                    |                                                                                                    |                                                                                                    |                                                                                                    |                                                                                                    |
| , licence              |                                                                                       |                                                                                                    |                                                                                                    | )                                                                                                    |                                                                                                    |                                                                                                    |                                                                                                    |                                                                                                    |
| ttp://www.anal         | og.cx/anlg                                                                            | 413.zip                                                                                                    |                                                                                                    |                                                                                                    |                                                                                                    |                                                                                                    |                                                                                                    |                                                                                                    |
| =                      | >                                                                                     | Version                                                                                                    | 4.13                                                                                                    |                                                                                                    |                                                                                                    |                                                                                                    |                                                                                                    |                                                                                                    |
|                        | Vindows 95, N<br>Sourd<br>ttp://www.anal<br>ource<br>, licence<br>ttp://www.anal<br>= | Vindows 95, NT, 98, MA<br>Source file<br>ttp://www.analog.cx/anal-<br>ource (unix, wi<br>, licence<br>ttp://www.analog.cx/anlg<br>=> | Vindows 95, NT, 98, MAC OS, OS/2<br>Source file<br>ttp://www.analog.cx/analog_413w32<br>ource (unix, windows)<br>, licence<br>ttp://www.analog.cx/anlg413.zip<br>=> Version | Vindows 95, NT, 98, MAC OS, OS/2, Linux<br>Source file Unix<br>ttp://www.analog.cx/analog_413w32.zip<br>ource (unix, windows)<br>, licence<br>ttp://www.analog.cx/anlg413.zip<br>=> Version 4.13 | Vindows 95, NT, 98, MAC OS, OS/2, Linux comp<br>Source file Unix<br>ttp://www.analog.cx/analog_413w32.zip<br>ource (unix, windows)<br>, licence )<br>ttp://www.analog.cx/anlg413.zip<br>=> Version 4.13 . | Vindows 95, NT, 98, MAC OS, OS/2, Linux compile<br>Source file Unix 7 <sup>†</sup> .<br>ttp://www.analog.cx/analog_413w32.zip<br>ource (unix, windows)<br>, licence )<br>ttp://www.analog.cx/anlg413.zip<br>=> Version 4.13 . | Vindows 95, NT, 98, MAC OS, OS/2, Linux compile<br>Source file Unix 7 <sup>†</sup> .<br>ttp://www.analog.cx/analog_413w32.zip<br>ource (unix, windows)<br>, licence )<br>ttp://www.analog.cx/anlg413.zip<br>=> Version 4.13 . | Vindows 95, NT, 98, MAC OS, OS/2, Linux compile file<br>Source file Unix 7 <sup>1</sup> .<br>ttp://www.analog.cx/analog_413w32.zip<br>ource (unix, windows) .<br>, licence )<br>ttp://www.analog.cx/anlg413.zip<br>=> Version 4.13 . |

## 6.3.1.3

| analog 412w22 z                                                       | in file                                                                             | directory                    |                                |           |
|-----------------------------------------------------------------------|-------------------------------------------------------------------------------------|------------------------------|--------------------------------|-----------|
| analog_415w52.2                                                       | ip me                                                                               | directory                    |                                |           |
| analog.cfg file                                                       |                                                                                     | ,                            |                                | •         |
| LOGFILE D<br>OUTFILE d:<br>LANGUAG<br>LANGFILE<br>IMAGEDIR<br>HOSTNAM | :\ias10\Apache\<br>\ias10\Apache\<br>E KOREAN<br>lang/kr.lng<br>/logimages/<br>E "[ | Apache\logs<br>Apache\log\in | \access_log<br>ndex.html<br>]" |           |
| analog                                                                |                                                                                     | •                            |                                |           |
| Web server                                                            |                                                                                     |                              | directory                      | restart.  |
| Alias /log<br>Alias /log                                              | images/ "d:\an<br>/ "d:\ias10\Ap                                                    | alog 4.13\im<br>ache\Apache  | ages/"<br>\log/"               |           |
|                                                                       | ( http://j                                                                          | weom.kr.ora                  | cle.com/log/)                  |           |
|                                                                       |                                                                                     |                              |                                |           |
| <b>T</b> TN T <b>T</b> N 7                                            |                                                                                     |                              |                                |           |
| UNIX                                                                  | () 80                                                                               | LARIS 2.X )                  |                                |           |
| source file (analog                                                   | g-4.13.tar.gz)                                                                      |                              |                                |           |
| Compile and                                                           | alog                                                                                |                              |                                |           |
| analog defa                                                           | ult directory                                                                       | /usr/local/a                 | nalog-4.13/                    |           |
|                                                                       | source file a                                                                       | nalhead.h                    |                                |           |
|                                                                       | #ifndef ANAL<br>#define ANAL<br>#endif                                              | OGDIR<br>.OGDIR "/di         | sk7/analog/"                   |           |
| tip                                                                   | analog                                                                              | compile                      | windows                        | directory |
| configuration file                                                    |                                                                                     |                              | directory                      | •         |
| compiler                                                              | С                                                                                   | compile .                    |                                |           |
|                                                                       | * ANSI-C mo                                                                         | ode                          | Makefile                       |           |
|                                                                       | \$vi Makefile                                                                       |                              |                                |           |
|                                                                       | gcc                                                                                 |                              |                                |           |
|                                                                       | CC = g                                                                              | CC<br>AFLAGS –               | 0                              |           |
|                                                                       | DEFS :                                                                              | = -DNEED                     | STRCMP                         |           |
|                                                                       | LIBS -                                                                              | Insl                         |                                |           |
|                                                                       | LID5 –                                                                              |                              |                                |           |
|                                                                       | SUN WORKS                                                                           | SHOP Comp                    | iler                           |           |

 $DEFS = -DNEED_STRCMP$ 

| (make install)                          |                | ANALOGDIR |              |         |          |              |
|-----------------------------------------|----------------|-----------|--------------|---------|----------|--------------|
| FILE analog                             | file           |           | . (          |         |          | tar file     |
| directory                               |                |           |              |         |          |              |
| (analog anlgform.html anlgform.p        | l analog.cfg   | docs/     | examples/    | images/ | lang/    | logfile.log) |
| analog.cfg file                         | ,              |           |              |         |          |              |
| LOGFILE /disk7/share/ias10              | /Apache/Apa    | che/logs  | s/httpds_acc | ess_log |          |              |
| OUTFILE /disk7/share/ias                | 10/Apache/Ap   | pache/lo  | g/index.html | l       |          |              |
| LANGUAGE KOREAN<br>LANGEILE lang/kr lng |                |           |              |         |          |              |
| IMAGEDIR / logimages/                   |                |           |              |         |          |              |
| HOSTNAME "[                             | - krdaejeon1]' | •         |              |         |          |              |
| analog                                  |                |           |              |         |          |              |
| Web server                              |                | d         | irectory     |         | restart. |              |
| Alias /log/ "/disk7/share/ias1          | 0/Apache/Apa   | ache/log  | <u>p</u> /"  |         |          |              |

Alias /logimages/ "/disk7/analog/images/"

:

:

:

:

. (http://krdaejeon1.kr.oracle.com:3030/log/)

### 6.3.1.4

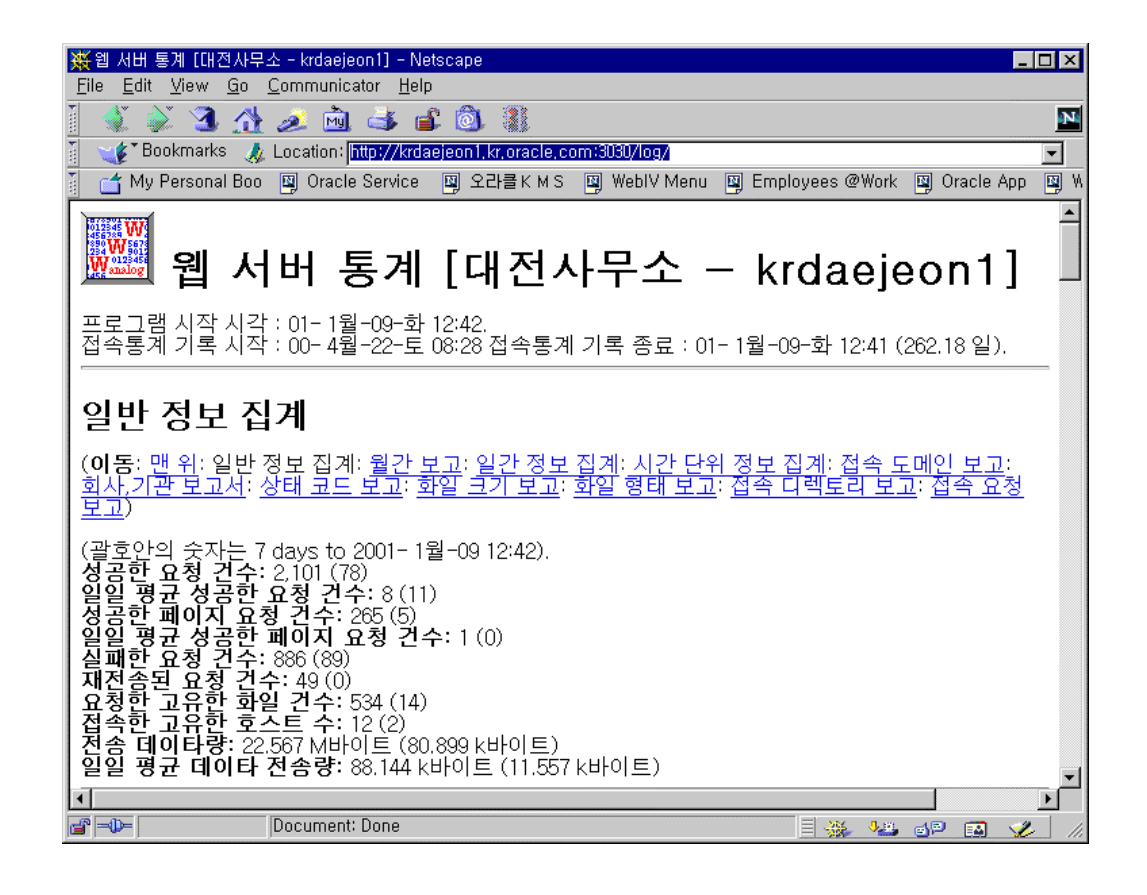

:

:

:

:

6.3.1.4 가

:

:

| (   | 7 days to 2001-1 -09 12:42). |
|-----|------------------------------|
|     | : 2,101 (78)                 |
|     | : 8 (11)                     |
|     | : 265 (5)                    |
|     | : 1 (0)                      |
|     | : 886 (89)                   |
|     | : 49 (0)                     |
|     | : 534 (14)                   |
|     | : 12 (2)                     |
| : 2 | 22.567 M (80.899 k )         |
|     | : 88.144 k (11.557 k )       |
|     |                              |

\_

|           | ()   | : 3 .                                    |
|-----------|------|------------------------------------------|
| :         | :    | :                                        |
| :         | :    |                                          |
| 2000 4 :  | 872: | 95: ++++++++++++++++++++++++++++++++++++ |
| 2000 5 :  | 32:  | 1: +                                     |
| 2000 6 :  | 0:   | 0:                                       |
| 2000 7 :  | 66:  | 18: +++++                                |
| 2000 8 :  | 233: | 46: ++++++++++++++                       |
| 2000 9 :  | 109: | 12: ++++                                 |
| 2000 10 : | 19:  | 4: ++                                    |
| 2000 11 : | 113: | 17: ++++++                               |
| 2000 12 : | 579: | 67: ++++++                               |
| 2001 1 :  | 78:  | 5: ++                                    |
| 가         |      | : 2000 4 (95 ).                          |
|           |      |                                          |

|   | 0    | ) : 3 .                                  |
|---|------|------------------------------------------|
| : | :    | :                                        |
| : | ::   |                                          |
| : | 726: | 74: ++++++++++++++++++++++++++++++++++++ |
| : | 156: | 18: +++++                                |
| : | 162: | 31: ++++++++++                           |
| : | 165: | 14: +++++                                |
| : | 771: | 93: ++++++++++++++++++++++++++++++++++++ |
| : | 97:  | 24: +++++++                              |
| : | 24:  | 11: ++++                                 |

|     | C    | ) : 2 .                                  |
|-----|------|------------------------------------------|
| :   | :    | :                                        |
| :   | ::   |                                          |
| 0:  | 23:  | 8: ++++                                  |
| 1:  | 20:  | 7: ++++                                  |
| 2:  | 7:   | 1: +                                     |
| 3:  | 0:   | 0:                                       |
| 4:  | 0:   | 0:                                       |
| 5:  | 0:   | 0:                                       |
| 6:  | 0:   | 0:                                       |
| 7:  | 0:   | 0:                                       |
| 8:  | 26:  | 11: +++++                                |
| 9:  | 109: | 24: ++++++++++                           |
| 10: | 56:  | 17: ++++++++                             |
| 11: | 217: | 39: ++++++++++++++++                     |
| 12: | 382: | 42: ++++++++++++++++++++++++++++++++++++ |

| 13: | 10:  | 2: +                                     |
|-----|------|------------------------------------------|
| 14: | 68:  | 12: +++++                                |
| 15: | 102: | 17: ++++++++                             |
| 16: | 96:  | 4: ++                                    |
| 17: | 110: | 17: ++++++++                             |
| 18: | 175: | 17: ++++++++                             |
| 19: | 367: | 46: ++++++++++++++++++++++++++++++++++++ |
| 20: | 220: | 8: ++++                                  |
| 21: | 53:  | 9: +++++                                 |
| 22: | 37:  | 7: ++++                                  |
| 23: | 23:  | 3:++                                     |

| :     | , sorted by<br>(%): | · |  |
|-------|---------------------|---|--|
| 2101: | 100%:               |   |  |

| <br>  |             |  |
|-------|-------------|--|
| : ,   | , sorted by |  |
| :     | (%):        |  |
| :     | :           |  |
| 2101: | 100%:       |  |

| : , .                                      |  |
|--------------------------------------------|--|
| •                                          |  |
|                                            |  |
| 1706: 200 OK                               |  |
| 1: 206 Partial content                     |  |
| 49: 302 Document found elsewhere           |  |
| 394: 304 Not modified since last retrieval |  |
| 2: 400 Bad request                         |  |
| 9: 401 Authentication required             |  |
| 42: 403 Access forbidden                   |  |
| 720: 404 Document not found                |  |
| 89: 500 Internal server error              |  |
| 9: 501 Request type not supported          |  |
| 15: 503 Service temporarily unavailable    |  |
|                                            |  |

| ſ |             | (0/) |         |
|---|-------------|------|---------|
|   | : :         | (%)  |         |
|   | :: -        | :    |         |
|   | 0:          | 396: | :       |
|   | 1b- 10b:    | 14:  | :       |
|   | 11b- 100b:  | 224: | 0.05%:  |
|   | 101b- 1kb:  | 671: | 1.47%:  |
|   | 1kb- 10kb:  | 679: | 8.59%:  |
|   | 10kb-100kb: | 111: | 9.01%:  |
|   | 100kb- 1Mb: | 3:   | 1.76%:  |
|   | 1Mb- 10Mb:  | 3:   | 79.11%: |
|   |             |      |         |

| :    | with at least 0.1% , sorted by .         |
|------|------------------------------------------|
| :    | (%):                                     |
| :    | :                                        |
| 2:   | 41.53%: .jar                             |
| 1:   | 37.59%: .exe [Executables]               |
| 953: | 4.24%: .gif [GIF graphics]               |
| 67:  | 3.80%: .html [Hypertext Markup Language] |
| 63:  | 2.57%: .htm [Hypertext Markup Language]  |
| 62:  | 2.44%: .js [JavaScript code]             |
| 97:  | 2.04%: jpg [JPEG graphics]               |
| 135: | 1.92%: directory                         |
| 288: | 1.13%: .jsp                              |
| 138: | 0.96%:                                   |
| 62:  | 0.85%: .css [Cascading Style Sheets]     |
| 16:  | 0.21%: .php3                             |
| 3:   | 0.17%: .php                              |
| 214: | 0.56%: [ : 22 ]                          |
|      |                                          |

|   | :   | with at least 0.01%      | , sorted by |
|---|-----|--------------------------|-------------|
|   | :   | (%):                     |             |
|   | :   | :                        |             |
| : | 30: | 79.42%: /oem_webstage/   |             |
| 4 | 57: | 3.70%: /webapp/          |             |
| 3 | 39: | 3.46%: /jspsamples/      |             |
| 1 | 57: | 2.28%: /manual/          |             |
| 1 | 41: | 2.23%: /pls/             |             |
|   | 34: | 1.29%: /doc/             |             |
| 1 | 94: | 1.23%:                   |             |
|   | 35: | 1.19%: /ispdocs/         |             |
|   | 16: | 1.00%: /xsql/            |             |
| 2 | 02: | 0.98%: /images/          |             |
| 1 | 21: | 0.66%: /OnlineOrders htm | nl/         |
|   | 22: | 0.65%: /hr-img/          |             |
|   | 33: | 0.60%: /tr-img/          |             |
|   | 20: | 0.45%: /php/             |             |
|   | 10: | 0.22%: /jservdocs/       |             |
|   | 3:  | 0.19%: /ĺog/             |             |
|   | 82: | 0.10%: /perl/            |             |
|   | 27: | 0.09%: /cgi-bin/         |             |
|   | 25: | 0.07%: /srini/           |             |
|   | 27: | 0.07%: /jsp/             |             |
|   | 31: | 0.05%: /servlets/        |             |
|   | 11: | 0.03%: /servlet/         |             |
|   | 62: | 0.02%: /logimages/       |             |
|   | 22: | 0.02%: [ : 6             | 1           |
|   |     | •                        | •           |

| :        | with at least 20 | 0 , sorted by .                            |
|----------|------------------|--------------------------------------------|
| :        | (%):             | :                                          |
| :        | :                | :                                          |
| 60:      | 0.47%:           | 01/ 1 / 8 11:26: /                         |
| 53:      | 0.39%:           | 00/11 /13 16:05: /server-status            |
| 49:      | 0.35%:           | 00/11 /13 16:05: /server-status?refresh=10 |
| 5        | 0: 0.05%:        | 00/12 /28 14:44:                           |
| nples/sa | mples/hellouser, | r/hellouser.jsp                            |
| •        |                  |                                            |

| 12: | 0.01%: | 00/12  | /28 14:44: /jspsamples/samples/hellouser/hellouser.jsp? |
|-----|--------|--------|---------------------------------------------------------|
|     |        |        | newName=%BE%F6%C1%F8%BF%EC                              |
| 11: | 0.01%: | 00/12  | /28 09:34: /jspsamples/samples/hellouser/hellouser.jsp? |
|     |        |        | newName=%BE%C8%B3%E7%C7%CF%BC%BC%BF%E4                  |
| 49: | 0.81%: | 00/12  | /28 14:43: /webapp/cabo/images/cabo_styles.css          |
| 49: | 0.28%: | 01/ 1  | / 8 11:26: /oraclelogo.gif                              |
| 42: | :      | 00/9   | /21 17:15: /perl/scott.2.pl                             |
| 14: | :      | 00/9   | /21 17:00: /perl/scott.2.pl?hidden_value=1              |
| 26: | 0.13%: | 00/12  | /28 11:24: /jspsamples/samples/lottery/lotto.jsp        |
| 26: | 0.05%: | 00/9   | /21 17:15: /perl/scott.1.pl                             |
| 25: | 0.05%: | 00/12  | /28 12:31: /webapp/cabo/images/pixel_color3.gif         |
| 25: | 0.03%: | 00/12  | /28 11:24: /jspsamples/samples/lottery/images/cream.jpg |
| 25: | 0.03%: | 00/12  | /28 12:31: /webapp/jsp/container_tabs.jsp               |
| 23: | 0.03%: | 00/12  | /28 12:31: /webapp/jsp/container_tabs.jsp?tc=tbc        |
| 23: | 0.05%: | 00/12  | /28 12:31: /webapp/cabo/images/pixel gray5.gif          |
| 22: | :      | 00/12  | /28 12:31: /webapp/cabo/images/pixel_color6.gif         |
| 20: | 0.07%: | 00/ 9  | /21 17:38: /cgi-bin/envvar.cgi                          |
| 20: | 0.03%: | 00/12  | /28 15:02: /pls/scott/scott.home                        |
|     |        | 0.0/.1 |                                                         |

6.3.1.5

| 1.  | platform 가 .                                                           |        |
|-----|------------------------------------------------------------------------|--------|
| 2.  | 가 ()                                                                   |        |
| 3.  | configuration file .                                                   |        |
|     | column .                                                               |        |
| 4.  |                                                                        |        |
| 5.  | ( clf xlf netscape, apahce, iis )                                      | (xlf)가 |
| 6   | stula 74                                                               |        |
| 0.  | style >r                                                               |        |
| 7.  | Web browserlogFORM interfaceCGI program                                |        |
| 8.  | anlgform.pl/anlgform.html                                              |        |
| 9.  | helper application .                                                   |        |
| 10. | 가                                                                      |        |
|     | LANGUAGE KOREAN<br>LANGFILE lang/kr.lng                                |        |
| 11. | file 7 <sup>+</sup> (wild card )                                       |        |
|     | LOGFILE logfile.log,xlf.log*                                           |        |
|     | "," white space7} OAS logfile 7}<br>xlf.log.1,xlf.log.2 archive file . |        |
| 12. | Dynamic OUTPUT file                                                    |        |

## 6.3.1.6 Helper Application

\* Document

1.

2.

3.

### **Report Magic for Analog**

| Analog                          | Helper Application<br>. GD Graphic Library | web log        |   |
|---------------------------------|--------------------------------------------|----------------|---|
| http://www.reportmagic.com/     | /                                          |                |   |
|                                 |                                            |                |   |
| source package / Windows binary | y package / Mac binary 가                   |                |   |
| Windows Binary package          |                                            |                |   |
| http://www.reportmagic.com/rm2  | 2.03xw.exe                                 |                |   |
| direcotry                       |                                            |                |   |
|                                 |                                            |                |   |
| a. ".2" analog                  | g.cfg                                      |                |   |
| OUTPUT COMPUTER                 | (* DEFAULT HTML                            | . )            |   |
| OUTFILE report.dat              | ( Report Magic for Analog                  | default file ) |   |
| b. analog                       |                                            |                |   |
| c. report.dat Report            | Magic for Analog ( rmagic )                | ) 가            |   |
| d. rmagic                       |                                            |                |   |
| e. reports                      | 가                                          |                | 가 |
| HTML 가                          |                                            |                |   |
| f. index.html                   |                                            |                |   |

.

| ₩ Web Statistics for my website - Netscape                                                                                                    |                                                                                                    |        |                              |                    |          |  |  |
|----------------------------------------------------------------------------------------------------|----------------------------------------------------------------------------------------------------|--------|------------------------------|--------------------|----------|--|--|
|                                                                                                    | <i>i</i> 🧖                                                                                                    | ا 🛃    |                              |                    | N        |  |  |
| 👔 🋫 Bookmarks 🙏 Location: file:///D1/analog 4,13/reportmagic/reports/index.html 🖃                                                                                                    |                                                                                                    |        |                              |                    |          |  |  |
| T 🚰 My Personal Boo 関 Oracle Service 🖾 오라클KMS 関 WebIV Menu 関 Employees @Work 関 Oracle App                                                                                                    |                                                                                                    |        |                              |                    |          |  |  |
| Report<br>Navigation                                                                                                    | Report<br>Navigation         Web Statistics for my website                                                                                                    |        |                              |                    |          |  |  |
| General Summary<br>Quick Summary<br>Monthly Report<br>Duily Summary<br>Domain Report<br>Organization Report<br>Status Code Report<br>File Size Report<br>File Size Report<br>Pile Type Report<br>Request Report | ral Summary<br>k Summary<br>thy Ropart<br>y Summary<br>thy Summary<br>and Ropart<br>as Code Ropart<br>Size Ropart<br>Type Ropart<br>Type Ropart<br>tary Ropart<br>uest Ropart<br>uest Ropart<br>Size Ropart<br>Size Rop |        |                              |                    |          |  |  |
| Problem with your site<br>statistics? Contact us.                                                                                                    |                                                                                                    |        | General Summa                | ry                 |          |  |  |
|                                                                                                    | 1                                                                                                    | 1. F   | Host name                    | [대전사무소 - 작은꼬마]     |          |  |  |
|                                                                                                    | 2                                                                                                    | 2. F   | Program start time           | Jan 9, 2001 13:54  |          |  |  |
|                                                                                                    | 3                                                                                                    | 3. Т   | Time of first request        | Jul 20, 2000 14:26 |          |  |  |
|                                                                                                    | 4                                                                                                    | 4.   1 | Time of last request         | Jan 9, 2001 12:51  |          |  |  |
|                                                                                                    | 5                                                                                                    | 5. 1   | Fime last 7 days lasts until | Jan 9, 2001 13:54  |          |  |  |
|                                                                                                    | 6                                                                                                    | 6. 3   | Successful server requests   | 2,767 Requests     | <b>•</b> |  |  |
| <b>a</b> =>=                                                                                                    | Document: D                                                                                                    | )one   |                              | = 🔆 🐸 📣 🖬          | 🏒 /i.    |  |  |

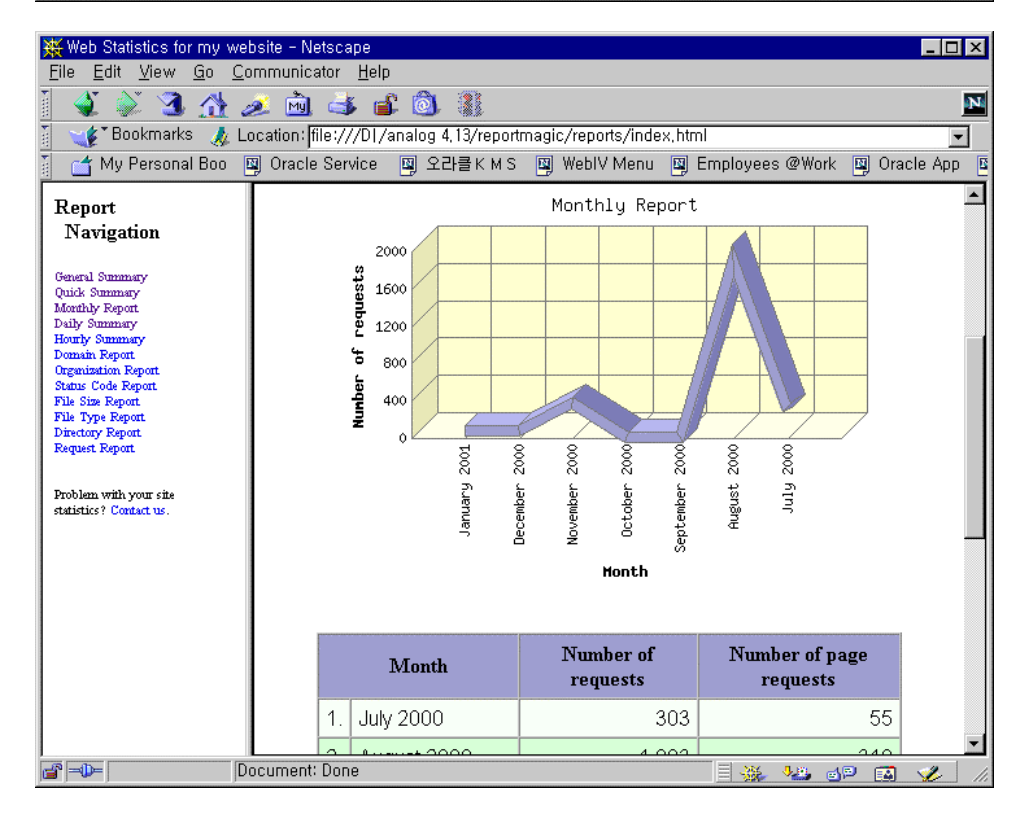

# 6.3.2 Webalizer

|         | Graphic Chart                               | Free                   | eware . Unix Binary |
|---------|---------------------------------------------|------------------------|---------------------|
|         | http://www.webanzer.org download            | ,                      |                     |
|         | windows <u>http://www.medasys-lille.com</u> | n/webalizer/ 가         | . Version           |
|         | 2.1.06 Korean Version                       |                        |                     |
|         |                                             |                        |                     |
|         |                                             |                        |                     |
| 6.3.2.1 |                                             |                        |                     |
|         | binary file sample.conf                     | webalizer.conf         |                     |
|         |                                             |                        |                     |
|         |                                             |                        |                     |
|         | LogFile D: \ ORACLE \ iSuites \ .           | Apache \ Apache \ logs | \access_log         |
|         | OutputDir d: \ webalizer \ jweom            |                        |                     |
|         | HostName jweom.kr.oracle.con                | ı                      |                     |
|         |                                             |                        |                     |
|         | Windows Virtual Host / Scher                | Juling                 |                     |
|         | windows windar Host / Schoo                 | uning                  |                     |
|         | http://www.geocities.com/danilody/webalize  | r/windows.html         |                     |

### 6.3.2.2

<Webalizer\_Home>\webalizer

| ₩ 명령 프롬프트                                                                                 | _ 🗆 ×    |
|-------------------------------------------------------------------------------------------|----------|
| D:\webalizer>webalizer                                                                    | <b>A</b> |
| Webalizer V2.01-06-RB04 (Windows NT 4.0 Service Pack 5) Korean                            |          |
| [출력 디렉토리: d:₩webalizer₩jweom                                                              |          |
| 오슬트명: 'jyeom.kr.oracle.com'                                                               |          |
| 기온 이스도리 경모 해석: webalizer.hist<br>데상 로그 파이크 Transportation is the transport                |          |
| 내경 도그 피끌: D:WORHCLEWISuitesWHpacheWHpacheWlogsWaccess_log (clf)<br>리고토 새성, Cantaghan 2000 |          |
| 이포트 정영: September 2000                                                                    |          |
| 니 포트 생성: October 2000                                                                     |          |
| 김포트 축력                                                                                    |          |
| 리고드 생성: November 2000                                                                     |          |
| 리포트 출력                                                                                    |          |
| 리포트 생성: December 2000                                                                     |          |
| 리프트 출력                                                                                    |          |
| 리포트 생성: January 2001                                                                      |          |
| 리포트 술억                                                                                    |          |
| 리포드 생경: February 2001<br>리코는 초려                                                           |          |
| [디포드 풀릭<br>[리포트 생성• Manola 2001                                                           |          |
| 이고는 330 March 2001<br>기포트 축력                                                              |          |
| 의 소프 볼 의<br>김 후 트 생성: April 2001                                                          |          |
| 리포트 충력                                                                                    |          |
| 주의: 긴 요청 필드 짜름                                                                            |          |
| [준의: 긴 요청 필드 짜름                                                                           |          |
| _주의: 긴 요청 필드 짜름                                                                           | -        |

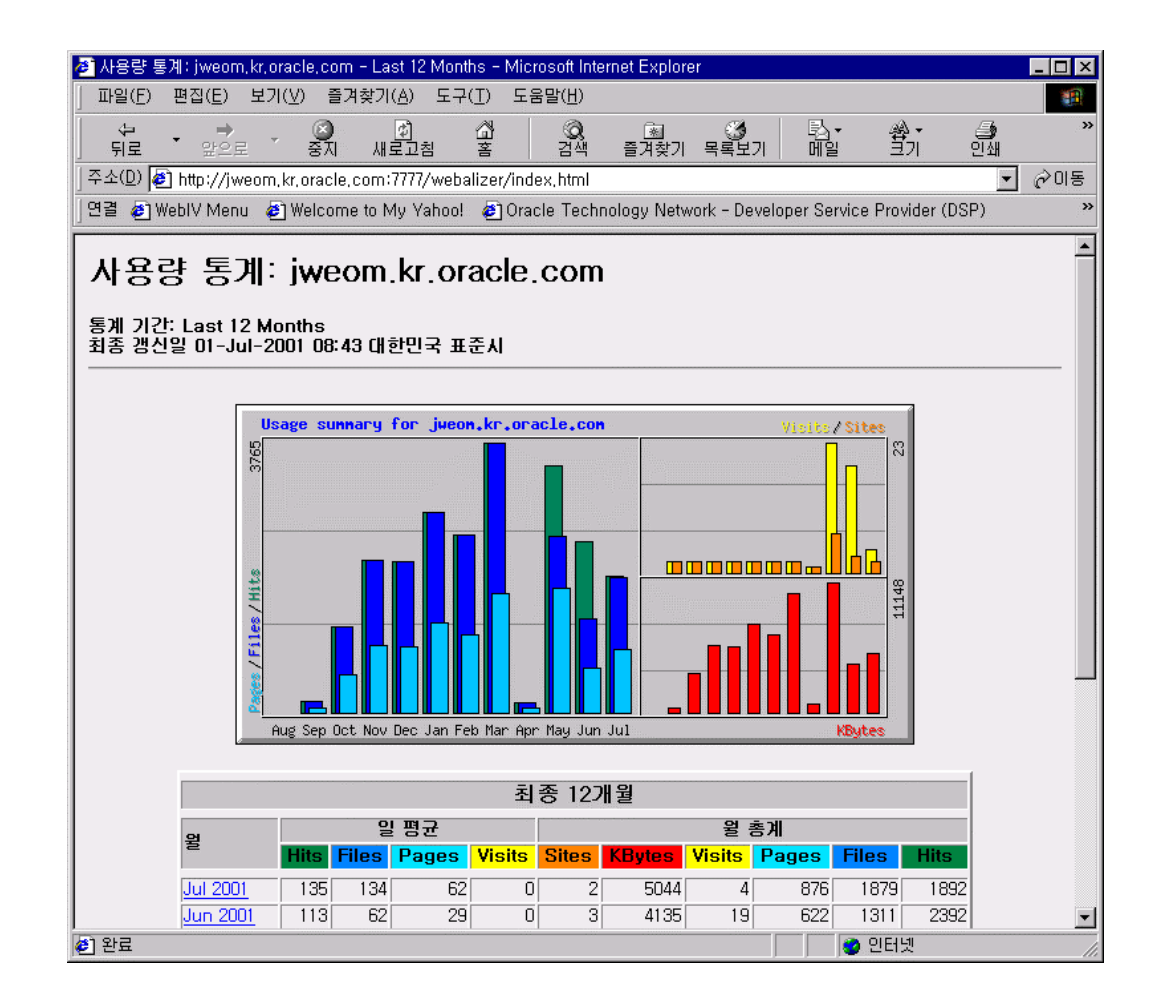

## 6.3.3 Oracle9iAS Clickstream

Oracle Warehouse Builder Component 9iAS 2.0 9iAS

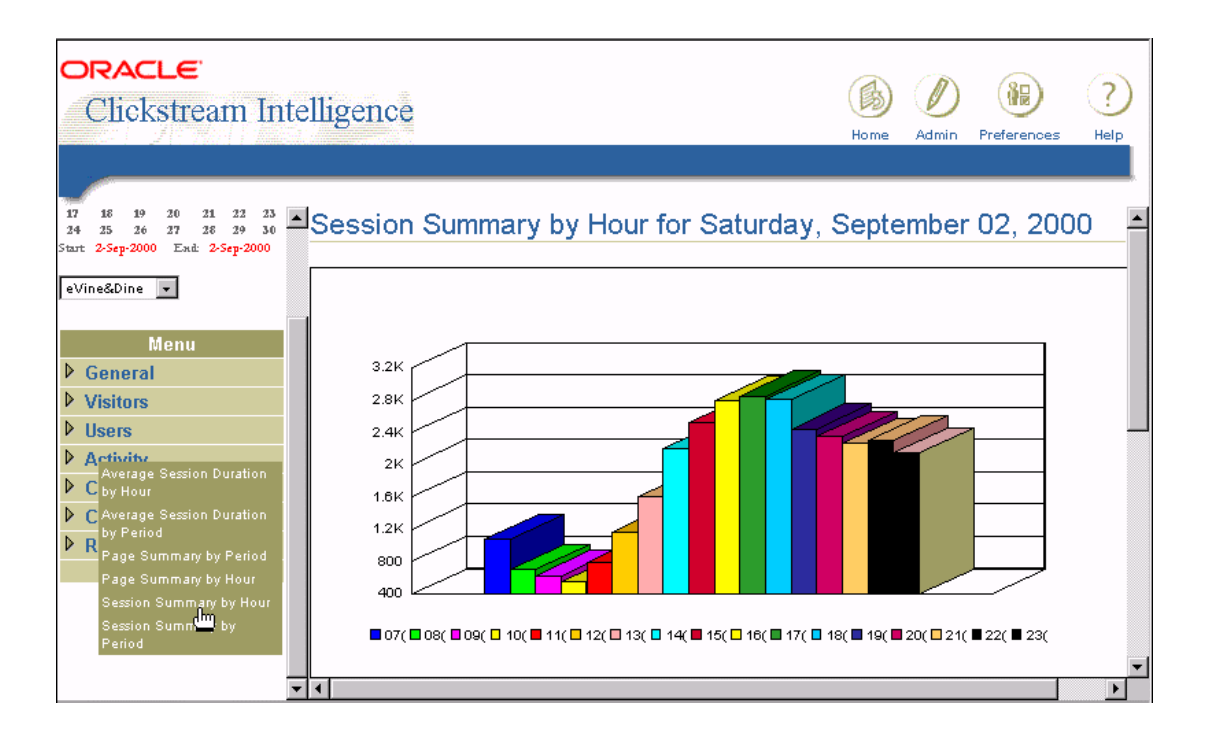

# 6.4 Apache GUI Manager

| OAS                              | iAS                                                            |                                       | Admin                       | 가               |       |                 |         |
|----------------------------------|----------------------------------------------------------------|---------------------------------------|-----------------------------|-----------------|-------|-----------------|---------|
|                                  | . iAS 1.0.2                                                    | OEM                                   | Apache                      | Process Monitor | ing   | Log viewer      |         |
|                                  | Confi                                                          | guration Ec                           | litor                       |                 | . IAS | 2.0 Plan        | Servlet |
| JSP                              | Remote C                                                       | Configuratio                          | on 가                        |                 |       |                 |         |
|                                  |                                                                |                                       |                             |                 |       |                 |         |
| Apache<br>http://gu<br>http://ww | GUI Project<br>ii.apache.org<br>ww.apache.org/relate           | ed_projects                           | .html                       |                 |       |                 |         |
|                                  | Apache GU                                                      | JI Manager                            |                             | Comanche        | S     | Screen Snapshot |         |
| IBM HT<br>Vision f<br>Comanc     | TTP Server ( http:<br>for Apache ( http<br>he ( http://www.con | //www.ibm<br>://www.foc<br>nanche.org | .com )<br>sus-array.co<br>) | m )             |       |                 |         |

# 6.4.1 IBM HTTP Server

### Remote Server start

| HIBM Administration Server - No. File Edit View Go Commu                                                                                                    | alacter Hele                                                                                                    | ٦× |
|----------------------------------------------------------------------------------------------------|----------------------------------------------------------------------------------------------------|----|
|                                                                                                    | nicaur <u>n</u> eip<br>na 🛃 🛋 (n). 38                                                                                                    | N  |
| Bookmarks 🦼 Locatio                                                                                                    | n: http://krdjnt, kr, oracle, com:8008/admin/frameset, html                                                                                                    | 1  |
| 🕺 📺 My Personal Boo 🖳 Or                                                                                                    | acle Service 👜 오라클 K M S 📵 WeblV Menu 👜 Employees @ Work 🚇 Oracle App                                                                                                    |    |
| IBM Administration Server         Getting Started         Select Server         Manage Servers         Basic Settings         Configuration Structure         Indexing         Authentication Files         Access Permissions         Security         Logs         Mappings         Scripts | Select Server <ul> <li>?-</li> <li>IBM HTTP Server</li> <li>Ready</li> </ul> Select a server to configure: <ul> <li>IBM HTTP Server</li> <li>Image: Select a server to configure:</li> <li>Image: Select a server to configure:</li> <li>Image: Select a server to configure:</li> <li>Image: Select a server to configure:</li> <li>Image: Select a server to configure:</li> </ul> |    |
| Performance     MIME     Fast CGI     File Systems     Proxy     View Configuration                                                                                                    | Submit       Start       Stop         Configuration file syntax error details:                                                                                                    | •  |
|                                                                                                    | conn, ionn, webexec, neralo, HeraloApplet stopped 🛛 📃 🌺 🌆 😨 😨                                                                                                    |    |

#### **Apache Core configuration**

| IBM Administration Server - Netscape<br>le Edit View Go Communicator Help                                               |
|----------------------------------------------------------------------------------------------------|
| 💰 🎉 🖪 🏦 🥭 🛍 🕹 📽 🕲 🏭 🔛 🔤                                                                                                 |
| 🛫 ¥ Bookmarks 🔬 Location: [http://krdjnt.kr.oracle.com:8008/admin/frameset.html 🔍 🖉                                     |
| 🖆 My Personal Boo 🕲 Oracle Service 📵 오라클 K M S 🕮 Webl V Menu 🕲 Employees @Work 🕲 Oracle App 関                           |
| BM Administration Server Ocre Settings  BM HTTP Server BM HTTP Server                                                   |
| Core Settings The following modules are not currently loaded: <u>ApacheModuleSpeling</u> , <u>Apach</u>                 |
| Advanced Properties Scope: <global></global>                                                                            |
| Headers     Cache Expiration     Module Sequence                                                                        |
| Additional Files Server name: krdint kr.oracle.com                                                                      |
| Meta Headers  Document root directory name: fr/BM HTTP Server/htdocs                                                    |
| Configuration Structure     Server administrator's email: you@your.address     Data Indexing                            |
| Cauthentication Files     Error log name: logs/error.log                                                                |
| Access Permissions     Transfer log name:                                                                               |
| Add server footer to pages?: C No C Yes C Yes, with Email to administrator                                              |
| Check Spelling: O No C Yes C Unset                                                                                      |
| C Performance     Server should form     the hostname and port supplied by the client     self referential LPL a union. |
| Senfereiciana onces using. to the Server Name and Port ▼                                                                |
|                                                                                                    |
|                                                                                                    |
| pocument. Done                                                                                                    |

#### module

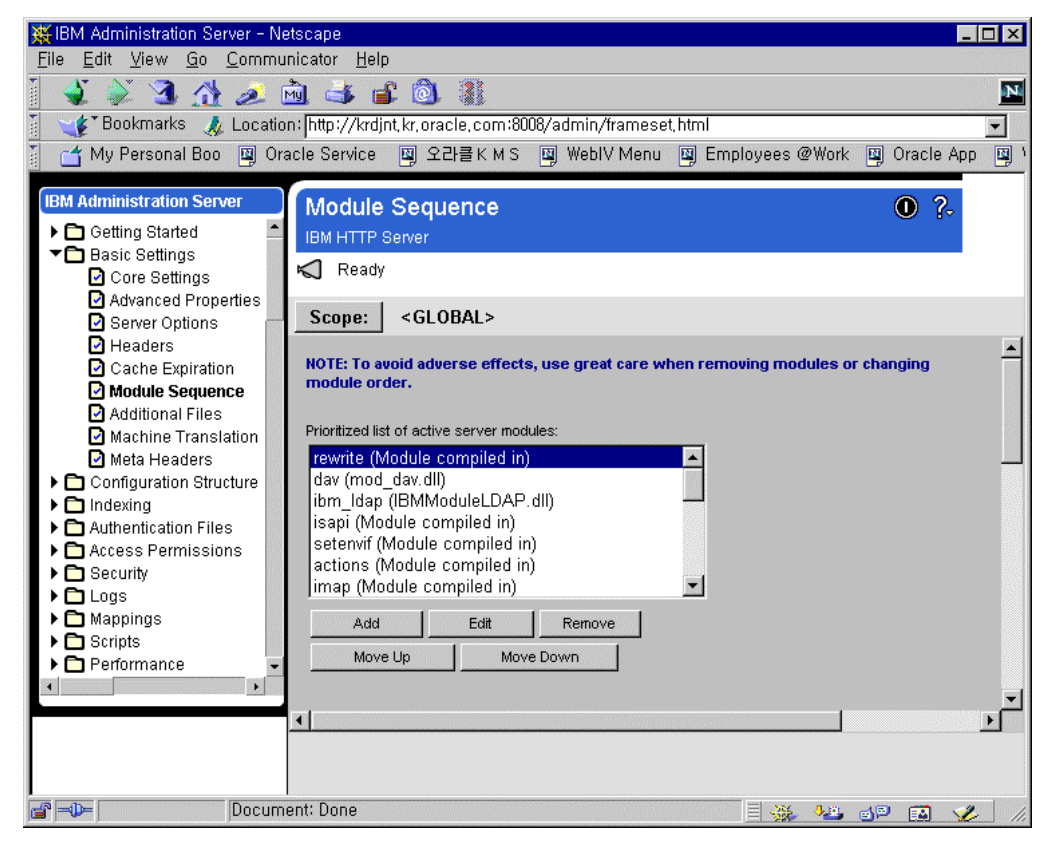

# 6.4.2 Vision for Apache

Vision Professional

| 🕵 Vision For  | Apache (TM) - Apache Web          | Server GUI (2000Q1V1)                | _ 🗆 ×    |  |  |  |
|---------------|-----------------------------------|--------------------------------------|----------|--|--|--|
| Vision Config | uring: [Apache]                   |                                      |          |  |  |  |
| Settings      | Core Apache Files and Directories |                                      |          |  |  |  |
| Support       | 'conf' Directory Location         | D:\ias10\Apache\Apache\conf          | <b>F</b> |  |  |  |
|               | 'manual' Directory Location       | D:\ias10\Apache\Apache\htdocs\manual | <b>=</b> |  |  |  |
|               | 'httpd or Apache' Executable      | D:\ias10\Apache\Apache\Apache.exe    | <b>=</b> |  |  |  |
|               | Support Apps Directory            | D:\ias10\Apache\Apache\modules       | <b>=</b> |  |  |  |
|               | Reference Documentation (         | HTML&Text) for Third-Party Modules   |          |  |  |  |
|               | apache_ssl                        |                                      | <u> </u> |  |  |  |
|               | mod_ssl                           |                                      | <b>F</b> |  |  |  |
|               |                                   |                                      |          |  |  |  |
|               |                                   |                                      |          |  |  |  |
|               |                                   |                                      |          |  |  |  |
|               |                                   |                                      |          |  |  |  |
|               |                                   |                                      |          |  |  |  |
|               |                                   |                                      |          |  |  |  |
|               |                                   |                                      |          |  |  |  |
|               |                                   |                                      |          |  |  |  |
| ļ             |                                   |                                      |          |  |  |  |
|               | Save                              | ad/Use EXIT AccessConfig             |          |  |  |  |

| 💦 Vision For Apache (TM) - Apache Web Server GUI (200001V1)                                                                                                    |                     |                                                       |                                                                                                    |  |  |
|----------------------------------------------------------------------------------------------------|---------------------|-------------------------------------------------------|----------------------------------------------------------------------------------------------------|--|--|
| Vision Configuring: [                                                                                                    | Apache]             |                                                       |                                                                                                    |  |  |
| -Section Structure-                                                                                                    | KITP Headers        | re apache-ssi 😤 ssi                                   |                                                                                                    |  |  |
| ] [Apache]                                                                                                    | 21 Error Control    | http://www.modssl.org/ (Version 2.5.0)                |                                                                                                    |  |  |
| Virtual Hos                                                                                                    | Misc Actions        |                                                       |                                                                                                    |  |  |
| <virtual hos<="" th=""><th>Mime-Types</th><th>SSLCertificateFile</th><th>E .</th></virtual>                                                                                                    | Mime-Types          | SSLCertificateFile                                    | E .                                                                                                    |  |  |
|                                                                                                    | 👷 Connections       | E 99 CertificateChainEile                             | ~                                                                                                    |  |  |
| Oirectory                                                                                                    | 🧑 Resources         |                                                       |                                                                                                    |  |  |
| <directory< td=""><td>🔆 Structure</td><td>SSLCertificateKeyFile</td><td>Ê</td></directory<>                                                                                                    | 🔆 Structure         | SSLCertificateKeyFile                                 | Ê                                                                                                    |  |  |
| < Oirectory                                                                                                    | 🚔 Modules           |                                                       |                                                                                                    |  |  |
| Oirectory                                                                                                    | Server              | SSLCACertificatePath                                  | i i i i i i i i i i i i i i i i i i i                                                                                                    |  |  |
|                                                                                                    | Logging             |                                                       | ~                                                                                                    |  |  |
| <ul> <li>Oirectory</li> <li>Sirectory</li> </ul>                                                                                                    | Access              |                                                       |                                                                                                    |  |  |
| <directory< td=""><td>🦾 CGI/SSI</td><td>SSLCARevocationPath</td><td>r de la companya de la companya de l</td></directory<> | 🦾 CGI/SSI           | SSLCARevocationPath                                   | r de la companya de la companya de l |  |  |
| • <files "^<="" th="" ~=""><th>Tools</th><th></th><th></th></files>                                                                                                    | Tools               |                                                       |                                                                                                    |  |  |
| Contaction /                                                                                                    | 🖳 Proxy             | SSLCARevocationFile                                   | iii iiiiiiiiiiiiiiiiiiiiiiiiiiiiiiiii                                                                                                    |  |  |
| <location <="" td=""><td>😤 SSL</td><td>C COLVerifi Death</td><td></td></location>                                                                                                    | 😤 SSL               | C COLVerifi Death                                     |                                                                                                    |  |  |
| <location <="" td=""><td>1</td><td></td><td></td></location>                                                                                                    | 1                   |                                                       |                                                                                                    |  |  |
| <location <="" td=""><td>.htaccess</td><td>SSLVerifyClient none</td><td></td></location>                                                                                                    | .htaccess           | SSLVerifyClient none                                  |                                                                                                    |  |  |
| <location <="" td=""><td></td><td>Maia Denders Seed Ordinan a un y Cintra Castadian</td><td></td></location>                                                                                                    |                     | Maia Denders Seed Ordinan a un y Cintra Castadian     |                                                                                                    |  |  |
| <fmodule (<="" td=""><td></td><td>Main Randomseed Options Certificate Cipiter CacherLog</td><td></td></fmodule>                                                                                                    |                     | Main Randomseed Options Certificate Cipiter CacherLog |                                                                                                    |  |  |
|                                                                                                    |                     |                                                       |                                                                                                    |  |  |
|                                                                                                    |                     |                                                       |                                                                                                    |  |  |
|                                                                                                    |                     |                                                       |                                                                                                    |  |  |
| Add Delete                                                                                                    |                     |                                                       |                                                                                                    |  |  |
| Rename Status                                                                                                    | line and the second |                                                       |                                                                                                    |  |  |
|                                                                                                    |                     |                                                       |                                                                                                    |  |  |
| Configure                                                                                                    |                     |                                                       |                                                                                                    |  |  |
|                                                                                                    | [                   |                                                       |                                                                                                    |  |  |
|                                                                                                    | Save                | Load/Use EXIT AccessConfig                            |                                                                                                    |  |  |
|                                                                                                    |                     |                                                       |                                                                                                    |  |  |

| Settings | _C <sup>Core A</sup> | pache Files and Dire                                                  | ectories                                                                       |          |
|----------|----------------------|-----------------------------------------------------------------------|--------------------------------------------------------------------------------|----------|
| Support  | - 'conf' D           | irectory Location                                                     | D:\ias10\Apache\Apache\conf                                                    | <b>-</b> |
| 1. Aboar | -<br>'manua          | al' Directory Location                                                | D:\ias10\Apache\Apache\htdocs\manual                                           |          |
|          | "httpd.              | 💦 'Follow-ME' Hel                                                     | p & Documentation                                                              | _ 0      |
|          | nupui                | Quick Help Docur                                                      | nentation                                                                      |          |
|          | Suppo                | <directory (http_con<="" td=""><td>e.c)</td><td></td></directory>     | e.c)                                                                           |          |
|          | Rofor                | (http_co                                                              | ore.c)                                                                         |          |
|          | Reier                | <location (http_core<="" td=""><td>B.C)</td><td></td></location>      | B.C)                                                                           |          |
|          | apacn                | (http_co                                                              | pre.c)                                                                         |          |
|          | mod_:                | <virtualhost (http_c<="" td=""><td>ore.c)</td><td></td></virtualhost> | ore.c)                                                                         |          |
|          |                      | (http_                                                                | _core.c)                                                                       |          |
|          |                      | <files (http_core.c)<="" td=""><td></td><td></td></files>             |                                                                                |          |
|          |                      | (nttp_core.o                                                          |                                                                                |          |
|          |                      | Command Informa                                                       | ition                                                                          |          |
|          |                      | Container for direct                                                  | tives affecting resources located in the specified directories                 |          |
|          |                      |                                                                       |                                                                                |          |
|          |                      | Allowed in *, conf o                                                  | only outside <directory>, <files> or <location></location></files></directory> |          |
|          |                      |                                                                       |                                                                                |          |
|          |                      |                                                                       |                                                                                |          |
|          |                      |                                                                       |                                                                                |          |
|          |                      |                                                                       |                                                                                |          |
|          |                      |                                                                       |                                                                                |          |

# 6.4.3 Comanche (Configuration Manager for Apache)

| Comanche 2,066                                                                                                    | - 🗆 ×                                                                                                    |
|----------------------------------------------------------------------------------------------------|----------------------------------------------------------------------------------------------------|
| <u></u>                                                                                                    |                                                                                                    |
| Image: Server management         Image: Server management         Image: Se | Default Web Server         Here you can configure the default web site properties, which are also the default for all other virtual servers.         There are several types of sections allowed in this one: directories, locations and files sections. You can create a new section         Image: Directories         Or configure an existing one         Image: L         dias10ApacheApachehtdocs.         dias10*pache*pachessi.         dias10*pache*pachessecurity/. |
| <u> </u>                                                                                                    | <u>•</u>                                                                                                    |

.

Local webserver

| en Comanche 2,066<br>Comanche Help                                                                                                    |                  |
|----------------------------------------------------------------------------------------------------|------------------|
| ? 🏅 🛳 🗘   🛦 🖻 🛍 🙀                                                                                                    |                  |
|                                                                                                    |                  |
| Image: Construction     Image: Construction     Image: Construct | : the filesystem |
|                                                                                                    |                  |
| Image: Cancel Help       Image: Cancel Help       Image: C                                                                                                    | ]                |

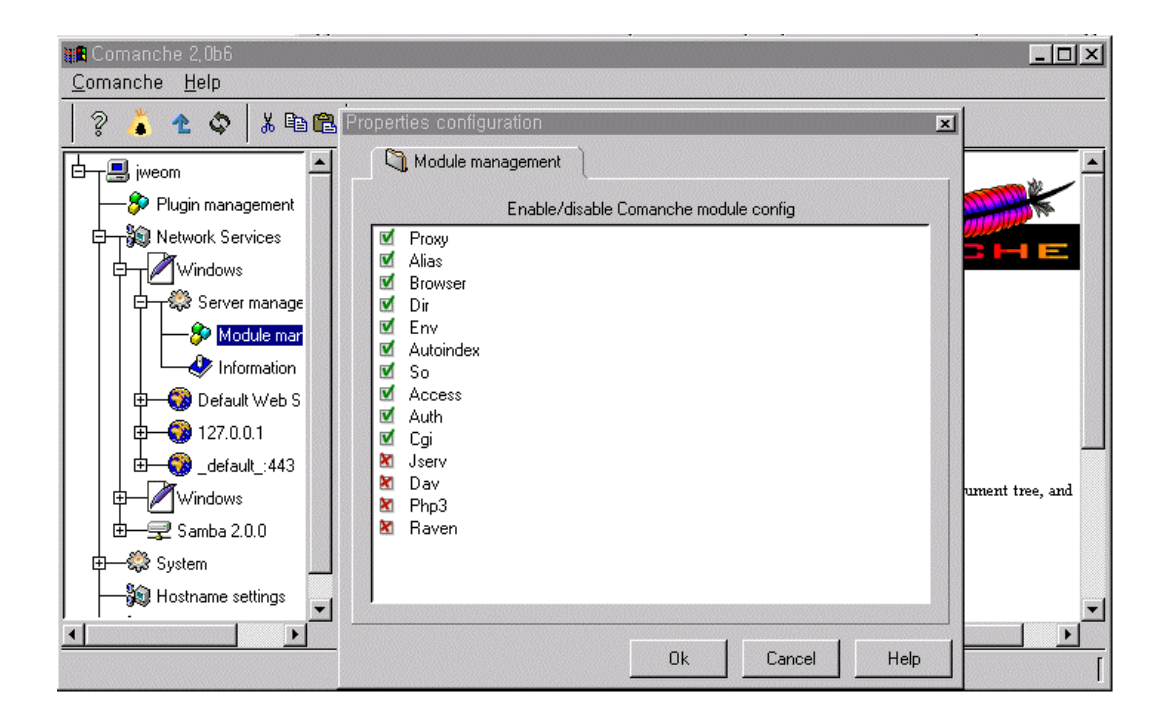

# 6.5 Stress Test

| Apache | bin directory | ab (a | pache bene | ch)   | Stress 7                | Fest tool . |
|--------|---------------|-------|------------|-------|-------------------------|-------------|
| I      | Freeware      | Webst | one, MS W  | Veb 4 | Application Stress Tool | Netbench    |
| Stre   | ess Test tool |       | OTN        | 가     | WebHammer               | Stress Tool |

# 6.5.1 ab

| krdaejeon1% ab -n 100 -c 100 http://krdaejeon1.kr.oracle.com:8081/cgi-bin/printenv<br>This is ApacheBench, Version 1.3a |  |  |  |  |  |
|----------------------------------------------------------------------------------------------------|--|--|--|--|--|
| Copyright (c) 1996 Adam Twiss, Zeus Technology Ltd, http://www.zeustech.net                                             |  |  |  |  |  |
| Copyright (c) 1998-1999 The Apache Group, http://www.apache.org/                                                        |  |  |  |  |  |
| copyright (e) 1550 1555 The Figure Croup, https://www.inapartecisty                                                     |  |  |  |  |  |
| Server Software: Apache/1.3.12                                                                                          |  |  |  |  |  |
| Server Hostname: krdaejeon1.kr.oracle.com                                                                               |  |  |  |  |  |
| Server Port: 8081                                                                                                    |  |  |  |  |  |
|                                                                                                    |  |  |  |  |  |
| Document Path: /cgi-bin/printenv                                                                                        |  |  |  |  |  |
| Document Length: 891 bytes                                                                                              |  |  |  |  |  |
|                                                                                                    |  |  |  |  |  |
| Concurrency Level: 100                                                                                                  |  |  |  |  |  |
| Time taken for tests: 3.318 seconds                                                                                     |  |  |  |  |  |
| Complete requests: 100                                                                                                  |  |  |  |  |  |
| Failed requests: 0                                                                                                    |  |  |  |  |  |
| Total transferred: 103200 bytes                                                                                         |  |  |  |  |  |
| HTML transferred: 89100 bytes                                                                                           |  |  |  |  |  |
| Requests per second: 30.14                                                                                              |  |  |  |  |  |
| Transformation 21.10.14                                                                                                 |  |  |  |  |  |
| Transfer fate. 51.10 kb/s fecerved                                                                                      |  |  |  |  |  |
|                                                                                                    |  |  |  |  |  |
| Connection Times (ms)                                                                                                   |  |  |  |  |  |
| min avg max                                                                                                    |  |  |  |  |  |
| Connect: $0  0  0$                                                                                                    |  |  |  |  |  |
| Processing: 282 1606 3048                                                                                               |  |  |  |  |  |
| Total: 282 1606 3048                                                                                                    |  |  |  |  |  |
|                                                                                                    |  |  |  |  |  |

# 6.5.2 WebStone

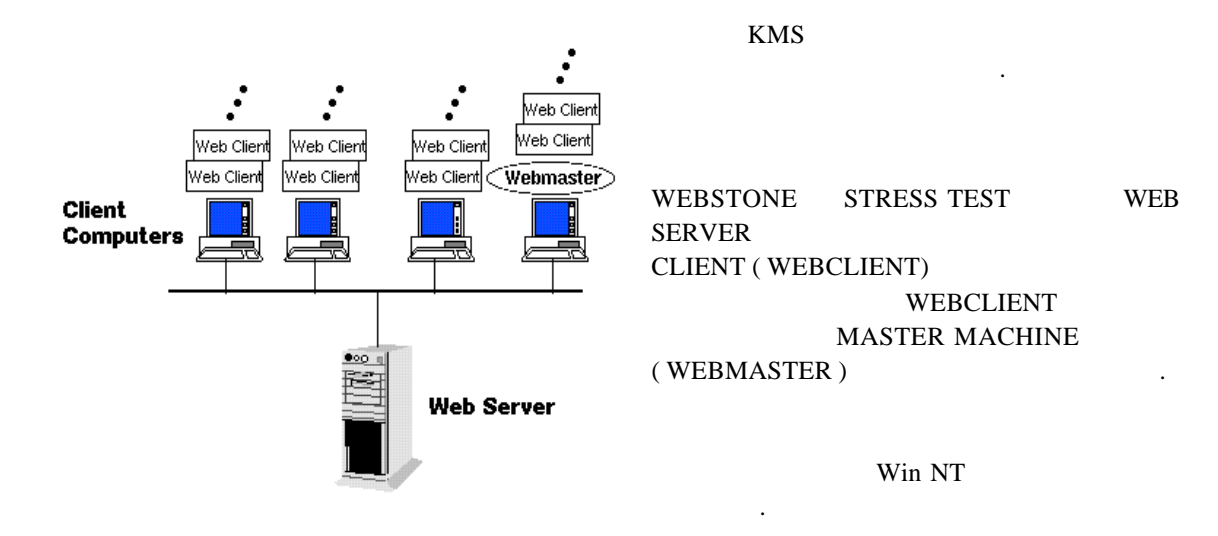

### 6.5.2.1

webstone 2.5 : http://www.mindcraft.com/webstone

#### <u>unix</u>

source compile binary . NT 7 Perl

### NT

Utility

Ataman TCP Remote Login Service (SHAREWARE) : http://www.ataman.com

Perl 5 : http://www.activestate.com/ (FREEWARE )

.

### 6.5.2.2

#### **1. webstone** Perl 5 for Winnt ( webmaster machine )

http://www.activestate.com/ActivePerl/download.htm

| 2. webstone | rexec | shareware | Ataman TCP Remote Login Service |
|-------------|-------|-----------|---------------------------------|
| program     | •     |           |                                 |

http://www.ataman.com/atrls/atrls\_cv.zip

( rexec webmaster / webclient machine .)

.

### atrls

a. atrls\_cv.zip directory

b. c:\atrls>atrls install start

| 🚜 명령 프롬프트                                                                                                    | _ 🗆 ×     |
|----------------------------------------------------------------------------------------------------|-----------|
| E:₩atrls>atrls install start<br>Use of this SOFTWARE is governed by the license agreement contained in the to<br>file LICENSE.TXT. Usage of this program implies you have read and accepted t<br>terms of the license agreement. | ext<br>he |
| Copyright 1994-1998 Ataman Software, Inc. All rights reserved.                                                                                                    |           |
| Ataman TCP Remote Logon Services: Version 2.5                                                                                                    |           |
| Install succeeded.<br>Start succeeded.                                                                                                    |           |
| E:\atrls>                                                                                                    |           |
| c. Control panel "Ataman TCP R L. Services user .                                                                                                    |           |

, user NT user . user

|        |              | Administ   | trator   |              |         |             |
|--------|--------------|------------|----------|--------------|---------|-------------|
| user   | password     | NT         |          |              |         |             |
| ##     | Domain o     | controller |          | MACHIN       | IE user | user domain |
| Host E | Quivalence 1 | List       | WebStone | WebMaster IP | Network | Group       |

| Ataman TCP Remote Logon S | ervices                                                             | ×              |
|---------------------------|---------------------------------------------------------------------|----------------|
| About Users Connection    | ns   Banners   Prompts   Advanced                                   |                |
| 1                         |                                                                     | 1              |
|                           |                                                                     |                |
|                           | Ataman∗ TCP Remote Logon Services                                   |                |
| <b>A</b>                  | Copyright © 1994-1998 Ataman Software, Inc.<br>All rights reserved, |                |
| FOR LICENSING             | G INFORMATION, SEE THE FILE LICENSE, TXT,                           |                |
|                           | Version 2,4                                                         |                |
|                           | Hegister                                                            |                |
| Contact Information       | 1                                                                   |                |
|                           | Ataman Software, Inc.                                               |                |
|                           | http://www.ataman.com                                               |                |
|                           | support@ataman.com                                                  |                |
|                           | (970)-225-9131                                                      |                |
| ∗Ataman is a tradema      | ark of Ataman Software, Inc.                                        |                |
|                           |                                                                     |                |
|                           |                                                                     |                |
|                           | 확인 취소 7                                                             | 4용( <u>A</u> ) |

| Ataman TCP Remote Logon Services                                    |                                                                                                    |
|---------------------------------------------------------------------|----------------------------------------------------------------------------------------------------|
| About Users  Connections   Banners                                  | Prompts   Advanced   Prompts   Advanced   Prompts   Advanced   Prompts   Advanced   Prompts   Prompts   Pr |
| Add User                                                            | ×                                                                                                    |
| User Name:                                                          | webtest                                                                                                    |
| NT User Name:                                                       | webtest                                                                                                    |
| NT User Domain:                                                     | taejeon                                                                                                    |
| Home Directory(*):                                                  |                                                                                                    |
| Interactive Cmd                                                     |                                                                                                    |
| Batch Cmd Processor(*):                                             |                                                                                                    |
| Environment File(*):                                                |                                                                                                    |
| Fieļds ņ                                                            | parked with (*) are                                                                                                    |
| Required for Rshd or Rlogind                                        | (logon without password) Only                                                                                                    |
| Host Equivalence List:                                              | 152, 69, 32, 🛪                                                                                                    |
| OK                                                                  | Cancel                                                                                                    |
|                                                                     |                                                                                                    |
| D:₩≻rsh 152.69.32.4 -1 webtes<br>152.69.32.4: Access denied:<br>유형을 | st dir<br>로그온 실패: 사용자는 이 컴퓨터에서는 요청된 로그온                                                                                                    |
| rsh: can't establish connect:                                       | ion                                                                                                    |

•
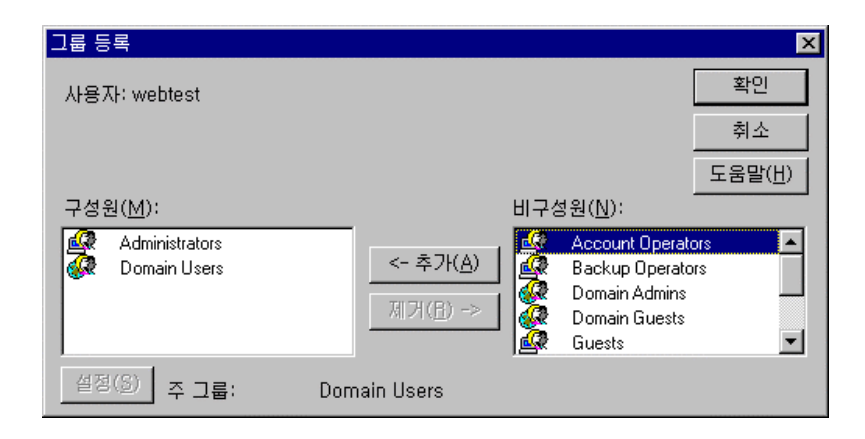

d.

| WebMaster    | WebClient  | rsh | atrls | user ( webtest ) |
|--------------|------------|-----|-------|------------------|
|              |            |     |       |                  |
| WebMaster PC | Dos Prompt |     |       |                  |

webclient

user가 administrator

.

| 🚜 명령 프롬프트                                                                                                    |                                                                                                    |                                                                                                    |  |  |  |
|----------------------------------------------------------------------------------------------------|----------------------------------------------------------------------------------------------------|----------------------------------------------------------------------------------------------------|--|--|--|
| 0:₩>rsh 152.69.32.4 -l webtest dir /w<br>C 드라이브의 볼륨: KRDJNT<br>볼륨 일련 번호: EC94-F608                                                                                                    |                                                                                                    |                                                                                                    |  |  |  |
| C:₩ 디렉토리                                                                                                    |                                                                                                    |                                                                                                    |  |  |  |
| I.hotjava]<br>APInstall.log<br>CDROMIX4.SYS<br>Idos]<br>Ihplj2100]<br>INIplugin_NS_2010.exe<br>orainst.log<br>[Program Files]<br>sqlnet.log<br>test.htm<br>[WIN40]<br>WINNTnwstatus.txt<br>[xxx]<br>38개 파일 | a.gif<br>[atrls]<br>CONFIG.SYS<br>[Downloads]<br>identitydb.obj<br>liprefs.js<br>pod2html.dir<br>sdummy.dmp<br>[TEMP]<br>[users]<br>WINA20.386<br>[WINZIP]<br>Y2kWintel.txt<br>749,884 廿015<br>923,294,720 廿015 | [Acrobat3]<br>AUTOEXEC.BAT<br>DB_UPDT.EXE<br>Driver1.bat<br>[InetPub]<br>nsr.dir<br>pod2html.itm<br>shrept.lst<br>template.doc<br>volume<br>[WINNT]<br>winzip.log |  |  |  |
| D:#>                                                                                                    |                                                                                                    |                                                                                                    |  |  |  |

3. webstone 2.5 download directory

ftp://ftp.mindcraft.com/pub/webstone/ws25\_nt40.zip

(

6.5.2.3 WEBSTONE

file

)

### A. TESTBED

WEBSTONE configuration file webclient

.

c:\webstone\conf directory testbed.nt

parameter >

ITERATIONS="2" MINCLIENTS="50" MAXCLIENTS="100" CLIENTINCR="10" TIMEPERRUN="2" SERVER="krdaejeon1" PORTNO=5555 CLIENTS="152.69.32.180 152.69.32.181" CLIENTACCOUNT=webtest CLIENTPASSWORD=webtest

### **B. DUMMY HTML FILE**

| stress test                                                                                                    | networl                                                                                                    | c traffic                                                                                                    |                                                                 | static file      | Size      | ( 500 bytes ~ | 5m ) file |
|----------------------------------------------------------------------------------------------------|----------------------------------------------------------------------------------------------------|----------------------------------------------------------------------------------------------------|-----------------------------------------------------------------|------------------|-----------|---------------|-----------|
| c:\webstone>                                                                                                    | >webstor                                                                                                    | ne -genfiles                                                                                                    |                                                                 |                  |           |               |           |
|                                                                                                    | file                                                                                                    | web server                                                                                                    | service of                                                      | directory        |           |               |           |
| C. FILELIST                                                                                                    | <u>Г</u>                                                                                                    |                                                                                                    |                                                                 |                  |           |               |           |
| Stress test                                                                                                    |                                                                                                    | webserver                                                                                                    | URI                                                             | file             |           |               |           |
| c:\webstone\c                                                                                                    | onf>                                                                                                    | filelist                                                                                                    |                                                                 | filelist.stand   | lard      | filelist      |           |
| # @ (#)filelis<br># Filelist for<br>/file500.htm<br>/file50k.html<br>/file500k.htm<br>/file50n.html<br>/xxx/plsql/ht<br>/xxx/plsql/ht<br>/xxx/plsql/ht<br>/xxx/plsql/ht | t.standa<br>WebSto<br>I 350 #5<br>500 #5<br>I 140 #5<br>I 1 #52<br>I 1 #52<br>I 1 #55<br>I 1 #55<br>I 1 # | rd 1.3<br>one 2.5 Stand<br>00<br>125<br>1250<br>12500<br>48000<br>?iempno=783<br>?iempno=765<br>?iempno=756<br>?iempno=778 | ard Run Rul<br>9 100<br>100<br>8 100<br>6 100<br>6 100<br>2 100 | es, same as file | elist.san | nple          |           |

### 6.5.2.4 Stress Test

a. webstone

.

|            | webn            | naster             | webclient     | webcli     | ent.exe          |      |
|------------|-----------------|--------------------|---------------|------------|------------------|------|
|            | filelist        | testbed            | (             |            |                  | )    |
| stress     |                 |                    |               |            |                  |      |
| *          | webclient .     | file copy          | 가             | ataman     | user             | user |
| c:\web     | ostone>webstone |                    |               |            |                  |      |
| b.         |                 |                    |               |            |                  |      |
|            | c:\web          | stone\hin\runs\[i  | idl directory | "run" file |                  |      |
|            | c.\web          | stone (on (runs)(r | iuj unectory  | Tuli Ille  |                  | •    |
| с.         |                 |                    |               |            |                  |      |
| c:\web     | stone>webstone  | -results           |               |            |                  |      |
| d.         | unix            | gr                 | aph           | [webst     | one -gui]가       |      |
| WinNT      | e               | xcel               |               |            |                  |      |
| ##         | Stress Test     | Webserv            | er            | analog     | Web Log Analyzer |      |
| request    |                 | , DB Server        | ORA s         | script     | statpack         | DB   |
| Monitoring | · ·             |                    |               |            |                  |      |

# 6.5.2.5 Configuration file

| == filelist ==                       |           |              |                                      |  |
|--------------------------------------|-----------|--------------|--------------------------------------|--|
| # @(#)filelist.s                     | tandard 1 | 1.3          |                                      |  |
| # Filelist for W                     | ebStone   | 2.5 Standard | d Run Rules, same as filelist.sample |  |
| /file500.html                        | 350       | #500         |                                      |  |
| /file5k.html                         | 500       | #5125        |                                      |  |
| /file50k.html                        | 140       | #51250       |                                      |  |
| /file500k.html                       | 9         | #512500      |                                      |  |
| /file5m.html                         | 1         | #5248000     |                                      |  |
| /xxx/plsql/hr.pe                     | erson?ien | npno=7839    | 100                                  |  |
| /xxx/plsql/hr.tr                     | ee        | 1            | 100                                  |  |
| /xxx/plsql/hr.pe                     | erson?ien | npno=7788    | 100                                  |  |
| /xxx/plsql/hr.pe                     | erson?ien | npno=7654    | 100                                  |  |
| /xxx/plsql/hr.person?iempno=7566 100 |           |              |                                      |  |
| /xxx/plsql/hr.pe                     | erson?ien | npno=7782    | 100                                  |  |
|                                      |           |              |                                      |  |

== testbed ================= \_\_\_\_\_

| ITERATIONS="1"<br>MINCLIENTS="20"   |                    |        |
|-------------------------------------|--------------------|--------|
| MAXCLIENTS="50" => webserver        | connection         | client |
| maxc                                | lients / webclient |        |
| CLIENTINCR="10" => 가                |                    |        |
| TIMEPERRUN="3" => stress            | ( )                |        |
| SERVER="krdaejeon1.kr.oracle.com"   |                    |        |
| PORTNO=80                           |                    |        |
| RCP=copy                            |                    |        |
| CLIENTS="152.69.32.4 152.69.32.116" |                    |        |
| CLIENTACCOUNT=webtest               |                    |        |
| CLIENTPASSWORD=webtest              |                    |        |
| FIXED_RANDOM_SEED=true              |                    |        |
| CLIENTPROGFILE=C:\temp\web          | client.exe         |        |
| CLIENTOS=Dos                        |                    |        |
|                                     |                    |        |

### 6.5.2.6

== WebMaster name = jweom.kr.oracle.com Client 0: 152.69.32.4 # Processes: 40 Webserver: krdaejeon1.kr.oracle.com Webmaster: 152.69.32.116:4345 Waiting for READY from 40 clients All READYs received Sending GO to all clients All clients started at Tue Feb 15 22:36:57 2000 Waiting for clients completion... Reading results ..... All clients ended at Tue Feb 15 22:40:01 2000 Page # 0 <= File List URI Total number of times page was hit 790 790 connection(s) to server, 0 errors Std Dev Minimum Maximum Average Connect time (sec) 0.014304 0.015565 0.001130 0.086639 2.365689 Response time (sec) 0.738546 0.672079 0.006919 Response size (bytes) 757 0 757 757 0 Body size (bytes) 500 500 500 395000 body bytes moved + 203030 header bytes moved = 598030 total Page size 500 === \_ ... = Page #7 Total number of times page was hit 212 212 connection(s) to server, 0 errors Average Std Dev Minimum Maximum Connect time (sec) 0.012867 0.013406 0.001256 0.071030 Response time (sec) 4.101605 1.920579 0.751269 11.861147 Response size (bytes) 1514 0 1514 1514 Body size (bytes) 1347 0 1347 1347 285564 body bytes moved + 35404 header bytes moved = 320968 total Page size 1347 \_\_\_\_\_ = == \_\_\_\_\_ \_ WEBSTONE 2.5b results: Total number of clients: 40 Test time: 3 minutes Server connection rate: 19.13 connections/sec Server error rate: 0.00 err/sec Server thruput: 1.95 Mbit/sec Little's Load Factor: 39.75 Average response time: 2.077 sec Error Level: 0.00 %

| Average client thruput:<br>Sum of client response tin<br>Total number of pages re | 0.05<br>nes: 7154.52<br>ad: 3444 | Mbit/sec<br>sec |               |           |
|-----------------------------------------------------------------------------------|----------------------------------|-----------------|---------------|-----------|
| 3444 connection(s) to serv                                                        | er, 0 errors                     |                 |               |           |
|                                                                                   | Average                          | Std Dev         | Minimum       | Maximum   |
| Connect time (sec)                                                                | 0.014187                         | 0.015239        | 0.001130      | 0.087475  |
| Response time (sec)                                                               | 2.077387                         | 2.090351        | 0.006919      | 26.154249 |
| Response size (bytes)                                                             | 12712                            | 157190          | 757           | 5243141   |
| Body size (bytes)                                                                 | 12488                            | 157188          | 500           | 5242880   |
| 43009595 body bytes mov                                                           | ed + 770605 hea                  | ader bytes mov  | ed = 43780200 | ) total   |

==

| Timestamp               | Total<br>number<br>of<br>clients | Server Li<br>connection<br>rate F | ttle's Av<br>Load<br>actor | erage E<br>response<br>time | rror Ave<br>Level th | erage<br>client<br>nruput |  |
|-------------------------|----------------------------------|-----------------------------------|----------------------------|-----------------------------|----------------------|---------------------------|--|
| 1000115_21 <sup>2</sup> | 17 20                            | 21.90                             | 19.89                      | 0.9080                      | 0.0000               | 2.09                      |  |
| 1000115_212             | 20 30                            | 15.12                             | 29.61                      | 1.9590                      | 0.0000               | 1.52                      |  |
| 1000115_212             | 23 40                            | 14.92                             | 39.13                      | 2.6220                      | 0.0000               | 1.68                      |  |
| 1000115_212             | 26 50                            | 15.78                             | 48.65                      | 3.0820                      | 0.0000               | 1.77                      |  |
| 1000115_213             | 37 20                            | 33.86                             | 19.97                      | 0.5900                      | 0.0000               | 2.94                      |  |
| 1000115_214             | 40 30                            | 14.47                             | 29.57                      | 2.0430                      | 0.0000               | 1.47                      |  |
| 1000115_214             | 43 40                            | 11.69                             | 38.89                      | 3.3270                      | 0.0000               | 1.48                      |  |
| 1000115_214             | 46 50                            | 13.41                             | 47.91                      | 3.5740                      | 0.0000               | 1.64                      |  |
| 1000115_220             | 08 20                            | 21.49                             | 19.67                      | 0.9150                      | 0.0000               | 1.54                      |  |
| 1000115_22 <sup>2</sup> | 11 30                            | 24.14                             | 29.88                      | 1.2380                      | 0.0000               | 2.20                      |  |
| 1000115_22 <sup>2</sup> | 14 40                            | 24.16                             | 38.56                      | 1.5960                      | 0.0100               | 1.89                      |  |
| 1000115_22 <sup>2</sup> | 17 50                            | 24.14                             | 48.21                      | 1.9970                      | 0.0200               | 1.92                      |  |
| 1000115_223             | 30 20                            | 18.64                             | 19.68                      | 1.0560                      | 0.0000               | 1.38                      |  |
| 1000115_223             | 33 30                            | 19.17                             | 29.65                      | 1.5470                      | 0.0000               | 1.84                      |  |
| 1000115_223             | 36 40                            | 19.13                             | 39.75                      | 2.0770                      | 0.0000               | 1.95                      |  |
| 1000115_224             | 40 50                            | 18.73                             | 49.11                      | 2.6210                      | 0.0100               | 1.69                      |  |
|                         |                                  |                                   |                            |                             |                      |                           |  |

# 6.5.3 MS Web Application Stress Tool

WebStone GUI Tool

POST Method, Cookie

## 6.5.3.1 Installation

| 1. | 1icrosoft Web Application Stress Tool License Agreement                                                                                                    | ×     |
|----|----------------------------------------------------------------------------------------------------|-------|
|    | Please read the following license agreement for Microsoft Web Application Stress<br>Tool. Press PAGE DOWN key to see the rest of the agreement.                                                                                                    | ;     |
|    | END-USER LICENSE AGREEMENT FOR MICROSOFT SOFTWARE IMPORTANT READ CAREFULLY: This Microsoft End-User License Agreement (EULA) is a legal agreement between you (either an individual or a single entity) and Microsoft Corporation for the Microsoft software product accompanying this EULA, which includes computer software and may include associated media, printed materials, and online or electronic documentation (SOFTWARE). By installing, copying, or otherwise using the SOFTWARE, you agree to be bound by the terms of this EULA. If you do not agree to the terms of this EULA, do not install, copy, or otherwise use the SOFTWARE. SOFTWARE PRODUCT LICENSE Microsoft Web Application Stress Tool (SOFTWARE) is protected by copyright laws | ]     |
|    | Do you accept all the terms of the preceding License Agreement? If you choose No,     Setup will close. To install you must accept this agreement.         <                                                                                                    | ]<br> |

| 2.                        |                                                                                                    |   |
|---------------------------|----------------------------------------------------------------------------------------------------|---|
| Microsoft Web Application | n Stress Tool Details                                                                                                    | x |
|                           | Files Required                                                                                                    |   |
|                           | Install Errors: C:\WINNT\system32\msjetoledb40.dll Version required: 4.00.2521 Version current: <file not="" present=""> UPDATE Required</file> |   |
|                           | C:\WINNT\system32\msjet40.dll<br>Version required: 4.00.2521<br>Version current: <file not="" present=""><br/>UPDATE Required</file>            |   |
|                           | C:\WINNT\system32\mswstr10.dll<br>Version required: 4.00.2521<br>Version current: <file not="" present=""><br/>UPDATE Required</file>           |   |
|                           |                                                                                                    | _ |
|                           | < <u>B</u> ack <u>I</u> nstall <u>U</u> ancel                                                                                                   |   |

3.

| Microsoft Dat                        | a Access 2,1 Setup                                                                                                    |                                                                                                    |  |  |  |  |
|--------------------------------------|----------------------------------------------------------------------------------------------------|----------------------------------------------------------------------------------------------------|--|--|--|--|
| Setup c<br>continu                   | Welcome to the Microsoft<br>annot install system files or<br>ing, close any open applica                                                                                                    | t Data Access 2,1 installation program,<br>r update shared files if the files are in use, Before<br>ations, |  |  |  |  |
| WARNING                              | : This program is protected                                                                                                    | by copyright law and international treaties,                                                                |  |  |  |  |
| You may<br>products<br>Agreemer      | You may install Microsoft Data Access 2,1 on a single computer, Some Microsoft<br>products are provided with additional rights, which are stated in the End User License<br>Agreement included with your software,         |                                                                                                    |  |  |  |  |
| Please ta<br>the terms<br>you indic: | Please take a moment to read the End User License Agreement now, It contains all of<br>the terms and conditions that pertain to this software product. By choosing to continue,<br>you indicate acceptance of these terms, |                                                                                                    |  |  |  |  |
|                                      | Continue                                                                                                    | E <u>x</u> it Setup                                                                                         |  |  |  |  |

| Microsoft Data                                 | Access 2,1 Setup                                         | ? × |  |  |  |
|------------------------------------------------|----------------------------------------------------------|-----|--|--|--|
| To start installation, click the large button, |                                                          |     |  |  |  |
|                                                | C <u>o</u> mplete<br>Install all Data Access components, |     |  |  |  |
| Folder:<br>C:₩WINNT₩                           | tSystem32                                                |     |  |  |  |
|                                                | E <u>x</u> it Setup                                      |     |  |  |  |

|   | 5 |   |
|---|---|---|
| • | 2 | • |

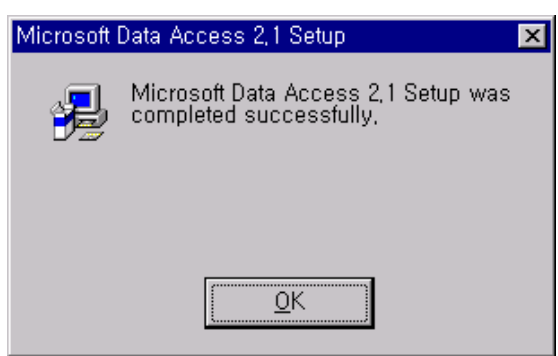

| Microsoft Web Applic    | ation Stress Tool 1.1                   |
|-------------------------|-----------------------------------------|
| Readme Documentat       | ion                                     |
| This file contains late | breaking information that may not       |
| be included in online   | Help.                                   |
| How to use this docu    | ment                                    |
| To view Readme.txt o    | on screen in Notepad, maximize the      |
| Notepad window. To      | print Readme.txt, open it in Notepad or |
| another word process    | or, then use the Print command on the   |

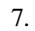

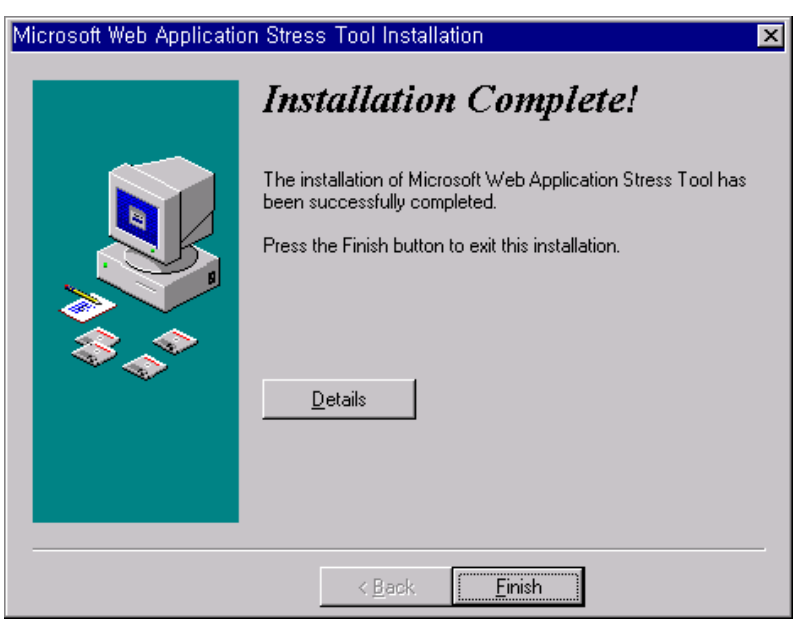

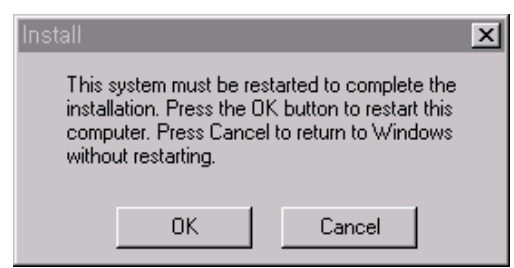

### 6.5.3.2 Stress test

| Stress Test | Web Si   | ite Re | equest URL  | . MS | Web Application | Stress Tool |
|-------------|----------|--------|-------------|------|-----------------|-------------|
| Record      |          |        | "Record"    |      | Wizardフト        | MS Explorer |
|             | Browsing | URL    | Stress Test | URL  |                 |             |

.

1. MS Web Applicatin Stress Tool Create new Script

#### 2. Record

| Web Application Stress - C:\TEN<br>File Edit Scripts View Window                                                                                                    | MP₩krdaejeon1.mdb - [Scripts]<br>w Help                                                                                                    |  |
|----------------------------------------------------------------------------------------------------|----------------------------------------------------------------------------------------------------|--|
| Eile       Edit       Scripts       View       Window         Image: Second stript       Image: Second stript       Image: Second strip | W Help         Image: Solution of the series of the series of the serie |  |
| P Scripts                                                                                                    |                                                                                                    |  |

#### 3. Record Wizard Check box

| Browser Recorde | er – Step 1 of 2                                                                                                  | ? ×    |
|-----------------|----------------------------------------------------------------------------------------------------|--------|
|                 | <ul> <li>Record delay between requests</li> <li>Record browser cookies</li> <li>Record the host header</li> </ul> |        |
| <u>H</u> elp    | Cancel < <u>B</u> ack <u>N</u> ext >                                                                              | Einish |

4. Record Wizard MS Explorer가 . Web Browser가 MS Explorer

| Browser Recorder – Step 2 of 2                                                                                  | ? ×            |
|----------------------------------------------------------------------------------------------------|----------------|
| Click Finish to have your browser open so that the record session<br>When done recording, click Stop Recording, | can begin,     |
| <u>Help</u> Cancel < <u>B</u> ack                                                                               | <u>F</u> inish |

#### 5. Stress Test Website surffing .

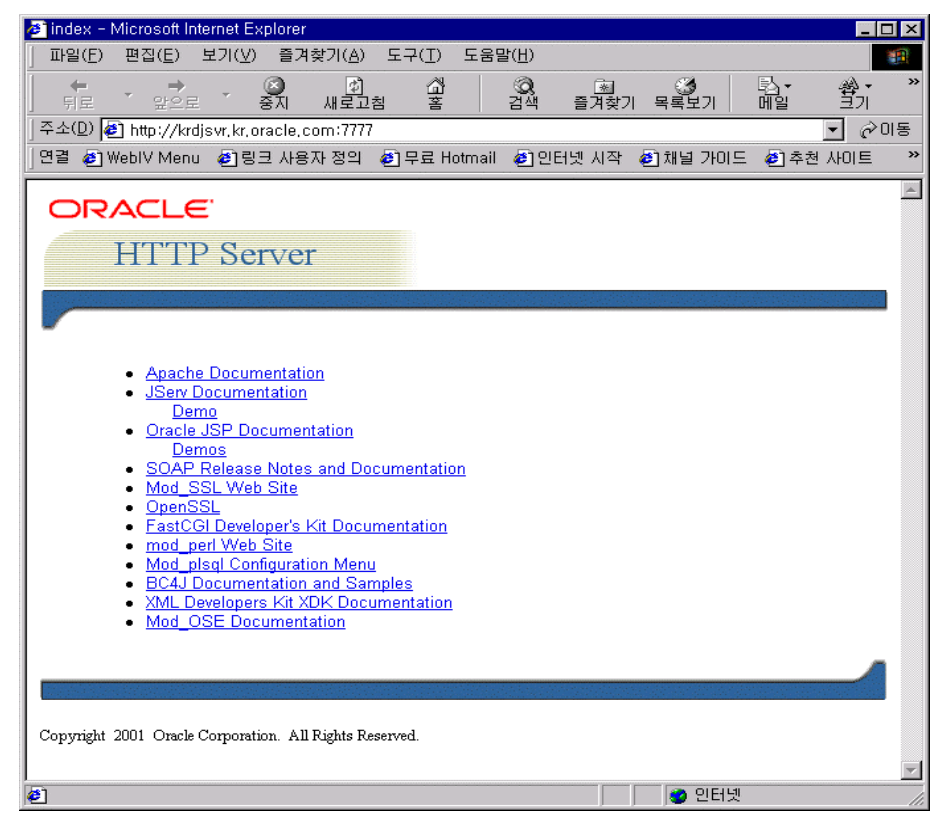

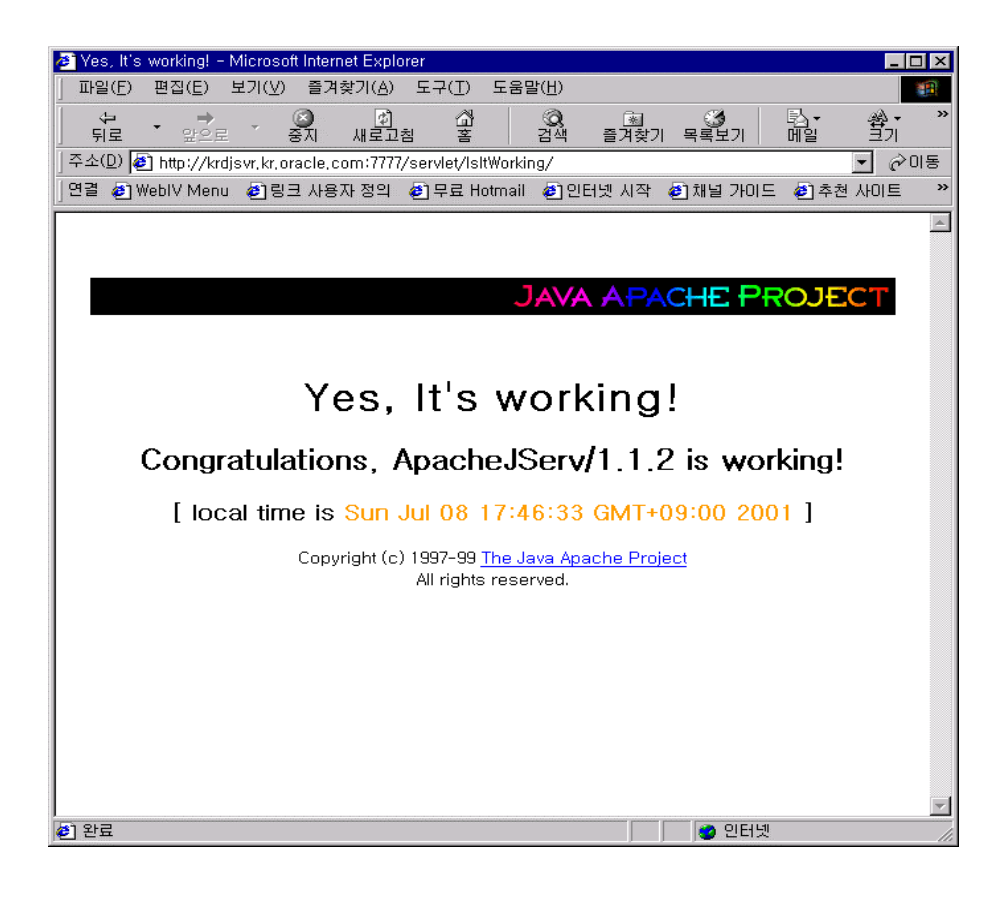

# 6. Web SurffingMS Web Application Stress ToolGET, POST method71User Cookie71

| 🌠 Web Application Stress - C:\TEMP\krdaejeon1,mdb - [Recording,,]                                                                                                    |
|----------------------------------------------------------------------------------------------------|
| F Ele Edit Scripts View Window Help                                                                                                    |
|                                                                                                    |
| Stop Recording Change Group                                                                                                    |
| User-Agent: Mozilla/4,0 (compatible: MSIE 5,5; Windows NT 4,0)<br>Host: krdjsvr, kr.oracle.com:7777<br>Cookie: ORA_UCM_AGID=%2fMP%2f8Mx7%2f_LF0%40QW%3f%3f%40prHlu; ORA_UCM_VER=%2FMP%2F8mu,,3166MP%2F8ks%2(                                                                                                 |
| GET /demo/<br>Accept: image/gif, image/x-xbitmap, image/jpeg, image/pjpeg, application/vnd,ms-excel, application/msword, application/<br>Referen: http://krdjsvr.kr.oracle.com?777<br>Accept-Language: en.kojq=0,5<br>User-Agent: Mozilla/4,0 (compatible: MSIE 5,5; Windows NT 4,0)                         |
| Host: krdjsvr, kr. oračle, com:7777<br>Cookie: ORA_UCM_AGID=%2fMP%2f8Mx7%2f_LF0%40QW%3f%3f%40prHlu; ORA_UCM_VER=%2FMP%2F8mu,,3166MP%2F8ks%2(                                                                                                    |
| GET /demo/basic/index.html<br>Accept: image/git, image/x-xbitmap, image/jpeg, image/pjpeg, application/vnd.ms-excel, application/msword, application/<br>Referer: http://krdisvr.kr.oracle.com:7777/demo/<br>Accept-Language: en,koig=0,5<br>Ulser-Acept: Mozille/4.0 (composible: MSIE 5.5; Windows NT 4.0) |
| Host: krdjsvr.kr.oracle.com:7777<br>Cookie: ORA_UCM_AGID=%2fMP%2f8Mx7%2fLF0%400W%3f%3f%40prHlu; ORA_UCM_VER=%2FMP%2F8mu,,3166MP%2F8ks%2f                                                                                                    |
| GET /demo/basic/hellouser/hellouser.jsp<br>Accept: image/gif, image/x-xbitmap, image/peg, image/pipeg, application/vnd.ms-excel, application/msword, application/<br>Referer: http://krdjsvr.kr.oracle.com;????/demo/basic/index.html<br>Accept-Language; en.kojq=0.5                                        |
| User-Agent: MozIlla/4,U (compatible: MSIE 5,5; Windows N I 4,U)<br>Host: krdjsvr.kr.oracle.com:7777<br>Cookie: ORA_UCM_AGID=%2fMP%2f8Mx7%2f_LF0%40QW%3f%3f%40prHlu; ORA_UCM_VER=%2FMP%2F8mu,,3166MP%2F8ks%2(                                                                                                 |
| 🤗 Scripts : New R 🚏 Recording                                                                                                    |

### 7. Recording

| <mark>緩</mark> Web Application Stress - C:₩TEI<br><sup>™</sup> <u>F</u> ile <u>E</u> dit <u>S</u> cripts <u>V</u> iew <u>W</u> ii                                 | vlP₩krdaejeon1,mdb - [Scripts : New Recorded Script]<br>ndow _ <u>H</u> elp | _ D ×      |
|----------------------------------------------------------------------------------------------------|-----------------------------------------------------------------------------|------------|
| · 🔊 🕅 🖬 🕷 🔊 🦄                                                                                                    | < X 🖻 🖻 🤶                                                                   |            |
| Defaults     Sample Script     Sample Script     ias_default     webcache     ias_default     wew Recorded Script     New Recorded Script     New Recorded Script | Server:  localhost<br>Notes:<br>Double-click on a script item to view       | A          |
| E P New Recorded Script                                                                                                    | Verb Path Gro                                                               | up Delay   |
|                                                                                                    | GET /beader off defa                                                        | ault U     |
|                                                                                                    | GET /headerl.gif defa                                                       | ault 160   |
|                                                                                                    | GET /footer1.gif defa                                                       | ault 151   |
|                                                                                                    | GET /servlet/IsltWorking/ defa                                              | ault 27910 |
|                                                                                                    | GET /jservdocs/images/java-apache-project.gif defa                          | ault 460   |
|                                                                                                    | GET /demo/ defa                                                             | ault 33118 |
|                                                                                                    | GET /demo/basic/index.html defa                                             | ault 7501  |
|                                                                                                    | GET /demo/basic/hellouser/hellouser,jsp defa                                | ault 8843  |
|                                                                                                    | >                                                                           |            |
|                                                                                                    |                                                                             |            |
| 🥙 Scripts : New R                                                                                                    |                                                                             |            |

### 8. URL

### record double click .

| ∰Web Application Stress - C:₩TEMP₩krdaejeon1,mdb - [/servlet/IsltWorking/]<br>L File _Edit _Scripts _View _Window _Help                                                                                                    | _ □ ×<br>_ 뭔 ×               |
|----------------------------------------------------------------------------------------------------|------------------------------|
|                                                                                                    |                              |
| Verb: Call Verb: Call | <u>O</u> k<br><u>C</u> ancel |
| Querystring Post data Header SSL BDS                                                                                                    |                              |
| Format data to CGI standard Import ASP Import HTML                                                                                                    |                              |
| 🏁 Scripts : New R., 👔 /servlet/IsltWo.,                                                                                                    |                              |

## 6..5.3.4 Stress Test

| Stress Test                                                                                                    | · 가                                                                                                    |             |
|----------------------------------------------------------------------------------------------------|----------------------------------------------------------------------------------------------------|-------------|
| Stress Test                                                                                                    | , Request                                                                                                    | Stress Test |
| 가 .                                                                                                    |                                                                                                    |             |
|                                                                                                    |                                                                                                    |             |
| Web Application Stress - C:WTE<br>Bar File Edit Scripts View Wi                                                                                                    | MP#krdaejeon I,mdb - [Scripts : New Recorded Script]<br>ndow - Heln                                                                                                    |             |
|                                                                                                    | x & @ @ _ ?                                                                                                    |             |
| Defaults     Sample Script     ias_webcache     ias_webcache     ias_default     New Recorded Script     New Recorded Script     New Recorded Script     New Recorded Script     New Recorded Script     New Recorded Script     Perf Counters     Settings     Users     Clients     Cookies | Concurrent Connections         Stress level (threads):       50         Stress multiplier (sockets per thread):       2         Test Run Time       2         Days:       0         Hrs:       0         Mins       30         Suspend       Mins:         Warmup:       Hrs:         Hrs:       0         Mins       0         Suspend         Warmup:       Hrs:         Mins       0         Sec:       0         Bandwith       14,4         Throttle bandwidth       14,4         Fellow HTTP redirects       Max:         Follow HTTP redirects       Max:         Follow HTTP redirects       Max:         Throughput       Use users, passwords, and save cookie: |             |
| 🥮 Scripts : New R                                                                                                    |                                                                                                    |             |

### 6.5.3.5 Stress Test

-

| rest otatus          |                 |  |
|----------------------|-----------------|--|
| Running script New F | Recorded Script |  |
|                      |                 |  |
|                      |                 |  |
| Time Left: 00:29:59  |                 |  |

6.5.3.6 Stress Test Report

149

| 🎸 Web Application Stress - C:\TEMP\krdaejeon1,mdb - [Reports]                                                                                  |                                                                                                    |                                                                             |       |  |
|----------------------------------------------------------------------------------------------------|----------------------------------------------------------------------------------------------------|-----------------------------------------------------------------------------|-------|--|
| 🛄 <u>F</u> ile <u>E</u> dit <u>S</u> cripts <u>V</u> iew <u>W</u> i                                                                            | ndow <u>H</u> elp                                                                                                    |                                                                             | _ 8 × |  |
| N N R N N N N N N N N N N N N N N N N N                                                                                                    | XXBE ?                                                                                                    |                                                                             |       |  |
| 🖽 🚭 ias_webcache                                                                                                    | Overview                                                                                                    |                                                                             | *     |  |
| Has_default     Has_default     D1-04-10 오章 1:59:31     Ø 01-04-10 오章 2:00:41     Overview     Overview     D5 cript Settings     Tact Cliente | Report name:<br>Run on:<br>Run length:<br>Web Application Stress Tool V                                                                | 01-04-10 오후 2:00:41<br>01-04-10 오후 2:00:41<br>00:03:02<br>/ersion:1.1.293.1 |       |  |
| B Result Codes                                                                                                    | Number of test clients:                                                                                                    | 1                                                                           |       |  |
| Page Summary<br>⊕-⊉ Page Groups                                                                                                    | Number of hits:<br>Requests per Second:                                                                                                | 9309<br>51.64                                                               |       |  |
| Page Data                                                                                                    | Socket Statistics                                                                                                    |                                                                             |       |  |
|                                                                                                    | Socket Connects:<br>Total Bytes Sent (in KB):<br>Bytes Sent Rate (in KB/s):<br>Total Bytes Recv (in KB):<br>Bytes Recv Rate (in KB/s): | 9559<br>7640.36<br>42.39<br>87703.39<br>486.56                              |       |  |
|                                                                                                    | Socket Errors                                                                                                    |                                                                             |       |  |
|                                                                                                    | Connect:<br>Send:<br>Recv:<br>Timeouts:                                                                                                | 0<br>0<br>0<br>0                                                            |       |  |
|                                                                                                    | RDS Results                                                                                                    |                                                                             |       |  |
|                                                                                                    | Successful Queries:                                                                                                    | 0                                                                           |       |  |
| I                                                                                                    | •                                                                                                    |                                                                             | ▼     |  |
| 🥍 Scripts : New R 🔲 Repo                                                                                                    | rts                                                                                                    |                                                                             |       |  |

## 6.6 Monitoring

| OAS 4.0.*           | NodeManager | Listener/Application | Monitoring      |               |
|---------------------|-------------|----------------------|-----------------|---------------|
| Apache 가            |             |                      | Apache Listener | status, Jserv |
| status, perl status |             |                      |                 |               |

### 6.6.1 Apache Listener Status

Httpds.conf

| ExtendedStatus On                      |
|----------------------------------------|
| <location server-status=""></location> |
| SetHandler server-status               |
| Order deny,allow                       |
| Deny from all                          |
| Allow from all                         |
|                                        |

http://<ServerName>:<Port>/server-status http://<ServerName>:<Port>/server-status?refresh=25

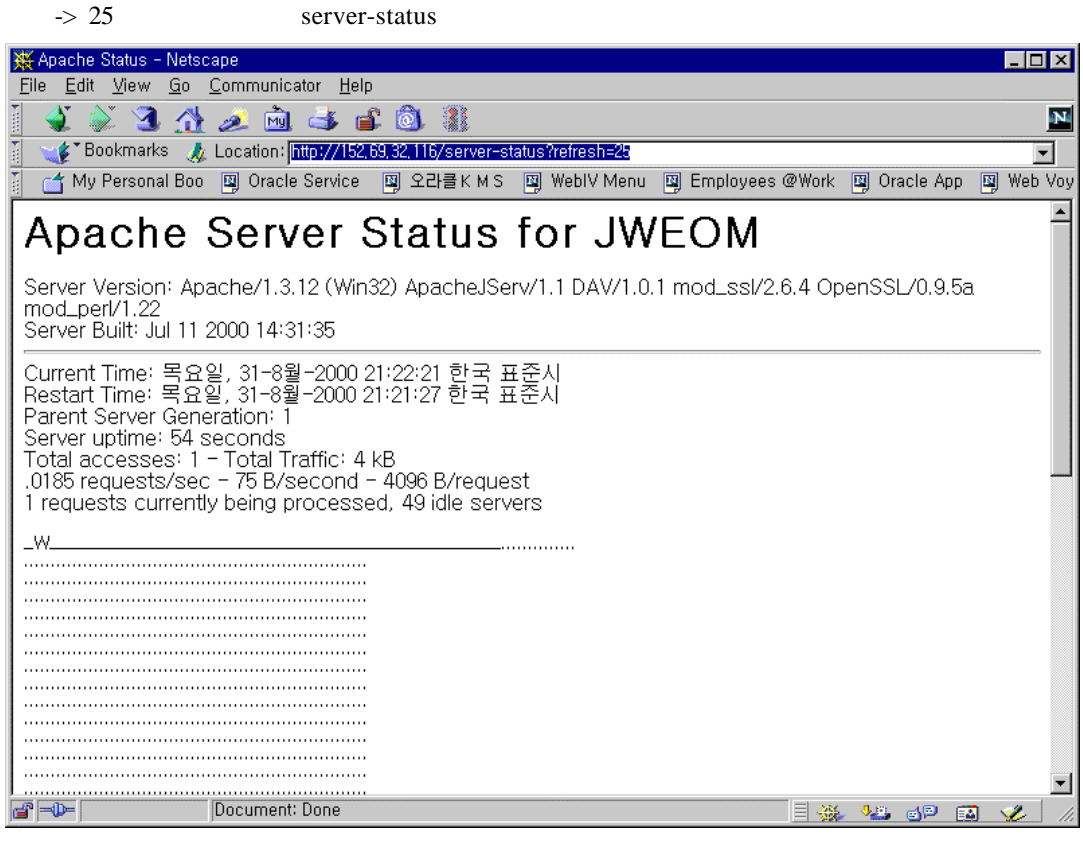

\*

slot

Scoreboard key

user httpds process tuning point가

slot

| direc                      | ctive MaxKeepAliveRequ | ests, MaxClients, | MinSpareServers, |
|----------------------------|------------------------|-------------------|------------------|
| MaxSpareServers,StartSer   | rvers                  | 가                 | web site         |
| MaxKeepAliveRequests       | MaxClients             |                   |                  |
| MaxKeepAliveRequests       | MaxClients             | . 0               | AS               |
| Process                    |                        | Request C         | olumn            |
| Debugging                  |                        |                   |                  |
| 💥 Apache Status - Netscape |                        |                   |                  |

|               | <u>view d</u> o   | Comm            | unicator                 | <u>n</u> eip     |                   |          |                   |            |           |                            |                                  |      |                |       |
|---------------|-------------------|-----------------|--------------------------|------------------|-------------------|----------|-------------------|------------|-----------|----------------------------|----------------------------------|------|----------------|-------|
| i 🔌 i         | 🔉 🤰 🏄             | æ               | 🖻 🎿                      | <b>1</b>         | ه ا               |          |                   |            |           |                            |                                  |      |                | N     |
| ∎ <b>€</b> *В | lookmarks 🔬       | Locatio         | on: <mark>http://</mark> | 152,69,3         | 2,116/se          | erver-st | atus?refr         | esh=25     |           |                            |                                  |      |                | -     |
| 🕺 🚰 My        | Personal Boo      | 🗳 01            | ,<br>racle Servi         | ce 💵             | 오라클               | кмз      | 🛐 Wet             | olV Menu   | 🗐 Emplo   | oyees @Work                | 🔯 Oracle App                     | ) 🕎  | Web V          | oyage |
| Scoreb        | oard Kev:         |                 |                          |                  |                   |          | _                 |            | _         |                            | _                                |      |                |       |
| "_" Wait      | ting for Con      | nectio          | n, <b>"s"</b> St         | tarting          | пир, "Я           | " Rea    | ding R            | equest,    |           |                            |                                  |      |                |       |
| W" Ser        | iding Reply,      | " <b>K</b> " Ke | eepalive                 | (read            | ), " <b>d</b> " D | NS Lo    | ookup,            | o, mont    |           |                            |                                  |      |                |       |
| LLOG          | ging, <b>G</b> Gr | aceiui          | iy inishi                | ng, .            | Open              | SIOUM    | nun no            | current    | process   |                            |                                  |      |                |       |
| Srv PI        | D Acc M S         | SS Re           | qConn                    | Child            | Slot              | Host     |                   | VHost      | Req       | uest                       |                                  |      |                |       |
| 0-00          | 0/1/1_ 1          | 51 0            | 0.0                      | 0.00             | 0.00              | 152.69   | 9.32.116          | (unavaila  | able) GET | /server-sta                | tus?refresh=25                   | HTTF | P/1.0          |       |
| 1-00          | 0/1/1_ 1          | 26 0            | 0.0                      | 0.00             | 0.00              | 152.69   | 9.32.116          | (unavaila  | able) GET | /server-sta                | tus?refresh=25                   | HTTF | P/1.0          |       |
| 2-00          | 0/1/1_ 6          | 8 0             | 0.0                      | 0.000            | 0.000             | 152.69   | 9.32.116          | (unavaila  | able) GET | /servlet/lslt <sup>i</sup> | Working/ HTTP,                   | /1.0 |                |       |
| 3-00          | 0/1/1_5           | 0 0             | 0.0                      | 0.01             | 0.01              | 152.69   | 9.32.116          | (unavaila  | able) GET | /server-sta                | tus?refresh=25                   | HTTP | 9/1.0<br>2/4 0 |       |
|               | 0/1/1 2           | 25 0            | 0.0                      | 0.01             | 0.01              | 152,65   | 32.116<br>199.116 | (unavaila  | able) GET | /server-sta                | tus?retresh=25<br>hus?retresh=25 |      | 9/1.U          |       |
| 5-00          | 0/0/0 <b>W</b> (  | , ,             | 0.0                      | 0.00             | 0.00              | 192,08   | 3.32.110          | (unavana   | able) GET | /server-sta                | us reiresn-zo                    |      | 71.0           | _     |
| Srv           | Child Serve       | r num           | her – aei                | nerati           | าก                |          |                   |            |           |                            |                                  |      |                |       |
| PID           | OS proces:        | s ID            |                          |                  |                   |          |                   |            |           |                            |                                  |      |                |       |
| Acc           | Number of         | acces           | ses this                 | conn             | ection            | 7 this   | child /           | / this slo | ot        |                            |                                  |      |                |       |
| м             | Mode of or        | peratio         | n                        |                  |                   |          |                   |            |           |                            |                                  |      |                |       |
| SS            | Seconds s         | ince b          | eainnina                 | ofm              | ost rec           | ent re   | eauest            |            |           |                            |                                  |      |                |       |
| Req           | Millisecond       | s requ          | ired to p                | proces           | ss mos            | st rece  | ent rea           | uest       |           |                            |                                  |      |                |       |
| Conn          | Kilobytes tr      | ansfei          | rred this                | conn             | ection            |          |                   |            |           |                            |                                  |      |                |       |
| Child         | Megabytes         | transt          | ferred th                | is chil          | d                 |          |                   |            |           |                            |                                  |      |                |       |
| Slot          | Total mega        | bytes           | transfer                 | red th           | is slot           |          |                   |            |           |                            |                                  |      |                |       |
|               | -                 |                 |                          |                  |                   |          |                   |            |           |                            |                                  |      |                | - 11  |
| SSL/T         | LS Sessio         | n Cac           | che Sta                  | tus:             |                   |          |                   |            |           |                            |                                  |      |                |       |
| cache         | type: DBM,        | maxin<br>1 cun  | num size<br>ront size    | e: uni<br>5: 152 | imited<br>bytas   |          |                   |            |           |                            |                                  |      |                |       |
| averag        | e session s       | size: 1         | 52 bytes                 | 3 152            | Dytes             |          |                   |            |           |                            |                                  |      |                |       |
| 4             | - /1 - 1          |                 | 4 04/5 2                 | 4.0-             | -4.04             |          |                   |            |           |                            |                                  |      |                |       |
| Apach         | 9/1.3.12 Se       | Prver a         | <i>it JWEO</i>           | M PO             | rt 80             |          |                   |            |           |                            | NY THE                           |      | • ~4           |       |
|               |                   | Joocan          | ient, Done               |                  |                   |          |                   |            |           |                            | - 🐝 🦇 🚮                          |      | 1 🏏            |       |

#### log server status

| iAS 1.0.2       | log_server_status | Perl Script7 | server-status | offline |
|-----------------|-------------------|--------------|---------------|---------|
| monitoring tool |                   | cron         | server        |         |

| 🚈 http://krdaejeon1.kr.oracle.com:7777/server-status/?auto&refresh=30 - Microsoft Internet Explore                                                                                                    | r _ 🗆 🗙   |
|----------------------------------------------------------------------------------------------------|-----------|
| _ 파일(E) 편집(E) 보기(⊻) 즐겨찾기( <u>A</u> ) 도구( <u>T</u> ) 도움말(H)                                                                                                    |           |
| · · · · · · · · · · · · · · · · · · ·                                                                                                    | , × ×     |
| ] 주소(D) 🛃 http://krdaejeon1.kr.oracle.com:7777/server-status/?auto&refresh=30 💽 🤗                                                                                                    | 이동 🛛 연결 » |
| Total Accesses: 87804<br>Total kBytes: 114231<br>CPULoad: 6.29179<br>Uptime: 10021<br>ReqPerSec: 8.762<br>BytesPerSec: 11672.7<br>BytesPerReq: 1332.2<br>BusyServers: 31<br>IdleServers: 7<br>Scoreboard: _WWWWWWWWWWWWWWWWWWWWWWWWWWWWWWWWWW |           |
|                                                                                                    |           |
| 환료                                                                                                    |           |

log\_server\_status

http://<server>:<port>/server-status/?auto

script

) log\_server\_status

| #!/disk1/iportal/Apache/perl/bin/perl                                                                                                    |  |  |  |  |  |  |
|----------------------------------------------------------------------------------------------------|--|--|--|--|--|--|
| <br>\$wherelog = "/disk1/iportal/Apache/Apache/status/"; # Logs will be like "/var/log/graph/19960312"<br>\$server = "krdaejeon1.kr.oracle.com"; # Name of server, could be "www.foo.com"<br>\$port = "7777"; # Port on server<br>\$request = "/server-status/?auto"; # Request to send            |  |  |  |  |  |  |
| <pre>print S "GET \$request\n"; while (<s>) {     \$requests=\$1 if ( m ^BusyServers:\ (\S+) );     \$idle=\$1 if ( m ^IdleServers:\ (\S+) );     \$number=\$1 if ( m sses:\ (\S+) );     \$cpu=\$1 if (m ^CPULoad:\ (\S+) ); } print OUT "\$time:\$requests:\$idle:\$number:\$cpu\n"; }</s></pre> |  |  |  |  |  |  |

\$wherelog, \$server, \$port, \$request shell PERL5LIB

PERL Library

script가

.

krdaejeon1% env|grep PERL PERL5LIB=/disk1/iportal/Apache/perl/lib/site\_perl/5.005/sun4-solaris

Log\_server\_status cron

server monitoring

krdaejeon1% crontab -r krdaejeon1% cat status 0,1,2,3,4,5,6,7,8,9,10,11,12,13,14,15,16,17,18,19,20,21,22,23,24,25,26,27,28,29, 30,31,32,33,34,35,36,37,38,39,40,41,42,43,44,45,46,47,48,49,50,51,52,53,54,55,56 ,57,58,59 \* \* \* \* /disk1/iportal/Apache/Apache/bin/log\_server\_status krdaejeon1% crontab status ) Log file

Format : \$time:\$requests:\$idle:\$number:\$cpu"

Web Browser

.

Perl Script

logging

6.6.2 Jserv Status

<Location /jserv/> SetHandler jserv-status order deny,allow deny from all allow from all </Location>

http://<ServerName>:<Port>/jserv/jserv-status http://<ServerName>:<Port>/jserv/status?module=JWEOM http://<ServerName>:<Port>/jserv/engine/0/ http://152.69.32.116/jserv/engine/0/org.apache.jserv.JServ?status

| 💥 ApacheJServ 1,1 Status - Netscape                                        |                                               |                        |                  | - 🗆 × |
|----------------------------------------------------------------------------|-----------------------------------------------|------------------------|------------------|-------|
| <u>File E</u> dit <u>V</u> iew <u>Go</u> <u>C</u> ommunicator <u>H</u> elp |                                               |                        |                  |       |
| i 🔌 🔌 3 🚮 🧈 🖻 斗 🛍 🗿                                                        | Į.                                            |                        |                  | N     |
| 👔 📲 Bookmarks 🦽 Location: http://152,69,32,116/jsc                         | erv/servlet-status                            |                        |                  | -     |
| 🍸 📺 My Personal Boo 🔟 Oracle Service 関 오라클                                 | K M S 🛛 🖳 Webl V Menu                         | 🖳 Employees @W         | ork 🖳 Oracle App | 関 We  |
|                                                                            |                                               |                        |                  |       |
|                                                                            |                                               |                        |                  |       |
|                                                                            | JAVA A                                        | PACHE PRO              | DJECT            |       |
|                                                                            |                                               |                        |                  |       |
|                                                                            |                                               |                        |                  |       |
| ,                                                                          | ApacheJServ                                   | 1.1 Status             |                  |       |
| Welcome to the dynamic                                                     | status page of th                             | e ApacheJServ          |                  |       |
| servlet engine. All these show you the status of                           | pages are dynamic<br>vour servlet execut      | ally created to        |                  |       |
| environment, both on th                                                    | e web server side (                           | generated by           |                  |       |
| Apache.IServ is actually                                                   | serviet engine side<br>a servlet and execi    | (yes,<br>utes itself!) |                  |       |
|                                                                            |                                               |                        |                  |       |
|                                                                            |                                               |                        |                  |       |
| Configured hosts                                                           | Mapped ser                                    | vlet engines           |                  |       |
| JWEOM (current)                                                            | <u>ajpv12://loc</u>                           | alhost:8007            |                  |       |
|                                                                            |                                               |                        |                  |       |
| Warning: you should re                                                     | strict access to thi                          | s page on a            |                  |       |
| access to information y                                                    | since it may give u<br>ou may want to ren     | nain secret.           |                  |       |
|                                                                            |                                               |                        |                  |       |
| Copyright (c) 1997<br>All ri                                               | -99 <u>The Java Apache.</u><br>ghts reserved. | <u>Project</u> ,       |                  |       |
|                                                                            |                                               |                        |                  |       |
| Document: Done                                                             |                                               | =                      |                  | 2. // |
| , - , <u>-</u> , <u>- , </u>                                               |                                               |                        | - Car ( Car )    |       |
| 💥 Anache IServ 1 1 Status - Netscane                                       |                                               |                        |                  |       |
| File Edit View Go Communicator Help                                        |                                               |                        |                  |       |
|                                                                            |                                               |                        |                  |       |

| <u>File Edit View Go Communicator H</u> | elp                          |                              |                   |              |         |
|-----------------------------------------|------------------------------|------------------------------|-------------------|--------------|---------|
| i 🔞 🔌 3 🔬 差 🗟 🕹                         | 🖆 🙆 👔                        |                              |                   |              | N       |
| 👔 🔩 Bookmarks 🙏 Location: [http://1     | 52, 69, 32, 116/jserv/sta    | tus?module=JWEOI             | M                 |              | •       |
| 👔 📑 My Personal Boo 👜 Oracle Servic     | e 🔟 오라클KMS                   | 🖳 WebIV Menu                 | 🖳 Employees @Work | 🖳 Oracle App | 関 We    |
| Parameter                               |                              | Valu                         | e                 |              | <b></b> |
| Server Name                             | JWEOM                        |                              | -                 |              |         |
| ApJServManual                           | FALSE (AUTO                  | MATIC OPERATION)             |                   |              |         |
| ApJServProperties                       | d:₩ias10₩4                   | Apache₩Jservt                | ₩conf₩jserv.prope | erties       |         |
| ApJServDefaultProte                     | осо ајру12 (ровт             | 8007)                        |                   |              |         |
| ApJServDefaultHost                      | : localhost (A               | DDR 127.0.0.1)               |                   |              |         |
| ApJServDefaultPort                      | 8007                         |                              |                   |              |         |
| ApJServLogFile                          | d:₩ias10₩/<br>(descriptor 5) | Apache₩Jservt<br>'           | #logs₩mod_jserv.  | log          |         |
| ApJServMountCopy                        | TRUE                         |                              |                   |              |         |
| ApJServShmFile                          | undefined                    |                              |                   |              |         |
|                                         |                              |                              |                   |              |         |
| MountPoint S                            | erver Protocol               | Host Port                    | Zone Status       |              |         |
| /servlets/ J\                           | VEOM ajpv12                  | localhost 8007               | root              |              |         |
| /sorulat/ IN                            | VEOM alou12                  | 127.0.0.1)<br>Jocalbost 2007 | root              |              |         |
| 72614160 31                             | VEOVI ajpviz                 | (ADDR<br>127.0.0.1)          | 1001              |              |         |
| /myservlet/ J\                          | VEOM ajpv12                  | localhost 8007<br>(ADDR      | myzone            |              |         |
|                                         |                              | 127.0.0.1)                   |                   |              |         |
| Eutopoion                               |                              | Corulat                      |                   |              |         |
| Extension                               | /oorulata/oraala             | Servier                      | L Sorulat         |              |         |
| ien.                                    | /servicts/oracle             | ien lensaruat                | LJerviet          |              |         |
| Jop                                     | /serviets/oracle             | isp.jspoerviet               |                   |              |         |
| .sqijsp                                 | / ServietS/ Urdule           | sijapijapoel viel            | •                 |              | -       |
| Document: Done                          |                              |                              | 🗏 💥 🧏             | i dP 🖪 🦻     | 2 //.   |

| à. 3            | 1 2 0                                                                                                    | i 📣 📽 🙆 🕸                                                     |                                                                                          |                          |  |  |
|-----------------|----------------------------------------------------------------------------------------------------|---------------------------------------------------------------|------------------------------------------------------------------------------------------|--------------------------|--|--|
| Bookmarks       | A Location                                                                                                 | http://152,69,32,116/joe                                      | ry/engine/0/org.apache.jserv.                                                            | JServ?status             |  |  |
| ly Persona      | Boo 📕 Oraci                                                                                                | le Service 📕 오라콜레                                             | (M.S. 📴 Webl V Menu 🖳 B                                                                  | Employees @Work 📃 Orecle |  |  |
|                 |                                                                                                    |                                                               |                                                                                          |                          |  |  |
|                 |                                                                                                    |                                                               |                                                                                          |                          |  |  |
|                 |                                                                                                    |                                                               | JAVA APAC                                                                                | HE PROJECT               |  |  |
|                 |                                                                                                    |                                                               |                                                                                          |                          |  |  |
|                 | -                                                                                                    |                                                               |                                                                                          |                          |  |  |
|                 |                                                                                                    |                                                               | Operating Syste                                                                          | 101                      |  |  |
|                 |                                                                                                    | Architecture                                                  | ×86                                                                                      |                          |  |  |
|                 |                                                                                                    | Name                                                          | Windows NT                                                                               |                          |  |  |
|                 |                                                                                                    | Version                                                       | 4.0                                                                                      |                          |  |  |
|                 |                                                                                                    |                                                               |                                                                                          |                          |  |  |
|                 |                                                                                                    |                                                               | Jav                                                                                      | a Virtual Machine        |  |  |
| JVM<br>Compliar | symcjit                                                                                                    |                                                               |                                                                                          |                          |  |  |
| Vendor          | Sun Micros                                                                                                 | vstems Inc.                                                   |                                                                                          |                          |  |  |
|                 | d:Wias10WApacheWjdkWlibWjndLjar d:Wias10WApacheWjdkWlibWlools.jar<br>d:Wias10WApacheWJaervWApacheJServ.jar |                                                               |                                                                                          |                          |  |  |
|                 | d:Wias10W/                                                                                                 | opachew.isdkWiiby<br>dk/lib/classes111.<br>dk/lib/oraclexmlsr | rjsck, jar d: Wias10Wxdk/lib/s<br>sl.jar d: Wias10Wxdk/lib/s<br>sl.jar d: Wias10Wxdk/lib | miparserv2.jar           |  |  |

## 6.6.3 Jserv Resource Monitor ( mod\_oprocmgr )

9iAS 1.0.2.2 7 Jserv VM Watchdog

mod\_jserv Process Management, Multiple JVM Configuration, System Administration, Flexible architecture

### Httpd.conf

<IfModule mod\_oprocmgr.c>

- ProcNode jweom 7777
- <Location /oprocmgr-service> SetHandler oprocmgr-service
- </Location>
- <Location /oprocmgr-status> SetHandler oprocmgr-status </Location>

#### </IfModule>

#### jserv.conf

ApJServManual auto

ApJServGroup group1 1 1 D:\ORACLE\iSuites\Apache\Jserv\conf\jserv.properties ApJServGroupMount /servlet balance://group1/root ApJServGroupMount /servlets balance://group1/root ApJServGroupMount /dms balance://group1/root ApJServGroupMount /dmsJServ balance://group1/root

| <mark>∰Netscape</mark><br>File Edit View ( | Go Comm        | nunicator     | Help                       |                |                 |                                           | -             | . 🗆 🗡        |
|--------------------------------------------|----------------|---------------|----------------------------|----------------|-----------------|-------------------------------------------|---------------|--------------|
| I 🔮 🗼 🤰                                    | ₫ 2            | m). 📑         |                            |                |                 |                                           |               | N            |
| 🚪 📲 Bookmarks                              | 👌 Locat        | ion: [http:// | /jweom,kr,oracle,com:7777, | /oprocmgr-st   | atus            | •                                         | ] 🍘 What's Re | elated       |
| 🧴 📩 My Personal                            | Boo 🖳 C        | )racle Serv   | vice 🔟 오라클KMS 🕎            | Welcome O      | racle 🖳 V       | VebIV Menu 🛛 🖳 Em                         | ployees @Work | 関 Ora        |
|                                            | Module<br>Name | Group<br>Name | Node Name                  | Process<br>PID | Process<br>Port | Process<br>Status                         |               |              |
|                                            | JServ          |               |                            |                |                 |                                           |               |              |
|                                            |                | group1        |                            |                |                 | 4dd/Delete processes                      |               |              |
|                                            |                |               | ····                       |                |                 | on this node:                             |               |              |
|                                            |                |               | jweom.kr.oracie.com        |                |                 | apply                                     |               |              |
|                                            |                |               |                            |                |                 | Process's current shared memory state:    |               |              |
|                                            |                |               |                            | 412            | 8007            | Alive<br>Change to:                       |               |              |
|                                            |                |               |                            |                |                 | Choose <u>- apply</u>                     |               |              |
|                                            |                | group2        |                            |                |                 |                                           |               |              |
|                                            |                |               |                            |                |                 | Add/Delete processes<br>on this node:     |               |              |
|                                            |                |               | jweom.kr.oracle.com        |                |                 | Choose 💌                                  |               |              |
|                                            |                |               |                            |                |                 | apply                                     |               |              |
|                                            |                |               |                            |                |                 | Process's current<br>shared memory state: |               |              |
| 1                                          |                |               |                            | 404            | 1632            | Change to:                                |               |              |
|                                            |                |               |                            |                |                 |                                           |               |              |
|                                            |                |               |                            |                |                 |                                           |               |              |
| <b>-</b>                                   | Docu           | ment: Don     | e                          |                |                 | = 💥 🐫                                     | , dP 🖬 🦞      | <b>z</b> //. |

# 6.6.4 DMS ( Dynamic Monitoring Service )

|             | Oracle 9iAS 1.0.2.1 | 가            | Monitoring Tool | DMS ( Dyna    | mic Monitoring Service) | 가 |
|-------------|---------------------|--------------|-----------------|---------------|-------------------------|---|
|             | 가 .<br>가 .          | Apache Liste | ener Apache     | Jserv process | monitoring              |   |
|             | DMS iA<br>(1%)      | AS .         |                 | 가             | DMS                     |   |
|             | 9iAS 2.0            | DMS          | 가 (             | GUI Tool      |                         |   |
| 6.6.4.1 DMS | Website             |              |                 |               |                         |   |
|             |                     |              |                 |               |                         |   |

| Spy Service       |    |               |  |
|-------------------|----|---------------|--|
| Flexmon :         |    | command -line |  |
| DmsGrab : Website | 15 | Java program  |  |

## 6.6.4.2 Apache

http://myhost:myport/dms0/Spy?recurse=all&format=raw&name=/

| http://jweom:7777/dms0/Spy?recurse=all&format=raw&name=/                                                                                                | - Microsoft Internet Explorer              | _ 🗆 ×                      |
|----------------------------------------------------------------------------------------------------|--------------------------------------------|----------------------------|
| 」 파일(E) 편집(E) 보기(⊻) 즐겨찾기(A) 도구(I) 도움말(H                                                                                                    | D                                          | 1                          |
| · · · · · · · · · · · · · · · · · · ·                                                                                                    | ) 🐼 🏈<br>색 즐겨찾기 목록보기                       | B <mark>.</mark> ∗ »<br>메일 |
| 주소(D) 🛃 http://jweom:7777/dms0/Spy?recurse=all&format=raw                                                                                               | w&name=/                                   | ▼ 🔗 이동                     |
| [연결 🗿 Webl V Menu 🛛 🏧 Welcome to My Yahoo! 🔊 링크 사용:                                                                                                    | 자 정의 🛛 🙋 무료 Hotmail                        |                            |
| <pre>&gt;&gt;&gt;&gt;&gt;&gt;&gt;&gt;&gt;&gt;&gt;&gt;&gt;&gt;&gt;&gt;&gt;&gt;&gt;&gt;&gt;&gt;&gt;&gt;&gt;&gt;&gt;&gt;&gt;&gt;&gt;&gt;&gt;&gt;&gt;</pre> | 사망크 @]부표 Hormail<br>14-6월-2001 13:42:10 대형 | 한민국 표준,                    |
| handle.time: O usecs<br>handle.completed: O                                                                                                    |                                            |                            |
| decline.count: 0 ops<br>(Acceletedulos (med mime o (type=Acceletedulo))                                                                                 |                                            | •                          |
| Anache/Modules/mod_mime_c_ltype=anacheModule                                                                                                    |                                            | •                          |
| 환료                                                                                                    | 📃 📄 로컬 인트라넷                                |                            |

http://myhost:myport/dms0/Spy?recurse=children&format=raw&name=/Apache

| http://jweom:7777/dms0/Spy?recurse=children&format=raw&na                                   | me=/Apache - Microsoft Intern,,, 💶 💌        |
|---------------------------------------------------------------------------------------------|---------------------------------------------|
| _ 파일(E) 편집(E) 보기(⊻) 즐겨찾기( <u>A</u> ) 도구(I) 도움말(Ŀ                                            | 1) III                                      |
| · · · · · · · · · · · · · · · · · · ·                                                       | 》 🔊 🏈 🖏 · · · · · · · · · · · · · · · · · · |
| 주소(D) 🕘 http://jweom:7777/dms0/Spy?recurse=children&form                                    | at=raw&name=/Apache 💽 🔗이동                   |
| [연결 🙆 Webl V Menu 😗 Welcome to My Yahoo! 🙋 링크 사용                                            | ·자 정의 🍘 무료 Hotmail 🛛 🔪                      |
|                                                                                             |                                             |
| <DMSDUMP version='2.0' timestamp='992492953 (목요일,</td> <th>14-6월-2001 13:29:13 대한민국 표준</th> | 14-6월-2001 13:29:13 대한민국 표준                 |
| <statistics></statistics>                                                                   |                                             |
| /Apache [type=ApacheServer]                                                                 |                                             |
| internalRedirect.count: 35 ops                                                              |                                             |
| numMods.value: 42                                                                           |                                             |
| handle.maxlime: 530/63 usecs                                                                |                                             |
| handle.miniime. U usecs                                                                     |                                             |
| handle active: 1 threads                                                                    |                                             |
| handle.time: 2623765 users                                                                  |                                             |
| handle.completed: 419                                                                       |                                             |
| request.maxTime: 530763 usecs                                                               |                                             |
| request.minTime: O usecs                                                                    |                                             |
| request.avg: 22102 usecs                                                                    |                                             |
| request.active: 1 threads                                                                   |                                             |
| request.time: 4376288 usecs                                                                 |                                             |
| request.completed: 198                                                                      |                                             |
| connection.maxlime: U usecs                                                                 |                                             |
| connection.minlime: U usecs                                                                 |                                             |
| connection.avg. U usecs                                                                     |                                             |
| connection.active: O threads                                                                |                                             |
| connection completed: 0                                                                     |                                             |
| childEinish count: 0 ons                                                                    |                                             |
| childStart.count: 0 ops                                                                     | _                                           |
| /Apache/Modules [type=n/a]                                                                  |                                             |
|                                                                                             | <u> </u>                                    |
| •                                                                                           |                                             |
| 환료                                                                                          | 📃 🔁 로컬 인트라넷 🥢                               |

### 6.6.4.3 Apache Jserv

#### Oracle 9iAS 1.0.2.1

http://myhost:myport/dms1/Spy

#### Oracle 9iAS 1.0.2.2

http://myhost:myport/<servlet>/Spy

Notes: ApJServGroupMount

mountpoint

#### JVM

for Oracle 9iAS 1.0.2.1

http://jweom.kr.oracle.com:7777/dms1/Spy?recurse=children&format=raw&name=/JVM

for Oracle 9iAS 1.0.2.2

http://jweom.kr.oracle.com:7777/servlet/Spy?recurse=children&format=raw&name=/JVM

| —————————————————————————————————————                                                                                                    | - 🗆 ×  |
|----------------------------------------------------------------------------------------------------|--------|
| <u>File E</u> dit <u>V</u> iew <u>G</u> o <u>C</u> ommunicator <u>H</u> elp                                                                                                    |        |
| i 🗳 🔌 3 🏠 🧟 🚵 😅 📽 🕲 🎕                                                                                                    | N      |
| 👔 🋫 Bookmarks 🙏 Location: http://jweom,kr.oracle.com:7777/servlet/Spy 💎 🍞 🍘 What's Re                                                                                                    | elated |
| T 🖆 My Personal Boo 🚇 Oracle Service 🚇 오라클 K M S 🚇 Welcome Oracle 🚇 WeblV Menu 🚇 Employees @Work                                                                                                    | 🖳 Ora  |
| <pre><dmsdump id="1" name="JServ" timestamp="992928517825 (Tue Jun 19 14:28:37 GMT+09:00 2001)" version="2.0"> <statistics> //serv [type=JServServer] maxBacklog.value: 50 connections host.value: localhost/127.0.0.1 port.value: 8007 readRequest.min Time: 40 msecs readRequest.min Time: 20 msecs readRequest.min Time: 20 msecs readRequest.maxTime: 20 msecs readRequest.active: 0 idlePeriod.time: 5428 msecs idlePeriod.maxTime: 3515 msecs activeConnections.maxValue: 1.0 threads activeConnections.maxValue: 1.0 threads /serv/OPM [type=OPM] readyStatus.value: ALIVE apachePort.value: 0 groupName.value: 1.0 threads /serv/OPM [type=OPM] readyStatus.value: JServ Status.value: 0 groupName.value: 1.0 group1 modUeName.value: JServ Status.value: enabled //serv/opt [type=JServZone] loadFailed.count: 0 ops writeSession.count: 0 ops readSession.count: 0 ops readSession.count: 0 o</statistics></dmsdump></pre> |        |
| activeSessions.value: 0 sessions                                                                                                    | -      |
| 🖆 🕪 📔 🐘 📲 👘 👔 🦕                                                                                                    | r li   |

## 6.6.5 Perl Status

| <location perl-status=""><br/>SetHandler perl-script<br/>PerlHandler Apache::Status<br/>order deny,allow<br/>deny from all</location>                                                                                                    |                                   |
|----------------------------------------------------------------------------------------------------|-----------------------------------|
| allow from all                                                                                                    |                                   |
| Apache::Status - Netscape         File       Edit         View       Go         Communicator       Help         Image: Image: I |                                   |
| Network Construction: Intto://152.59.32.115/peri-status<br>같 My Personal Boo 및 Oracle Service 및 오라클KMS 및 WebIV Me                                                                                                    | nu 関 Employees @Work 関 C          |
| Embedded Perl version 5.00503 for Apache/1.3.12 (Win32)<br>DAV/1.0.1 mod_ssl/2.6.4 OpenSSL/0.9.5a mod_perl/1.2<br>running since Thu Aug 31 21:25:41 2000<br>Enabled mod_perl Hooks<br>PerlRequire'd Files<br>Environment<br>Loaded Modules<br>Perl Configuration<br>ISA Tree<br>Inheritance Tree<br>Compiled Registry Scripts<br>Symbol Table Dump                                                                                                    | ApacheJServ/1.1<br>2 process 304, |
| @" =0=   Document: Done 📃                                                                                                    | 🔆 🐸 🗗 🖬 🏑 //:                     |

### 6.7 PHP

6.7.1

OS : solaris 2.6 (Unix), Windows Platform iAS : 1.0.x

Oracle RDBMS : 7.x

## 6.7.2 apxs

Apache User's Guide Dynamic Shared Object (DSO) support

### 6.7.3 iAS apxs script

iAS(1.0.0) packaging apxs iAS 1.0.2 가 ) krdaejeon1% diff apxs.org apxs 71c71 < my \$CFG\_TARGET = 'httpd'; # substituted via Makefile.tmpl > my \$CFG\_TARGET = 'httpds'; # substituted via Makefile.tmpl 78,82c78,82 < my \$CFG\_PREFIX = '/usr/local/apache'; # substituted via APACI install < my \$CFG\_SBINDIR = '/usr/local/apache/bin'; # substituted via APACI install < my \$CFG\_INCLUDEDIR = '/usr/local/apache/include'; # substituted via APACI install < my \$CFG\_LIBEXECDIR = '/usr/local/apache/libexec'; # substituted via APACI install < my \$CFG\_SYSCONFDIR = '/usr/local/apache/conf'; # substituted via APACI install \_\_\_\_ > my \$CFG PREFIX = '/disk7/share/ias10/Apache/Apache'; # substituted via APACI install > my \$CFG\_SBINDIR= '/disk7/share/ias10/Apache/Apache/bin'; #substituted via APACI install

> my \$CFG\_SBINDIR= /disk//share/ias10/Apache/Apache/include';# substituted via APACI install >my \$CFG\_INCLUDEDIR='/disk7/share/ias10/Apache/Apache/include';# substituted via APACI install >my \$CFG\_LIBEXECDIR = '/disk7/share/ias10/Apache/Apache/libexec'; #substituted APACI install > my \$CFG\_SYSCONFDIR = '/disk7/share/ias10/Apache/Apache/conf';# substituted via APACI install

# 6.7.4 EAPI apache header 가

| iAS          | ds    | so module | e mod_ssl,     | mod_rewrite   | EAPI for    | Apache  |             |
|--------------|-------|-----------|----------------|---------------|-------------|---------|-------------|
| apxs         | DSO   | 가         | header         |               | module      | Ralf S. | Engelschall |
|              |       |           |                | ap_ctx.h ap_l | hook.h ap_m | m.h     | patch       |
|              |       |           |                |               |             |         |             |
| IAS1.0.0     |       |           |                |               |             | Oracle  | HTTP Server |
| power by Apa | che o | dso       |                | . ( K         | IMS         |         |             |
| down         | .)    |           |                |               |             |         |             |
| : iAS 1.0    | ).2   |           | EAPI for apach | ne source가    |             |         |             |

# 6.7.5 Oracle OCI Header 가

| PHP         | Oracle Function     |             | \$ORACLE_HOME/rdb   | oms/demo      |               |
|-------------|---------------------|-------------|---------------------|---------------|---------------|
| \$ORACL     | E_HOME/rdbms/pub    | lic ( 8.0.x | \$ORACLE_HOME/p     | olsql/public) | oratypes.h ,  |
| ocidfn.h, o | ociapr.h, ociextp.h |             | . IAS 1.0.0         |               | iAS           |
| 1.0.1       |                     |             | iAS1.0.0(HTTP Only) | Oracle Ho     | ome directory |
|             | oci*.h 가            | Oralce      | RDBMS               |               |               |

# 6.7.6 PHP

| Unix | (PHP 3.0.x, PHP 4.0.                  | X)                                                          |                                                                     |                                                              |                           |
|------|---------------------------------------|-------------------------------------------------------------|---------------------------------------------------------------------|--------------------------------------------------------------|---------------------------|
|      | php source                            | directory                                                   | option                                                              | 가                                                            |                           |
|      | with-a                                | pxs ,with-oracle                                            | e,with-oci8                                                         |                                                              |                           |
|      | ) compile                             |                                                             |                                                                     |                                                              |                           |
|      |                                       | -                                                           |                                                                     |                                                              |                           |
|      | 1. % ./configu<br>with-con<br>with-or | rewith-apxs=/d<br>fig-file-path=/disl<br>acle=/disk7/share/ | isk7/share/ias10/Apac<br>c7/share/ias10/php3 -<br>ias10with-oci8=/o | che/Apache/bin/ap<br>-prefix=/disk7/sha<br>disk7/share/ias10 | oxs \<br>are/ias10/php3 \ |
|      | 2. % make                             |                                                             |                                                                     |                                                              |                           |
|      | 3. % make ins                         | stall                                                       |                                                                     |                                                              |                           |
|      | 4. % cp php3<br>( php 4.0.            | .ini-dist /disk7/sl<br>x php.in                             | nare/ias10/php3/php3<br>i-dist)                                     | .ini                                                         |                           |

## Windows NT (PHP 3.0.x)

| Windows Platform | PHP3 | <u>www.php.net</u> | download | oracle driver가 |      |
|------------------|------|--------------------|----------|----------------|------|
|                  | PHP3 | Apahe              | CGI      |                | PHP4 |

www.php4win.de

download

•

#### PHP 3.0 download

http://php.net/download-php3.php

.

2. directory

) c:\php3

3. file php3.ini-dist System directory (%WINDOWS%) php3.ini

### <u># php3.ini parameter :</u>

| short_open_ | _tag: ? tag | g        |           |   |
|-------------|-------------|----------|-----------|---|
| doc_root    | : virtual   | path     | php3 file | 가 |
|             | directory   | ( manual | security  | ) |
| extension_d | ir : php    | module   | directory |   |
| extension   | : php       | modu     | le        |   |

#### ) php3.ini

| ; Paths and Direc | tories ;                   |
|-------------------|----------------------------|
| include_path =    | c:\php3                    |
| doc_root =        | d:\ias10\Apache\Apache\php |
| user_dir =        | -                          |
| upload_tmp_un     | -                          |
| upload_max_files  | ize = 2097152              |
| extension_dir =   | c:\php3                    |

| ; Dynamic Extensions ;                               |
|------------------------------------------------------|
| extension=php3_oci73.dll<br>extension=php3_oci80.dll |

### Windows NT (PHP 4.0.x)

### 1. PHP4.0 download ( php 4.0.4 )

http://www.mm4.de/php4win/mod\_php4\_win32/

<u>2. directory</u>.

) c:\php4

 3.
 file
 php.ini-dist
 System directory (%WINDOWS%)
 php.ini

 .
 php4
 apache module
 php4ts.dll
 Windows System

 Directory
 .

iAS module <php4 directory>/sapi/php4apache.dll iAS modules directory .( )

#### # php4.ini parameter :

| short_open_  | tag: ? tag     | 5          |           |   |
|--------------|----------------|------------|-----------|---|
| doc_root     | : virtual path |            | php4 file | 가 |
|              | director       | y ( manual | security  | ) |
| extension_di | ir : php       | module     | directory |   |
| extension    | : php          | modu       | le        |   |

) php4.ini

| ; Paths and Directories ;<br>include_path = c:\php4<br>doc_root = d:\ias10\Apache\Apache\php<br>user_dir =<br>;upload_tmp_dir =<br>upload_max_filesize = 2097152<br>extension_dir = c:\php4\extensions |  |
|----------------------------------------------------------------------------------------------------|--|
| ; Dynamic Extensions ;<br>;<br>;;;;;;;;;;;;;;;;;;;;;;;;;;;;;;;;;                                                                                                    |  |

## 6.7.7 iAS Configuration

| PHP / httpds.conf php modu | PHP | 가 | httpds.conf | php | modul |
|----------------------------|-----|---|-------------|-----|-------|
|----------------------------|-----|---|-------------|-----|-------|

### **Unix Configuration**

) httpds.conf (Unix)

LoadModule php3\_module libexec/libphp3.so AddModule mod\_php3.c AddType application/x-httpd-php3 .php3 .php AddType application/x-httpd-php3-source .phps

### **Windows Configuration**

) httpd.conf (Windows NT, PHP3 CGI)

AddType application/x-httpd-php3 .php3 .php AddType application/x-httpd-php3-source .phps Action application/x-httpd-php3 "/php/php.exe" ScriptAlias /php/ "c:/php3/" Alias /php3/ "d:\ias10\Apache\Apache\php/"

) httpd.conf (Windows NT, PHP4 module)

LoadModule php4\_module modules\php4apache.dll AddModule mod\_php4.c AddType application/x-httpd-php .php4 Alias /php3/ "d:\ias10\Apache\Apache\php/"

iAS Restart

| % PHP compile .                                                                                                    |   |
|----------------------------------------------------------------------------------------------------|---|
| ++<br>  Notice:<br>  If you encounter <defunc> processes when using a local Oracle-DB  <br/>  please recompile PHP and specifyenable-sigchild when configuring <br/>  (This problem has been reported un Linux using Oracle &gt;= 8.1.5)  <br/>++</defunc> | I |

### 6.7.8 PHP Test

1) info.php3

<html> <?phpinfo()?> </html>

| XX Netscape                                                           |                                                                      | ×        |  |  |  |  |  |
|-----------------------------------------------------------------------|----------------------------------------------------------------------|----------|--|--|--|--|--|
| Elle Edit View Go Communicator                                        | Help                                                                 | -        |  |  |  |  |  |
| j 🗶 🛸 🍱 🏦 🖉 🛄 😅                                                       |                                                                      | 22       |  |  |  |  |  |
| BOOKMARKS 🔏 Location: Interv                                          | //weom.kr.oracle.com/php3/into.php3                                  |          |  |  |  |  |  |
| 👔 📑 My Personal Boo 📓 Uracle Ser                                      | vice 멥 오라클KMS 멥 Webly Menu 멥 Employees @Work 멥 Uracle App 멉          | <u> </u> |  |  |  |  |  |
| PF                                                                    | IP Version 3.0.17                                                    |          |  |  |  |  |  |
| by <u>Rasmus Lerdorf</u> , <u>Andi Gutma</u><br>and countless others. | ans, <u>Zeev Suraski, Stig Bakken, Shane Caraveo, Jim Winstead</u> , |          |  |  |  |  |  |
| System: Windows NT 4.0 build 1381<br>Build Date: Oct 11 2000          |                                                                      |          |  |  |  |  |  |
| Extensions                                                            |                                                                      |          |  |  |  |  |  |
| Extensions                                                            | Additional Information                                               |          |  |  |  |  |  |
| Oracle                                                                |                                                                      |          |  |  |  |  |  |
| OCI8                                                                  |                                                                      |          |  |  |  |  |  |
| Basic Functions                                                       | No additional information.                                           |          |  |  |  |  |  |
| PHP_DL                                                                | Dynamic Library support enabled.                                     |          |  |  |  |  |  |
| PHP_dir                                                               | No additional information.                                           | Ţ        |  |  |  |  |  |
|                                                                       |                                                                      |          |  |  |  |  |  |
| 🗃 🕪 Document: Don                                                     | ie 🔤 💥 🍇 剑 🖬 🎺 .                                                     | 11.      |  |  |  |  |  |

| 💥 phpint                | fo() - Netscape                                                                                             |                         |                   | _ 🗆 ×        |
|-------------------------|----------------------------------------------------------------------------------------------------|-------------------------|-------------------|--------------|
| <u>F</u> ile <u>E</u> o | dit <u>V</u> iew <u>G</u> o <u>C</u> ommunicator <u>H</u> elp                                               |                         |                   |              |
| 1                       | 🔌 3 🚮 🧟 🖻 🍑 🚳 🕷                                                                                             |                         |                   | N            |
| i 🛫                     | Bookmarks 🏼 🍌 Location: <mark>http://jweom.kr.oracle.com/php</mark>                                         | 3/info.php4             |                   | •            |
| 1 🖆 M                   | 시y Personal Boo 🖾 Oracle Service 🔟 오라클KMS 🖼                                                                 | WebIV Menu              | 🖳 Employees @Work | 🛯 Oracle App |
|                         | PHP Version 4.0.4-dev                                                                                       |                         | php               |              |
|                         | System                                                                                                    | Windows NT 4            | 4.0 build 1381    |              |
|                         | Build Date                                                                                                  | Nov 23 2000             |                   |              |
|                         | Server API                                                                                                  | Apache                  |                   |              |
|                         | Virtual Directory Support                                                                                   | enabled                 |                   |              |
|                         | Configuration File (php.ini) Path                                                                           | php.ini                 |                   |              |
|                         | ZEND_DEBUG                                                                                                  | disabled                |                   |              |
|                         | Thread Safety                                                                                               | enabled                 |                   |              |
| 4                       | This program makes use of the Zend scripting langua<br>Zend Engine v1.0.3, Copyright (c) 1998-2000 Zend Teo | ge engine:<br>hnologies | Powered b         |              |
| <b>-</b>                | Document: Done                                                                                              |                         |                   | · 🔝 🥜 //.    |

2) oracle\_test.php3

```
<html>
<body bgcolor=#ffffff>
Oracle Database
                            PHP
                                        <br>
<hr>
<script language=php>
  /* $conn = ora_logon("scott", "tiger"); */
  $conn = Ora_Logon("scott@ora817", "tiger");
  $curs = ora_open($conn);
  $sql = "select empno, ename, hiredate, sal from emp";
  $rset = ora_parse($curs, $sql, 8);
   ora_exec($curs);
  $rset = ora_fetch($curs);
  while( $rset == true ){
        $var1 = ora_getcolumn($curs, 0);
        $var2 = ora_getcolumn($curs, 1);
        $var3 = ora_getcolumn($curs, 2);
        var4 = ora_getcolumn(scurs, 3);
       echo("$var1 $var2 $var3 $var4 ");
        $rset = ora_fetch($curs);
   }
   ora_close($curs);
   ora_logoff($conn);
</script>
</body>
```

</html>

| 💥 Netscape 📃 🗌 🔀                                                                                                    |
|----------------------------------------------------------------------------------------------------|
| <u>File Edit View Go Communicator Help</u>                                                                                                    |
| i 🗳 🔌 3 🏠 🧈 🖮 🐸 🖆 🚳 🏭 🔹 🕨                                                                                                    |
| 👔 🛫 Bookmarks 👍 Location: http://jweom.kr.oracle.com/php3/oratest.php3 📃                                                                                                    |
| ] 📺 My Personal Boo 📵 Oracle Service 📵 오라클KMS 🚇 WeblV Menu 🚇 Employees @ Work 🖻                                                                                                    |
| Oracle Database를 연동한 PHP 연습                                                                                                    |
| * 7369 SMITH 80/12/17 800<br>* 7499 ALLEN 81/02/20 1600<br>* 7521 WARD 81/02/22 1250<br>* 7666 JONES 81/04/02 2975<br>* 7654 MARTIN 81/09/28 1250<br>* 7698 BLAKE 81/05/01 2850<br>* 7782 CLARK 81/06/09 2450<br>* 7783 SCOTT 82/12/09 3000<br>* 7839 KING 81/11/17 5000<br>* 7844 TURNER 81/09/08 1500<br>* 7876 ADAMS 83/01/12 1100<br>* 7900 JAMES 81/12/03 950<br>* 7902 FORD 81/12/03 3000<br>* 7934 MILLER 82/01/23 1300<br>* 8000 엄진 우 4000 |
| 🖆 🖦 🚽 🖾 🖌 🖉                                                                                                    |

3) oratest.php4 (OCI \_\_\_\_\_

<html> <body bgcolor=#ffffff> Oracle Database PHP <br> <hr> <?php \$conn = OCILogon("scott", "tiger", "jweom"); // \$conn = OCILogon("scott", "tiger"); \$stmt = OCIParse(\$conn, "select empno, ename, hiredate, sal from emp"); OCIExecute(\$stmt); while( OCIFetchInto(\$stmt, &\$col) ) { // // echo("\$col[0] \$col[1] \$col[2] \$col[3] "); while( OCIFetchInto(\$stmt, &\$col, OCI\_ASSOC+OCI\_RETRUN\_NULLS ) ) { echo("". \$col["EMPNO"]." ". \$col["ENAME"]." ". \$col["HIREDATE"]." ". \$col["SAL"]); } OCIFreeStatement(\$stmt); OCILogoff(\$conn); ?> </body>

</body>

| 🔆 Netscape                                                                                                    |          |
|----------------------------------------------------------------------------------------------------|----------|
| <u>File Edit V</u> iew <u>G</u> o <u>C</u> ommunicator <u>H</u> elp                                                                                                    |          |
| ] 🗳 🔌 3 🚮 🧈 🖻 📥 🛍 🚳                                                                                                    | N        |
| 👔 🦋 Bookmarks 👍 Location: http://jweom.kr.oracle.com/php3/oratest.php4                                                                                                    | -        |
| 👔 📺 My Personal Boo 🖾 Oracle Service 🔟 오라클КMS 👜 WebIV Menu 👜 Employees @Work                                                                                                    | 🖳 Ora    |
| Oracle Database를 연동한 PHP 연습                                                                                                    |          |
| <ul> <li>7369 SMITH 17-DEC-80 800</li> <li>7499 ALLEN 20-FEB-81 1600</li> <li>7521 WARD 22-FEB-81 1250</li> <li>7566 JONES 02-APR-81 2975</li> <li>7654 MARTIN 28-SEP-81 1250</li> <li>7698 BLAKE 01-MAY-81 2850</li> <li>7782 CLARK 09-JUN-81 2450</li> <li>7788 SCOTT 09-DEC-82 3000</li> <li>7839 KING 17-NOV-81 5000</li> <li>7844 TURNER 08-SEP-81 1500</li> <li>7876 ADAMS 12-JAN-83 1100</li> <li>7900 JAMES 03-DEC-81 950</li> <li>7902 FORD 03-DEC-81 3000</li> <li>7934 MILLER 23-JAN-82 1300</li> <li>8000 엄진 우 4000</li> </ul> |          |
| 🖆 🗝 📃 🛛 Document: Done 📃 💥 📲 🚳 🕰                                                                                                    | <u> </u> |

## 6.7.9 PHP3, PHP4 Module

PHP4 Module

PHP3

Response Time

# 6.7.10 Tip

### <u> Tip 1</u>

PHP module compile 7 source directory config.cache recompile .

### <u>Tip 2</u>

| with-oracle ,with-oci8 | Oracle |   | 가   | iAS |  |
|------------------------|--------|---|-----|-----|--|
| ORACLE_HOME            |        | • | iAS |     |  |

# 6.8 listener

(IIS : PLSQL, Servlet , JSP )

# 6.9.1 Apache Jserv Guide

Myzone

Servlet

### **Apache Jserv Servlet Zone Setting**

|            | Apach<br>zone | e Jserv     | Servlet Zone     | e                 | zone              | ,<br>フト        | servlet             |          |
|------------|---------------|-------------|------------------|-------------------|-------------------|----------------|---------------------|----------|
|            | Zone          | 가 ( ,1      | myzone )         |                   |                   |                |                     |          |
|            | \$ORA         | CLE_HOM     | IE/Apache/Jse    | erv/conf/jserv.co | onf               |                |                     |          |
|            |               | ApJServ     | Mount /myser     | vlet /myzone      |                   |                |                     |          |
|            | \$ORA         | CLE_HOM     | IE/Apache/Jse    | erv/conf/jserv.pr | operties          |                |                     |          |
|            |               | zones=roo   | t, myzone        |                   |                   |                |                     |          |
|            |               | # Configu   | ration file for  | each servlet zon  | e (one per servl  | et zone)       |                     |          |
|            |               | # Syntax:   | [servlet zone 1  | name as on the z  | ones list].proper | rties=[full pa | th to configFile] ( | (String) |
|            |               | # Default:  | NONE             |                   |                   |                |                     |          |
|            |               | # Note: if  | the file could   | not be opened, t  | ry using absolut  | e paths.       |                     |          |
|            |               | root.prope  | erties=/disk7/sl | hare/ias10/Apac   | he/Jserv/servlet  | s/zone.proper  | rties               |          |
|            |               | myzone.pr   | coperties=/disl  | x7/share/ias10/A  | apache/Jserv/my   | zone/zone.pr   | operties            |          |
| properties | 5             |             |                  |                   |                   |                |                     |          |
|            |               | # List of I | Repositories     |                   |                   |                |                     |          |
|            |               | repositorie | es=/disk7/shar   | e/ias10/Apache/   | /Jserv/myzone/se  | ervlets        |                     |          |
|            |               | ->          | 가                | Servlet           |                   |                |                     |          |
|            |               | # Classloa  | ider paramet     | ers               |                   |                |                     |          |
|            |               | autoreload  | l.classes=true   |                   |                   |                |                     |          |
|            |               | autoreload  | .file=true       |                   |                   |                |                     |          |
|            |               |             |                  |                   |                   |                |                     |          |
|            |               |             |                  |                   |                   |                |                     |          |

\$ cd/disk7/share/ias10/Apache/Jserv/myzone/servlets

```
import java.io.*;
import javax.servlet.*;
import javax.servlet.http.*;
public class SimpleServlet extends HttpServlet {
  public void doGet ( HttpServletRequest request,
                          HttpServletResponse response )
                          throws ServletException, IOException
   {
       PrintWriter out;
      response.setContentType("text/html; charset=euc-kr");
      out = response.getWriter();
     out.println("<H1> Simple Servlet
                                              </H1>");
      out.close();
   }
}
```

### Servlet compile

\$ javac SimpleServlet.java

### Servlet

http://<ServerName>:<Port>/myservlet/SimpleServlet

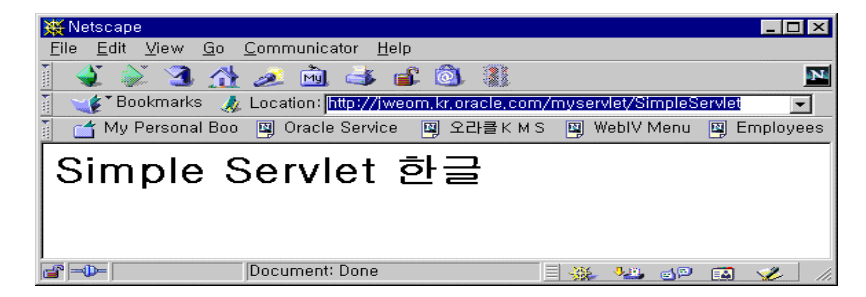

### 6.9.2 Apache Jserv

Apache Jserv Module

#### [1] Determine if the Apache HTTPD process is running and servicing requests for static HTML.

(a) From a browser, request the following URL:

http://<host>.<domain>:<port>/

(By default iAS is configured on port 7777)

1

(b) If the above step does not return a HTML page then check that the Apache HTTPD process is running:

% ps -ef|grep \${ORACLE\_HOME}|grep httpd
(c) If the above returns no matches from the UNIX process table then:

- ensure that you are using the correct set of environment variables to administer the iAS product stack;

- attempt to start the Apache listener using:

'apachectl start';

- re-check the process table for httpd processes:
  - % ps -ef|grep \${ORACLE\_HOME}|grep httpd

(d) If after the above steps the httpd process still does not show in the process table, run:

% apachectl configtest

and explore any warnings returned by reviewing and editing the listener configuration file:

\$ORACLE\_HOME/Apache/Apache/conf/httpd.conf

Continue correcting errors until the configtest output shows the following:

% apachectl configtest

Syntax OK

#### [2] Determine if the intended Servlet Engine is running.

(a) Run the following command:

% ps -ef|grep \${ORACLE\_HOME}|grep 'org.apache.jserv'

NOTE: due to line length restrictions observed by the 'ps' command the output of the command may not show enough to match the full 'org.apache.jserv' specified as the grep pattern.

In the event that the above command fails on your system, try running:

% ps -ef|grep \${ORACLE\_HOME}|grep

and scrutinizing the output for some left portion of 'java org.apache', before deciding whether or not there are any Servlet Engines running.

(b) If the 'ps' command reveals evidence that a Servlet Engine is running, check to ensure that it is the one that was expected, by looking at the status of the TCP/IP port on which that Servlet Engine will be looking for requests.

Each servlet engine listens for requests on the network interface and port identified by the 'bindaddress' and 'port' parameters within the 'jserv.properties' configuration file:

bindaddress=myhost.mydomain.com

port=8007

Use the defined port number in the following 'netstat' command to see if there is a process LISTENING on that port:

% netstat -a|grep 18007 sunburn.us.oracle.com.18007 \*.\* 0 0 0 LISTEN

Note which hostname is depicted in the first column to see if this is the fully qualified hostname or 'localhost', as show below:

% netstat -a|grep 18007 localhost.18007 \*.\* 0 0 0 0 LISTEN

The first column should match the value of the 'bindaddress' directive specified in the 'jserv.properties' file.

NOTE: to allow this servlet engine to be referenced by multiple remote hosts the bindaddress parameter should be set to '\*':

bindaddress=\*

(c) If no process is listening on that port, then review the MOD\_JSERV log file for warnings and errors which occurred while attempting to auto start the servlet engine.

The MOD\_JSERV log file is identified by the 'ApJServLogFile' directive in 'jserv.conf'. By default this will be:

{ORACLE\_HOME}/Apache/Jserv/logs/jserv.log

Review this file and attempt to resolve the errors identified in this file. For example, the following is a typical error which the port that the servlet engine would like to attach to is already in use:

[13/06/2000 14:23:58:528 EDT] ApacheJServ/1.1: Exception creating the server socket: java.net.BindException: Address already in use

#### [3] If the intended servlet engine is not running, but there are no errors in the MOD JSERV log file, then identify from the log file whether any attempt was made to startup a Servlet Engine and confirm via the jserv.conf file whether MOD JSERV is configured not to automatically start the servlet engine.

(a) Regardless of any specific message in the MOD\_JSERV log about problems starting the servlet engine, diagnostic error messages are displayed each time MOD\_JSERV attempts to start the servlet engine.

Look for the existence of log entries which include 'wrapper', such as the following:

[13/11/2000 16:15:56:110] (INFO) wrapper: Java VM is not responding (PID=7882)

Any entries of this nature confirm that an attempt was made to start the servlet engine.

(b) If there are no log entries to confirm that an attempt was made to start the servlet engine then:

- confirm that MOD\_JSERV has not been configured to automatically start the Servlet Engine, by checking in the file:

\$ORACLE\_HOME/Apache/Jserv/etc/jserv.conf

that the parameter 'ApJServManual' is set to On.

- Either:

(i) modify this parameter so that MOD\_JSERV will automatically start the servlet engine:

ApJServManual=Off

--- OR ----

(ii) utilize a script to manually start the servlet engine, as described in:

Note:123533.1

"Example script to manually start the JVM for the

MOD\_JSERV servlet engine"

# [4] Configure the MOD\_JSERV status page, to provide additional diagnostics through the eyes of the MOD\_JSERV cartridge.

The MOD\_JSERV cartridge provides an additional request handler 'jserv-status' which provides invaluable information about the status of MOD\_JSERV and any servlet engine it is configured to access.

Since the low level information supplied by the 'jserv-status' handler could be taken advantage of by a would be hacker, it is by default disabled. To enable this information to be accessed by browser, the 'jserv.conf' file should be modified to uncomment the following configuration directive:

<Location /jserv/> SetHandler jserv-status order deny,allow deny from all allow from us.oracle.com </Location>

NOTE: to decrease concerns over reduced security the 'allow from' directive can be used to restrict access to:

- the hostname or ip address of a single PC in the network where the browser will be running;

- the domain name of a group of machines where the browser will be allowed to run;

- set to 'localhost' to ensure that access is provided only to a browser running directly on the machine where the Apache Listener is running;

Once enabled, status information about MOD\_JSERV and mapped servlet engines can be accessed via the URL:

http://<host>.<domain>:<port>/jserv/

This information should be checked for consistency with your expectation of what is defined in the configuration files. In the event that any of the settings do meet expectations, close scrutiny should be placed on the relevant configuration file to see if there are multiple directives for the same parameter such that the value supplied by the last directive in that file might be over writing the first.

# 6.9.3 Apache JServ Performance Tuning Point

## iAS Apache Jserv

# (Internal Server Error)

You have succesfully installed iAS (release 1.0.x) and can access HTML files. But when trying to access any servlet (e.g. IsItWorking demo servlet which comes with iAS) you get:

Internal Server Error The server encountered an internal error or misconfiguration and was unable to complete your request.

Looking in mod\_jserv.log (<ORACLE\_HOME>/Apache/Jserv/logs),

you see following lines:

[date time] (EMERGENCY) ajp12: can not connect to host 127.0.0.1:8007 [date time] (EMERGENCY) ajp12: connection fail [date time] (ERROR) an error returned handling request via protocol "ajpv12"

#### **Solution Description**

Open Apache JServ Configuration File "jserv.properties"

(<ORACLE\_HOME>/Apache/Jserv/etc or <ORACLE\_HOME>\Apache\Jserv\conf)

and check setting of wrapper.bin=

It has to point to existing JVM, e.g.:

wrapper.bin=/oracle/app/oracle/product/ias/Apache/jdk/bin/java

The following things were done to improve the situation:

The Network adapters where set to autoconf, which gave a boost of 500 Kb/s for second attempt requests. The Server-service was changed from FileServer to NetworkServer. The suggestions in the Oracle HTTP Performance guide have been followed, and TCP has been tuned the following way:

HKEY\_LOCAL\_MACHINE\System\CurrentControlSet\Services\Tcpip\Parameters:

- DisableLargeSendOffload=0, enable large sends for TCP/IP.

- Parameters/MaxFreeTWTcbs=1098000, sets maximum number of TIME\_WAIT tcbs to 1,098,000.

- MaxHashTableSize=0x10000, sets TCB hash table size to 65,536 entries, default 512.

- MaxSendSegments=0x1000, max TCP segments sent consecutively to a destination, default 64.

- Parameters/MaxUserPort=0xfffe, sets maximum open ports to 65534.

- Parameters/NumTcbTablePartitions=64, sets number of independent TCB table segments, default 4.

- Parameters/TcpTimedWaitDelay=60, sets TIME\_WAIT parameter to 60 seconds

(non-RFC 1122), default is 240.

@ - Parameters/TcpWindowSize=65535, sets TCP send/receive window size,

default 8192

Apache and modules tuning

JServ tuning

zone.properties => autoreload.classes = false, autoreload.file = false (default values are true)

jserv.conf => ApJServVMTimeout 60 (default value is 30)

PL/SQL tuning:

wdbsvr.app => Comment out the line debugModules = all,

Set "reuse = yes" in all the database entries

#### Stress Test (EMERGENCY) ajp12: can not connect to host 127.0.0.1:8007

1. (EMERGENCY) ajp12: can not connect to host 127.0.0.1:8007

2. (EMERGENCY) ajp12: connection fail

#### **Problem Description**

When a HTTP client submits a request to Servlet engine, the request is dispatched from mod\_jserv to the JServ Java runtime. mod\_jserv is loaded in httpd and httpds. In iAS, it is statically linked in the listener. Either way, mod\_jserv communicates with JServ Java runtime via Ajp protocol. By default, the JServ Java runtime has only 5 outstanding listening sockets. If there is no outstanding listen sockets in the JServ Java runtime, mod\_jserv would log the following message and won't retry by default:

(EMERGENCY) ajp12: can not connect to host 127.0.0.1:8007

(EMERGENCY) ajp12: connection fail

#### Solution Description

To enable the retry mechanism in ajpv12\_handler, the user can specify an un-documented property in jserv.conf:

# Retry 30 times

#### ApJServRetryAttempts 30

#### **Explanation**

For each retry, ajpv12\_handler sleeps for 1 second (hard code) and logs "ajp12: can not connect to ...". After n tetries, if mod\_jserv still cannot connect to JServ Java runtime, then it will log the following message:

ajp12: connection fail

By increasing the value of ApJServRetryAttempts in jserv.log, mod\_jserv can retry connecting to the JServ runtime under heavy load. Hence, it won't log "ajp12: connection fail" message. However, it would still log the "ajp12: can not connect to host ..." message for each retry.

#### **Further settings**

For Java JServ runtime, you can also increase the number of listen sockets by adding the following properties in jserv.properties:

# Number of listen sockets

#### security.backlog=50

The maximum number of socket connections JServ may handle simultaneously. Makesure the OS has enough file descriptors to allow this number:

#Max number of socket connections

#### security.maxConnections=100

# 6.9.5 9iAS startJserv.sh

| Oracle 9iAS 1.0.2.1 | Apache Jserv                                                                             | jserv.conf            |               |
|---------------------|------------------------------------------------------------------------------------------|-----------------------|---------------|
| ApJServManual off   | <oracle_hom< td=""><td>IE&gt;/Apache/Apache/bin</td><td>startJserv.sh</td></oracle_hom<> | IE>/Apache/Apache/bin | startJserv.sh |
|                     |                                                                                          |                       |               |
| Oracle 9iAS 1.0.2.2 | mod_oprocmgr                                                                             | Apache Jserv          |               |

# Stress test

```
import java.io.*;
import java.net.*;
class StressTest extends Thread {
        String url1, file;
       public StressTest(String url , String file) {
                 this.url1 = url;
                 this.file = file;
         }
        public void run() {
                   try {
                           OutputStream to_file;
                          to_file = new FileOutputStream(file);
                          URL url = new URL(url1);
                          String protocol = url.getProtocol();
                           if (!protocol.equals("http"))
                         throw new IllegalArgumentException("URL must use 'http:' protocol");
                          String host = url.getHost();
                          int port = url.getPort();
                         if (port == -1) port = 80;
String filename = url.getFile();
                          Socket socket = new Socket(host, port);
                          InputStream from_server = socket.getInputStream();
                          PrintWriter to_server =
                          new PrintWriter(new OutputStreamWriter(socket.getOutputStream()));
                          to_server.println("GET " + filename +" HTTP/1.0\n");
                           to_server.flush();
                          byte[] buffer = new byte[4096];
                           int bytes_read;
                          while((bytes_read = from_server.read(buffer)) != -1)
                          to_file.write(buffer, 0, bytes_read);
                           socket.close():
                           to_file.close();
                  }
                 catch (Exception e)
                           System.err.println(e);
                  }
         }
       public static void main(String[] args) {
       if ((args.length != 1) && (args.length != 3)) {
             System.out.println("Wrong number of arguments !! Syntax is java StressTest url filename
threads");
               System.exit(0);
         }
               for (int i = 0; i < Integer.parseInt(args[2]) ; i++) {
                          StressTest t = new StressTest(args[0] ,args[1]+i);
                          System.out.println("Firing Thread " +i);
                           t.start();
                  }
         }
```

180

Usage : java StressTest http://bldel56.in.oracle.com/servlet/TestConnection dd.txt 5

This creates text files as dd.txt0, dd.txt1... dd.txt5. You can open the files in a text editor for checking whether the request is successful or not.

How To Test:

\_\_\_\_\_

1. Invoke sql\*plus and issuse the query after starting the servlet engine.

select sid , serial#, username , program from v\$session where program like 'JDBC%';

You should see 2 rows after loading the firstservlet.

2. java StressTest http://bldel56.in.oracle.com/servlet/TestConnection dd.txt 2

3. Run the query from sql\*plus select sid, serial#, username, program from v\$session where program like 'JDBC%';

You should see two rows.

4. java StressTest http://bldel56.in.oracle.com/servlet/TestConnection dd.txt 4

5. Run the query from sql\*plus select sid, serial#, username, program from v\$session where program like 'JDBC%';

You should see four rows.

6. java StressTest http://bldel56.in.oracle.com/servlet/TestConnection dd.txt 6

7. Run the query from sql\*plus select sid , serial#, username , program from v\$session where program like 'JDBC%';

You should see 6 rows for some time once the servlet execution is finished the connection should be 5 as we set the max connections as 5.

# 6.9.7 Servlet

## Servlet Life-Cycle

#### PURPOSE

-----

The purpose of this article is to explain life-cycle of servlets and provide an example of Java servlet that handles concurrent client requests, manages threads and resources correctly and outputs the most often used HTTP parameters.

#### SCOPE & APPLICATION

-----

This bulletin is useful for Java Developers who would like to understand how life-cycle of servlets and threads are managed by servlet engines, and what request properties and HTTP parameters are most often utiliezed in servlets.

## LIFE-CYCLE OF SERVLETS

-----

A servlet is a small Java program that runs within a context of a Web Server. Servlets receive and respond to requests from clients, usually across HTTP protocol.

Servlet life-cycle is separated in three different stages:

- 1. Initialization
- 2. Execution
- 3. Destruction

Life-cycle methods that belong to these stages are specified by the javax.servlet. Servlet interface, which is implemented directly or indirectly by all servlets. These methods are called at specific times by the servlet engine in a particular order during a servlet's life-cycle.

1. Initialization

-----

The init() method of a servlet is called when a servlet is initialized and placed into service. The servlet engine calls this method exactly once for each servlet. The servlet will not be able to handle any requests until the init() method has completed successfully. The ServletConfig object passed by the servlet engine to a servlet represents the configuration information and contains initialization parameters and a reference to the ServletContext object, which gives the servlet information about the server environment. The following sample init() methods shows how to use ServletConfig and ServletContext objects to get servlet initia-lization parameters from the servlet engine and save them for further processing.

ServletConfig servletConfig; ServletContext servletContext; Hashtable servletParameters = new Hashtable();

public void init(ServletConfig servletConfig) throws ServletException
{ String st;

```
super.init(servletConfig);
this.servletConfig = servletConfig;
this.servletContext = servletConfig.getServletContext();
servletContext.log(servletInstanceNumber+". LifeCycleServlet: init");
for(Enumeration e = servletConfig.getInitParameterNames(); e.hasMoreElements();)
{ st=e.nextElement().toString();
    servletParameters.put(st,servletConfig.getInitParameter(st));
}
```

#### 2. Execution

The service() method carries out a single request from the client. Basically two methods,doGet() and doPost() are to be used to receive requests from clients and send repsonse to back. Either one or both of these methods can be defined and used as an entry point in a servlet. The servlet engine receives all request parameters that are used to construct a ServletRequest object. This object is used by the servlet to gather all needed information about the request made by the client such as the client's IP address, the port through which the request came in and many other interesting parameters that you can use in servlets programming. The servlet uses the ServletResponse object to return output to the client. The service() method is called multiple times to execute the servlet's logic.

3. Destruction

-----

When a servlet application is being shutdown, the destroy() method is called to cleanup any resources allocated during initialization. No other method of the servlet will be executed before destroy() method is called after shutdown. This method will be called exactly once and waits until all working threads finish its operation.

Threads

-----

Servlets typically run inside multi-threaded servlet engines such as Apache/Jserv bundled with Oracle9i Application Server, which can handle multiple service requests concurrently. Each instance of a servlet can be given multiple threads of execution. The servlet must handle concurrent requests and synchronize access to shared resources. The example below shows how to manage threads and resources within servlets.

#### TOOLS REQUIRED

-----

To develop servlets for any servlet engine, you will need a compiler, a debugger, and other tools needed for servlet development. Oracle's JDeveloper and Sun's JDK and JSDK are tools that can be used when developing servlets. This program was created with Oracle JDeveloper 3.1.1.2 using JDK 1.2.2 and tested with Oracle HTTP Server (Apache/Jserv) servlet engine which is part of Oracle9i Application Server.

#### EXAMPLE

-----

This example servlet logs which method is being called by the servlet engine during the servlet's lifecycle, displays request properties and initialization parameters, and scores the number of threads within the service method. The service is delayed by 10 seconds so that we could try and examine how the servlet behaves, when it must serve a new request within this time of period.

import java.io.\*; import java.util.\*; import javax.servlet.\*; import javax.servlet.http.\*;

public class LifeCycleServlet extends HttpServlet

static int servletInstanceCounter = 0; int servletInstanceNumber = ++servletInstanceCounter; int requestNumber;

ServletConfig servletConfig; ServletContext servletContext; Hashtable servletParameters = new Hashtable();

/\* Initialize global variables \*/
public void init(ServletConfig servletConfig) throws ServletException
{ String st;

super.init(servletConfig); this.servletConfig = servletConfig; this.servletContext = servletConfig.getServletContext(); servletContext.log(servletInstanceNumber+". LifeCycleServlet: init");

for(Enumeration e = servletConfig.getInitParameterNames(); e.hasMoreElements();)
{ st=e.nextElement().toString();

```
servletParameters.put(st,servletConfig.getInitParameter(st));
    }
  }
 private int threadCounter;
 private synchronized void threadStart()
 { threadCounter++; }
 private synchronized void threadStop()
 { threadCounter--;
   if(threadCounter == 0 && isServletDestroyed()) notifyAll(); }
 private synchronized int getThreadCounter()
 { return(threadCounter); }
 private boolean servletDestroyed;
 private synchronized boolean isServletDestroyed()
 { return(servletDestroyed); }
 private synchronized void servletDestroy(boolean b)
 { servletDestroyed = b; }
 public synchronized void destroy()
  { servletDestroy(true);
    while(getThreadCounter()>0)
   try { wait(); } catch(InterruptedException e) {}
   servletContext.log(servletInstanceNumber+". LifeCycleServlet: destroy");
  }
 /* Process the HTTP Get request */
 public void doGet(HttpServletRequest request, HttpServletResponse response) throws
ServletException, IOException
  {
    threadStart():
   servletContext.log(servletInstanceNumber+". LifeCycleServlet: service");
    response.setContentType("text/html");
   PrintWriter out = new PrintWriter (response.getOutputStream());
    out.println("<html>");
    out.println("<head><title>LifeCycleServlet</title></head>");
    out.println("<PRE><STRONG>"+getClass().getName()+"</STRONG>");
   out.println("Number of servlet instances: "+servletInstanceNumber);
   out.println("Number of requests: "+(++requestNumber));
   out.println("Number of threads: "+threadCounter);
    out.println();
   out.println("<STRONG>Initialization parameters</STRONG>");
   for(Enumeration ee = servletParameters.elements(), ek = servletParameters.keys();
ek.hasMoreElements();)
   { out.println(ek.nextElement()+" - "+ee.nextElement()); }
    out.println(); out.flush();
   out.println("<STRONG>Client properties</STRONG>");
   out.println("Client address: "+request.getRemoteAddr());
   out.println("Client machine: "+request.getRemoteHost());
    out.println(); out.flush();
```

```
out.println("<STRONG>Server properties</STRONG>");
out.println("Server name: "+request.getServerName());
out.println("Server port: "+request.getServerPort());
out.println(); out.flush();
out.println("<STRONG>Request properties</STRONG>");
out.println("Character encoding: "+request.getCharacterEncoding());
out.println("Request length: "+request.getContentLength());
out.println("Request type: "+request.getContentType());
out.println("Request protocol: "+request.getScheme());
out.println("Used protocol: "+request.getProtocol());
out.println(); out.flush();
out.println("<STRONG>Request parameters</STRONG>");
Enumeration e = request.getParameterNames();
 while(e.hasMoreElements())
{ String name = (String)e.nextElement();
  String[] value = request.getParameterValues(name);
  out.print(name+" = ");
 for(int i = 0; i < value.length; i++) out.print(value[i]+" ");</pre>
   out.println();
out.println(); out.flush();
out.println("<STRONG>HTTP Header</STRONG>");
e = request.getHeaderNames();
 while(e.hasMoreElements())
{ String name = (String)e.nextElement();
  String value = request.getHeader(name);
  out.println(name+" = "+value);
 }
out.println(); out.flush();
out.println("<STRONG>HTTP properties</STRONG>");
out.println("Security: "+request.getAuthType());
out.println("HTTP type: "+request.getMethod());
out.println("Request virtual path: "+request.getPathInfo());
out.println("Request physical path: "+request.getPathTranslated());
out.println("Request parameters: "+request.getQueryString());
out.println("User: "+request.getRemoteUser());
out.println("Client session id: "+request.getRequestedSessionId());
out.println("Request URI: "+request.getRequestURI());
out.println("Servlet path: "+request.getServletPath());
out.println(); out.flush();
 out.print("Waiting");
for(int i = 0; i < 10; i++)
{ if(isServletDestroyed()) break;
   try
   { Thread.currentThread().sleep(10000);
  } catch (InterruptedException ie) {}
  out.print("."); out.flush();
 }
 out.println("</PRE>");
 out.println("</body></html>");
 out.close();
 threadStop();
//servletContext.log("LifeCycleServlet doGet() ends.");
```

```
}
 /* Process the HTTP Post request */
 public void doPost(HttpServletRequest request, HttpServletResponse response) throws
ServletException, IOException
  {
    doGet(request,response);
  }
 /* Process the HTTP Put request */
 public void doPut(HttpServletRequest request, HttpServletResponse response) throws
ServletException, IOException
 { }
 /* Process the HTTP Delete request */
 public void doDelete(HttpServletRequest request, HttpServletResponse response) throws
ServletException, IOException
  {
   servletContext.log("LifeCycleServlet doDelete() begins...");
   servletContext.log("LifeCycleServlet doDelete() ends.");
  }
 /* Get Servlet information */
 public String getServletInfo()
  {
   return "LifeCycleServlet Information";
  }
}
```

# Encoding

| import java.util.*;                                                           |
|-------------------------------------------------------------------------------|
| import java.io.*;                                                             |
| import java.net.*;                                                            |
| import javax.servlet.*;                                                       |
| import javax.servlet.http.*;                                                  |
| public class FormServlet extends HttpServlet {                                |
| String name, address;                                                         |
| public void doGet (HttpServletRequest req,HttpServletResponse res)            |
| throws ServletException, IOException {                                        |
| res.setContentType("text/html; charset=euc-kr");                              |
| PrintWriter out = res.getWriter();                                            |
| out.println(" <html><head><title>HTML FORM "+"</title></head>");</html>       |
| out.println(" <body><h1>"+"HTML FORM "+req.getMethod()+" :</h1></body>        |
|                                                                               |
| out.println("<br>= "+toHangul(req.getParameterValues("name")[0]) );           |
| out.println("<br>= "+toHangul(req.getParameterValues("address")[0]) );        |
| out.println(""):                                                              |
| out.close():                                                                  |
| }                                                                             |
| public void doPost(HttpServletRequest reg. HttpServletResponse res)           |
| throws ServletException , IOException {                                       |
| doGet(req, res);                                                              |
| }                                                                             |
| ,                                                                             |
| public static String toHangul(String str) throws UnsupportedEncodingException |
| { if (str == null)                                                            |
| return null;                                                                  |
| return new String (str.getBytes("8859_1"), "KSC5601");                        |
| }                                                                             |

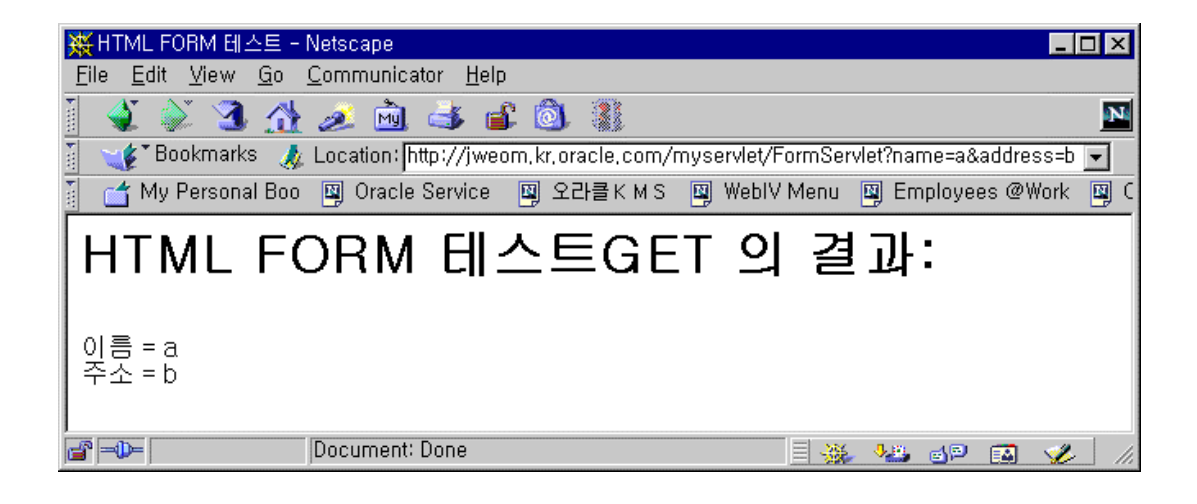

# 6.9.8 JDBC

## Servlet JDBC 2.0 Connection Pool / Cache

#### Overview

-----

This article contains an example of how to implement a cache of pooled connections in a Servlet in the middle tier. It explains the Connection Pooling and Connection Caching implementations of the Oracle JDBC 2.0 driver provided by Oracle with an 8.1.6 database.

The JDBC 2.0 implementation provides interfaces for Connection Pooling, but does not implement these interfaces itself. They must be implemented by the JDBC 2.0 vendor to provide the Connection Pooling functionality.

The javax.sql.ConnectionPoolDataSource interface outlines the standard functionality of connection pool data sources, which are factories for pooled connections. Oracle JDBC 2.0 implements the ConnectionPoolDataSource interface with the oracle.jdbc.pool.OracleConnectionPoolDataSource class.

Pooled Connection

-----

A pooled connection instance is an instance of a class that implements the standard javax.sql.PooledConnection interface. The getConnection() method specified by this interface returns a logical connection instance that acts as a temporary handle to the physical connection, as opposed to encapsulating the physical connection, as does a non-pooling connection instance.

Oracle JDBC 2.0 implements the Pooled Connection interface with the oracle.jdbc.pool.OraclePooledConnection class. Each time a pooled connection instance getConnection() method is called, it returns a new connection instance that exhibits the default behavior, and closes any previous connection instance that still exists, and had been returned by the same pooled connection instance.

**Connection Cache** 

-----

A Connection Cache is built on top of Connection Pooling and is one more level of abstraction. Connection Pooling as such is not always useful and powerful. It provides the foundation and infrastructure needed to implement an effective Connection Cache. Unless the application is simple, it would need a Cache in most cases.

JDBC 2.0 does not mandate a Connection Cache to be implemented by the JDBC 2.0 vendor. But Oracle has implemented a connection cache by providing a class oracle.jdbc.pool.OracleConnectionCacheImpl. The application requests a connection through the getConnection() method of the connection cache instance.

The OracleConnectionCacheImpl class includes a maximum cache size that can be set using the setMaxLimit. The default value is 1.

The OracleConnectionCacheImpl class supports two schemes, known as cache schemes, for situations where the application has requested a connection, all existing pooled connections are in use, and the maximum number of pooled connections in the cache has been reached.

#### dynamic

In the dynamic scheme, which is the default, new pooled connections can be created above and beyond the maximum limit, but each one is automatically closed and freed as soon the logical connection instance that it provided is no longer in use.

#### fixed with no wait

In the 'fixed with no wait' scheme, the maximum limit cannot be exceeded. Requests for connections when the maximum has already been reached return null.

Set the cache scheme by invoking the setCacheScheme() method of the OracleConnectionCacheImpl instance. Use one of the following class static constants as input:

#### DYNAMIC\_SCHEME

#### FIXED\_RETURN\_NULL\_SCHEME

For Connection Pooling and Connection Caching, classes12.zip and jndi.zip must be included in the classpath. Package oracle.jdbc.pool must be imported which includes all the classes of for Connection Pooling and Connection Caching.

#### Program Notes

-----

In the example below, a servlet creates a Cache of pooled connections using the cache scheme FIXED\_RETURN\_NULL\_SCHEME. The maximum number of connections is three. More than three connections at a time are not possible. Once the connection is closed, it is returned back to the cache and can be reused.

#### SAMPLE CODE

-----

import java.io.\*; import java.sql.\*; import javax.servlet.\*; import javax.servlet.http.\*; import javax.sql.\*; import oracle.jdbc.driver.\*; import oracle.jdbc.pool.\*;

public class Pooljdbc2 extends HttpServlet{

```
private OracleConnectionPoolDataSource ocpds;
private OracleConnectionCacheImpl ods;
public void init(ServletConfig config) throws ServletException {
    super.init(config);
    try {
      ocpds =new OracleConnectionPoolDataSource();
       ocpds.setURL("jdbc:oracle:thin:@bldel52:1522:v816");
      // ocpds.setUser("scott");
      // ocpds.setPassword("tiger");
     // Associate it with the Cache
     ods = new OracleConnectionCacheImpl(ocpds);
     // Set the Max Limit
      ods.setMaxLimit (3);
     // Set the Scheme
      ods.setCacheScheme (OracleConnectionCacheImpl.FIXED_RETURN_NULL_SCHEME);
    }
   catch (Exception e) {
    throw new UnavailableException(this, "Couldn't create connection pool");
    }
 }
public void doGet(HttpServletRequest req, HttpServletResponse res)
                                 throws ServletException, IOException {
   Connection con = null;
    res.setContentType("text/plain");
   PrintWriter out = res.getWriter();
    out.println("Updating salary");
    try {
       con = ods.getConnection("scott","tiger");
      // Turn on transactions
        con.setAutoCommit(false);
      Statement stmt = con.createStatement();
     stmt.executeUpdate("UPDATE EMPBIG SET SAL = (SAL - 10) ");
     stmt.executeUpdate("UPDATE EMPBIG SET SAL = (SAL + 10) ");
        con.commit();
       out.println("Salary updated");
        con.close();
    }
   catch (Exception e) {
     // Any error is grounds for rollback
        try
           con.rollback();
        }
      catch (Exception ignored) { }
      out.println("No more connections available, try later");
    }
 }
public void destroy() {
    try
        ods.close();
```

}
catch (Exception ignored) { }
}
Explanation
------

If the classpath is too big may cause the problem i.e the JVM may not get invoked.

## Creating a global database connection pool in servlets

#### PURPOSE

This article explains how to create a global connection pool which will be accessed by all other servlets.

One of the most expensive database operations is establishing a connection to the database. If the database and servlet engine are located at two geographical locations the connection might take much longer.

It is benefical to allocate certain pre-connected sessions to the database and use them when it is required.

The 8.1.6 JDBC drivers supports a connection pooling.

This article uses the connection pooling using Oracle 8.1.6 JDBC drivers.

The connection pooling can be divided in three different types in a servlet.

1. Establishing a connection in the init section.

The problem with this method , is that if you have say 200 servlets which uses the database then there will be 200 connections to be opened on the DB server.

A common mistake is to create a single connection in the initialization section (run only once) of a servlet to be reused for each invocation of the servlet, avoiding the startup timing requirement.

While there is nothing to prevent this from being implemented and it usually functions for a

single user, it will wreak havoc once placed under a load where concurrent "hits" cause two or more threads to run at the same time.

2. Establishing a connection in the doGet method or doPost menthod and disconnecting at the end of the methods.

This takes lot of time. Every time the servlet is invoked it has to make a connection and disconnect at the end.

3. Using a global database connection pooling.

For example, if you had 200 servlets and a 50 user license for your database, you might want to set up a global shared pool with a max pool size of 50 and a min pool size of 20.

Intially there will be 20 connection to the database. Once the load is incressed to say > 20 then additonal connections will be made to the database up to 50.

The fist servlet is a dummy servlet which makes some intial connection to the database.

The first servlet need to be loaded by the servlet engine during the startup of the servlet engine.

The other servlets will make use of the the connections created by this servlet.

The StressTest.java is a simple java application which simulates the simultaneous load on the servlet engine.

#### StressTest.java

```
import java.io.*;
import javax.servlet.*;
import javax.servlet.http.*;
import java.util.*;
import java.sql.*;
import oracle.jdbc.driver.*;
import oracle.jdbc.pool.*;
```

public class InitConnection extends HttpServlet {

```
public static final String TITLE = "Yes, It's working!";
public Connection conn = null;
public OracleConnectionCacheImpl ods =null;
public void init (ServletConfig config) throws ServletException
    {
        super.init(config);
        try {
            ods = new OracleConnectionCacheImpl();
            ods.setURL("jdbc:oracle:thin:@varuna:1521:V816");
            ods.setUser("scott");
            ods.setPassword("tiger");
            System.out.println("Ravi");
            // Set the Max Limit
            ods.setMinLimit(2);
```

ods.setMaxLimit (5);

```
Connection conn = null;
           }
         catch (Exception e) {
           e.printStackTrace();}
  }
public void service (HttpServletRequest request, HttpServletResponse response)
 throws ServletException, IOException
  {
           response.setContentType("text/html");
          PrintWriter out = response.getWriter();
         String server = getServletConfig().getServletContext().getServerInfo();
         // write the data
         String value = null;
          value = request.getHeader("User-Agent");
          int i = value.indexOf("MSIE");
                           out.println("<P> The browser is Netscape");
         if (i = -1)
           else
            out.println("<P> The browser is MS IE");
            ł
```

#### TestConnection.java

}

```
import java.io.*;
import java.util.*;
import javax.servlet.*;
import javax.servlet.http.*;
import java.sql.*;
import oracle.jdbc.driver.*;
import oracle.jdbc.pool.*;
```

public class TestConnection extends HttpServlet {

```
public void doGet(HttpServletRequest req, HttpServletResponse res)
throws ServletException, IOException {
    res.setContentType("text/html");
    PrintWriter out = res.getWriter();
```

ServletContext context = getServletContext(); Servlet name = context.getServlet("InitConnection"); InitConnection t1 = (InitConnection) name;

#### try {

## How to use JDeveloper's Connection Manager in servlets

}

The purpose of this article is to show how to use Oracle Connection Manager on the middle-tier such as Oracle9i Application Server by providing an example of a Java servlet that uses JDBC connection requested from Connection Manager to query records from the database and outputs the most often used Connection Manager properties.

#### SCOPE & APPLICATION

-----

This bulletin is useful for Java Developers who would like to leverage Oracle Connection Manager in servlets. It also provides necessary steps to deploy the example servlet and Connection Manager to Oracle9i Application Server.

#### WHAT IS CONNECTION MANAGER

-----

Oracle Connection Manager bundled with Oracle JDeveloper and Oracle9i Application Server is responsible for creating and managing JDBC-based connections. It allows connection objects to be shared without requiring individual objects to explicitly know about each other. Individual objects are able to request connections by name from Connection Manager, where possible, Connection Manager will reuse existing connection objects that have already been created earlier.

Connection Manager also allows users to request a "private", non-shared connection. This allows users with special needs access to their own connection object, without worrying about resource contention with other unknown objects.

The classes and interfaces of Oracle Connection Manager are packaged into a single package namely oracle.jdeveloper.cm.

Major classes and their functionalities:

- ConnectionManager: responsible for creating and managing JDBC-based connections.
- ConnectionWrapper: generic object which is returned by ConnectionMananger.
- ConnectionDescriptor: used to describe connections.

#### PROMPTING BEHAVIOR:

-----

By default, Connection Manager will always prompt for username and password. However, this behaviour may not always be appropriate as in the case of servlets. The getConnection() methods allow for customization of prompting behaviour to prompt for information at all. The ConnectInfoPrompter describes how Connection Manager expects to be able to prompt users for security information.

To alter Connection Manager's prompting behaviour not to prompt for information at all, use the following statement:

cw = cm.getConnection("ConnectInfoPrompter) null);

HOW TO INITIALIZE CONNECTION MANAGER:

-----

The init() method of a servlet is called when a servlet is initialized and placed into service. The servlet engine calls this method exactly once for each servlet. This is an ideal place to get a reference to a ConnectionManager instance.

public void init(ServletConfig config) throws ServletException
{
 super.init(config);
 cm = ConnectionManager.getInstance();
}

### HOW TO DEPLOY CONNECTION MANAGER UNDER iAS

-----

The 'connectionmanager.zip' contains all of the classes and interfaces required by Oracle Connection Manager. It is to be found in the \$IAS\_HOME/Apache/BC4J/lib directory. The 'connectionmanager.zip' must be available on the CLASSPATH. The 'jserv.properties' file contains the following CLASSPATH related entry for Connection Manager by default:

wrapper.classpath=/disk1/app/oracle/product/9iAS/Apache/BC4J/lib/connectionmanager.zip

The connection information is stored in a properties file namely 'connections.properties' by default. The JDeveloper IDE automatically creates this file as part of the deployment process. Upon request, Connection Manager reads the information from the properties file in order to instantiate a connection. The physical location of the properties file must be added to the CLASSPATH of Apache/JServ. To do this open the 'jserv.properties' file in the \$IAS\_HOME/Apache/JServ/etc directory for editing and add a new 'wrapper.classpath' entry to point to the 'connections.properties' file where it is physically located. For example:

wrapper.classpath=/disk1/app/web/servlet

Warning: Be sure that another jar file that contains the 'connections.properties' is not before this classpath specification!

The 'connections.properties' file managed by JDeveloper might look like as follows:

CM\_NumConnections=1

 $\label{eq:connection1=password=manager/r,defaultBatchValue=1/r,ConnectionType=JDBC/r, ConnectionName=O8i_JDBC_THIN_T817_SCOTT/r,user=scott/r,DeployPassword=true/r, URL/=jdbc///:oracle///:thin///:@www.company.com///:1521///:ORCL/r, remarksReporting=false/r,JdbcDriver=oracle.jdbc.driver.OracleDriver/r, defaultRowPrefetch=10/r,Role=Normal$ 

TOOLS REQUIRED

To develop servlets for any servlet engine, you will need a compiler, a debugger, and other tools needed for servlet development. Oracle's JDeveloper and Sun's JDK and JSDK are tools that can be used when developing servlets. This program was created with Oracle JDeveloper 3.2 using JDK 1.2.2 and tested with Oracle HTTP Server (Apache/Jserv) servlet engine which is part of Oracle9i Application Server.

#### EXAMPLE

\_\_\_\_\_

This example servlet shows how to use Oracle Connection Manager in servlets and displays the most often used Connection Manager parameters.

```
import javax.servlet.*;
import javax.servlet.http.*;
```

```
import java.io.*;
import java.util.*;
import java.sql.*;
import oracle.jdbc.driver.*;
```

```
import oracle.jdeveloper.cm.*;
import oracle.jdeveloper.cm.ConnectionManager;
import oracle.jdeveloper.cm.ConnectionDescriptor;
import oracle.jdeveloper.cm.ConnectInformationDialog;
```

```
public class ConnectionManagerServlet extends HttpServlet
{
```

```
private Connection conn;
private ConnectionManager cm;
private ConnectionWrapper cw;
private ConnectionDescriptor cd;
```

```
private Statement stmt;
private ResultSet rset;
```

public void init(ServletConfig config) throws ServletException

```
{
    super.init(config);
    cm = ConnectionManager.getInstance();
}
```

public void destroy()

```
super.destroy();
cd = null; cw = null; cm = null;
}
```

 $public\ void\ doGet (HttpServletRequest\ request,\ HttpServletResponse\ response)\ throws\ ServletException,\ IOException$ 

```
{
    response.setContentType("text/html");
    OutputStreamWriter osw = new OutputStreamWriter(response.getOutputStream());
    PrintWriter out = new PrintWriter (response.getOutputStream());
    out.println("<html>");
```

out.println("<head><title>ConnectionManagerServlet</title></head>");

```
try
     {
     // Replace ConnectionName with value from connections.properties file
     cw = cm.getConnection("ConnectionName",(ConnectInfoPrompter) null);
     conn = (Connection) cw;
      cd = cw.getDescriptor();
      out.println("<PRE><STRONG>Connection Manager parameters</STRONG>");
      out.println();
      out.println("Connection name: "+cd.getConnectionName());
      out.println("Connection type: "+cd.getConnectionType());
      out.println("JDBC Driver...: "+cd.getJdbcDriver());
      out.println("Deployed URL...: "+cd.getURL());
      out.println("Username.....: "+cd.getUsername());
      out.println("Password.....: "+cd.getPassword());
      out.println();
      stmt = conn.createStatement();
     rset = stmt.executeQuery("SELECT ENAME, SAL FROM EMP");
       while(rset.next())
      { out.print(rset.getString(1)+" - ");
         out.print(rset.getDouble(2));
         out.println(); }
   } catch (CMException e) { e.printStackTrace(); }
     catch (SQLException e) { e.printStackTrace(); }
       finally
     { if(rset != null)
        { try { rset.close(); }
         catch (SQLException e) { e.printStackTrace(); }
         }
        if(stmt != null)
        { try { stmt.close(); }
         catch (SQLException e) { e.printStackTrace(); }
         J
        if(conn != null)
        { try { conn.close(); }
         catch (SQLException e) { e.printStackTrace(); }
          }
       }
    out.println("</body></html>");
     out.close();
  }
 public void doPost(HttpServletRequest request, HttpServletResponse response) throws
ServletException, IOException
  {
     doGet(request, response);
  }
 public String getServletInfo()
  {
   return "ConnectionManagerServlet Information";
  }
```

}

# 6.9.9 SQLJ

SQLJ

class library가

.

SQLJ Translator ( translator.zip )

SQLJ Runtime library ( runtime.zip )

Oracle JDBC 2.0 compliant driver

6.9.10 Oracle JVM

# 6.9.11 Oracle Java Server Pages (OJSP)

| Beans                                                                                      | OJSP                                                                                          |                                                                |                                     |                                      |               |             |
|--------------------------------------------------------------------------------------------|-----------------------------------------------------------------------------------------------|----------------------------------------------------------------|-------------------------------------|--------------------------------------|---------------|-------------|
| JSP                                                                                        | beans                                                                                         | JSP<br>JSP                                                     | beans<br>7ŀ                         | Browser                              | iAS<br>Reload | "WEB-       |
| INF" Directory                                                                             | . OJSP                                                                                        | Developer's gu                                                 | ide                                 | application'roo                      | t directory   |             |
| JSP가                                                                                       | directory glob                                                                                | oal.jsa 가                                                      |                                     |                                      |               |             |
| Application                                                                                | Web Server                                                                                    | directory (                                                    | Apache                              | Alias                                | mapping       | directory.) |
| Web Server                                                                                 | Document Root dire                                                                            | ectory                                                         |                                     |                                      |               |             |
|                                                                                            | WEB-INF director                                                                              | у                                                              |                                     |                                      |               |             |
| /WEB-INF/c                                                                                 | lasses/*.class , /WEE                                                                         | 3-INF/lib/*.jar o                                              | or *.zip (                          | )                                    |               |             |
| )                                                                                          |                                                                                               |                                                                |                                     |                                      |               |             |
| httpds.conf<br>Alias /jsptest/                                                             | フト<br>"/disk7/share/ias10/                                                                    | Apache/Jserv/m                                                 | yzone/jsp/"                         |                                      |               |             |
| "/disk7/share/ia<br>"/disk7/share/ia<br>"/disk7/share/ia<br>classes sa                     | s10/Apache/Apache/<br>s10/Apache/Apache/<br>s10/Apache/Apache/<br>ample bean (myBean          | /Jserv/myzone/j<br>/Jserv/myzone/j<br>/Jserv/myzone/j<br>java) | sp/WEB-IN<br>sp/WEB-IN<br>sp/WEB-IN | F' directory<br>F/classes"<br>F/lib" |               |             |
| myBean.java                                                                                |                                                                                               |                                                                |                                     |                                      |               |             |
| public class my<br>private Stri<br>public void<br>this.nam<br>}<br>public Stri<br>return m | <pre>/Bean {   ng name = "World"; l setName(String name e = name; ng getName() {   ame;</pre> | ) {                                                            |                                     |                                      |               |             |

%javac myBean.java

}

}

hello.jsp

```
<% @ page contentType="text/html;charset=EUC-KR" %>
<jsp:useBean id="hello" class="myBean" scope="page" />
<html>
<head><title>Ojsp - Bean TEST </title></head>
<body><h1>JSP-Bean </h1><br>
<% out.println("Hello " + hello.getName()); %>
</body>
</html>
```

Test : http://krdaejeon1.kr.oracle.com/jsptest/hello.jsp

myBean.java Compile

Test : Browser Reload

# OJSP Application Marker & Event Handler

| OJSP configuration | OJSP | JSP |
|--------------------|------|-----|
| DB Connection Pool |      |     |

http://jweom.kr.oracle.com/jspsamples/ojspext/events/synopsis.htm

global.jsa

```
<jsp:useBean id="cods" class="oracle.jdbc.pool.OracleConnectionCacheImpl"
scope="application" />
<event:application_OnStart>
<%
cods.setURL("jdbc:oracle:thin:@krdaejeon1.kr.oracle.com:1555:ORA8IR2");
cods.setUser("scott");
cods.setPassword("tiger");
cods.setPassword("tiger");
cods.setMaxLimit(10);
%>
</event:application_OnStart>
```

**Connection Pool sample** 

```
<%@ page import="java.sql.*, javax.sql.*, oracle.jdbc.pool.*" %>
<% @page contentType="text/html;charset=EUC-KR"%>
<BODY BGCOLOR=EOFFFO>
<H1> Hello! I am Connection Caching JSP. </H1>
<%
   try {
     Connection conn = cods.getConnection();
     Statement stmt = conn.createStatement ();
    ResultSet rset = stmt.executeQuery ("SELECT ename, sal " +
                                            "FROM scott.emp ORDER BY ename");
%>
        <TABLE BORDER=1 BGCOLOR="C0C0C0">
<%
        while (rset.next()) {
%>
      <TR> <TD ALIGN=CENTER> <%= rset.getString(1) %> </TD>
            <TD ALIGN=CENTER> $<%= rset.getDouble(2) %> </TD>
         </TR>
<% }
%>
      </TABLE>
<%
      rset.close();
      stmt.close();
      conn.close();
   } catch (SQLException e) {
     out.println ("<PRE>" + e + "</PRE> \n <P>");
   }
%>
<hr>
                        wrapper.classpath=d:\ias10\Apache\jdk\lib\jndi.jar
<h3>1. jserv.properties
                                                                            </br>
2.
     global.jsa
                        directory
                                         </br>
3. Apache jserv7
                                </h3>
</BODY>
```

| 💥 Netscape                                                                         | - 🗆 ×    |
|------------------------------------------------------------------------------------|----------|
| Eile Edit View Go Communicator Help                                                |          |
| 🧃 🗳 🔌 🏽 🏦 🧟 🖻 🗳 🖆 🚳                                                                | N        |
| 👔 🔫 * Bookmarks 🛛 🙏 Location: <mark>http://jweom,kr.oracle.com/pool.jsp</mark>     | -        |
| 🧃 📺 My Personal Boo 🔟 Oracle Service 📵 오라클КМ S 🗐 WebIV Menu 🖳 Employees @ Work 関 O | racle Ap |
| Hallal Lam Connection Cooking ISD                                                  | -        |
| Tello! I all Connection Caching JSF.                                               |          |
| ADAMS \$1100.0                                                                     |          |
| ALLEN \$1600.0                                                                     |          |
| BLAKE \$2850.0                                                                     |          |
| CLARK \$2450.0                                                                     |          |
| FORD \$3000.0                                                                      |          |
| JAMES \$950.0                                                                      |          |
| JONES \$2975.0                                                                     |          |
| KING \$5000.0                                                                      |          |
| MARTIN \$1250.0                                                                    |          |
| MILLER \$1300.0                                                                    |          |
| SCOTT \$3000.0                                                                     |          |
| SMITH \$800.0                                                                      |          |
| TURNER \$1500.0                                                                    |          |
| WARD \$1250.0                                                                      |          |
| 엄진우 \$3000.0                                                                       |          |
|                                                                                    | <u> </u> |
|                                                                                    | 🕗 /      |

6.9.12 Oracle Servlet Engine (OSE)

12

6.9.13 Business Components For Java (BC4J)

.

# 6.10 Oracle 9iAS PLSQL

Oracle PL/SQL

# 6.10.2 File Upload /Download

DAD

가 OAS 4.0.X File Upload/download File upload size iAS OAS 4.0.x iAS Upgrade OWA\_CONTENT Table oas2ias Migration Utility upload table upload/download package document http://<hostname>:<port>/pls/admin\_/gateway.htm DAD Document Access information Parameter Value Database Access Descriptor Name <DAD> <-Oracle User Name scott Oracle Password tiger Oracle Connect String Authentication Mode <TNS ALIAS> <- tnsnames.ora Basi c Default (Home) Page cntsample. startup Document Table tab\_upload Document Access path Document Access Procedure docs cntsample.process\_download Extensions to be uploaded as LONG RAW null (8.1 \* )

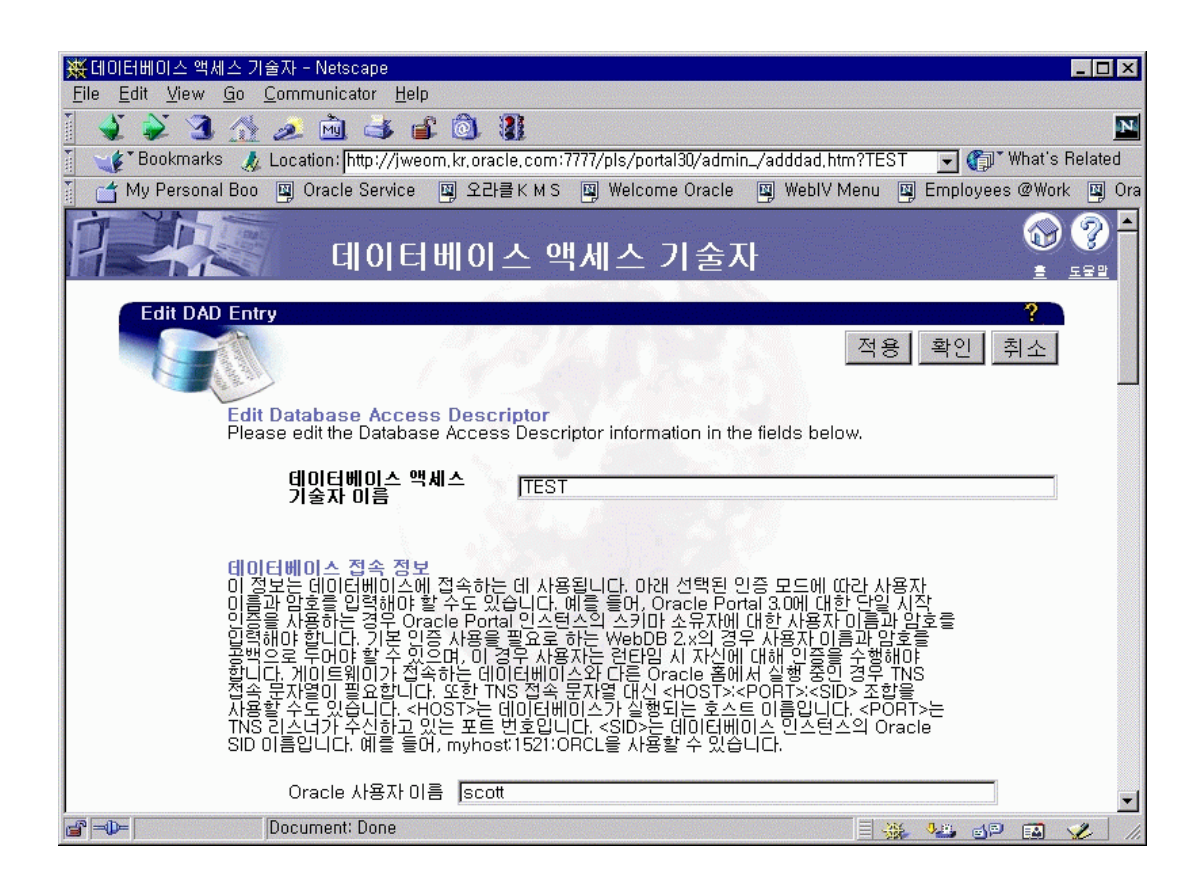

# File upload /download

<u>File upload</u>

| 797                                            |                                                              |
|------------------------------------------------|--------------------------------------------------------------|
| X Netscape                                     |                                                              |
| <u>File Edit View Go Communicator H</u> elp    | -                                                            |
| 🔹 🌲 🎿 🏠 🙇 🖻 🛋 🚳                                |                                                              |
| 📔 🥣 Bookmarks 🏼 🎄 Location: http://jweom.kr.or | acle.com:7777/pls/test/cntsample.startup 🚽 🍘* What's Related |
| 📔 📺 My Personal Boo 🛯 Oracle Service 🖳 🕅       | 라클КМЅ 🚇 Welcome Oracle 📵 WebIV Menu 🖳 Employees @ Work 🚇     |
| 💦 Content Table Sample 💵                       | oad File(s)Download File(s)Remove File(s)View Source Code    |
| Upload a file                                  |                                                              |
| Submit                                         | 637761                                                       |
| Upload multiple files                          |                                                              |
| D:\WORK\8imigration.doc Brows                  |                                                              |
| D:\WORK\\작은꼬마.gif Brows                        |                                                              |
| Brows                                          |                                                              |
| Brows                                          |                                                              |
| Brows                                          |                                                              |
| Submit                                         |                                                              |
| 🖆 🗝 Document: Done                             |                                                              |

#### File download

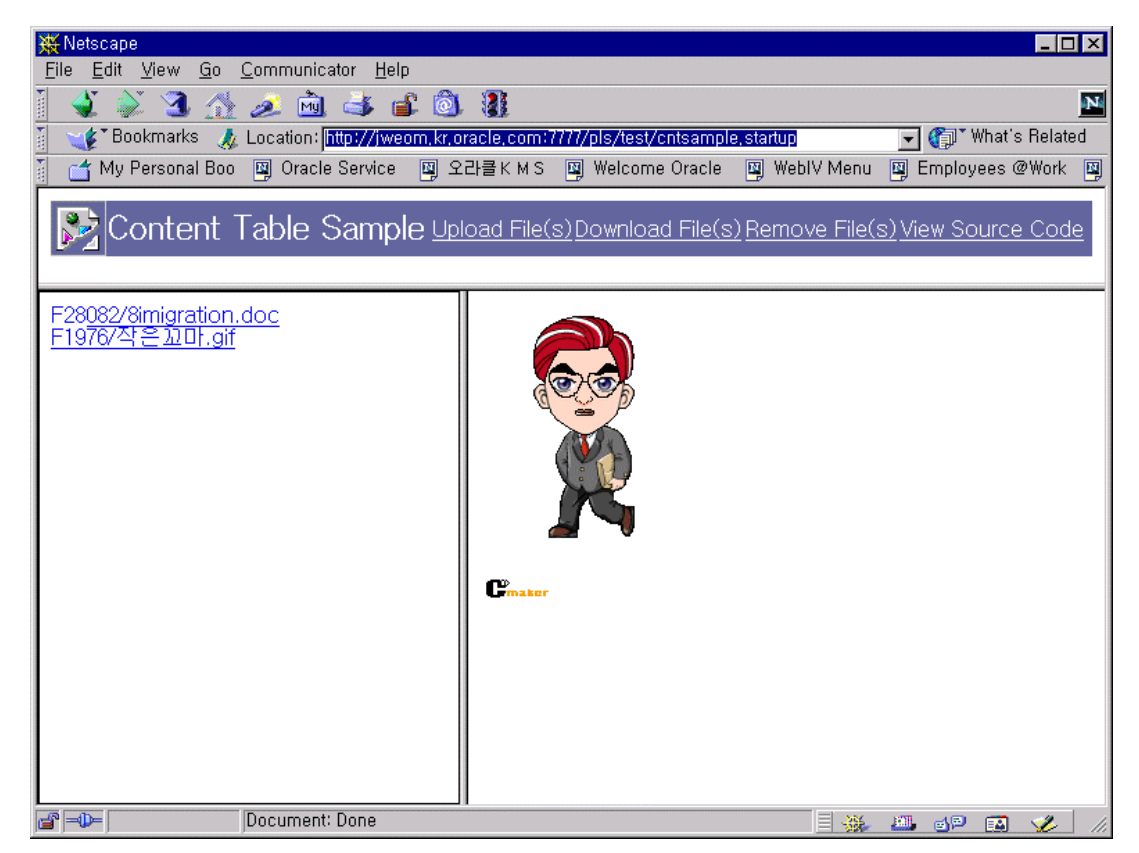

### file remove

| 💥 Netscape                                                                                                    |                                                                                                    |
|----------------------------------------------------------------------------------------------------|----------------------------------------------------------------------------------------------------|
| <u>File Edit View Go Communicator H</u> elp                                                                                                    |                                                                                                    |
| i 🔌 🔌 3 🔬 🧈 🖻 🚳 i                                                                                                    |                                                                                                    |
| 👔 🏾 🎸 Bookmarks 🛛 🔬 Location: [http://jweom.kr.ora                                                                                                    | cle.com:7777/pls/test/cntsample.startup 💽 🍘 What's Related                                                                                                    |
| ] 📑 My Personal Boo 関 Oracle Service 📵 오리                                                                                                    | 클KMS 및 Welcome Oracle 및 WeblV Menu 및 Employees @Work 및 Ora                                                                                                    |
| Content Table Sample 💵                                                                                                    | oad File(s) Download File(s) Remove File(s) View Source Code                                                                                                    |
|                                                                                                    | Select the file(s) to remove                                                                                                    |
|                                                                                                    | F28082/8imigration.doc application/msword 468992 ascii 01/                                                                                                    |
| 1                                                                                                    | F1976/작은꼬마.gif image/gif 9470 ascii 01/                                                                                                    |
| 12                                                                                                    | Submit                                                                                                    |
| / 7                                                                                                    |                                                                                                    |
| la contra de la contra de la co |                                                                                                    |
|                                                                                                    |                                                                                                    |
|                                                                                                    |                                                                                                    |
|                                                                                                    |                                                                                                    |
|                                                                                                    |                                                                                                    |
|                                                                                                    |                                                                                                    |
|                                                                                                    |                                                                                                    |
|                                                                                                    |                                                                                                    |
|                                                                                                    | ۲. Designed and the second second se |
| Document: Done                                                                                                    |                                                                                                    |

## File upload / download sample procedure

CREATE OR REPLACE PACKAGE cntsample AS PROCEDURE startup; PROCEDURE menu; PROCEDURE dummy; PROCEDURE upload\_form; PROCEDURE upload(name IN owa.vc\_arr); PROCEDURE download\_form; PROCEDURE download(p\_file IN VARCHAR2); PROCEDURE process\_download; PROCEDURE process\_download; PROCEDURE remove\_form; PROCEDURE remove\_form; PROCEDURE remove(p\_file IN owa.vc\_arr); END;

/

```
CREATE OR REPLACE PACKAGE BODY cntsample AS
PROCEDURE startup IS
BEGIN
-- This procedure only creates a simple frameset.
htp.htmlOpen;
htp.framesetOpen(crows = 272, *');
  htp.frame(csrc => 'cntsample.menu', cname => 'frame1', cscrolling => 'NO');
  htp.framesetOpen(ccols => '40\%, *');
    htp.frame(csrc => 'cntsample.dummy', cname => 'frame2', cscrolling => 'NO');
   htp.frame(csrc => 'cntsample.dummy', cname => 'frame3', cscrolling => 'AUTO');
   htp.framesetClose;
htp.framesetClose;
htp.htmlClose;
EXCEPTION
 WHEN OTHERS THEN
   htp.p(sqlerrm);
  RETURN:
END:
PROCEDURE menu IS
BEGIN
-- This procedure creates a simple menu from which the end user can make his choice.
htp.htmlOpen;
htp.bodyOpen(cattributes => TEXT="#FFFFFF" LINK="#FFFFFF" ALINK="#FFFFFF" VLINK="#FFFFFF");
htp.tableOpen(cattributes => 'BORDER="0" CELLSPACING="0" CELLPADDING="0" WIDTH="100%"
BGCOLOR="#6666699"');
htp.tableRowOpen;
htp.tableData(htf.img(curl => '/joo_img/go.gif'));
htp.tableData(htf.fontOpen('#FFFFFF', 'arial,helvetica','+2')||'Content Table Sample'||htf.fontClose);
htp.tableData(htf.anchor2(curl => 'cntsample.upload_form', ctext => 'Upload File(s)', ctarget => 'frame2'));
htp.tableData(htf.anchor2(curl => 'cntsample.download_form', ctext => 'Download File(s)', ctarget => 'frame2'));
htp.tableData(htf.anchor2(curl => 'cntsample.remove_form', ctext => 'Remove File(s)', ctarget => 'frame3'));
htp.tableData(htf.anchor2(curl => 'owa_util.showsource?cname='||owa_util.get_procedure, ctext => 'View Source Code',
ctarget => 'frame3'));
htp.tableRowClose;
htp.tableClose;
htp.bodyClose;
htp.htmlClose;
EXCEPTION
 WHEN OTHERS THEN
   htp.p(sqlerrm);
  RETURN:
END:
PROCEDURE dummy IS
BEGIN
-- This procedure shows an empty page with a background image. It is used in the frameset startup.
htp.htmlOpen;
htp.bodyOpen(cbackground => '/images/bg-earth.jpg');
htp.bodyClose;
htp.htmlClose;
EXCEPTION
 WHEN OTHERS THEN
   htp.p(salerrm):
  RETURN;
END:
```
```
PROCEDURE upload_form IS
 BEGIN
 htp.header(3,'Upload a file');
 -- This procedure creates a simple HTML form that lets the end user upload his file(s).
 htp.formOpen(curl => 'cntsample.upload', cmethod => 'POST', cenctype => 'multipart/form-data');
 htp.p('<INPUT TYPE="FILE" NAME="name">');
 htp.formSubmit;
  htp.formClose;
  htp.para;
 htp.header(3,'Upload multiple files');
 htp.formOpen(curl => 'cntsample.upload', cmethod => 'POST', cenctype => 'multipart/form-data');
 htp.p('<INPUT TYPE="FILE" NAME="name">');
 htp.br;
 htp.p('<INPUT TYPE="FILE" NAME="name">');
 htp.br;
 htp.p('<INPUT TYPE="FILE" NAME="name">');
  htp.br;
 htp.p('<INPUT TYPE="FILE" NAME="name">');
 htp.br;
 htp.p('<INPUT TYPE="FILE" NAME="name">');
  htp.br;
  htp.formSubmit;
  htp.formClose;
 EXCEPTION
 WHEN OTHERS THEN
   htp.p(sqlerrm);
  RETURN;
 END;
PROCEDURE upload(name IN owa.vc_arr) IS
/* This procedure can upload both one single file as well as multiple files.
  The actual upload is done by the listener. You simply initialize the process
  by providing the file to be uploaded. */
i BINARY_INTEGER := 0;
BEGIN
 LOOP
  i := i + 1;
  IF name(i) IS NOT NULL THEN
   htp.p(name(i)||' uploaded');
   htp.br;
   ELSE
    NULL:
  END IF;
 END LOOP;
 EXCEPTION
 WHEN NO_DATA_FOUND THEN
   NULL;
 WHEN OTHERS THEN
  htp.p(sqlerrm);
  RETURN;
 END:
```

```
PROCEDURE download_form IS
-- This procedure shows you which files can be downloaded, and allows you to do so.
CURSOR c1 IS
 SELECT name,mime_type,doc_size,last_updated from tab_upload order by last_updated desc;
doc_path VARCHAR2(255) DEFAULT owa_util.get_cgi_env('DOC_ACCESS_PATH');
BEGIN
  htp.htmlOpen;
  htp.bodyOpen;
 FOR 11 IN c1 LOOP
  htp.anchor2(curl => doc_path || '/' || 11.name, ctext => 11.name, ctarget => 'frame3');
  htp.br;
 END LOOP;
  htp.bodyClose;
  htp.htmlClose;
 EXCEPTION
 WHEN OTHERS THEN
  htp.p(sqlerrm);
  RETURN;
 END;
PROCEDURE process_download IS
  script_name VARCHAR2(255) DEFAULT owa_util.get_cgi_env('SCRIPT_NAME');
  path_info VARCHAR2(255) DEFAULT owa_util.get_cgi_env('PATH_INFO');
               NUMBER;
   pos
   v_filename VARCHAR2(255);
 BEGIN
  script_name := script_name || path_info;
  pos := INSTR(script_name, 'docs');
  script_name := SUBSTR(script_name, pos+5, length(script_name)-pos-4);
  v_filename := script_name;
  SELECT name INTO v_filename FROM tab_upload
    WHERE UPPER(name) = UPPER(v_filename);
   wpg_docload.download_file(v_filename);
 EXCEPTION
  WHEN OTHERS THEN
    v_filename := null;
END process_download;
PROCEDURE download(p_file IN VARCHAR2) IS
BEGIN
The actual download is handled by the PL/SQL gateway based on the settings
in your DAD. The code below simply initialize the process by specifying which file to get.
 */
 htp.p('File Name (Oracle Korea) : ' || p_file );
  wpg_docload.download_file(p_file);
 EXCEPTION
 WHEN OTHERS THEN
 htp.p('File Name (Oracle Korea) : ' || p_file );
  htp.p(sqlerrm);
  RETURN:
 END;
```

```
PROCEDURE remove_form IS
-- This procedure creates an HTML form that lets the end user delete unwanted files.
CURSÔR c1 IS
SELECT name, mime_type, doc_size, dad_charset, last_updated, content_type FROM tab_upload;
BEGIN
htp.header(3,'Select the file(s) to remove');
htp.formOpen(curl => 'cntsample.remove', cmethod => 'POST');
htp.tableOpen(cborder => 'BORDER=1');
 FOR 11 IN c1 LOOP
  htp.tableRowOpen;
  htp.tableData(htf.formCheckbox(cname => 'p_file', cvalue =>11.name));
  htp.tableData(l1.name);
  htp.tableData(l1.mime_type);
  htp.tableData(11.doc_size);
  htp.tableData(11.dad_charset);
  htp.tableData(11.last_updated);
  htp.tableData(11.content_type);
  htp.tableRowClose;
 END LOOP;
 htp.tableClose;
 htp.formSubmit;
 htp.formClose;
EXCEPTION
  WHEN OTHERS THEN
  htp.p(sqlerrm);
RETURN;
END;
PROCEDURE remove(p_file IN owa.vc_arr) IS
-- The procedure removes the file(s) that the end user has selected for deletion.
i BINARY_INTEGER := 0;
BEGIN
 LOOP
 i := i + 1;
 htp.p(p_file(i)||' removed');
 htp.br;
 DELETE FROM tab_upload WHERE name = p_file(i);
 END LOOP;
EXCEPTION
  WHEN NO_DATA_FOUND THEN
   NULL;
  WHEN OTHERS THEN
   htp.p(sqlerrm);
  RETURN;
END;
END;
/
show errors;
```

### 6.10.3 Oracle PL/SQL Server Pages (PSP)

가 Oracle DB Oracle 8.1.6 PSP PSP Script file loading Browser • <% @ page language="PL/SOL" %> <% @ plsql procedure="test\_psp" %> <% @ plsql parameter="p1" type="varchar2" default="10" %> <%! v\_color varchar2(10) := '#CCCCFF' ; %> <body bgcolor="<%=v\_color %>"> <h1>PL/SQL Server Pages </h1> <% for x in ( select \* from emp where deptno=p1 ) loop %> <%= x.empno %> : <%= x.ename %> <br> <% end loop; %> <hr> <h4>\* DB loading </h4><br> loadpsp -replace -user scott/tiger@ora8ir2 test.psp </body>

Oracle DB loading

\$ loadpsp -replace -user scott/tiger@ora8ir2 test.psp

Browser

http://<ServerName>:<Port>/pls/test/test\_psp

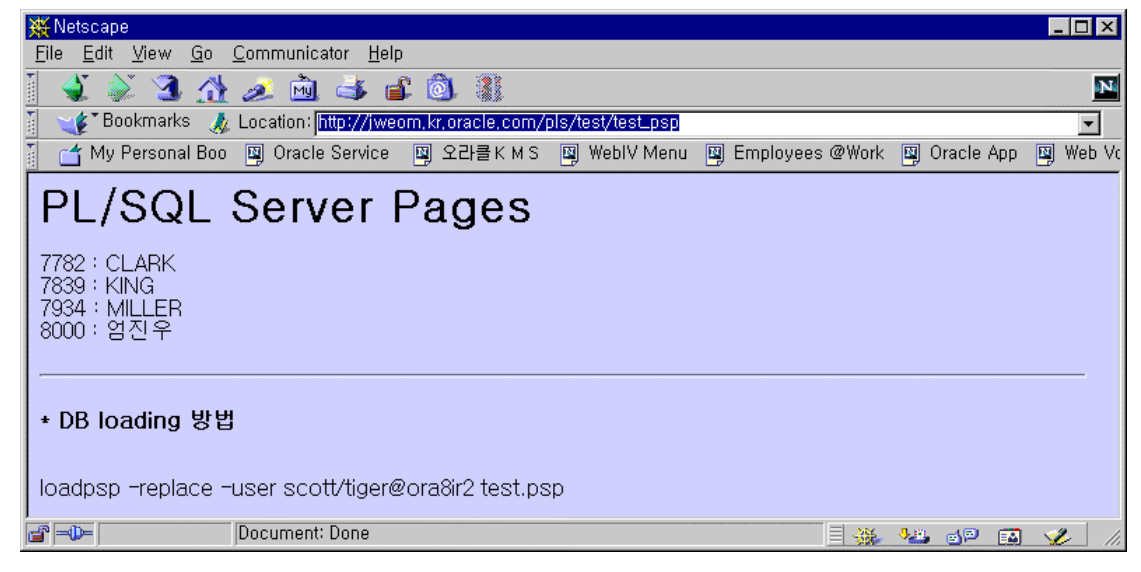

http://<ServerName>:<Port>/pls/test/test\_psp?p1=20

| File Edit View Go Communicator Help                                                              |      |
|--------------------------------------------------------------------------------------------------|------|
| 7 AT NY (75 AL (20 AL (20 A))                                                                    |      |
| 📗 🔍 🛸 🍊 🎊 🧈 🔟 季 🍯 🚳                                                                              | N    |
| 👔 🋫 Bookmarks 👍 Location: http://jweom.kr.oracle.com/pls/test/test_psp?p1=20                     | ·    |
| 👔 📺 My Personal Boo 🚇 Oracle Service 🔄 오라클KMS 👜 WebIV Menu 👜 Employees @ Work 👜 Oracle App 関 Web | o Ve |
| PL/SQL Server Pages                                                                              |      |
| 7369 : SMITH<br>7566 : JONES<br>7788 : SCOTT<br>7876 : ADAMS<br>7902 : FORD                      |      |
| * DB loading 방법                                                                                  |      |
| loadpsp -replace -user scott/tiger@ora8ir2 test.psp                                              |      |
| 🖆 🖦 bocument: Done                                                                               | 11.  |

# 6.11 Oracle 9iAS Forms

### 6.11.1 Oracle Forms Server Test

http://<ias sever >:[port]/dev60html/runform.htm

| 1. iAS Forms                         |                                                                                                |          |
|--------------------------------------|------------------------------------------------------------------------------------------------|----------|
| 🏄 Web Form Tester -                  | Microsoft Internet Explorer                                                                    |          |
| ] 파일(E) 편집( <u>E</u> )               | 보기( <u>V</u> ) 즐겨찾기( <u>A</u> ) 도구( <u>T</u> ) 도움말( <u>H</u> )                                 |          |
| ] ← 뒤로 → → - 🙆                       | ) 🕼 🕼 🔯 검색 🖻 즐겨찾기 🎯 목록보기 🔂 🛃                                                                   |          |
| ] 주소(D) 🛃 http://kro                 | djsvr, kr, oracle, com/dev60html/runform, htm 📃 🎓이동                                            | ]연결 »    |
| Welcome to the O<br>This HTML form t | Oracle Forms Server<br>racle Forms web form tester.<br>nay be used to run any form on the web. | -        |
| Runform param                        | eters:                                                                                         |          |
| Form:                                | test.fmx                                                                                       |          |
| Userid:                              |                                                                                                |          |
| Other Paramet                        | ers: useSDI=yes                                                                                |          |
| Look and Feel                        | : Generic 💌                                                                                    |          |
| Color scheme:                        | Teal 💌                                                                                         |          |
| Web listener (H)                     | TTPD) details:                                                                                 |          |
| Web host:                            | KRDJSVR.                                                                                       |          |
| Web port:                            | 80                                                                                             |          |
|                                      | Run form Reset                                                                                 | <b>_</b> |
| (훈] 완료                               |                                                                                                | 11.      |

 $<\!\!iAS\ Oracle\ Home\!\!>\!\!/Apache/Apache/conf/oracle\_apache.conf$ 

Windows NT & 2000

include "C:\Oracle\806\conf\6iserver.conf"

Unix

include "/disk1/iportal/6iserver/conf/6iserver.conf"

| , |           | Web Listener (HTT      | (PD) details   | Web ho     | ost : KRDJSVR.    |
|---|-----------|------------------------|----------------|------------|-------------------|
|   | Host Name | (                      | Dracle iPortal |            | WWC-41439 Errorフト |
|   |           | iAS configuration file | httpd.conf     | ServerName |                   |
|   |           |                        |                |            |                   |

Notes 130310.1

2. Form Server

| "Run | form' |
|------|-------|

| 🔊 Web Form Teste                | r - Microsoft Internet Explorer                                                                     |
|---------------------------------|----------------------------------------------------------------------------------------------------|
| <br>_ 파일(E) 편집(E                | ) 보기(⊻) 즐겨찾기( <u>A</u> ) 도구(I) 도움말(H)                                                               |
|                                 | ·····································                                                               |
| ]<br>  주소(D) 🛃 http://          | /krdisvr.kr.oracle.com/dev60html/runform.htm ▼ ∂이동 연결 *                                             |
| ] · · · [2] ····•               |                                                                                                    |
| Welcome to the<br>This HTML for | Oracle Forms Server<br>• Oracle Forms web form tester.<br>m may be used to run any form on the web. |
| Runform para                    | meters:                                                                                             |
| Form                            | test.fmx                                                                                            |
| Userid:                         | scott/tiger@ora817                                                                                  |
| Other Parar                     | neters: useSD⊫yes                                                                                   |
| Look and F                      | eel: Generic 💌                                                                                      |
| Color scher                     | ne: Teal 💌                                                                                          |
| Web listener (                  | (HTTPD) details:                                                                                    |
| Web host:                       | KRDJSVR.                                                                                            |
| Web port:                       | 80                                                                                                  |
| _                               |                                                                                                    |
|                                 | Run form Reset                                                                                      |
|                                 |                                                                                                    |
| 🥙 완료                            | 📃 📄 🕑 인터넷                                                                                           |

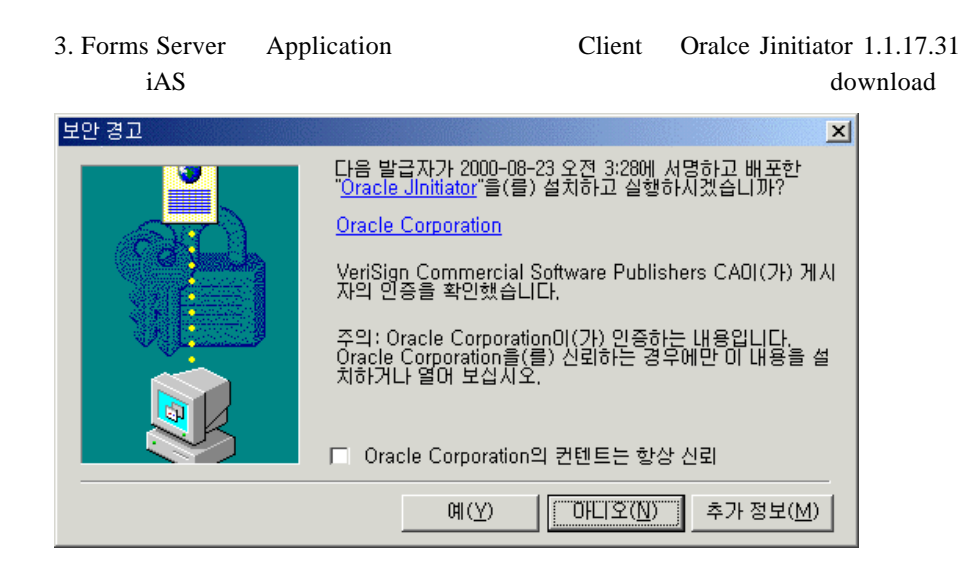

4.

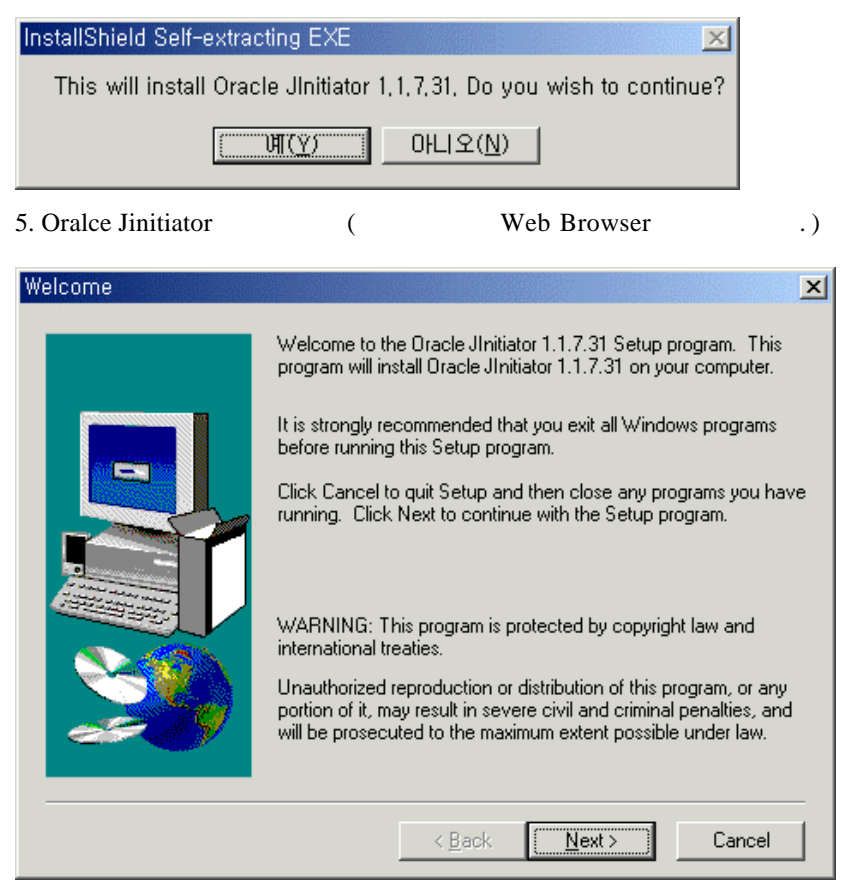

#### 6.

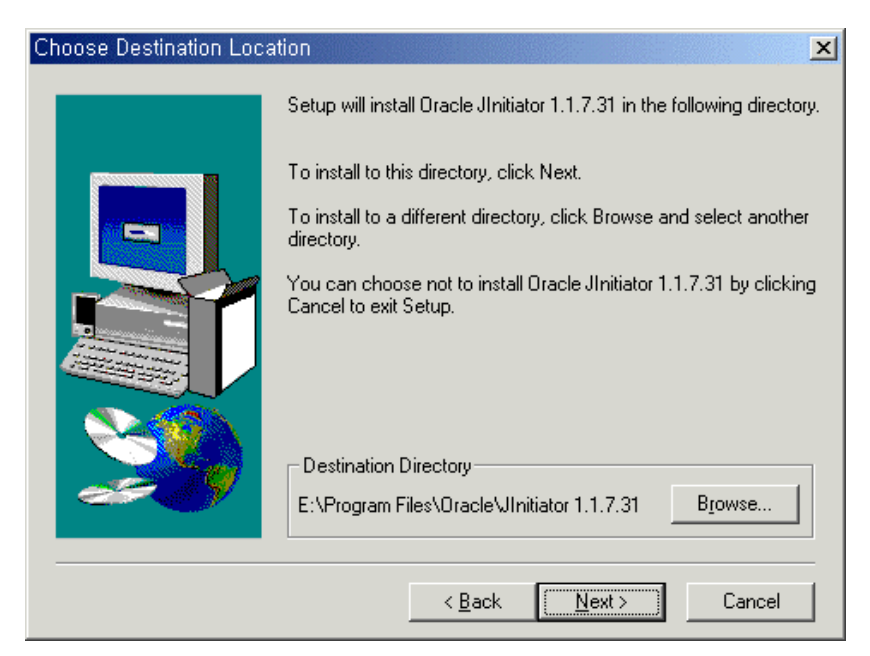

7. Oracle Jinitiator runform.html Forms Application . http://krdjsvr.kr.oracle.com/dev60html/runform.html 8.

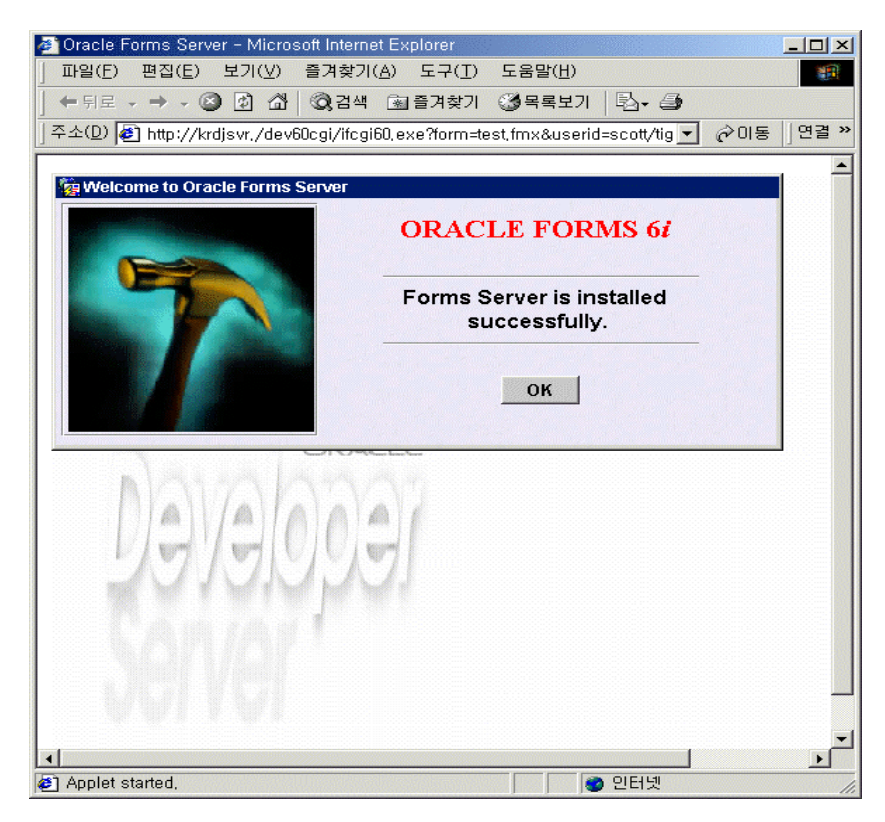

# 6.12 Developer Kit

### 6.12.1 Oracle Database Developer Kit ( DB J2EE (JMS, SQLJ, JDBC, JNDI) )

### 6.12.2 Oracle XML Developer Kit (XDK)

Oracle XML Developer Kit OTN XML Sample interMedia XDK

: http://technet.oracle.com/tech/xml/xsql\_servlet/index.htm

\$ORACLE\_HOME/xdk/admin/xml.conf \$ORACLE\_HOME/xdk/admin/xml.properties \$ORACLE\_HOME/xdk/lib/XSQLConfig.xml

#### <u>xml.conf</u>

# Associate .xsql extension to XSQL Servlet ApJServAction .xsql /servlets/oracle.xml.xsql.XSQLServlet # Define /xsql/ alias Alias /xsql/ "/disk7/share/ias10/Apache/xdk/"

#### xml.properties

# Oracle XSQL Servlet wrapper.classpath=/disk7/share/ias10/Apache/xdk/lib/oraclexsql.jar # Oracle JDBC (8.1.6) wrapper.classpath=/disk7/share/ias10/Apache/xdk/lib/classes12.zip # Oracle XML Parser V2 (with XSLT Engine) wrapper.classpath=/disk7/share/ias10/Apache/xdk/lib/xmlparserv2.jar # Oracle XML SQL Components for Java wrapper.classpath=/disk7/share/ias10/Apache/xdk/lib/oraclexmlsql.jar # XSQLConfig.xml File location wrapper.classpath=/disk7/share/ias10/Apache/xdk/lib

#### XSQLConfig.xml

| DB Connection                                                           | file    | XSQL Servlet        |
|-------------------------------------------------------------------------|---------|---------------------|
| <connectiondefs></connectiondefs>                                       |         |                     |
| <connection "<="" name="demo" td=""><td>&gt;</td><td></td></connection> | >       |                     |
| <username>scott<td>ame&gt;</td><td></td></username>                     | ame>    |                     |
| <password>tiger<td>ord&gt;</td><td></td></password>                     | ord>    |                     |
| <dburl>jdbc:oracle:thin:(</dburl>                                       | @krda   | ejeon1:1555:ORA8IR2 |
| <pre><driver>oracle.jdbc.drive</driver></pre>                           | er.Orac | eleDriver           |
|                                                                         |         |                     |
|                                                                         |         |                     |
|                                                                         |         |                     |

### 6.12.2.1 XSQL Servlet

XML MS Internet Explorer 5.0 Netscape Browser 6.0

#### http://<ServerName>:<Port>/xsql/

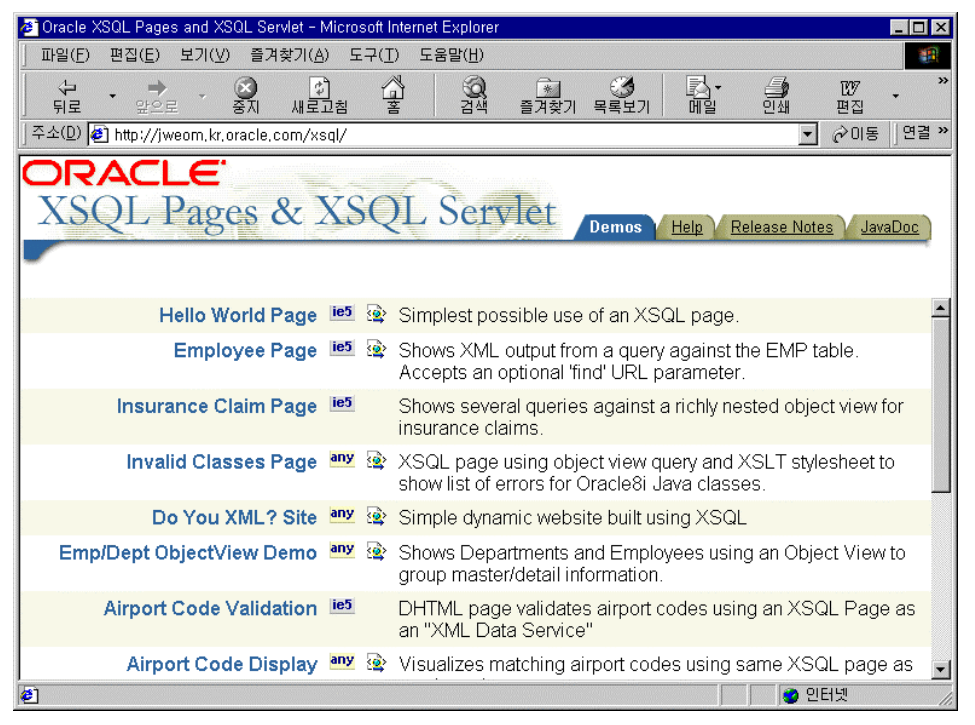

**Employee Page Oracle DB** Data 🔊 Oracle XSQL Pages and XSQL Servlet - Microsoft Internet E 편집(<u>E</u>) 보기(<u>V</u>) 즐겨찾기(<u>A</u>) 도구(<u>T</u>) 도움말(<u>H</u>) 파일(F) Q 검색 W (1) 새로고침 (구) 뒤로 ŝ 목록보기 의생 중지 <u>\*</u> 즐겨찾기 편집 주소(D) 🛃 http://jweom.kr.oracle.com/xsql/ 연결 >> 순미동 -DRAC XSQL Pages & XSQL Servlet Demos Help Release Notes V JavaDoc Value of 'find' Parameter to Match ENAME: [업 EMPNO ENAME JOB MGR HIREDATE SAL COMM DEPTNO 엄진우 8000 3000 10 💙 인터넷

### 6.12.3 Oracle LDAP Client Toolkit

6.13 Oracle Internet File System

# 7. Aggregate Content into Portals

# 7.1 Oracle9iAS Portal

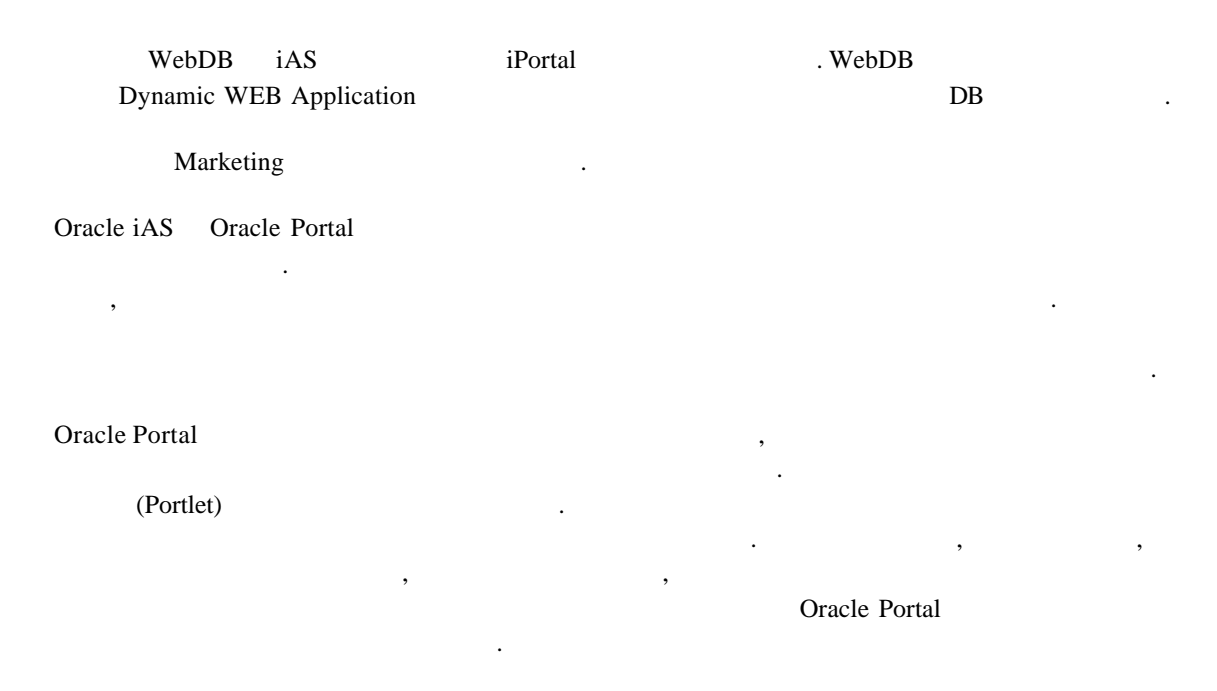

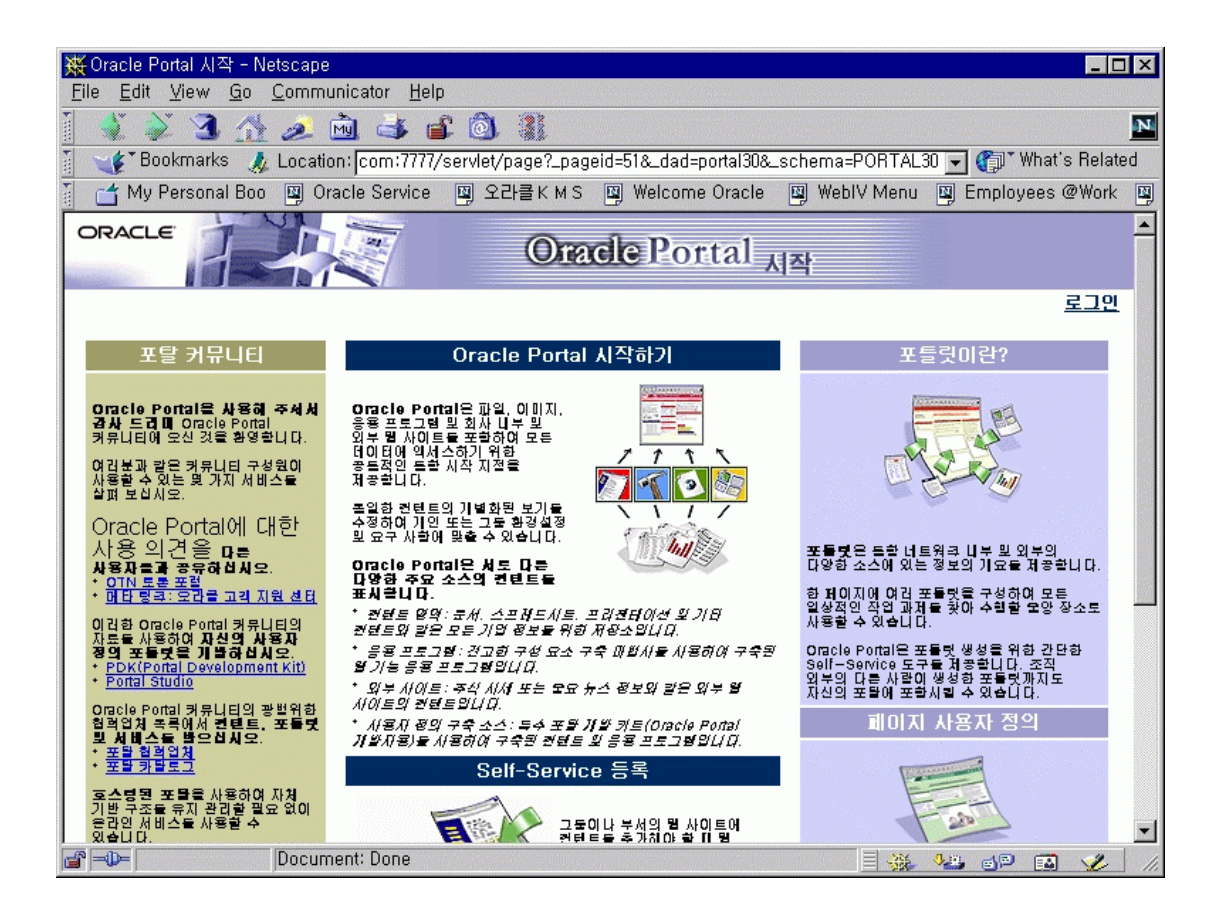

### 7.1.1 Single-SignOn Login Server

|               | Portal Ser      | ver Login Server7 | WWC-41439 |
|---------------|-----------------|-------------------|-----------|
| Error가        | httpd.conf      | ServerName        |           |
|               | -               |                   |           |
| Unix ( csh)   |                 |                   |           |
|               |                 |                   |           |
| setenv IAS_HC | OME /oracle/ias |                   |           |

setenv ORACLE\_SID ORA817 cd \$IAS\_HOME/portal30/admin/plsql ssodatan -w http://krdaejeon1:7777/pls/portal30/ -1 http://krdaejeon1:7777/pls/portal30\_sso/ -s portal30 p portal30 -o portal30\_sso -d portal30\_sso -e portal30\_sso\_ps -c ORA817

#### Windows

set IAS\_HOME=c:\oracle\isuites set ORACLE\_SID=ORA817 cd %IAS\_HOME%\portal30\admin\plsql ssodatan -w http://jweom:7777/pls/portal30/ -1 http://jweom:7777/pls/portal30\_sso/ -s portal30 -p portal30 -o portal30\_sso -d portal30\_sso -e portal30\_sso\_ps -c ORA817

### 7.1.2 Portal

Portal 가 Language

Oracle Portal7<IAS\_HOME>\portal30\admin\plsqldirectorylanginst script.

langinst.cmd [-s portal\_schema] [-p portal\_password] [-o sso\_schema] [-d sso\_password] [-c connect\_string] [-l language] [-available]

#### <u>Unix ( csh )</u>

cd \$IAS\_HOME/portal30/admin/plsql setenv ORACLE\_SID ORA817 langinst.csh -s portal30 -p portal30 -o portal30\_sso -c ORA817 -l ko -available

#### WINNT:

set IAS\_HOME=d:\oracle\isuites cd %IAS\_HOME% set ORACLE\_SID=ORA817 langinst.cmd -s portal30 -p portal30 -o portal30\_sso -c ORA817 -l ko -available

# 7.1.3

### Portal

<IAS\_HOME>/portal30/admin/plsql/www directory

contimp –s portal30 –p portal30 –o portal\_help –m reuse –u database\_user – d ../../../doc/site/hlp30ca.dmp –c ORA817

#### **Windows**

set NLS\_LANG=AMERICAN\_AMERICA.US7ASCII

 $cd \ \% ORACLE\_HOME\% \ portal 30 \ admin\ plsql\ wwu$ 

contimp -s portal<br/>30 -p portal 30 -o portal\_help -m reuse -u database\_user -d ..\..\<br/>doc\site\hlp30ca.dmp - c ORA817

# 8.1 Oracle9iAS Wireless

technet site ( http://otn.oracle.co.kr )

# 8.1.1

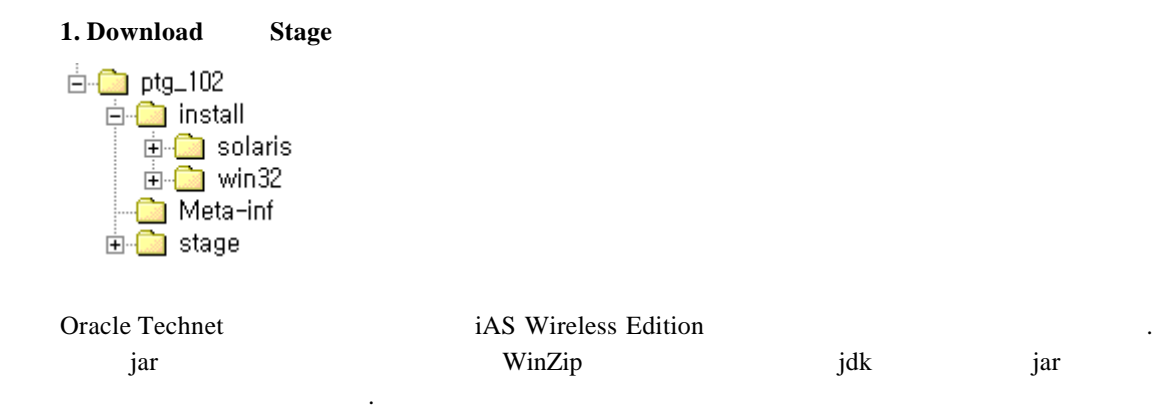

.

install/win32/setup.exe

8.1.2

1. Installer

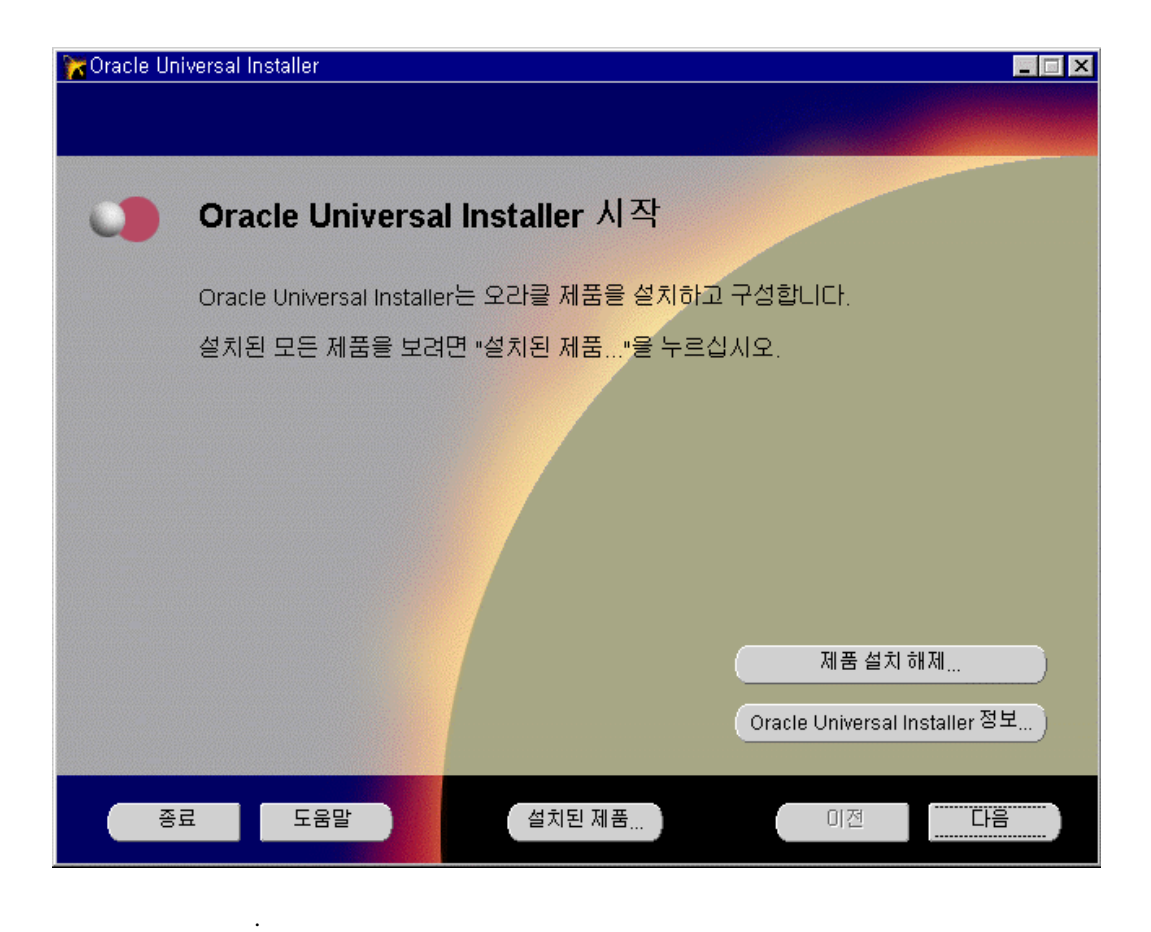

#### 2. Oracle Home

| 🔭 Oracle Un | iversal Installer                                                          |
|-------------|----------------------------------------------------------------------------|
|             |                                                                            |
|             |                                                                            |
|             | 파일 위치                                                                      |
|             | 원본<br>설치하고자 하는 제품의 파일이 있는 전체 경로를 입력하십시오.                                   |
|             | 경로: E:\Documentation\Ownership\PortaltoGo\stage\ptg_102\stage\produ 💽 찾아보기 |
|             | <b>대상</b><br>Oracle Home 미름과 전체 경로를 입력하거나 선택하십시오.                          |
|             | 이름: PTG_HOME                                                               |
|             | 경로: <mark>CttOracletptg</mark> ▼ 찾마보기 )                                    |
|             | Oracle Universal Installer 정보)                                             |
|             |                                                                            |
|             | 료 도움말 설치된 제품 이전 다음                                                         |

|                |                    |               | . " '   |      | "          |
|----------------|--------------------|---------------|---------|------|------------|
| Oracle Home iA | S Wireless Edition | install       |         | . iA | S Wireless |
| Edition O      | racle Home         |               |         |      | ,          |
| iASWE_HOME     | Oracle Home        |               | c:∖iASW | Έ\   |            |
| . cli          | ient               | iASWE Server가 |         |      |            |
| Oracle Home    |                    |               |         |      |            |

#### 3.

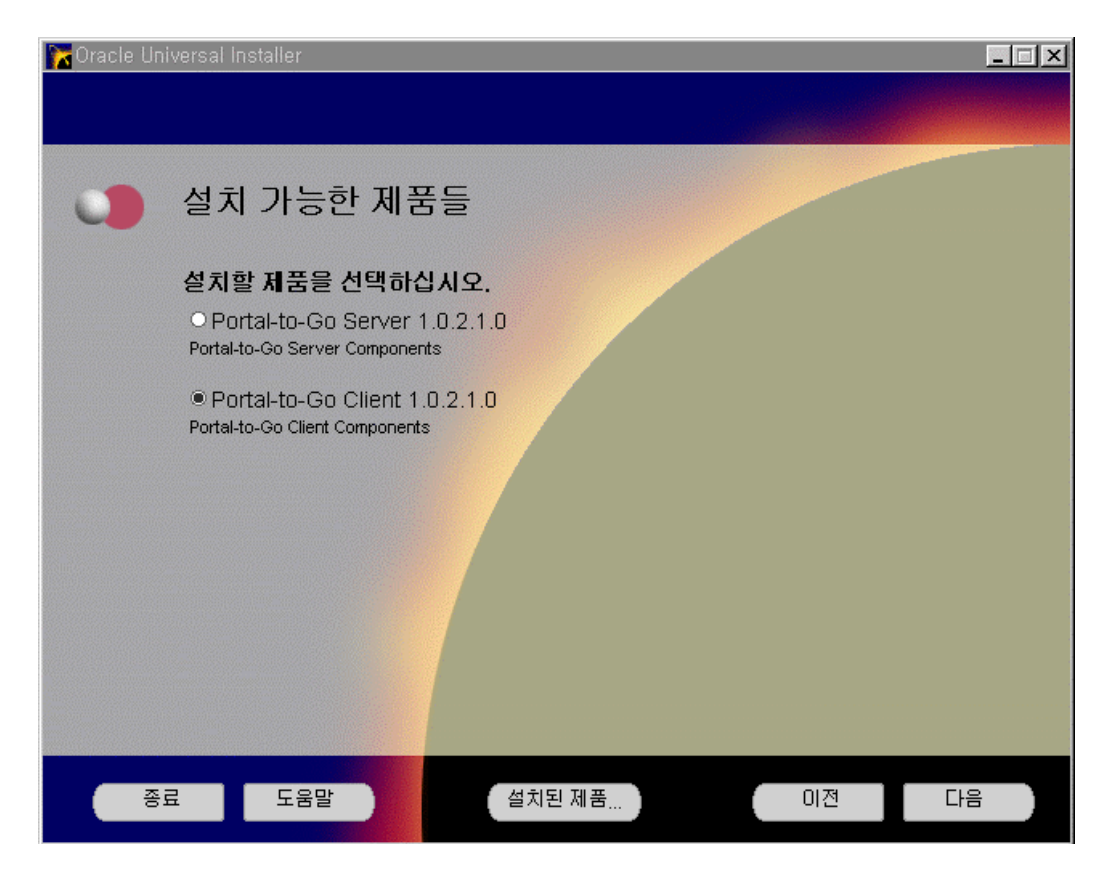

. .

Portal-to-Go Client 1.0.2.1

| 🔭 Oracle Ur | niversal Installer                                                                                      | _ 🗆 × |
|-------------|----------------------------------------------------------------------------------------------------|-------|
|             |                                                                                                    |       |
|             |                                                                                                    |       |
| 0           | 설치 유형                                                                                                   |       |
|             | Portal-to-Go Client 1.0.2.1.0                                                                           |       |
|             | Portal-to-Go Client 1.0.2.1.0 설치 유형을 선택하십시오.                                                            |       |
|             | Typical (33MB) This will install Service Designer and Web Integration Developer                         |       |
|             | OCustom<br>This will allow you to select either Service Designer or Web Integration Developer, or both. |       |
|             |                                                                                                    |       |
|             |                                                                                                    |       |
| ~           | ·료 도움말 설치된 제품 이전                                                                                        |       |
| Гурісаl     |                                                                                                    |       |

•

| Typical    | 가 | iASWE Component | (Service Designer, | Web Integration |
|------------|---|-----------------|--------------------|-----------------|
| Developer) |   | , Custom        |                    |                 |

| 🔭 Oracle Un | iversal Installer                                                                 | _ 🗆 × |
|-------------|-----------------------------------------------------------------------------------|-------|
|             |                                                                                   |       |
|             |                                                                                   |       |
|             | 요약                                                                                |       |
|             |                                                                                   |       |
|             | Portal-to-Go Client 1.0.2.1.0                                                     |       |
|             | ▷ 글로벌 설정                                                                          |       |
|             | │ │ │ 원본 : E:\Documentation\Ownership\PortaltoGo\stage\ptg_102\stage\products.jar |       |
|             | —대상:e:\test                                                                       |       |
|             | L설치 유형 : Typical                                                                  |       |
|             | (····································                                             |       |
|             |                                                                                   |       |
|             | ·····································                                             |       |
|             | 다. 새로운 설치 (3 제품)                                                                  |       |
|             | Portal-to-Go Client 1.0.2.1.0                                                     |       |
|             | -Service Designer 1.0.2.1.0                                                       |       |
|             | Web Integration Developer 1.0.2.1.0                                               |       |
|             |                                                                                   |       |
|             |                                                                                   |       |
| 종           | 료 도움말 설치된 제품 이전 🦉                                                                 | 치 )   |
|             |                                                                                   |       |

•

가

.

| 🔀 Oracle Ur | niversal Installer                                                                                                    |                                                                                                    |
|-------------|----------------------------------------------------------------------------------------------------|----------------------------------------------------------------------------------------------------|
|             |                                                                                                    |                                                                                                    |
| 0           | 설치                                                                                                    |                                                                                                    |
|             | MD.ico 특사<br>6년%<br>첫소                                                                                                    | Image: Constrained stateImage: Constrained stateImage: Constra |
|             | 다음 위치에서 설치 체진 도그를 찾을 수 있습니다;<br>C:VProgram Files/OracleVInventoryVogsVinstallActions.log<br>다른 제품을 설치하면 위의 로그는 아래에 복사됩니다;<br>C:VProgram Files/OracleVInventoryVogsVinstallActions2001-01-( | 08_04-34-46-오후.log                                                                                                    |
|             | 로 도움말 설치된 제품                                                                                                    | 이전 다음                                                                                                    |

... .

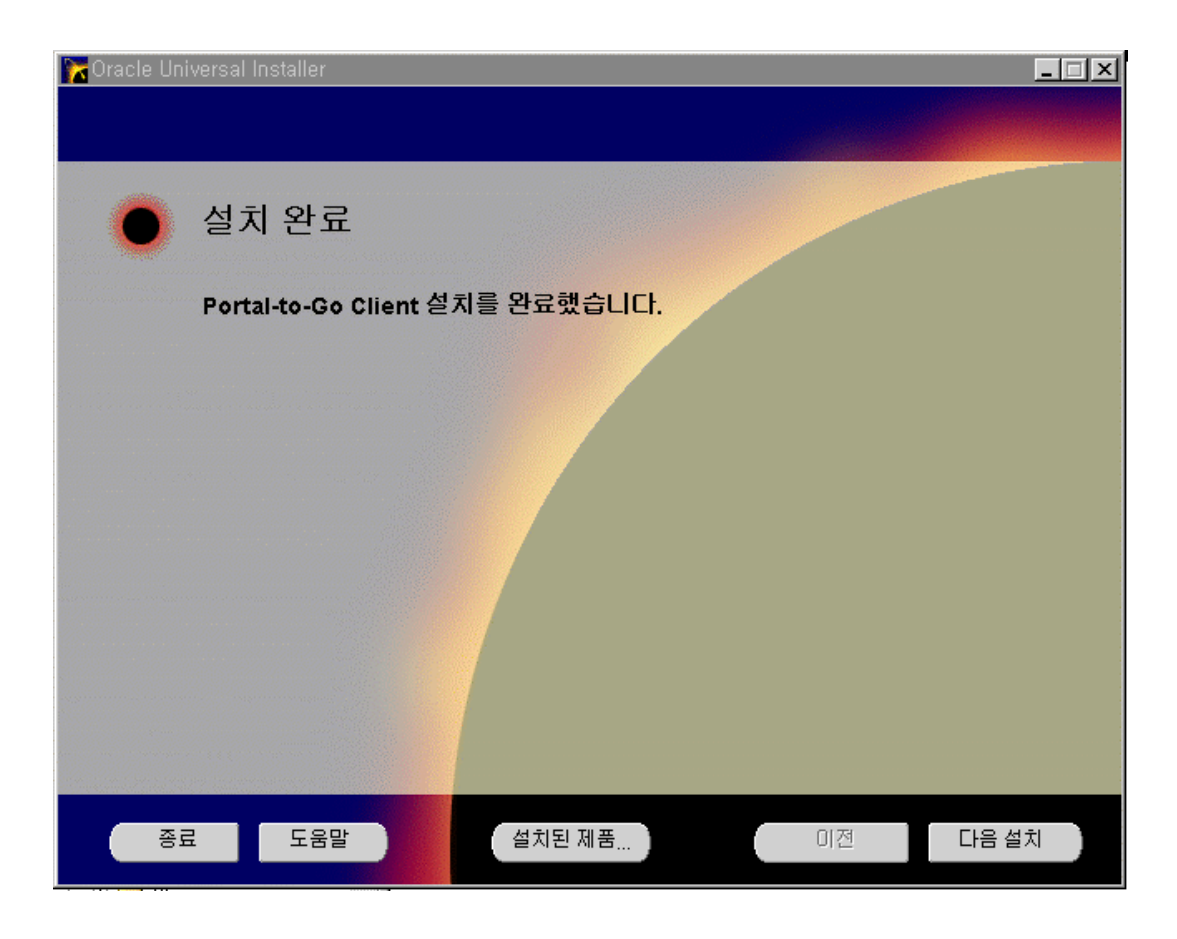

# 8.1.3 Client

# **1 - Service Designer**

#### 1. System.properties

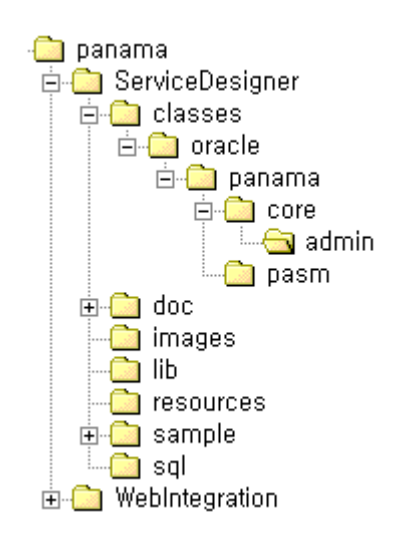

panama\ServiceDesigner\classes\oracle\panama\core\admin\ System.properties db.connect.string

#### db.connect.string=Username/Password@Hostname:port:SID

Username Repository DB iASWE Schema User Password username password , Hostname Repository DB가 ip Repository DB Repository DB port Listener port listener.ora Default 1521 . SID Repository DB DB SID ,

panama102/panama102@machine1.oracle.com:1521:ora816

.

, iASWE Client Repository System.properties db.connect.string .

.

2. run.bat

System.properties

Client jdk1.2 java.exe 7 PATH PATH 7 , panama\ServiceDesigner run.bat

#### run.bat

java -classpath %PASD\_CP% oracle.panama.pasm.PASM

.

<JDK1.2\_HOME\bin\java -classpath %PASD\_CP% oracle.panama.pasm.PASM

#### 3.

Client panama\ServiceDesigner\run.bat [ ]/Oracle for Windows NT/Portal-to-Go/ServiceDesigner ServiceDesigner

| ≪ Log In                |             |            |    | ×      |
|-------------------------|-------------|------------|----|--------|
| Location                | rmi://krsen | /ers1:2008 | 3  | -      |
| User Name Administrator |             |            |    |        |
| Password                | *****       |            |    |        |
|                         |             |            | Ōĸ | Cancel |

#### ServiceDesigner

port

| Username | Username Administ | Server_Mac<br>rator | chine_Name | e:port |            |
|----------|-------------------|---------------------|------------|--------|------------|
| Password | Password manage   |                     |            |        |            |
|          |                   | Default             | 2008       |        | . Location |

.

· rmi://myserver.oracle.com:2008

| ∮ Log In  |               | ×                         |  |
|-----------|---------------|---------------------------|--|
| Location  | ptgdb://      |                           |  |
| User Name | Administrator |                           |  |
| Password  | *****         |                           |  |
|           |               | <u>O</u> K <u>C</u> ancel |  |

|            | , System.properties<br>. Username   | db.connect.string<br>Password | <b>7</b>               |           | ptgdb://                       |
|------------|-------------------------------------|-------------------------------|------------------------|-----------|--------------------------------|
| <          | Setting .                           | iASWE Serve<br>Start H        | er7}<br>FTP Server     | <br>V     | , iASWE Server<br>Veb Server7∤ |
| <<br>DB    | "Location"                          | 가<br>· ·                      | 가 .                    | 가         | Repository                     |
| 가          |                                     | rmi://myserve                 | er.oracle.com:2008     |           |                                |
|            | rmi://myserver.oracle               | e.com:2008                    |                        |           |                                |
| Ser<br>Sys | ver Repository<br>tem.properties db | DB<br>.connect.string         | IASWE Client<br>ACCESS | iASWE Ser | ver RMI<br>iASWE Client가       |

,

System.properties db.connect.string Client iASWE Server db access Server7

iASWE Location ptgdb:// Client iASWE Server Repository DB . 가 JDBC connection System.properties db.connect.string . 가 rmi . < 가 Service Designer가 ptgdb:// 가 System.properties 가 db.connect.string Repository DB가 , Repository DB Listener가 Service Designer가 가 System.properties iASWE Server System.properties Service Designer System.properties

# 8.1.4. Client 2 - Web Integration Developer

.

| 1.    | panama\WebIntegration\Developer\bin\developer.bat |                                                              |       |      |         |
|-------|---------------------------------------------------|--------------------------------------------------------------|-------|------|---------|
|       | [ ]/Oracle for Windows N                          | ]/Oracle for Windows NT/Portal-to-Go/WebIntegrationDeveloper |       |      |         |
|       |                                                   | ,                                                            | proxy |      |         |
| proxy | Edit/Preference/Conf                              | iguraton                                                     |       | . 2. |         |
|       | Web Integration Develop                           | er                                                           |       |      |         |
|       |                                                   |                                                              |       |      | Step 4. |
|       |                                                   |                                                              |       |      |         |

"Web Integration Developer

Web Cache

Database Cache

Object Caching Service for Java ( OCS4J )

### 9.1 Web Cache

### 9.1.1 Web Cache

| 0. Oracle Web Cache                                            | upgrade가 가 | otn | version | download |  |  |
|----------------------------------------------------------------|------------|-----|---------|----------|--|--|
|                                                                |            |     |         |          |  |  |
| 1. Oracle Web Cache Manager .                                  |            |     |         |          |  |  |
| % webcachectl start                                            |            |     |         |          |  |  |
| Or, from the Services Control Panel on NT.                     |            |     |         |          |  |  |
| 2. Web Browser Oracle Web cache administration page .          |            |     |         |          |  |  |
| http://hostname.domainnameOfWebCacheMachine:4000/webcacheadmin |            |     |         |          |  |  |
| (administrator/administr                                       | ator)      |     |         |          |  |  |
|                                                                |            |     |         |          |  |  |

For Oracle Web Cache to act as a virtual server for a website, configure Oracle Web Cache with information about the website, including the host names of the application Web servers. In addition, specify a listening port from which Oracle Web Cache can receive browser requests.

To configure Oracle Web Cache with Web site information:

- 3. Configure the application Web servers for the Web site:
  - a. In the navigator pane,

select Administering Web Sites > Application Web Servers.

The Application Web Servers page appears in the right pane.

b. In the Application Web Servers page, choose Add.

The Edit/Create Application Web Server page dialog box appears.

c. In the Hostname field, enter the hostname of the application Web server.

d. In the Port field, enter the listening port from which the application Web server will receive Oracle Web Cache requests.

e. In the Capacity field, enter the number of concurrent connections that the application Web server can sustain.

Optionally, configure an additional listening port from which Oracle Web Cache will receive browser requests. Oracle Web Cache listens on port 1100 by default. It may be necessary to add an additional listening port if you want to assign Oracle Web Cache a port that an application Web server was previously listening on.

a. In the navigator pane, select Administering Web Sites >

Oracle Web Cache Listen Ports.

The Oracle Web Cache Listen Ports page appears in the right pane.

b. In the Oracle Web Cache Listen Ports page, choose Add.

The Edit/Create Oracle Web Cache Listen Ports page dialog box appears.

c. In the Oracle Web Cache IP Address field, enter the IP address of the computer running Oracle Web Cache.

d. In the Oracle Web Cache Listen Port field, enter the listening port from which Oracle Web Cache will receive Web browser requests for the Web site. Ensure this port number is not already in use.

e. Choose Submit.

In the Oracle Web Cache Manager main window, choose Apply Changes, and stop and start webcache with the commands "webcachectl stop" and "webcachectl start".

(or from the Services Control Panel on NT)

Point you browser to the URL to WebCache port...

http://hostname.domainnameOfWebCacheMachine:1100/

Or, if configured WebCache on port 80...

http://hostname.domainnameOfWebCacheMachine/

...and you should see the index.html of your site.

Note: If on the same machine, you cannot have the webcache and your website on the same port(s), otherwise the second one will fail to start. Setting the Web Cache to port 80, and pointing it to a webserver that is listening on a different port not in use is the most common setup.

### 9.1.2 Troubleshooting

#### WEBCACHE LISTENER CAN NOT START WHEN ORACLE\_HOME STARTS

When starting the webcache listeners using webcachectl start, I get the following errors:

\$ ./webcachectl start

Oracle Web Cache, Version 2.0.0.1.0

@ Copyright: Oracle Corporation, 1999-2001

Admin Server failed to start

Oracle Web Cache couldn't start.

Solution Description

-----

Create a symbolic link e.g. /webcache to point to the root directory of your ORACLE\_HOME

e.g. /ora1

ln -s /ora1 /webcache

Now open the webcachectl script and change the ORACLE\_HOME entry to point to the path starting with the symbolic link (e.g. /webcache/app/oracle/product/webcache)

After doing so the webcache daemon can be started using:

\$ ./webcachectl start

Explanation

-----

There is a bug 1849408 which causes the webcache daemon not to start when the ORACLE\_HOME starts with /ora

### Run the WebCache listener on a port below 1024.

Intended for customers and support analysts who are attempting to run the WebCache listener on a port below 1024.

Oracle Web Cache Failed to Initialize

\_\_\_\_\_

You have completed a new installation of Oracle WebCache on a Unix based operating system and configured your WebCache listener to run on a port below 1024. When attempting to start the WebCache you receive and error:

Error: Oracle WebCache Cache failed to initialize

Error: The server could not initialize.

Since you are attempting to run a process on a port below 1024, the process requires root privileges. The root.sh script that comes with Oracle 9iAS does not set these privileges for the WebCache listener. To fix the problem use the following steps:

1). Access your webcache administration page (by default on port 4000) and change the "process identity" to nobody/nobody.

2) Login to your Unix server as the user who installed WebCache and su root.

3) chown root <Webcache Home Directory>/webcache/bin/webcached

4) chmod a+s <Webcache Home Directory>/webcache/bin/webcached

5) exit

6) webcachectl start.

# 9.2 Database Cache

#### **Installing Oracle Database Cache**

The installation of the Oracle Database Cache involves following stages:

- 1. Preparing the Origin Database
- 2. Installing the Oracle8i Cache
- 3. Installing the Oracle8i Cache Manager for OEM

#### **<u>1. Preparing the Origin Database:</u>**

The origin database for the Oracle database cache should be decided before installing the Oracle database cache software. This is mandatory because, the Oracle database cache software installation creates the necessary tnsnames.ora files based on this.

#### a. Creating Password file for the origin database

- + Shut down the origin database
- + Set the following parameter in the init.ora file:

remote\_login\_passwordfile=Exclusive

or

remote\_login\_passwordfile=Shared

+ Create the password file in the origin database's \$ORACLE\_HOME/dbs directory as follows:

\$orapwd file=orapwSID password=passwd entries=5

+ Startup the Origin database

#### b. Setting up External Listener

Add the following listener to your listener.ora file. The only change to be done on this is the oracle\_home.

 ## Enter your Oracle home here

(program=extproc) )

Start this listener:

\$ lsnrctl start external\_procedure\_listener

LSNRCTL for Solaris: Version 8.1.6.0.0 - Production on 10-AUG-2000 14:48:21

(c) Copyright 1998, 1999, Oracle Corporation. All rights reserved.

Starting /u01/app/oracle/product/8.1.6/bin/tnslsnr: please wait...

TNSLSNR for Solaris: Version 8.1.6.0.0 - Production System parameter file is /u01/app/oracle/product/8.1.6/network/admin/listea Log messages written to /u01/app/oracle/product/8.1.6/network/log/externalg Listening on: (DESCRIPTION=(ADDRESS=(PROTOCOL=ipc)(KEY=extproc\_key)))

Connecting to (address=(protocol=ipc)(key=extproc\_key)) STATUS of the LISTENER

| Alias                   | external_procedure_listener                         |
|-------------------------|-----------------------------------------------------|
| Version                 | TNSLSNR for Solaris: Version 8.1.6.0.0 - Production |
| Start Date              | 10-AUG-2000 14:48:21                                |
| Uptime                  | 0 days 0 hr. 0 min. 0 sec                           |
| Trace Level             | off                                                 |
| Security                | OFF                                                 |
| SNMP                    | OFF                                                 |
| Listener Parameter File | /u01/app/oracle/product/8.1.6/network/admin/lista   |
| Listener Log File       | /u01/app/oracle/product/8.1.6/network/log/externg   |
| Services Summary        |                                                     |
| extproc_agent           | has 1 service handler(s)                            |
| The command completed   | l successfully                                      |
| \$                      |                                                     |

Also startup the normal listener listening on a port.

Add the following entry to the tnsnames.ora file to connect to the above listener:

Check that this connect string is fine by using tnsping utility:

\$ tnsping extproc\_connection\_data

TNS Ping Utility for Solaris: Version 8.1.6.0.0 - Production on 11-AUG-2000 11:5

(c) Copyright 1997 Oracle Corporation. All rights reserved.

Attempting to contact (address=(protocol=ipc)(key=extproc\_key)) OK (100 msec)

#### c. Granting Necessary Privileges to a DBA User

The Oracle8i Cache Configuration Assistant requires an Oracle user with SYSDBA user for the operations on the the origin database. SYS is the default user used by the configuration assistant and hence make sure you that SYS has SYSDBA privilege.

\$ svrmgrl

Oracle Server Manager Release 3.1.6.0.0 - Production

Copyright (c) 1997, 1999, Oracle Corporation. All Rights Reserved.

Oracle8i Enterprise Edition Release 8.1.6.1.0 - Production With the Partitioning option JServer Release 8.1.6.1.0 - Production

SVRMGR> connect internal Connected. SVRMGR> grant sysdba to sys; Statement processed. SVRMGR>

#### 2. Installing the Oracle Database Cache

#### a. Installing the Cache Software

The software has to be installed from the Oracle8i Cache media. The current version 1.0 is bundled with the Internet Application Server 1.0.0.0.

Invoke the installer from the Oracle iAS CD. Note you need to have XTerm environment to invoke the installer. There is no character mode to run the installer.

./runInstaller

In the Installation Type window, select Enterprise Edition to install Oracle8i Cache, Oracle Jserver, Oracle HTTP Server. You cannot install Oracle8I Cache alone in this version. The total space required for this option is 3.08Gb.

Also make sure you have at least 500Mb temp space, else set the environment variable TMP to point to a directory which has more than 500Mb space.

During the installation, the installer asks for the origin database details like

- -- Machine name
- -- Database name
- -- the listener port number

These data are used to configure the tnsnames.ora file of the cache machine.

The tnsnames.ora created would be as follows:

```
ora_icache =
 (DESCRIPTION =
   (ADDRESS_LIST =
    (ADDRESS = (PROTOCOL = IPC)(KEY = icache))
   )
   (CONNECT_DATA =
     (SID = icache)
   )
  )
ora_icache_origin =
 (DESCRIPTION =
   (ADDRESS_LIST =
    (ADDRESS = (PROTOCOL = TCP)(HOST = oracle8i)(PORT = 1529))
    )
   (CONNECT_DATA =
     (SERVICE_NAME = G816)
    )
  )
```

#### b. Configuring the Cache Database

At the end of the installation, the Oracle Database Cache configuration assistant is invoked.

Or the configuration assistant can be invoked manually to set up later:

\$ \$ORACLE\_HOME/bin/wtacca -create -option

where option can be typical or custom.
The following are the data required by the configuration assistant:

Screen 1. Origin Database Credentials

\* SYSDBA username and password of the origin database

Note: You need not give the connect string for the origin database in this screen, it is automatically picked up from the \$ORACLE\_HOME/network/admin/tnsnames.ora file. This screen does not take up the connect string. (See known issues below)

Screen 2. Cache Information (only in case of Custom option)

- \* Cache Node on which the cache database is going to reside
- \* The port number through which the cache is going to be administered
- \* The name of the cache. The default is 'Machine\_name-cache'

Screen 3: Cache Size (only in case of Custom option)

- \* Memory to be allocated for Cache (default is 25M)
- \* Disk Space allocated for the Cache (default is 32M)
- \* The Cache DataFile Specification. (default is \$ORACLE\_HOME/dbs/users01.dbf)

Screen 4: Summary

\* This contains the summary of all of the above

Screen 5: Cache Configuration Assistant Progress

- \* Preparing the Origin Database
- \* Configuring the Cache
- \* Configuring the Origin Database
- \* Configuring the Cache Communication
- \* Configuring the Management Engine Component
- \* Updating User List

If the progress fails, it would report a "Processing Failed" and the error can be seen by clicking on the Show Detail button.

The installation log files can be found in \$ORACLE\_HOME/install directory.

Now the Oracle Database Cache is ready for use.

### **<u>3. Installing the Oracle Database Cache for OEM</u>**

-----

The Oracle8i iCache is available with the DBA studio of OEM 2.2 or above. If you do not have an installation already, then you can install the same on MS Windows platforms using the Oracle8i Cache Manager for OEM CD shipped with the IAS 1.0.0.0 CD pack. This can be applied on OEM 2.1 as well.

Complete the Installation using the Oracle8i Cache Manager for OEM Installation Guide.

### **Recreating a Cache Database**

-----

There are times when you would like to:

a. Recreate the existing Oracle8i cache database

b. Recreate the Oracle8i cache database with a different origin database

**Basic Operations:** 

1. Remove all the cached tables from the cache database using the OEM

2. Shutdown the cache database using the 'cachshut' command

3. Drop the user ORACACHE and ORACACHE\$ users from the origin database

a. Recreate the Existing Oracle8i Cache Database

\_\_\_\_\_

1. Start up the Oracle8i Cache Configuration Assistant

\$wtacca -create -option

where option is 'typical' or 'custom'

2. Complete the creation of the Oracle8i cache database

b. Changing the Origin Database

-----

- 1. Edit the tnsnames.ora file of the Oracle8i cache.
- Change the description for 'ora\_icache\_origin' to point to the new origin database.
- Prepare the new origin database as mentioned in <Note:117145.1> Installing Oracle8i Cache
- 4. Invoke the Oracle8i Cache Configuration Assistant as mentioned above and complete the creation of the Oracle8i cache database.

### Caution:

\_\_\_\_\_

- Dropping the Oracache user would drop all the cached tables from the cache database. Make sure that you want to delete the cache database before doing this.
- 2. Never delete the database, control and log files found in \$ORACLE\_HOME/dbs of the icache database. Deleting these files is NOT a step to recreate or

drop the icache database. If these files are deleted, the entire Oracle8i cache software has to be reinstalled as these are the files created by during the installation.

### Create Oracle8i cache after failure during installation

Before going though creation steps, make sure that the origin database is

up and running and you can ping oracle server

The following steps has to be carried out to create Oracle8i cache

1. You need to modify TNSNAME.ORA file which create during installation of Oracle8i cache

under %ORACLE\_HOME%\netowkr\admin as follows

```
ORA_ICACHE_ORIGIN =
  (DESCRIPTION =
    (ADDRESS_LIST =
    (ADDRESS = (PROTOCOL = TCP)(HOST = <new host>)(PORT = 1521))
    )
    (CONNECT_DATA =
        (SID = <sid>)
        (SERVER = DEDICATED)
    )
)
```

2. Test the above alias using

tnsping ora\_icache\_origin

3. Run the following command from DOS session

wtacca -create -custom

4. Enter username and password for origin database with sysdba privileges

5. Enter administrator password to create the required services for cache

6. Proceed with creation

Note: you will get WTE-1592 error while system trying to process the phase

"Update User List" <Bug:1463140>

- 7. Update user list by doing the following:
  - 1. Load DBA Studio (Standalon)
  - 2. Add Origin database (File --> Add database to tree)
  - 3. Use local TNSNAMES.ORA option
  - 4. Choose origin database and connect with sys account
  - 5. Double click the over "Caches"
  - 6. Start cache by clicking on cache database and change "Cache State"
  - 7. Right click on cache from tree abd select "Update User List"

### Preinstallation Check List for DB Cache on Windows NT

Items to be Checked on Icache Machine

\_\_\_\_\_

1. Recommended RAM between 512 meg and 1 gig.

2. Middle tier platform only. There should not be other Oracle products running on the machine icache will be installed on.

3. Stop all background processes that are running

4. Login as Administrator and make sure the user Administrator is assigned to the ora\_dba and administrator groups.

5. Make sure the Administrator has a password assigned.

6. Verify the icache machine has connectivity to the origin machine, and the

origin computer has connectivity with the icache computer.

Items to be Checked on Origin Machine

1. Check the Oracle temp table spaces to make sure there is at least 20 megs assigned

\_\_\_\_\_

2. Stop and restart the database to make sure the database is fully started without errors.

3. Stop and restart the listener. Use the lsnrctl utility to check the status. There should be a service for both the origin database and the external procedure?

4. While in lsnrctl, set the display mode to verbose and verify the database is registered with the listener.

5. Next verify the tnsnames.ora is configured for external procedures. Use the alias extproc\_connection\_data and connect with SQL\*Plus. SQL\*Plus should return an ORA-3113 if external procedures are configured correctly.

6. Check the c:\Temp directory to make sure it is shared with full permissions.

7. Make sure the OS user (Administrator) is assigned to the ora\_dba and administrator groups.

8. Variables TMP and TEMP should be set to c:\temp

9. Install Service Pack 6 (SP6)

9.3 Object Caching Service for Java

10.

# **10.1 Oracle9iAS Reports**

# **10.1.1 Oracle Report Server Test**

| 🥔 Web Rep                         | oort Tester                                                                                                    | - Microsoft                                                                                                    | Interne                                                                                           | t Explore                                                                                                    | er<br>Total                                                                                                    |                                                                                                    |                                                                                                    |                                                                            |                                  |                                                            |
|-----------------------------------|----------------------------------------------------------------------------------------------------|----------------------------------------------------------------------------------------------------|---------------------------------------------------------------------------------------------------|----------------------------------------------------------------------------------------------------|----------------------------------------------------------------------------------------------------|----------------------------------------------------------------------------------------------------|----------------------------------------------------------------------------------------------------|----------------------------------------------------------------------------|----------------------------------|------------------------------------------------------------|
| ] 파팔(C)<br>  상퇴로                  | - = = = (i                                                                                                    | 포기( <u>(</u> )<br>최 (화 /장)                                                                                                    | 물거엊/<br>종)건신                                                                                      | ( <u>A</u> ) :<br>비 (폐족                                                                                                    | ェ구( <u>」</u> )<br>'계찬기                                                                                                    | 포금질(민)                                                                                                    | ,<br>フレー原                                                                                                   | . <i>G</i>                                                                 |                                  |                                                            |
| ] <sup>-</sup> - 카프<br>  주소(D) [4 | •                                                                                                    | rdisvr.kr.ora                                                                                                    | cle com                                                                                           | r L∞∎≡<br>Vdev60b                                                                                                    | trol/runr                                                                                                    | en htm                                                                                                    | ~   5                                                                                                    | ⊴∙⊒∕<br>⊸∣≀                                                                | ∻이동                              | 연결 »                                                       |
|                                   |                                                                                                    |                                                                                                    |                                                                                                   |                                                                                                    |                                                                                                    |                                                                                                    |                                                                                                    |                                                                            |                                  | <u> </u>                                                   |
|                                   |                                                                                                    | W                                                                                                    | е                                                                                                 | 1 c                                                                                                    | 0                                                                                                    | m                                                                                                    | е                                                                                                    | t                                                                          | 0                                |                                                            |
|                                   | Î                                                                                                    |                                                                                                    | <b>(</b> )                                                                                        | Ora                                                                                                    | cle                                                                                                    | Rep                                                                                                    | 001                                                                                                    | ts                                                                         |                                  |                                                            |
| Welcome<br>This HT1               | e to the O<br>ML form r                                                                                                    | racle Repor<br>nay be used                                                                                                    | rts <b>web</b><br>d to rur                                                                        | report<br>any rep                                                                                                    | ; <b>tester</b> .<br>port on a                                                                                                    | any Repo                                                                                                    | rts Ser                                                                                                    | ver.                                                                       |                                  |                                                            |
| Reports                           | paramet                                                                                                    | ers:                                                                                                    |                                                                                                   |                                                                                                    |                                                                                                    |                                                                                                    |                                                                                                    |                                                                            |                                  |                                                            |
| Rep                               | orts Serv                                                                                                    | er: Rep                                                                                                    | 60_KRD                                                                                            | JSVR                                                                                                    |                                                                                                    |                                                                                                    |                                                                                                    |                                                                            |                                  |                                                            |
| Rep                               | port:                                                                                                    | test.                                                                                                    | rdf                                                                                               |                                                                                                    |                                                                                                    |                                                                                                    |                                                                                                    |                                                                            |                                  |                                                            |
| Use                               | erid:                                                                                                    | scot                                                                                                    | t/tiger@                                                                                          | )ora817                                                                                                    |                                                                                                    |                                                                                                    |                                                                                                    |                                                                            |                                  |                                                            |
| Des                               | Type:                                                                                                    | cac                                                                                                    | he 💌                                                                                              |                                                                                                    |                                                                                                    |                                                                                                    |                                                                                                    |                                                                            |                                  |                                                            |
| Des                               | Format:                                                                                                    | HTM                                                                                                    | 4L 💌                                                                                              |                                                                                                    |                                                                                                    |                                                                                                    |                                                                                                    |                                                                            |                                  |                                                            |
| Wah list                          | an an (HI                                                                                                    | TPD) data                                                                                                    | wile.                                                                                             |                                                                                                    |                                                                                                    |                                                                                                    |                                                                                                    |                                                                            |                                  |                                                            |
| Wel                               | b host:                                                                                                    | KRD                                                                                                    | JSVR.                                                                                             |                                                                                                    |                                                                                                    |                                                                                                    |                                                                                                    |                                                                            |                                  |                                                            |
| Wel                               | b port:                                                                                                    | 80                                                                                                    |                                                                                                   |                                                                                                    |                                                                                                    |                                                                                                    |                                                                                                    |                                                                            |                                  |                                                            |
|                                   |                                                                                                    |                                                                                                    |                                                                                                   |                                                                                                    |                                                                                                    |                                                                                                    |                                                                                                    |                                                                            |                                  |                                                            |
|                                   |                                                                                                    | Ru                                                                                                    | n Repo                                                                                            | rt                                                                                                    | Reset                                                                                                    |                                                                                                    |                                                                                                    |                                                                            |                                  | _                                                          |
| <b>▲</b><br>  관료                  |                                                                                                    |                                                                                                    |                                                                                                   |                                                                                                    |                                                                                                    |                                                                                                    | 인터넷                                                                                                    | <br>1                                                                      |                                  |                                                            |
| Metscane.                         |                                                                                                    |                                                                                                    |                                                                                                   |                                                                                                    | · · · ·                                                                                                    | , ,-                                                                                                    |                                                                                                    |                                                                            |                                  |                                                            |
| M Merocape                        |                                                                                                    |                                                                                                    |                                                                                                   |                                                                                                    |                                                                                                    |                                                                                                    |                                                                                                    |                                                                            |                                  |                                                            |
| File Edit                         | <u>V</u> iew <u>G</u> o                                                                                                    | <u>C</u> ommunica                                                                                                    | tor <u>H</u> el                                                                                   | p                                                                                                    |                                                                                                    |                                                                                                    |                                                                                                    |                                                                            |                                  |                                                            |
| File Edit                         | <u>V</u> iew <u>G</u> o<br>3 <u>A</u>                                                                                                    | <u>C</u> ommunica<br>2 2 1 1 1 1 1 1 1 1 1 1 1 1 1 1 1 1 1 1                                                                                                    | tor <u>H</u> eli                                                                                  | p<br>🔓 🔕                                                                                                    | and the second second s | )BA8178.doc                                                                                                    | tupo-co                                                                                                    | cho8doc                                                                    | format-h                         |                                                            |
| Eile Edit                         | ⊻iew <u>G</u> o<br>(                                                                                                    | Communica<br>Communica<br>Location: te                                                                                                    | tor <u>H</u> eli<br>🍜 🖬<br>st.rdf&us<br>Service                                                   | p<br><b>&amp; බ</b><br>serid=sco<br>폐 오리                                                                                                    | 亂<br>tt/tiger@C<br>남클 K M S                                                                                                    | DRA817&des                                                                                                    | type=ca<br>/ Menu                                                                                           | iche&des<br>🗐 Emp                                                          | format=F                         | ITML I                                                     |
| File Edit                         | <u>V</u> iew <u>G</u> o<br>2 3 3<br>okmarks 4<br>ersonal Boo                                                                                                    | Communica<br>Communica<br>Location: [te<br>Communication: [te<br>Communica                                                                                                    | tor <u>H</u> el<br>tor <u>H</u> el<br>est, rdf&us<br>Service                                      | p<br><b>&amp; බ)</b><br>serid=sco<br>및 오리                                                                                                    | It/tiger@C I≣KMS                                                                                                    | DRA817&des<br>III) Weblv                                                                                                    | type=ca<br>′ Menu                                                                                           | iche&des<br>🛯 Emp                                                          | format=+<br>loyees (             | ITML V<br>@Work                                            |
| Eile Edit                         | <u>V</u> iew <u>G</u> o<br>2 3 1<br>Ikmarks J<br>Iersonal Boo                                                                                                    | Communica<br>Communica<br>Location: Te<br>O D Cracle                                                                                                    | tor <u>H</u> eli<br>ತಿ (<br>sst,rdf&us<br>Service                                                 | p<br>Serid=sco<br>및 오리                                                                                                    | tt/tiger@C<br>I書 K M S                                                                                                    | DRA817&des<br>I Weblv                                                                                                    | type=ca<br>′ Menu                                                                                           | iche&des<br>🖳 Emp                                                          | format=F<br>loyees (             | ITML V                                                     |
| Eile Edit                         | View <u>G</u> o<br>Namarks V<br>Personal Boo                                                                                                    | Communica                                                                                                    | tor <u>H</u> elj<br>tor <u>H</u> elj<br>est, rdf&us<br>Service                                    | p<br>Serid=sco<br>및 오리                                                                                                    | tt/tiger@C<br>I書kмs                                                                                                    | DRA817&des<br>🖳 WebIV                                                                                                    | type=ca<br>/ Menu                                                                                           | iche&des<br>👜 Emp                                                          | format=F                         | ITML V<br>@Work                                            |
| Eile Edit                         | View <u>G</u> o<br>View <u>G</u> o<br>Norman<br>Norman<br>Viersonal Boo                                                                                                    | Communica<br>2 2 1 1 2 2 2 2 2 2 2 2 2 2 2 2 2 2 2 2                                                                                                    | tor <u>H</u> elj<br>tor <u>H</u> elj<br>sst, rdf&us<br>Service                                    | p<br>Serid=sco<br>말 오리                                                                                                    | ₩<br>tt/tiger@C<br>H書ĸмs                                                                                                    | DRA817&des<br>및 Webl∨                                                                                                    | type=ca<br>/ Menu                                                                                           | iche&des<br>() Emp                                                         | format <del>=l</del><br>loyees ( | ITML C                                                     |
| Eile Edit                         | View <u>G</u> o<br>what<br>what | Communica<br>Communica<br>Communica<br>Communication<br>Communication<br>Com                                                                                                    | tor <u>H</u> elp                                                                                  | p<br>serid=sco<br>I 22<br>I 22<br>I 22<br>I 23<br>I 23<br>I 23<br>I 23<br>I 23                                                                                                    | tt/tiger@C<br>ti를 K M S<br>Mgr<br>7902                                                                                                    | DRA817&des<br>WebIV<br>Hireda<br>17-DE                                                                                             | type=ca<br>' Menu<br>' Menu                                                                                 | iche&des<br>) Emp<br>Sal<br>800                                            | format=F                         | TIML V<br>Work W                                           |
| Elle Edit                         | View <u>Go</u><br>Mikmarks<br>ersonal Boo<br>7369                                                                                                    | Communica<br>Communica<br>Location: te<br>Galaction: te<br>Communication: te<br>Communication<br>te<br>Communication<br>te<br>te<br>te<br>Communication<br>te<br>te<br>te<br>te<br>te<br>te<br>te<br>te<br>te<br>te                                                                                                    | tor <u>H</u> elp<br>st,rdf&us<br>Service<br>Job<br>CLE                                            | ि<br>Serid=sco<br>ज्रि 22                                                                                                    | tt/tiger@C<br>tak M S<br>Mgr<br>7902<br>tho = 20                                                                                                    | )RA817&des<br>WebIv<br>Hireda<br>17-DE                                                                                             | type=ca<br>/ Menu<br>/ Menu<br>ate<br>:C-80                                                                 | iche&des                                                                   | format=H                         | LINK Comm                                                  |
| Eile Edit                         | View Go<br>Kmarks A<br>ersonal Boo<br>7369<br>7499                                                                                                    | Communica<br>Communica<br>Communication:<br>Location:<br>Communication<br>Communication<br>Co                                                                                                    | tor <u>H</u> elj<br>tor <u>H</u> elj<br>sst,rdf&us<br>Service<br>Job<br>CLE<br>SAL                | ि<br>Serid=sco<br>मि<br>श्रि<br>ERK<br>Dep<br>ESMAN                                                                                                    | ₩gr<br>1902<br>tho = 20<br>7698<br>tho = 30                                                                                                    | DRA817&des<br>Weblv<br>Hired:<br>17-DE<br>20-FE                                                                                    | type=ca<br>/ Menu<br>ate<br>:C-80<br>B-81                                                                   | Sal<br>800<br>1600                                                         | format=+<br>loyees (             | LIIX                                                       |
| Eile Edit                         | View Go<br>Kmarks A<br>ersonal Boo<br>7369<br>7499<br>7521                                                                                                    | Communica<br>Communica<br>Communica<br>Communication:<br>Communication<br>Communication<br>Co                                                                                                    | tor <u>H</u> elj<br>tor <u>H</u> elj<br>tor<br>st,rdf&us<br>Service<br>SAL<br>SAL<br>SAL          | ESMAN<br>Dep<br>ESMAN<br>Dep<br>ESMAN<br>Dep                                                                                                    | Wgr<br>村/tiger@C<br>掃音KMS<br>内gr<br>792<br>tno = 20<br>7698<br>tno = 30<br>7698<br>tno = 30                                                                                                    | DRA817&des<br>Weblv<br>Hired:<br>17-DE<br>20-FE<br>22-FE                                                                           | type=ca<br>/ Menu<br>/ Menu<br>ate<br>:C-80<br>B-81<br>B-81                                                 | iche&des<br>Emp<br>Sal<br>800<br>1600<br>1250                              | format=+<br>loyees (             | Comm<br>300                                                |
| Eile Edit                         | View Go<br>kmarks development<br>ersonal Boo<br>7369<br>7499<br>7521<br>7566                                                                                                    | Communica<br>Communica<br>Communica<br>Communica<br>Communica<br>Communica<br>Ename<br>SMITH<br>ALLEN<br>WARD<br>JONES                                                                                                    | tor <u>H</u> elp<br>ist, rdf&us<br>Service<br>Job<br>CLE<br>SAL<br>SAL<br>MA                      | ESMAN<br>Dep<br>ESMAN<br>Dep<br>ESMAN<br>Dep<br>NAGER                                                                                                    | Kriger@C<br>H∃KMS<br>Mgr<br>7902<br>tro = 20<br>7698<br>tro = 30<br>7698<br>tro = 30<br>7698<br>tro = 30<br>7839                                                                                                    | DRA817&des<br>WebIV<br>Hireda<br>17-DE<br>20-FE<br>22-FE<br>02-AF                                                                  | type=cs<br>/ Menu<br>/ Menu<br>8-81<br>8-81<br>PR-81                                                        | iche&des                                                                   | format=H                         | Comm<br>300<br>500                                         |
| Eile Edit                         | <u>View Go</u><br><u>Marks</u><br><u>kmarks</u><br><u>kmarks</u><br><u>rersonal Boo</u><br>7369<br>7499<br>7521<br>7566<br>7654                                                                                                    | Communica<br>Communica<br>Communica<br>Communica<br>Communica<br>Ename<br>SMITH<br>ALLEN<br>WARD<br>JONES<br>MARTIN                                                                                                    | tor <u>H</u> elp<br>st, rdf&us<br>Service<br>SAL<br>SAL<br>SAL                                    | RK<br>Berid=sco<br>Brid=sco<br>Brid<br>Brid<br>Brid<br>Brid<br>Brid<br>Brid<br>Brid<br>Brid                                                                                                    | Mgr<br>7902<br>tho = 20<br>7698<br>tho = 30<br>7698<br>tho = 30<br>7839<br>tho = 20<br>7839<br>tho = 20<br>7839                                                                                                    | 07RA8178.dees<br>■ WebIV<br>Hired:<br>17-DE<br>20-FE<br>22-FE<br>02-AF<br>28-SE                                                    | type=ca<br>' Menu<br>ate<br>CC-80<br>B-81<br>B-81<br>R-81<br>'R-81                                          | Iche&des<br>Sal<br>800<br>1600<br>1250<br>2975<br>1250                     | format <del>-)</del>             | L ×<br>ITML •<br>@Work 9<br>Comm<br>300<br>500<br>1400     |
| Ele Edit                          | View         Go           Image: Second second se                                                                                                    | Communica<br>Communica<br>Communica                                                                                                    | tor <u>H</u> elp<br>st, rdf&us<br>Service<br>SAL<br>SAL<br>MAI<br>MAI                             | RK<br>Berid=sco<br>Berid=sco<br>Be | Mgr<br>7902<br>the K M S<br>7698<br>tho = 20<br>7698<br>tho = 30<br>7839<br>tho = 20<br>7698<br>tho = 30<br>7839<br>tho = 30<br>7839<br>tho = 30                                                                                                    | DRA8178.des<br>■ Weblv<br>Hired:<br>17-DE<br>20-FE<br>22-FE<br>02-AF<br>28-SE<br>01-M/                                             | type=ca<br>4 Menu<br>4 Menu<br>6 C-80<br>8 - 81<br>8 - 81<br>8 - 81<br>8 - 81<br>8 - 81<br>9 - 81<br>9 - 81 | Sal<br>800<br>1600<br>2975<br>1250<br>2850                                 | format <del>-1</del>             | L ×<br>ITML<br>@Work .<br>Comm<br>300<br>500<br>1400       |
| Ele Edit                          | Mew         Go           Image: Second second sec                                                                                                    | Communica<br>Communica<br>Communica                                                                                                    | tor <u>H</u> elp<br>ist, rdf&us<br>Service<br>SAL<br>SAL<br>SAL<br>MAI<br>MAI                     | ESMAN<br>Dep<br>ESMAN<br>Dep<br>ESMAN<br>Dep<br>ESMAN<br>Dep<br>NAGER<br>Dep<br>NAGER<br>Dep<br>NAGER<br>Dep                                                                                                    | K/tiger@C<br>H K M S<br>K M S<br>K M S<br>Mgr<br>7902<br>tho = 20<br>7698<br>tho = 30<br>7698<br>tho = 30<br>7698<br>tho = 30<br>7699<br>tho = 30<br>7699                                                                                                    | DRA817&des<br>Weblv<br>Hired:<br>17-DE<br>20-FE<br>22-FE<br>02-AF<br>28-SE<br>01-M/<br>09-JU                                       | type=ca<br>' Menu<br>' Menu<br>C-80<br>B-81<br>B-81<br>R-81<br>R-81<br>N-81                                 | Sal<br>800<br>1600<br>1250<br>2975<br>1250<br>2850<br>2450                 | format <del>- </del>             | L I I X<br>ITML I<br>@Work B<br>Comm<br>300<br>500<br>1400 |
| Ele Edit                          | Mew         Go           kmarks            kmarks            ersonal Boo            7369            7521            7566            7654            7698            7782                                                                                                    | Communica<br>Communica<br>Communica<br>Communica<br>Communica<br>Communica<br>Communica<br>Communica<br>Clark<br>CLARK<br>SCOTT                                                                                                    | tor Help<br>set, rdf&us<br>Service<br>SAL<br>SAL<br>SAL<br>MAI<br>MAI<br>MAI<br>MAI               | RK<br>Dep<br>ESMAN<br>Dep<br>ESMAN<br>Dep<br>ESMAN<br>Dep<br>NAGER<br>Dep<br>NAGER<br>Dep<br>NAGER<br>Dep<br>NAGER<br>Dep                                                                                                    | K/tiger@C<br>K/tiger@C<br>K M S<br>K M S<br>Mgr<br>7902<br>tho = 20<br>7698<br>tho = 30<br>7698<br>tho = 30<br>7698<br>tho = 20<br>7698<br>tho = 30<br>7699<br>tho = 30<br>7699<br>tho = 30<br>7699<br>tho = 30<br>7699<br>tho = 10<br>7839<br>tho = 10<br>7656<br>tho = 10<br>7656                                                                                                    | 37RA817&des<br>WebIV<br>Hired:<br>17-DE<br>20-FE<br>22-FE<br>02-AF<br>28-SE<br>01-M/<br>09-JU<br>09-DE                             | type=ca<br>' Menu<br>' Menu<br>B-81<br>B-81<br>B-81<br>R-81<br>R-81<br>N-81<br>N-81<br>:C-82                | Sal<br>800<br>1600<br>1250<br>2975<br>1250<br>2850<br>2450<br>3000         | format <del>- </del>             | L I I X<br>ITML I<br>@Work B<br>Comm<br>300<br>500<br>1400 |
| Ele Edit                          | Mew         Go           kmarks            kmarks            kmarks            ersonal Boo            7369            7499            7521            7654            7698            7782            7839                                                                                                    | Communica<br>Communica<br>Communica<br>Communica<br>Communica<br>Communica<br>Communica<br>Communica<br>Classe<br>Classe | tor Help<br>Set, rdf&us<br>Service<br>SAL<br>SAL<br>SAL<br>MAI<br>MAI<br>MAI<br>MAI<br>MAI        | RK<br>Berid=sco<br>Berid=sco<br>Berid=sco<br>Berid=sco<br>RK<br>Dep<br>ESMAN<br>Dep<br>LESMAN<br>Dep<br>NAGER<br>Dep<br>NAGER<br>Dep<br>NAGER<br>Dep<br>SIDENT<br>Dep<br>SSIDENT                                                                                                    | Mgr<br>7902<br>tho = 20<br>7698<br>tho = 30<br>7698<br>tho = 30<br>7698<br>tho = 30<br>7698<br>tho = 30<br>7698<br>tho = 30<br>7698<br>tho = 20<br>7698<br>tho = 10<br>7566<br>tho = 10                                                                                                    | 2RA817&des<br>■ Webly<br>Hired:<br>17-DE<br>20-FE<br>22-FE<br>02-AF<br>02-AF<br>02-AF<br>09-JU<br>09-JU<br>09-DE<br>17-NC          | type=ca<br>'Menu<br>ate<br>(C-80<br>B-81<br>B-81<br>R-81<br>R-81<br>XV-81<br>N-81<br>C-82<br>DV-81          | Sal<br>800<br>1600<br>1250<br>2975<br>1250<br>2850<br>2450<br>3000<br>5000 | format <del>- </del>             | L                                                          |
| Ele Edit                          | Mew         Go           kmarks            kmarks            ersonal Boo            7369            7499            7521            7566            7654            7698            7782            7839                                                                                                    | Communica<br>Communica<br>Communica                                                                                                    | tor Help<br>Set, rdf&us<br>Service<br>Job<br>CLE<br>SAL<br>SAL<br>MAI<br>MAI<br>MAI<br>MAI<br>MAI | RK<br>Dep<br>ESMAN<br>Dep<br>ESMAN<br>Dep<br>LESMAN<br>Dep<br>NAGER<br>Dep<br>NAGER<br>Dep<br>NAGER<br>Dep<br>SIDENT<br>Dep<br>ESIDENT                                                                                                    | Mgr<br>7902<br>tho = 20<br>7698<br>tho = 30<br>7698<br>tho = 30<br>7698<br>tho = 30<br>7698<br>tho = 30<br>7698<br>tho = 30<br>7698<br>tho = 30<br>7839<br>tho = 30<br>7839<br>tho = 10<br>7566<br>tho = 10                                                                                                    | DRA817&des<br>■ WebIV<br>Hired:<br>17-DE<br>20-FE<br>22-FE<br>02-AF<br>28-SE<br>01-M/<br>09-JU<br>09-JU<br>09-DE<br>17-NC<br>20.05 | type=ca<br>' Menu<br>' Menu<br>B-81<br>B-81<br>R-81<br>R-81<br>R-81<br>N-81<br>C-82<br>V-81<br>C-82<br>V-81 | Sal<br>800<br>1600<br>1250<br>2975<br>1250<br>2850<br>2450<br>3000<br>5000 | format <del>- </del>             | Comm<br>300<br>1400                                        |

## **10.1.3 Report Security**

The purpose of this document is provide instructions for the installation of the integration of reports security into Oracle Portal 3.0. Read the whole document throughly before starting.

A Detailed overview with a step by step guide to the use of Report Security in Oracle Portal is available as a White Paper at http://technet.oracle.com/products/reports called Security Tips in Oracle Reports Services Release 6i with Oracle Portal Release 3.0

Installing Report Security Integration with Oracle Portal

\_\_\_\_\_\_

STEP 1

-----

Although Report Security integration was supported with Oracle Portal from reports version 6.0.8.11.x, there were a number of problems with the installation scripts. You need Patch 4 with Patch 1710849 (available on metalink) or Patch 5 (when available)

STEP 2

-----

The reports security should be run into a clean installation of Oracle Portal. That is, one which does not have a previous version of the report security from a previous release or earlier patch or base release.

STEP 3

-----

Create the following roles manually RW\_ADMINISTRATOR RW\_DEVELOPER RW\_BASIC\_USER RW\_POWER\_USER then grant RW\_ADMINISTRATOR to PORTAL30;

STEP 4

-----

To install the report security you need to run the script rwwwvins.sql

This script is available in {ORACLE\_HOME}\report60\server\security and not in the directory {ORACLE\_HOME}\report60\server as specified in the documentation. This has been logged as a documentation bug

You will get the error:

BEGIN :l\_verstr := wwv\_standard\_util.get\_version; END;

ERROR at line 1: ORA-06550: line 1, column 38: PLS-00302: component 'GET\_VERSION' must be declared ORA-06550: line 1, column 7: PL/SQL: Statement ignored

This call gets the version of portal you have installed and runs the relevant scripts this is expected and as it fails it will automatically run the 3.0 scripts. If you have any other version e.g. Webdb 2.2 or 2.1 this will work and therefore runs the correct script.

#### STEP 5

-----

Once the script has been run successfully in Portal under the Administer tab instead of seeing 'Report Server Administration' you may see the following:

Missing string(reports\_security\_desc) language(us) domain (wwc) sub\_domain (sec)

The links should still valid and you can define report servers and reports successfully but all of the titles are incorrect.

Solution on NT/2000

-----

This problem should have been fixed in patch 4 so please contact Oracle Support if you see this.

### Solution on UNIX

-----

(see bug 1650642):

a. deinstall by running the script rwdeinst.sql. as follows:

\$ sqlplus /nolog @rwdeinst.sql

b. Then, run the sqlldr command, make sure you are in the

\$ORACLE\_HOME/reports60/admin/security/ directory and set your environment to the run the database utilities. Then issue the command:

\$ sqlldr userid=portal30/portal30@<connectstring> control=repus30.ctl

where <connectstring> is the value you entered for your tnsnames.ora entry in the previous two script prompts.

c. Then run the original pl/sql installation script again:

\$ sqlplus /nolog @rwwwvins.sql

### Explanation:

The sqlloader command in pl/sql installation scripts failed to run, and sqlloader doesn't populate all NLS strings into database table therefore it has to be run manually.

# **10.2 Oracle9iAS Discoverer Viewer**

### **10.2.1 Discoverer viewer**

1. Launch the 'Services' window from the Control Panel.

2. Only the following Oracle Services need to be reset for Automatic Startup:

- ? OracleDiscoverer4i
- ? OracleiDSDataTNSListener
- ? OracleiSuitesAgent
- ? OracleiSuitesDataGatherer
- ? OracleiSuitesHTTPServer
- ? OracleServiceORCL

3. The Service **OracleiDSDataHTTPServer** should be set stopped and set to manual startup.

4. Reboot the system.

5. We must manually register the Discoverer Services with the application server's object request broker.

6. From the 'Start' menu, run 'Programs  $\ll$  Oracle Discoverer Server 4i Setup  $\ll$  **Register Collector'**. When completed, you may close the DOS windows.

7. From the 'Start' menu, run 'Programs  $\ll$  Oracle Discoverer Server 4i Setup  $\ll$  **Register Preferences**'. When completed, you may close the DOS windows.

8. From the 'Start' menu, run 'Programs  $\ll$  Oracle Discoverer Server 4i Setup  $\ll$  Register Session. When completed, you may close the DOS windows

# 10.2.2 Setting Up Discoverer

### **Installing the Tutorial Data:**

Discoverer comes with a tutorial. This tutorial enables people to train informally to use its many features. Tutorials are available for both End Users and Administrators. In this section, we are going to install the tutorial data, which will serve as a basis for this review. Before beginning, you must have access to a database account with 'System' level privileges. These are required only to install the new data, and not to run queries.

The tutorial installation is described in detail in <u>Chapter 4</u> of the **Discoverer Administration Guide**. The basic steps are copied here for your convenience.

1. Discoverer Start the Administration Edition.

If you are using Windows 95 or Windows NT, choose Oracle Discoverer  $4 \ge$ Discoverer Administration Edition from the Start menu.

2. This displays the Connect to Oracle Discoverer Administration Edition dialog box. Specify a Username/password with DBA privileges. For a default Oracle 8.1.6 installation, this could be **System/Manager@orcl**.

Leave the Connect field blank if you are logging into your default database (local machine).

If you are logging into an Oracle database that is not your default database, specify the appropriate Oracle Net8 connect string. See your database administrator if you do not know the connect string.

3. Click Connect.

4. If this is the first time you are logging in to Discoverer, you will receive a warning that "You do not have access to any End User Layer [EUL]...Do you want to create an EUL Now?".

Click on [Yes] to enter the EUL Manager dialog box..

| Oracle D | iscoverer Administration Edition                                                                             | ×                                                         |
|----------|----------------------------------------------------------------------------------------------------|-----------------------------------------------------------|
| ?        | You do not have access to any End User Layers (EUL).<br>to use Discoverer. Do you want to create an EUL now? | You must create at least one EUL to which you have access |
|          | <u>Yes</u>                                                                                                   | No                                                        |

5. Within the EUL Manager, click on [Create an EUL] to begin.

6. The Create EUL Wizard opens. Use this wizard to create your user ID for this tutorial. Make the following selections and text entries:

- ? Select Create a new user.
- ? In the User field, specify VIDEO4
- ? In the Password field, repeat your user ID (VIDEO4), and confirm it.

| 🐕 Create EUL Wizard         |                                                                                                    | _ 🗆 × |
|-----------------------------|----------------------------------------------------------------------------------------------------|-------|
|                             | Who will own the new EUL?                                                                                                    | ]     |
|                             | <ul> <li>Select an existing user</li> <li>Create a new user</li> <li>Grant access to PUBLIC.</li> <li>New EUL is for use by Oracle Applications users ONLY</li> <li>Enter the EUL user's password</li> </ul> |       |
|                             | User:<br>VIDEO4                                                                                                    |       |
|                             | Password:                                                                                                    |       |
|                             | Confirm Password:                                                                                                    |       |
| <u>≺Back</u> <u>N</u> ext > | Finish Cancel                                                                                                    | Help  |

7. Click [Next]. This displays the Create EUL Wizard: Step 2.

|                                                                                                    | for the new user.           | mum 3 MB) and the ten | iporary tablespa |  |  |
|----------------------------------------------------------------------------------------------------|-----------------------------|-----------------------|------------------|--|--|
|                                                                                                    | <u>D</u> efault Tablespace: |                       |                  |  |  |
| and the second second second second second second second second second second second second second second second | Tablespace                  | MB Free               | Auto Ext.        |  |  |
|                                                                                                    | SYSTEM                      | .00 On                |                  |  |  |
|                                                                                                    | TOOLS                       | 9                     | ).00 On          |  |  |
|                                                                                                    | USERS                       | 38.00 On              |                  |  |  |
|                                                                                                    | VIDE031                     |                       | 04 On 🚽          |  |  |
| 14                                                                                                    |                             |                       | •                |  |  |
| E V                                                                                                    | Iemporary Tablespace:       |                       |                  |  |  |
|                                                                                                    | Tablespace                  | MB Free               | Auto Ext.        |  |  |
|                                                                                                    | TEMP                        | 50                    | ).00 0n          |  |  |
| <b>4</b> 8 7                                                                                                    | TOOLS                       | 9                     | ).00 On 💦 📃      |  |  |
|                                                                                                    | USERS                       | 38                    | 3.00 On 👘 🗖      |  |  |
|                                                                                                    | VIDE031                     |                       | 04 On 🚽          |  |  |
|                                                                                                    |                             |                       |                  |  |  |

8. Select the default and temporary tablespaces. For example, select USERS as your default tablespace and TEMP as your temporary tablespace.

#### 9. Click [Finish].

10. When complete, the Discoverer Administration Edition displays a message telling you that the EUL has been created successfully. Click OK.

11. You have successfully created an EUL.

The Discoverer Administration Edition asks if you want to install the tutorial in the EUL. Click [Yes].

This displays the Install Tutorial Wizard: Step 1. Note that your tutorial user ID is in the EUL text box.

12. Click [Next].

13. This displays the Install Tutorial Wizard: Step 2. Note that VIDEO4 is specified in the User field. In the Password field, specify **VIDEO4**.

#### 14. Click [Finish].

15. When Discoverer Administration Edition has completed the installation, a message tells you that the tutorial data has been installed. Click **[OK]**.

16. You are then asked if you want to connect as the owner of the EUL that you have just created. Click **[Yes]**.

17. The **Load Wizard** opens automatically. Select '**Open an Existing Business Area**' to see the Video Tutorial business area.

### **Install End User Layer Analysis Workbooks**

The Discoverer End User Layer (EUL) also serves as a repository for user defined queries, usage statistics, and Discoverer privileges, providing valuable feedback on query performance, query volume, usage patterns, etc.. This information is readily accessible through ad-hoc reporting or predefined reports.

Discoverer includes a series of pre-defined worksheets to assist Administrators in analyzing query patterns and EUL content. The installation procedure for this workbook is described in **Appendix B** of the **Discoverer Administration Guide.** For simplicity, these steps are also detailed below:

1. Use SQL\*Plus to run the SQL file 'EUL4.sql' as the EUL Owner, For example:

C:\SQLPlus

or from:

Start & Programs & Oracle - iDSData & Application Development & SQL\*Plus

2. At the "Enter User Name" prompt:

<eul owner>/<eul owner password>

where <eul owner>>/<eul owner password> is video4/video4 based upon the previous section

3. At the prompt, type the following:

**SQL>** Start *D*:\{ORACLE HOME}\discvr4\sql\EUL4.sql

Where {ORACLE HOME} is the path to where Discoverer Administration is installed, and 'D' is the drive letter you installed to. The {Oracle Home} should be 'Oracle\806' based upon the preceding installation instructions.

4. This creates some custom PL/SQL functions required by the Discoverer V4 EUL business area.

5. **Exit** the SQL session.

6. Start Discoverer Administration Edition. (Start & Programs & Oracle Discoverer 4 & Discoverer Administration Edition)

7. Connect as the EUL owner. If you followed the installation 'tips' above, this will be Video4/Video4.

211

8. At the Load Wizard, hit [Cancel].

10. The Import Wizard is displayed. Click on the [Add] button.

11. Select the file d:<ORACLE\_HOME>\discvr4\EUL4.eex.

| Demo                | idstr.eex |  |  |
|---------------------|-----------|--|--|
| Kits                |           |  |  |
| ] Sql<br>] Ful4 eex |           |  |  |
| 1                   |           |  |  |
| ] Vidsodbc.ee       | x         |  |  |
| Vidsodbc.ee         | ×         |  |  |

#### 12. Click [Open]

13. Accept the defaults, and Click [Next] to continue.

14. Click [Start] to begin the import.

15. When you see the `Import Successful' message, Click [Finish]. This completes the import.

16. You may exit Discoverer Administration.

The Eul Data Definition and Query Statistics workbooks are now accessible from the Discoverer clients: Discoverer Desktop, Discoverer Plus, and Discoverer Viewer. We will run these later in our review.

### Summary Management - Setup

Discoverer Administrators require additional database privileges if they are to use the Automated Summary Management features. Procedures to grant these privileges are described in **Chapter 2.2** of the **Discoverer Administration Guide - "Summary Management".** 

If you are connecting to an existing data source, you should review this chapter in its entirety to ensure that you are set up correctly. If you installed the database according to the directions above, the relevant steps are replicated below for your convenience. Please contact your system administrator if you have any questions regarding this, or need additional assistance.

### **Privileges**

1. From the 'Start' menu, choose Start & Run. Type in SVRMGRL. A DOS Window will appear.

2. At the prompt, type CONNECT INTERNAL

3. Issue the following command to grant select access on required system objects:

SQL> grant select on v\_\$parameter to public;

4. If you are connecting to an existing database and wish to enable query prediction, verify that the following privileges have been granted:

SQLDBA> grant select on v\_\$session to public;

SQLDBA> grant select on v\_\$sesstat to public;

5. Type 'Exit' to end your session.

6. Log onto SQL\*Plus as the Administrator. From the start menu, select Start & Programs & Oracle - iDSData & Application Development & SQL Plus

7. In the Log On window, enter '**System**' for the user name and '**Manager'** as the password. Click on **[OK]** to connect.

8. Execute the following SQL statement:

SQL> @D:\Oracle\806\discvr4\sql\eulasm.sql

where 'D:' is the drive letter where you installed Oracle iDS.

9. At the prompt to "Enter Value for User Name:" type 'Video4', where VIDEO4 is the user we created when we installed the Tutorial Data.

### Confirming that DBMS\_JOBS is Installed

The Oracle Batch Manager is utilized to enable the scheduling of updates to summary tables and materialized views. The following steps determine if this is set up correctly. *You will only need to perform this check these quotas if you are connecting to an existing database. The default installation above supports this facility.* 

1. Within the SQL Plus window you previously opened, Execute the following SQL statement:

SQL> select \* from all\_objects where object\_name='DBMS\_JOB' and object\_type = 'PACKAGE';

If the statement returns no rows, use your DBA SQLDBA (Oracle 7.2) or SVRMGRL (Oracle 7.3 or later) to create the necessary packages. Please refer to chapter 5 of the Discoverer Administration Guide for further details.

### **Determining Tablespace Quotas**

A user must have enough quota in their default tablespace to create summary tables. You will only need to check these quotas if you are connecting to an existing database.

1. Return to your SQL Plus session.

2. At the prompt

SQL> select \* from dba\_ts\_quotas where username = <user>;

where <user> is the userid of the person using the Administration Edition, i.e. VIDEO4. Unlimited tablespace is represented by a '-1'.

3. Reset the Tablespace Quotas by issuing the following SQL statement:

SQL> alter user <user> quota <n> on <tablespace>;

where  $\langle user \rangle$  is the userid of the person using the Administration Edition where  $\langle n \rangle$  is the quota in K(ilobytes) or M(egabytes) or Unlimited where  $\langle tablespace \rangle$  is the default tablespace name e.g. USERS

### **Checking Object/Schema Name**

A user should not have an object in their schema with the same name as their username. *This step is only necessary if you are connecting to an existing database.* 

1. To check that this is not the case, login to SQL\*Plus as the user and issue the following command:

SQL> select object\_name from user\_objects where object\_name = <user>;

### **Database Initialization Parameters**

To enable summary management, we need to make the following modifications. This step applies to both existing databases as well as a locally installed database.

1. Locate INIT<SID>.ORA. The file INITORCL.ORA is located in <ORACLE\_HOME>\database. The <SID> in this case is ORCL. If you installed the database on the server following these instructions, you can locate it in D:\ORACLE\iDSData\database\initORCL.ora where 'D:' is the drive letter where you installed the database.

2. Edit the file to include the following lines:

? timed\_statistics = TRUE

- ? job\_queue\_processes = 2
- ? job\_queue\_interval = 600 (Note: this is equivalent to 10 minutes)
- 3. Close the file and save your changes.
- 4. Shut down and restart the server to effect this change.

### 12.2.3 Discoverer Viewer on DHCP

The Oracle9*i*AS installation process assumes that the target server has a fixed IP address. However, most Oracle field employees are running under DHCP.

The following configuration changes have enabled Discoverer Viewer to work in this environment. Please note that this method is not officially supported, and may affect other 9iAS applications.

#### disco4iviewer.properties

The disco4iviewer.properties file defines the servlet used by the Discoverer Viewer. This file is located in {*OracleiASHome}*\Apache\Jserv\servlets. If you followed the instructions above, you will find this file in:

D:\ORACLE\iSuites\Apache\Jserv\servlets

where 'D:' is the drive letter you installed to.

1. Make a copy of file disco4iviewer.properties.

2. Open file disco4iviewer.properties.

3. Scroll to the bottom of the file, until you see the section "# Lines for disco4iviewer.properties"

4. For each line that begins "**servlet.Viewer.initArgs**", there is a url of the format "http://machinename:port#/disco4iv/..."

5. Modify the machinename to be machinename.domain. For example:

Before:

servlet.Viewer.initArgs=config=http://mlstern-lap:80/disco4iv/html/disco4iv.xml

After:

servlet.Viewer.initArgs=config=http://mlstern-lap.us.oracle.com:80/disco4iv/html/disco4iv.xml

Where 'mlstern-lap' is the machine name and 'us.oracle.com' is the domain name.

6. Save your changes and exit.

### httpd.conf

The httpd.conf file defines listener environment used by 9iAS and the Discoverer Viewer servlet. This file is located in {*OracleiASHome*}\Apache\Conf. If you followed the instructions above, you will find this file in:

 $D: \verb|ORACLE \verb| iSuites \verb| Apache \verb| Apache \verb| conf$ 

where 'D:' is the drive letter you installed to.

- 1. Make a copy of file httpd.conf.
- 2. Open file httpd.conf.
- 3. Search for the string "ServerName".

4. Modify the ServerName from *MachineName* to *MachineName.Domain*. For example:

ServerName MLSTERN-LAP to

ServerName MLSTERN-LAP.us.oracle.com

- 5. Save your changes and exit.
- 6. Stop the service OracleiSuitesHTTPServer.
- 7. Restart the service OracleiSuitesHTTPServer.

### **10.2.4 Discoverer Viewer Test**

Discoverer Viewer should be executable via url:

http://MachineName.Domain/discoverer4i/viewer

where the *MachineName.Domain* is the ServerName provided in step 4 above.

11.

**11.1 Oracle Enterprise Manager** 

**11.2 Oracle Internet Directory** 

# 12. Oracle Servlet Engine mod\_ose

# - Oracle 8.1.7 & 9ias 1.0.2.x

# **12.1 Introduction**

## 12.1.1 Overview

| Oracle 8.1.7 (0 | Oracle 8I R3)       | Oracle Ser  | rvlet Eng | ine(OSE)  |      |            |
|-----------------|---------------------|-------------|-----------|-----------|------|------------|
| Oracle          | HTTP Server         | mod_ose n   | nodule    | Apache    | OSE  |            |
| module .        | Apache              | OSE         | Prote     | ocol      | Net8 | HTTP       |
| Tunneling       |                     | request     | cc        | onnection |      | Mod_jserv  |
| mod_os          | e stateful applie   | cation      | client    |           | OSE  | connection |
|                 | Oracle Servlet      | Engine      |           |           |      |            |
| 1. 5            | Servlet 2.2 spec, J | SP 1.1 spec |           |           |      |            |
| 2. 0            | OSE' JNDI names     | space       | servlet j | publish   |      |            |
| 3.              | Stateful, Stateless | servlet     |           |           |      |            |

- 4. Stateful servlet database session
- 5. Apache web server mod\_ose access 7

# 12.1.2 OSE

- 1 Oracle 8I, Net8
- 2 Session shell DB
- 3 Web Service
- 4 Web Domain
- 5 Web Service Endpoint
  - 5.1 Oracle Net8 Listener (HTTP Service dynamically register to listener)
  - 5.2 Oracle Net8 Listener (HTTP Service statically configured it listener.ora)
  - 5.3 Oracle Dispatcher directly
  - 5.4 Oracle HTTP Server (Apache) and mod\_ose
- 6 Servlet Contexts
- 7 Servlet Publication
- 8

# 12.2 Oracle 8i, Net8

# 12.2.1 Oracle 8i

Oracle Jserver, MTS

### Init.ora

| shared_pool_size = 50M (MTS )<br>java_pool_size = 20M (EJB )<br>compatible = 8.1.0                                                                                                    |  |
|----------------------------------------------------------------------------------------------------|--|
| mts_dispatchers = "(PROTOCOL=TCP)"<br>mts_dispatchers = "(PROTOCOL=TCP)(PRE=oracle.aurora.server.SGiopServer)"                                                                                                    |  |
| <pre># OSE Endpoint statically configured in listener.ora<br/># TCP dispatcher (generic) for OSE access over listener<br/>mts_dispatchers = "(ADDRESS=(PROTOCOL=TCP))(DISPATCHERS=1)"<br/># TCP dispatcher (for myWebServer service only) for OSE access over listener<br/>mts_dispatchers = "(ADDRESS=(PROTOCOL=TCP))(DISP=1)(PRE=http://myWebService)"</pre> |  |
| <pre># OSE endpoint using dispatcher only # mts_dispatchers = "(ADDRESS=(PROTOCOL=TCP)(PORT=8080))(DISP=1)(PRE=http://admin)" mts_dispatchers = "(ADDRESS=(PROTOCOL=TCP)(PORT=8080))(DISP=1)(PRE=http://myWebService)"</pre>                                                                                                    |  |
| # OSE endpoint for apache mod_ose<br>mts_dispatchers = "(ADDRESS=(PROTOCOL=TCP))(DISPATCHERS=1)(SERVICE=MODOSE)"                                                                                                    |  |
| <pre>mts_dispatchers = "(PROTOCOL=TCP)(PRE=oracle.aurora.server.SGiopServer)" # Uncomment the following line when your listener is configured for SSL # (listener.ora and sqlnet.ora) # mts_dispatchers = "(PROTOCOL=TCPS)(PRE=oracle.aurora.server.SGiopServer)"</pre>                                                                                        |  |

•

# 12.2.2 Net8

### Listener.ora

| LISTENER =<br>(DESCRIPTION_LIST =<br>(DESCRIPTION = (ADDRESS = (PROTOCOL = IPC)(KEY = EXTPROC1)) )<br>(DESCRIPTION = (ADDRESS = (PROTOCOL = TCP)(HOST = jweom)(PORT = 1521)) )<br>(DESCRIPTION = (ADDRESS = (PROTOCOL = TCP)(HOST = jweom)(PORT = 1521))<br>(PROTOCOL_STACK = (PRESENTATION = http://myWebService) ) )<br>(DESCRIPTION = (ADDRESS = (PROTOCOL = TCP)(HOST = jweom)(PORT = 2481))<br>(PROTOCOL_STACK = (PRESENTATION = GIOP) (SESSION = RAW) ) )<br>) |
|----------------------------------------------------------------------------------------------------|
| <pre>SID_LIST_LISTENER = (SID_LIST = (SID_DESC = (SID_NAME = PLSExtProc) (ORACLE_HOME = E:\ora817) (PROGRAM = extproc) ) (SID_DESC = (GLOBAL_DBNAME = MINIMAX) (ORACLE_HOME = E:\ora817) (SID_NAME = MINIMAX) ) )</pre>                                                                                                    |

### **Tnsnames.ora**

```
# TNSNAMES.ORA Network Configuration File: E:\ora817\network\admin\tnsnames.ora
# Generated by Oracle configuration tools.
MINIMAX.KR.ORACLE.COM =
 (DESCRIPTION =
   (ADDRESS_LIST = (ADDRESS = (PROTOCOL = TCP)(HOST = jweom)(PORT = 1521)) )
   (CONNECT_DATA = (SERVICE_NAME = MINIMAX))
  )
EXTPROC_CONNECTION_DATA.KR.ORACLE.COM =
 (DESCRIPTION =
   (ADDRESS_LIST = (ADDRESS = (PROTOCOL = IPC)(KEY = EXTPROC1)))
   (CONNECT_DATA = (SID = PLSExtProc) (PRESENTATION = RO) )
  )
INST1_HTTP.KR.ORACLE.COM =
 (DESCRIPTION =
   (ADDRESS_LIST =
    (ADDRESS = (PROTOCOL = TCP)(HOST = jweom)(PORT = 1521))
   (CONNECT_DATA =
    (SERVER = SHARED) (SERVICE_NAME = MODOSE) (PRESENTATION = http://admin)
   )
 )
INST2_HTTP.KR.ORACLE.COM =
 (DESCRIPTION =
   (ADDRESS_LIST =
    (ADDRESS = (PROTOCOL = TCP)(HOST = jweom)(PORT = 1521))
   (CONNECT_DATA =
    (SERVER = SHARED) (SERVICE_NAME = MODOSE)
     (PRESENTATION = http://myWebService)
   )
  )
```

# 12.2.3 Java DB User

DB User java class Oracle Jserver SQL> grant javasyspriv ( javauserpriv ) to scott; , Oracle Servlet Engine Document Root File System dbms\_java.grant\_permission .

SQL> exec dbms\_java.grant\_permission('SCOTT', 'SYS:java.io.FilePermission','f:\9ias\demo\test.txt','read');

# 12.2.4 Javac

# , servlet , sqlj, ejb

### class

| <oracle_home>\lib\aurora_client.jar;</oracle_home>    |  |
|-------------------------------------------------------|--|
| <oracle_home>\lib\aurora_server.jar;</oracle_home>    |  |
| <oracle_home>\lib\vbjapp.jar;</oracle_home>           |  |
| <oracle_home>\lib\vbjorb.jar;</oracle_home>           |  |
| <oracle_home>\lib\sqlj\lib\runtime.zip;</oracle_home> |  |
| <oracle_home>\jdbc\lib\translator.zip;</oracle_home>  |  |
| <oracle_home>\jdbc\lib\classes12.zip;</oracle_home>   |  |
| <oracle_home>\jdbc\lib\jndi.zip;</oracle_home>        |  |
| <oracle_home>\lib\servlet.jar;.</oracle_home>         |  |
|                                                       |  |

# 12.2.5 Note

| Oracle Jserver | <oracle_home>/javavm/readme.txt</oracle_home>                 |
|----------------|---------------------------------------------------------------|
| Oracle Jserver | <oracle_home>/javavm/jahome/Settings.properties</oracle_home> |

# 12.3 Session Shell

### 12.3.1 Session Shell

Sess\_sh (session shell) database instance session namespace Oracle 8i tool .

**sess\_sh** -user user -password password -service serviceURL

-user specifies the user name of the schema.
-password specifies the password for the specified user name.
-service specifies the URL of the database whose session namespace is to be
"opened" by sess\_sh. The serviceURL parameter should have one of the three
following forms:
 sess\_iiop://host:port:sid
 jdbc:oracle:type:spec
 http://host[:port]
Following are some general examples:
 sess\_iiop://localhost:2481:orcl
 jdbc:oracle:thin:@myhost:1521:orcl
 http://localhost:8000

)

| C:\>sess_sh -u sys/manager -s sess_iiop://jweom:2481:MINIMAX<br>Session Shell<br>type "help" at the command line for help message             |  |
|----------------------------------------------------------------------------------------------------|--|
| \$ exit                                                                                                    |  |
| C:\>sess_sh -u sys/manager -s jdbc:oracle:thin:@jweom:1521:MINIMAX<br>Session Shell<br>type "help" at the command line for help message<br>\$ |  |

### 12.3.2 Web Service

)

\$ createwebservice -root /myWebServer myWebService

destroyservice [-all] <service\_name> createserver createwebservice , endpoint

, endpoint

) \$ destroyservice webserver

### 12.3.3 Web Domain

| Service                                                                                                    | web domain<br>servlet context, realm, log |                             | , web domain                              |  |  |
|----------------------------------------------------------------------------------------------------|-------------------------------------------|-----------------------------|-------------------------------------------|--|--|
| service                                                                                                    | single doma<br>web server                 | in service, n<br>virtual ho | ulti domain service가 . multi domain<br>.t |  |  |
| Syntax<br>createwebdomain [options] <domain_name><br/>[-docroot <location>]<br/>[-properties <prop_groups><br/><location> The location of the servlet static pages for this webdomain's<br/>default context. Other context's docroot location is specified<br/>in the createcontext command.</location></prop_groups></location></domain_name> |                                           |                             |                                           |  |  |
| createwebo                                                                                                    | domain /mywebserver                       | ſ                           |                                           |  |  |
|                                                                                                    |                                           |                             |                                           |  |  |

\$ createwebdomain -docroot f:\9ias\demo /myWebServer

### 12.3.4 Web Service Endpoint

Web Service network entity endpoint , web service endpoint7 HTTP Listener HTTP Dispatcher

#### HTTP Endpoint Oracle8i OSE option

- a. Oracle Net Listener
  - HTTP Service dynamically register to listener
  - HTTP Service statically configured it listener.ora
- b. Oracle Dispatcher directly
- c. Oracle HTTP Server (Apache) and mod\_ose

```
Syntax

addendpoint [options] <service> <name>

[-listener <lsnr>]

[-net8]

[-interface <int_spec>]

[-port <port_num>]

[-register]

[-ssl]

[-threads <min> <max>]

[-timeout <seconds>]

)

addendpoint -port 8080 -threads 3 5 -timeout 300 webserver endpt1
```

✓ HTTP Service dynamically register to listener

```
$ addendpoint -port 1521 myWebService endpt_static
INIT.ORA
# 1. TCP dispatcher (generic) for OSE access over Listener
#
     mts_dispatchers = "(ADDRESS=(PROTOCOL=TCP))(DISPATCHERS=1)"
# 2. TCP dispatcher (for myWebServer service only) OSE access over Listener
     mts dispatchers =
#
"(ADDRESS=(PROTOCOL=TCP))(DISP=1)(PRE=http://myWebService)"
LISTENER :
    Listener static configuration for myWebServer running in OSE
#
     (ADDRESS = (PROTOCOL = TCP)(HOST = ukp15002)(PORT =1521))
#
     (PROTOCOL_STACK = (PRESENTATION = http://myWebService))
#
#
TNSNAMES : No setup
```

# HTTP Service statically configured it listener.ora

```
$ addendpoint -port 1522 -register myWebService endpt_dynamic
INIT.ORA
# 1. TCP dispatcher (generic) for OSE access over Listener
mts_dispatchers = "(ADDRESS=(PROTOCOL=TCP))(DISPATCHERS=1)"
# 2. TCP dispatcher (for myWebServer service only) OSE aces over Listener
mts_dispatchers =
"(ADDRESS=(PROTOCOL=TCP))(DISP=1)(PRE=http://myWebService)"
LISTENER : No setup
TNSNAMES : No setup
```

```
∠ Oracle Dispatcher directly
```

Solution Oracle HTTP Server (Apache) and mod\_ose

```
$ addendpoint -net8 myWebService endpt_ose
INIT.ORA
#
    TCP dispatcher for access over Apache mod ose
mts dispatchers =
"(ADDRESS=(PROTOCOL=TCP))(DISP=1)(SERVICE=MODOSE)"
LISTENER : Generic TCP listener on any port (example 1521)
TNSNAMES :
INST2_HTTP =
 (DESCRIPTION =
   (ADDRESS\_LIST =
    (ADDRESS = (PROTOCOL = TCP)(HOST = jweom)(PORT = 1521))
   )
   (CONNECT_DATA =
     (SERVER = SHARED)
     (SERVICE_NAME = MODOSE)
     (PRESENTATION = http://myWebService)
   )
 )
```

### <ORACLE\_HOME>/Apache/Apache/conf/mod\_\_ose.conf

```
LoadModule ose_module
                             modules/orajipa8i.dll
<IfModule mod_ose.c>
AuroraService inst2_http
#
# Context for VPATH /myWebApp/
#
<Location /myWebApp/ >
AddHandler aurora-server snoop
</Location>
<Location /myWebApp/* >
SetHandler aurora-server
</Location>
<\!\!Location\,/myWebApp/myHelloServlet>
SetHandler aurora-server
</Location>
</IfModule
```

| <pre>rmendpoint <service> <name>     service endpoint   ) \$ rmendpoint webserver endpt1</name></service></pre> | listener | endpoing |  |
|----------------------------------------------------------------------------------------------------|----------|----------|--|
|----------------------------------------------------------------------------------------------------|----------|----------|--|

# 12.3.5 Servlet Contexts

| URL                                                                     | URI                                                                    |                                                                                                    | Virtual path                                                              | servlet, configuration parameter,                         |
|-------------------------------------------------------------------------|------------------------------------------------------------------------|----------------------------------------------------------------------------------------------------|---------------------------------------------------------------------------|-----------------------------------------------------------|
| JSP,                                                                    |                                                                        | file system                                                                                          | static                                                                    |                                                           |
| Synt<br>crea<br>-virtu<br>[-rec<br>[-pro<br>[-doc<br>[-sta<br>)<br>crea | ax<br>teconte<br>ualpath<br>create]<br>operties<br>croot <1<br>teless] | ext [options] <<br><path><br/><prop_group<br>ocation&gt;]<br/>ext -virtualpat</prop_group<br></path> | <domain_name> <co<br>s&gt;]<br/>h /SCOTT -docroot /</co<br></domain_name> | ntext_name><br>private/scott/html /ScottRoot ScottContext |

destroycontext <context\_name> webdomain servlet, servlet context, servlet configuration

### 12.3.7 Servlet Publication

Oracle8i loadjava create java load servlet classes session shell publishservlet servlet context publish . publishing servlet servlet context subdirectory JNDI object .

#### Servlet

```
) Hello.java
_____
 import javax.servlet.*;
   import javax.servlet.http.*;
  public class Hello extends HttpServlet {
  int i = 0;
  public void doPost ( HttpServletRequest req, HttpServletResponse res )throws
ServletException, java.io.IOException {
   res.setContentType("text/html");
  java.io.PrintWriter out = new java.io.PrintWriter(res.getOutputStream());
    i++;
    out.println("<HTML><BODY>");
   out.println("This is the Servlet from Database Hit is "+ i);
    out.println("</BODY></HTML>");
    out.flush();
    out.close();
  }
 public void doGet( HttpServletRequest req, HttpServletResponse res )throws
ServletException, java.io.IOException {
    doPost( req,res);
  }
 }
```

### Servlet Compile

```
F:\9ias\demo>javac Hello.java
```

### Servlet Load

```
F:\9ias\demo>loadjava -r -f -v -u scott/tiger@minimax Hello.class
initialization complete
loading : Hello
creating : Hello
resolver :
resolving: Hello
```

### Servlet publication

```
Syntax

publishservlet [options] <context_name> <servlet_name> <class_name>

[-virtualpath <path>]

[-stateless]

[-reuse]

[-properties props]

)

publishservlet -virtualpath /hello /websdomains/contexts/default helloServlet

SCOTT:HelloWorld
```

) \$ publishservlet -virtualpath /myHelloServlet /myWebServer/contexts/myWebApp myHelloServlet SCOTT:Hello

unpublishservlet <context\_name> <servlet\_name>

\$ chown -R SCOTT /myWebServer \$ chmod -R +rwx SCOTT /myWebServer
# 12.4

http://jweom.kr.oracle.com:1522/index.html

http://jweom.kr.oracle.com: 1522/myWebApp/myHelloServlet

http://jweom.kr.oracle.com:8080/index.html

http://jweom.kr.oracle.com:8080/myWebApp/myHelloServlet

http://jweom.kr.oracle.com/myWebApp/myHelloServlet

# 13.Oracle 9I AS Container for J2EE

- Oracle9iAS and J2EE Overview
- OC4J Server
- Overview of Configuration files
- Basic ConfigurationTasks
  - Setting Up an Oracle DataSource
  - Naming / JNDI
  - Setting Up OC4J with Apache
  - Running simple Servlet, JSP and EJB
  - Setting Up Security
  - Setting Up RMI over HTTP
  - Setting up JMS Queue
- Packaging and Deploying J2EE Applications
  - Using JARs, WARs and EAR files
- Basics of HTTP Clustering and Load-Balancing

# 13.1 Oracle9iAS and J2EE Overview

Oracle 9iAS Release 1.0.2.2

JDK VM

J2EE Container

- Complete J2EE 1.2 and partial J2EE 1.3 implementation
- Lightweight
- Small memory footprint
- High Performance
- XML file based configuration for all aspects of server, web server and applications
- Simplified installation, configuration, deployment and administration
- Auto deployment and "Hot" deployment of J2EE Applications
- Clustering, Load balancing and Fail-over of Web Applications

## 13.2 OC4J Server

### 13.2.1 Requirements

 OC4J
 JDK
 1.2.2\_07
 1.3.xxx

 .
 install directory, lib/ subdirectory, EAR, WAR, ejb-jar files

 configuration file
 CLASSPATH
 7+

### 13.2.2

#### % cd \$ORACLE\_HOME

.

% unzip oc4j.zip

% cd j2ee/home (<oc4j-home> )

% java -jar orion.jar –install

Directory Structure <oc4j-home>

- application-deployments/
- applications/
- config/
- database/
- lib/
- log/
- default-web-app/

### 13.2.3

#### 13.2.3.1 Default Startup

% java –jar orion.jar

"Oracle9iAS (1.0.2.2) Containers for J2EE initialized"

| notes : j2ee/home/config                                                                                                    | (         | default configuration file (server.xml) | OC4J가 |  |  |
|----------------------------------------------------------------------------------------------------|-----------|-----------------------------------------|-------|--|--|
| -config option                                                                                                    |           | configuration file                      |       |  |  |
| % java –jar orion.jar –config /                                                                                                    | mypath/se | erver.xml                               |       |  |  |
| notes: /mypath ser                                                                                                    | ver.xml   | OC4J가                                   |       |  |  |
| D:\oc4j\j2ee\home>java -jar orion.jar<br>A nonfatal internal JIT (3.10.107(x)) error 'Relocation error: NULL relocation target' has<br>occurred in :<br>'org/apache/crimson/parser/Parser2.maybeComment (Z)Z': Interpreting method.<br>Please report this error in detail to http://java.sun.com/cgi-bin/bugreport.cgi<br>Oracle9iAS (1.0.2.2) Containers for J2EE initialized |           |                                         |       |  |  |

% java -jar -Djava.compiler=NONE orion.jar

#### 13.2.3.2 OC4J

http://localhost:8888/

http://localhost:8888/servlet/HelloWorld

### 13.2.3.3 Port

J2ee/home/config/default-web-site.xml

### 13.2.4 OC4J

#### 13.2.4.1 Default Startup

<u>% java -jar orion.jar</u>

#### 13.2.4.2 Advanced Startup options

#### <u>% java -jar orion.jar <options></u>

#### option list:

-config <file> default config/server.xml server configuration file start
 -validateXML Configuration parameter
 -out [file] Standard Output (system.out) file
 -err [file] Standard Error (system.err) file
 -install OC4J admin password .
 -userThreads Enables context lookup support from user-created threads.
 -config Specifies the location of the server.xml file.

-console Administration Console ( OC4J7 Error7 77 77 admin.jar console ) -quiet Standard output message -version Version -help Help

### 13.2.5 OC4J Server

#### 13.2.5.1

<u>% java -jar admin.jar ormi://<host>:<port> <admin id> <admin password> - shutdown</u>

#### 13.2.5.2

<u>% java -jar admin.jar ormi://<host>:<port> <admin id> <admin password> - shutdown force</u>

option

<host> hostname

<port> <oc4j-home>/config/rmi.xml rmi-server port default port
23791
<admin\_password> OC4J install admin password <oc4j-</pre>

home>config/principals.xml

### 13.2.6 OC4J Server

#### 13.2.6.1

| <u>% java -jar admin.jar orn</u>      | ni:// <host><p< th=""><th>ort&gt; <admin_id> <admi< th=""><th><u>n_password&gt; <options></options></u></th></admi<></admin_id></th></p<></host> | ort> <admin_id> <admi< th=""><th><u>n_password&gt; <options></options></u></th></admi<></admin_id> | <u>n_password&gt; <options></options></u> |
|---------------------------------------|----------------------------------------------------------------------------------------------------|----------------------------------------------------------------------------------------------------|-------------------------------------------|
| option list:                          | _                                                                                                    |                                                                                                    |                                           |
| ormi:// <host>:<port> :</port></host> | Port                                                                                                    | 23791                                                                                              | rmi.xml                                   |
|                                       |                                                                                                    |                                                                                                    |                                           |
| -shutdown                             |                                                                                                    |                                                                                                    |                                           |
| OC4J Server .                         |                                                                                                    |                                                                                                    |                                           |

#### <u>-restart</u>

OC4J Server .

#### OC4J server가

#### -deploy -file <EAR> -targetPath <remote node path>

Deploys (redeploys) an application. Supply application information in the following subswitches:

-file: enterprise archive to deploy

-deploymentName: application deployment name

-targetPath: path on the remote node to deploy archive into. Default is applications directory.

#### -bindWebApp <app deploy name> <web app name> <web site name> <context root>

Binds a Web application to the specified site and root.

#### -installDataSource

Installs a new DataSource. Supply information within the following sub-switches

-jar: path to the JAR file containing the driver that is to be added to the server's library.

-url: The JDBC database URL

-location: The namespace location for the raw source. For example, jdbc/DefaultPooledDS.

-pooledLocation: The namespace location for the pooled source. For example, jdbc/DefaultPooledDS.

-xaLocation: The namespace location for the XA source. For example, jdbc/xa/DefaultXADS.

-cmtLocation: The namespace location for the CMT source.

For example, jdbc/DefaultDS. This is the source usually used by applications.

#### -application <name>

-connectionDriver: The JDBC database driver class. For example, 'com.mydb.Driver'.

### 13.2.7 Console GUI

%java-jar orionconsole.jar

| Service Console             | el Help                      |                       |                              |  |  |
|-----------------------------|------------------------------|-----------------------|------------------------------|--|--|
| Unnamed Service Console Con | figuration 1 Service Console |                       |                              |  |  |
| - Hosts                     | Server Info                  |                       |                              |  |  |
| ●- 🛐 ormi://                | Name                         |                       | Value                        |  |  |
| 🕈 🌉 ormi://jweom/           | Java Platform                | 1.2.2                 |                              |  |  |
| 🌳 🎭 Applications 👘          | OS Name                      | Windows NT            | 222                          |  |  |
| 🕒 💁 🍘 ejbsamples            | OS Version                   | 4.0                   |                              |  |  |
| 🛛 🗢 🎁 etstore               | Running as                   | jweom                 |                              |  |  |
| 🕒 💿 🎁 logger                | Started                      | 2001-06-26 2          | 2章1:33:17                    |  |  |
| 🕒 📴 news                    | System architecture          | x86                   |                              |  |  |
| 🕒 💁 🍘 petstore              | Transaction handled          | 0                     | <b>_</b>                     |  |  |
| 🍦 🌍 Global Application 📗    |                              | Memory Usa            | ge                           |  |  |
| 🕒 🥐 🔆/minimax-web           | [                            |                       |                              |  |  |
| 🕒 🦇/default-web-a           |                              |                       |                              |  |  |
| 🕒 🗁 🗂 Resources             | 08                           |                       |                              |  |  |
| 🗋 🗋 Users                   | Log Events                   |                       |                              |  |  |
| 🍳 🗂 Context                 | Type                         | Time                  | Message                      |  |  |
| 🕒 🖸 🖸 🔍                     | Normal                       | 2001-06-26 오후 1:33:17 | 1.0.2.2 Started              |  |  |
| 🕒 🗂 java:comp               | Normal                       | 2001-06-26 오후 1:33:22 | Forced or abrubt (crash etc) |  |  |
| 🕒 🖸 jms                     | Normal                       | 2001-06-26 오후 1:33:22 | Recovery completed, 0 conn   |  |  |
| 💡 🗂 НТТР                    |                              |                       |                              |  |  |
| 🛛 🗢 😭 Default Oracles       |                              |                       |                              |  |  |
| 🍳 🕋 MiniMax Oracle          |                              |                       |                              |  |  |
| 💁 💥 / (minimaxo             |                              |                       |                              |  |  |
| 💁 🗂 RMI                     |                              |                       |                              |  |  |
| ତ- 🗂 JMS                    |                              | Show event detail     |                              |  |  |
|                             |                              | 🖗 Refresh             |                              |  |  |

# **13.3 Overview of OC4J Configuration Files**

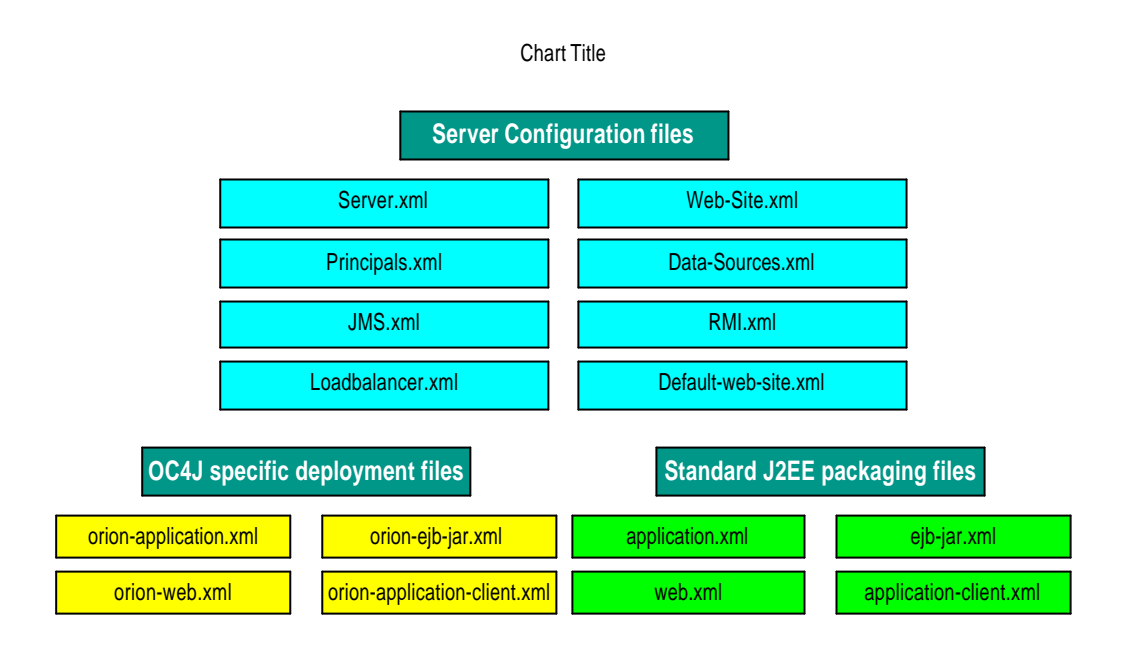

## 13.3.1 OC4J Configuration Files Relationship

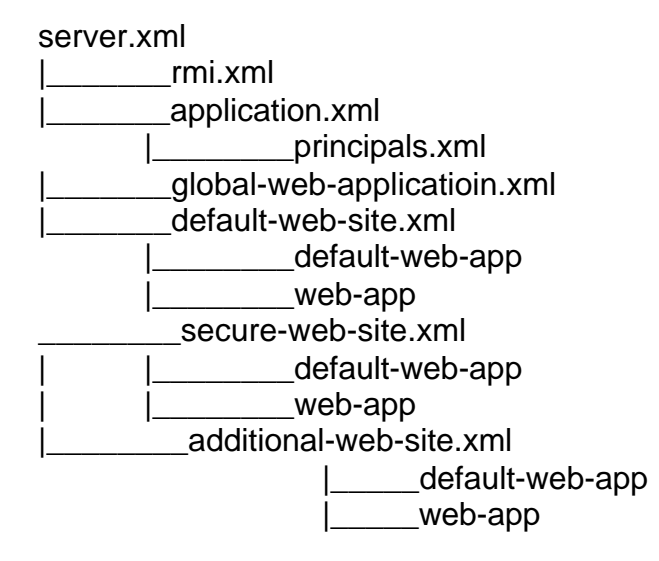

### 13.3.2 Overview of the Server.xml

### 13.3.2.1 Server.xml

Server configuration information

global application global web application default web site served. The library-path Maximum number of HTTP connections Logging settings Java compiler settings Cluster ID Transaction timeout SMTP host Pointers to data-sources, rmi, jms XML files And your applications entries

#### Example of Server.xml

<application-server> application-auto-deploy-directory="<auto-deploy-ears> application-directory="../applications" deployment-directory="../application-deployments"

> <rmi-config path="./rmi.xml" /> <jms-config path="./jms.xml" /> <log> <file path="../log/server.log" /> </log>

<global-application name="default" path="application.xml" />

<global-web-app-config path="global-web-application.xml" /> <web-site path="./default-web-site.xml" />

```
<application auto-start="true" deployment-directory="<dir>" application name="news" path="../applications/news.ear" /> <application name="petstore" path="../applications/petstore.ear" /> </application-server>
```

### 13.3.3 Overview of [Default-]Web-Site.xml

# *Default-web-site.xml*, *Web-site.xml* contain configuration for each web-site served including:

Hostname/IP, virtual hosts settings for this site, port to listen Default web application for the site *.war* file name and *root context* for web applications The access-log format Settings for user web applications SSL configuration

#### Example Web-Site.xml

<web-site host="<hostname>" port="<n>" cluster-island="1" display-name="<WebSite>" secure="<u>false</u>" use-keep-alives="<u>true</u>" virtual-hosts="<hostname>,...,<hostname>" />

<default-web-app application="defaultAppEAR" name="defaultAppWAR" shared="<u>false</u>" load-on-startup="<u>false</u>" />

```
<web-app application="<app>" name="<web-app>" root="/root_context" shared="false"
load-on-startup="false" />
<user-web-apps max-inactivity-time="n>" path="<path>/>
<access-log format="<format spec>" path="<path>" suffix="<suffix>"
split="none|hour|day|week|month" />
```

/>

### 13.3.4 OC4J-Specific Deployment files

- Contain deployment information for different components
- Used by the deployer to map *environment entries*, *resources references*, and *security-roles* to actual deployment-specific values
- You can create and edit them manually but they are are automatically generated when using auto-deployment.

### Example of Using OC4J-Specific Deployment file

# <u>Declaration of enterprise bean's reference to an external resource (datasource, JMS queue, mail session, etc)</u>

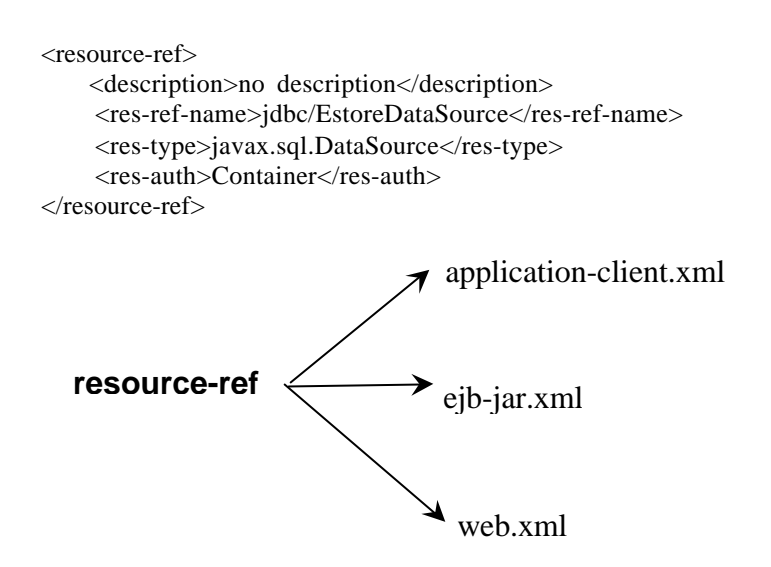

#### <u>The resource-ref-mapping maps a reference to an external resource such as a datasource,</u> JMS queue, mail session (ties the resource to a JNDI-location)

<resource-ref-mapping

location="jdbc/nonPooledDS" name="jdbc/EstoreDataSource"/ >

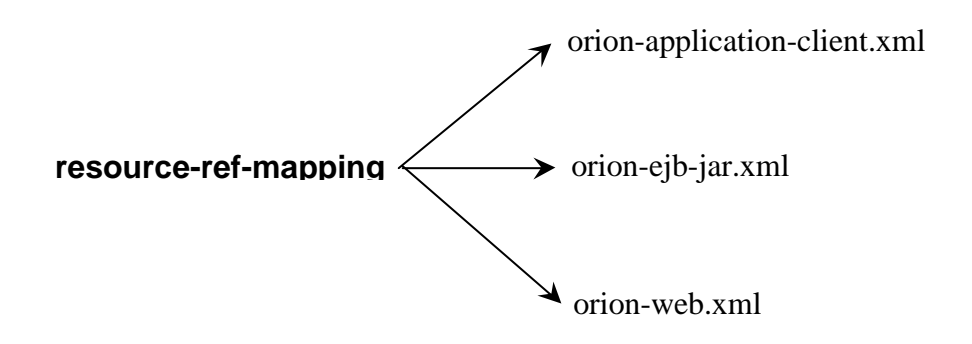

### **13.4 Oracle Data Source**

#### 13.4.1 Data-source tags

name: The displayed name of the DataSource

class-entry: The classname of the DataSource

connection-driver: "oracle.jdbc.driver.OracleDriver"

location: JNDI path to non-pooled connections

pooled-location: JNDI path to pooled connections

xa-location: JNDI path to pooled + distributed transaction aware connections

ejb-location: JNDI name for pooled + distributed transactional +

EJB-aware connections for Servlet, JSPand EJBs

url: the JDBC connection string for the database

username/password: in order to avoid hardcoding in application code

### 13.4.2 Example of data-sources.xml

```
<data-sources>
        <data-source
      class="com.evermind.sql.DriverManagerDataSource"
                name="Oracle"
                schema="database-schemas/oracle.xml"
                location="jdbc/nonPooledDS"
                xa-location="jdbc/xa/OracleXADS"
                ejb-location="jdbc/PooledDS"
      pooled-location="jdbc/pooled/DefaultPooledDS
                connection-driver="oracle.jdbc.driver.OracleDriver"
                username="scott"
                password="tiger"
                url="jdbc:oracle:thin:@<hostname>:1521:<ORCL SID>"
                inactivity-timeout="30"
      />
</data-sources>
  )
<?xml version="1.0"?>
<!DOCTYPE data-sources PUBLIC "Orion data-sources"
"http://xmlns.oracle.com/ias/dtds/data-sources.dtd">
```

<data-sources>

```
<data-source

class="com.evermind.sql.DriverManagerDataSource"

name="OracleDS"

location="jdbc/OracleCoreDS"

xa-location="jdbc/Vaa/OracleXADS"

ejb-location="jdbc/OracleDS"

connection-driver="oracle.jdbc.driver.OracleDriver"

username="scott"

password="tiger"

url="jdbc:oracle:thin:@jweom:1521:ORA817"

inactivity-timeout="30"

/>
<data-sources>
```

### 13.4.3 Servlet Connecting to Oracle DataSource

```
import javax.servlet.*;
import javax.servlet.http.*;
import java.io.*;
import java.util.*;
import javax.naming.*;
import java.sql.*;
import javax.sql.*;
public class DataSourceServlet extends HttpServlet {
 InitialContext context = null;
 DataSource jdbcURL = null;
 Connection conn = null;
public void init(ServletConfig config) throws ServletException {
    super.init(config);
   // Obtain connection using JNDI Lookup
    try {
   context = new InitialContext();
   jdbcURL = (DataSource) context.lookup("jdbc/OracleDS");
    catch(NamingException e)
       throw new ServletException("Error looking Data Source", e);
      }
  }
 public void doGet(HttpServletRequest request, HttpServletResponse response)
 throws ServletException, IOException {
    response.setContentType("text/html;charset=euc-kr");
   PrintWriter out = new PrintWriter (response.getOutputStream());
    out.println("<html>");
   out.println("<head><title>Getting Data Source using JNDI Lookup</title></head>");
   out.println("<body><H1>Getting Data Source using JNDI Lookup</H1>");
   // Connect to the database
     try {
```

```
Connection conn = jdbcURL.getConnection();
out.println("Connected to database successfully ..");
Statement stmt = conn.createStatement();
```

ResultSet rs = stmt.executeQuery("SELECT ename FROM emp");

```
out.println("Results of the query");
    // Display Results of the SQL Query
    while ( rs.next() ) {
        out.println( rs.getString("ename") + "<br>");
        }
        conn.close();
        }
        catch(SQLException e)
        {
            throw new ServletException("Error connecting to Database", e);
        }
        out.println("</body></html>");
        out.close();
    }
}
```

#### DataSource

| 💥 Getting Data Source using JNDI Lookup - Netscap                                                                                                    | e _ 🗖 🗙                                                 |
|----------------------------------------------------------------------------------------------------|---------------------------------------------------------|
| <u>F</u> ile <u>E</u> dit <u>V</u> iew <u>G</u> o <u>C</u> ommunicator <u>H</u> elp                                                                               |                                                         |
| i 🗳 🔌 3 🏠 🧈 🖻 🗳 🛍                                                                                                    |                                                         |
| 👔 📲 Bookmarks 🔥 Location: <mark>eom. kr. oracle. co</mark>                                                                                                    | m:8868/servlet/DataSourceServlet 🔽 🍘 🍽 What's Related 🚽 |
| 👔 📺 My Personal Boo 🛯 Oracle Service 📳 S                                                                                                    | 2라클KMS 📵 Welcome Oracle 👜 WebIV Menu 🚇 Em               |
| Getting Data Sour<br>Lookup                                                                                                    | ce using JNDI                                           |
| Connected to database successfully F<br>ALLEN<br>WARD<br>JONES<br>MARTIN<br>BLAKE<br>CLARK<br>SCOTT<br>KING<br>TURNER<br>ADAMS<br>JAMES<br>FORD<br>MILLER<br>엄진 우 | Results of the query SMITH                              |
| http://krportal.kr.oracle.com                                                                                                    | n/ 📃 😹 🐝 🗗 🖬 🏑 //                                       |

# 13.5 Setting up the OC4J Server

...

### 13.5.1 Naming/JNDI

# **1-Environment properties namespace** for Application running within the same OC4J instance

Context context = new InitialContext (env);

#### 2-jndi.properties file for remote access to OC4J JNDI tree (EJB lookup)

Application tree: java.naming.factory.initial= com.evermind.server.ApplicationClientInitialContextFactory java.naming.provider.url=ormi://<server>/<application> java.naming.security.principal=<username> java.naming.security.credentials=<password> Global JNDI tree: java.naming.factory.initial= com.evermind.server.RMIInitialContextFactory

java.naming.provider.url=ormi://<server> java.naming.security.principal=<username>

java.naming.security.credentials=<password>

### 13.5.2 Apache

### **OC4J Server**

| Web Service<br>OC4J                                                     | Oracle HT                                                | TP Server                                                                                                    | JS                            | P, Servlet       | , EJB                    |
|-------------------------------------------------------------------------|----------------------------------------------------------|----------------------------------------------------------------------------------------------------|-------------------------------|------------------|--------------------------|
| Apache mo                                                               | d_proxy mo                                               | dule                                                                                                    | httpd.con                     | f                | 가                        |
| <ifmodule mo<br="">ProxyReq<br/>ProxyPas:<br/>ProxyPas:<br/></ifmodule> | dproxy.c><br>juests On<br>s /servlet/ ht<br>sReverse /se | tp:// <oc4j-host><br/>rvlet/ http://<oc< th=""><th>:8888/servlet<br/>4j-host&gt;:888</th><th>t/<br/>8/servlet/</th><th></th></oc<></oc4j-host> | :8888/servlet<br>4j-host>:888 | t/<br>8/servlet/ |                          |
| <b>Note</b> :<br>"include oc4j.c                                        | conf'                                                    | include f<br>가 .                                                                                                    | ïle                           | ( file           | oc4j.conf ) , httpd.conf |
| OC4J Server<br>Port                                                     | Port                                                     | Apache<br>기                                                                                                    | Port                          |                  | , OC4J server            |

 $<\!\!oc4j\text{-}home\!\!>\!\!/config/default\text{-}web\text{-}site.xml$ 

<web-site port=<port> display-name="Default OC4J WebSite" />

# 13.5.3 Running a Simple Servlet

13.4.3

Servlet

#### Servlet source code

% javac DataSourceServlet.java

### **Default Web Application Directory**

<oc4j-home>/default-web-app/WEB-INF/classes

#### **Servlet Alias**

Servlet Alias

 $<\!\!oc4j\text{-}home\!\!>\!\!/default\text{-}web\text{-}app/WEB\_INF/web.xml$ 

<servlet>

<servlet-name>dbservlet</servlet-name> <servlet-class>DataSourceServlet</servlet-class> </servlet>

### Servlet

http://<your\_machine\_name>:<port>/servlet/dbservlet

| 💥 Getting Data Source using JNDI Lookup - Netscape                                                                                                    |                               |
|----------------------------------------------------------------------------------------------------|-------------------------------|
| <u>File Edit View Go Communicator Help</u>                                                                                                    |                               |
| 📋 🗳 🔌 🍓 🔬 🧟 🖻 🎿 🖆 🕲 🐰                                                                                                    | N                             |
| 👔 🦋 Bookmarks 🛛 🙏 Location: http://jweom.kr.oracle.com:88888/servlet                                                                                                    | /dbservlet 💌 行 What's Related |
| 👔 🖆 My Personal Boo 🔟 Oracle Service 📓 오라클KMS 🗐 Welco                                                                                                    | me Oracle 🛛 🖳 WeblV Menu 🖳 Em |
| Getting Data Source using<br>Lookup                                                                                                    | JNDI                          |
| Connected to database successfully Results of the quer<br>ALLEN<br>WARD<br>JONES<br>MARTIN<br>BLAKE<br>CLARK<br>SCOTT<br>KING<br>TURNER<br>ADAMS<br>JAMES<br>FORD<br>MILLER<br>업진우 | y SMITH                       |
| 🖆 🕪 Document: Done                                                                                                    | = 🔆 🤐 剑 🖬 🏑 //                |

가

### 13.5.4 Running a Simple JSP

**JSP** 

#### WelcomeUser.JSP

```
<HTML>

<HEAD><TITLE>The WelcomeUser JSP</TITLE> </HEAD>

<BODY BGCOLOR="EOFFF0">

<% @ page contentType="text/html;charset=EUC-KR" %>

<% String user=request.getParameter("user"); %>

<H3>Welcome <%= (user==null) ? "" : user %>! </H3>

<P><B> Today is <%= new java.util.Date() %>.

Have a nice day! :-) </B></P>

<B>Enter name:</B>

<FORM METHOD="get">

<INPUT TYPE="text" NAME="user" SIZE=15>

<INPUT TYPE="submit" VALUE="Submit name");

</FORM>

</BODY>

</HTML>
```

#### directory

#### web-application jsp directory

<oc4j-home>/default-web-app/default-web-app/examples/jsp/

#### **JSP** Test

http://<machine\_name>:<port>/examples/jsp/WelcomeUser.jsp

| 💥 The V                 | VelcomeUser JSI             | <sup>o</sup> – Netscape        |                    |              |           |         |              | _ 0           | x   |
|-------------------------|-----------------------------|--------------------------------|--------------------|--------------|-----------|---------|--------------|---------------|-----|
| <u>F</u> ile <u>E</u> o | dit <u>V</u> iew <u>G</u> o | <u>C</u> ommunicator           | <u>H</u> elp       |              |           |         |              |               |     |
| Ĩ 🗳                     | 🔌 3 🐴                       | 🧀 👜 🤤                          | k 🛋 🔕 🚷            |              |           |         |              |               | N   |
| 1 💉                     | Bookmarks                   | , Location: <mark>les/j</mark> | sp/WelcomeUser,jsp | ?user=%BE%F6 | %C1%F8%B  | F%EC 👤  | 👘 🖓          | nat's Related | d   |
| j 📫 M                   | /ly Personal Boo            | 関 Oracle Sei                   | vice 🔟 오라클 K M     | is 関 Welcor  | me Oracle | 🛯 WeblV | Menu         | 🖳 Employ      | ees |
| Welc                    | ome 엄진의                     | ₽!                             |                    |              |           |         |              |               |     |
| Toda                    | y is Tue Jul                | 24 10:17:32                    | 2 GMT+09:00 20     | )01. Have a  | a nice da | ny! ∶–) |              |               |     |
| Enter                   | name:                       |                                |                    |              |           |         |              |               |     |
|                         |                             | Su                             | bmit name          |              |           |         |              |               |     |
|                         |                             |                                |                    |              |           |         |              |               |     |
|                         |                             |                                |                    |              |           |         |              |               |     |
|                         |                             |                                |                    |              |           |         |              |               |     |
|                         |                             |                                |                    |              |           |         |              |               |     |
|                         |                             |                                |                    |              |           |         |              |               |     |
|                         |                             |                                |                    |              |           |         |              |               |     |
|                         |                             |                                |                    |              |           |         |              |               |     |
|                         |                             |                                |                    |              |           |         |              |               |     |
| <b>_</b>                |                             | Document: Dor                  | ne                 |              |           | 🔆 🦗     | <b>6</b> 2 ( | 🔉 🏑           | //  |

### 13.5.5 Using Tag libraries with JSP container

Oracle 9iAS JML custom tag library JSP

Oracle 9iAS sqltaglib.tld

#### Custom Tag library <tag\_library>.tld

.

#### class file

<IAS\_HOME>\jsp\lib ojsp.jar ojsputil.jar <oc4j-home>\default-web-app\WEB-INF\lib

taglib

#### <oc4j-home>/default-web-app/WEB-INF/web.xml

#### <u>Example</u>

```
<taglib>
<taglib-uri>mytags</taglib-uri>
<taglib-location>/WEB-INF/sqltaglib.tld</taglib-location>
</taglib>
```

#### JSP page taglib

#### <u>Example</u>

<% @ taglib uri="mytags" prefix="jml" %> <% @ page contentType="text/html;charset=EUC-KR" %> <HTML> <HEAD> <TITLE>A simple tag with open, query and close </TITLE> </HEAD> <BODY BGCOLOR="#FFFFFF"> <HR> <jml:dbOpen URL="jdbc:oracle:thin:@jweom:1521:ORA817" user="scott" password="tiger" connId="con1"> </jml:dbOpen> <jml:dbQuery connId="con1"> select \* from EMP </jml:dbQuery> <jml:dbClose connId="con1" /> <HR> </BODY> </HTML>

#### **Tag Library**

#### JSP test

| X    | A simple tag with open, query and close – Netscape |                         |                   |            |                   |                |        |         |             |           |
|------|----------------------------------------------------|-------------------------|-------------------|------------|-------------------|----------------|--------|---------|-------------|-----------|
| 1    | ile <u>E</u> dit <u>v</u>                          | iew <u>G</u> o <u>C</u> |                   | Help       |                   |                |        |         |             |           |
| Ť.   | - 🌒 🔌                                              | 3 🔬                     | 🧀 🖻               | - 💕 🕻      | <u>)</u> 🐰 👘      |                |        |         |             | N         |
| × au | 🏾 🍼 💕 Book                                         | marks 🔳                 | Location: http:// | 'jweom,k   | r, oracle, com (8 | 1888/sqltagTes | t,jsp  |         | - 🎧 T What  | s Related |
| × m  | 📺 My Pe                                            | rsonal Boo              | 🖳 Oracle Serv     | ice 🗳      | 오라클 K M S         | 🖳 Welcome      | Oracle | e 🗳 Web | IV Menu 🛛 🖳 | Employees |
| ,    |                                                    |                         |                   |            |                   |                |        |         |             | <b>^</b>  |
|      | EMPNO                                              | ENAME                   | JOB               | MGR        | HIRE              | DATE           | SAL    | СОММ    | DEPTNO      | 2         |
|      | 7369                                               | SMITH                   | CLERK             | 7902       | 1980-12-17        | 00:00:00.0     | 800    |         | 20          |           |
|      | 7499                                               | ALLEN                   | SALESMAN          | 7698       | 1981-02-20        | 00:00:00.0     | 1600   | 300     | 30          |           |
|      | 7521                                               | WARD                    | SALESMAN          | 7698       | 1981-02-22        | 00:00:00.0     | 1250   | 500     | 30          |           |
|      | 7566                                               | JONES                   | MANAGER           | 7839       | 1981-04-02        | 00:00:00.0     | 2975   |         | 20          |           |
|      | 7654                                               | MARTIN                  | SALESMAN          | 7698       | 1981-09-28        | 00:00:00.0     | 1250   | 1400    | 30          |           |
|      | 7698                                               | BLAKE                   | MANAGER           | 7839       | 1981-05-01        | 00:00:00.0     | 2850   |         | 30          |           |
|      | 7782                                               | CLARK                   | MANAGER           | 7839       | 1981-06-09        | 00:00:00.0     | 2450   |         | 10          |           |
|      | 7788                                               | SCOTT                   | ANALYST           | 7566       | 1982-12-09        | 00:00:00.0     | 3000   |         | 20          |           |
|      | 7839                                               | KING                    | PRESIDENT         |            | 1981-11-17        | 00:00:00.0     | 5000   |         | 10          |           |
|      | 7844                                               | TURNER                  | SALESMAN          | 7698       | 1981-09-08        | 00:00:00.0     | 1500   | 0       | 30          |           |
|      | 7876                                               | ADAMS                   | CLERK             | 7788       | 1983-01-12        | 00:00:00.0     | 1100   |         | 20          |           |
|      | 7900                                               | JAMES                   | CLERK             | 7698       | 1981-12-03        | 00:00:00.0     | 950    |         | 30          |           |
|      | 7902                                               | FORD                    | ANALYST           | 7566       | 1981-12-03        | 00:00:00.0     | 3000   |         | 20          |           |
|      | 7934                                               | MILLER                  | CLERK             | 7782       | 1982-01-23        | 00:00:00.0     | 1300   |         | 10          |           |
|      | 8000                                               | 엄진우                     |                   |            |                   |                | 5000   | 0       | 10          |           |
|      | ° =0=                                              |                         | Go to your perso  | onal start | page              |                |        | 🔆 🦗     | . 49 🛤      | <u> </u>  |

### 13.5.6

### 가

1. <oc4j-home>/config/my-web-site.xml

#### )

```
<?xml version="1.0"?>
<!DOCTYPE web-site PUBLIC "Orion Web-site" "http://xmlns.oracle.com/ias/dtds/web-
site.dtd">
```

<web-site port="8889" display-name="Minimax Oracle9iAS Containers for J2EE Web Site"> <default-web-app application="default" name="minimaxdefaultWebApp" /> <access-log path="../log/minimax-web-access.log" />

```
</web-site>
```

2. **7** application , html file document root directory

)

<oc4j-home>/minimax-web-app directory

3. <oc4j-home>/config/application.xmlweb application directoryid171default-web-appname

| 4.                                                  | 2 directory                            | WEB-I  | NF direcotory       | web.xml   |  |  |
|-----------------------------------------------------|----------------------------------------|--------|---------------------|-----------|--|--|
|                                                     | OC4J WEB-INF dir<br>web.xml            | ectory | class<br>Hot deploy | reloading |  |  |
| 5.                                                  | html , jsp, class                      | 2      | directory           |           |  |  |
| 6.                                                  | <oc4j-home>/config/server.</oc4j-home> | xml    | 1 xml file          |           |  |  |
| <web-site path="./minimax-web-site.xml"></web-site> |                                        |        |                     |           |  |  |

### <web-module id="minimaxdefaultWebApp" path="../minimax-web-app" />

# 13.5.7 Application 기

| 1. | 가                  | Application      | directory |
|----|--------------------|------------------|-----------|
| 2. | Application Direct | ory META-INF     |           |
| 3. | META-INF direct    | ory application. | xml .     |
| 4. | defaul-web-site.xr | nl application   | 가         |

•

# 13.6 Security in OC4J

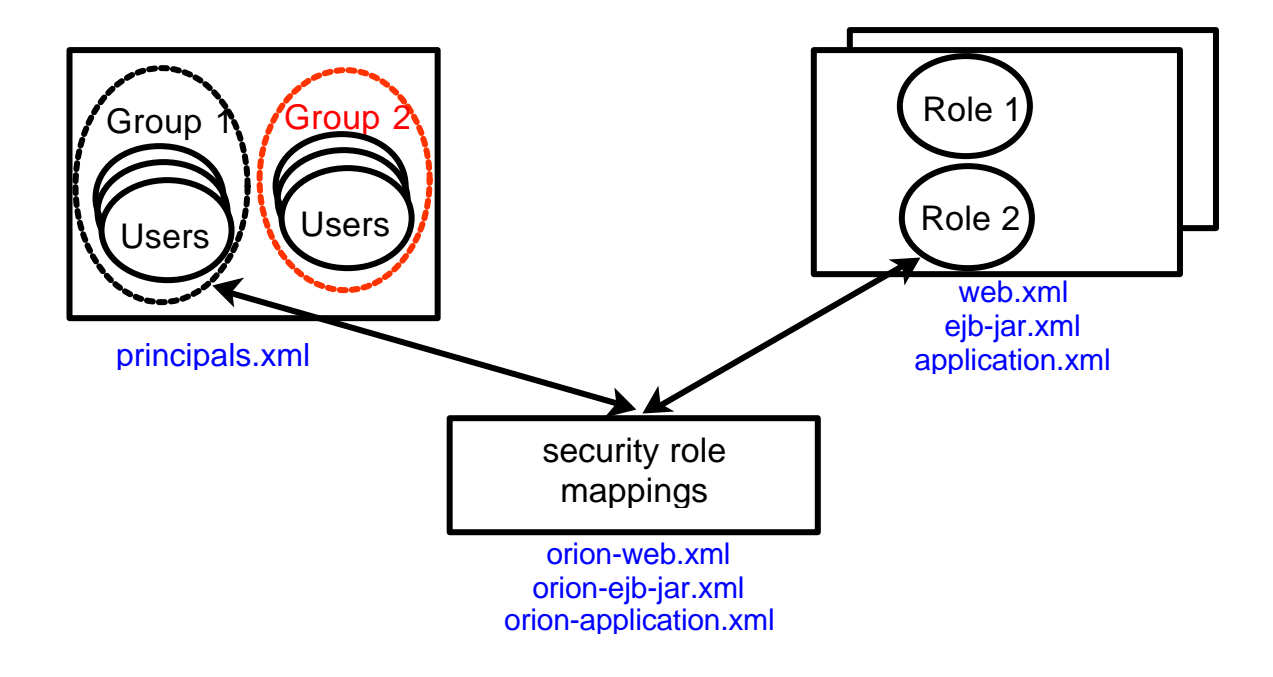

# 13.6.1 Define Users and Groups in Principals.xml

### 13.6.2 Set Up Logical Roles in web.xml or ejb-jar.xml or application.xml

<security-role> <description> ....</description> <role-name>VISITOR</role-name> </security-role>

### 13.6.3 Authorization in *ejb-jar.xml*

 $Mapping \ Logical \ role \ to \ group(s) \ in \ orion-web.xml \ or \ orion-ejb-jar.xml \ or \ orion-application.xml$ 

```
<security-role-mapping name="VISITOR">
<group-name="allusers" />
</security-role-mapping>
```

### 13.6.4 Setting up SSL Certificates

Copy the <oc4j-home>/config/default-web-site.xml into

<oc4j-home>/config/ secure-web-site.xml

Add secure="true" as an attribute to the tag.

Add the keystore tag

Install the site in server.xml

<web-site path="./secure-web-site.xml" />

## 13.7 Overview of rmi.xml

### 13.7.1 Contains configuration for Remote Method Invocation

- The hostname/IP and port the RMI server binds to
- Remote servers to communicate to
- Clustering settings
- Log settings

```
<rmi-server>
```

```
<server host="<remote-server>" username="<adminUser>" password="<passwd>" />
<cluster host="<u>230.0.0.1</u>" id="<n>" password="<passwd>"
port="<u>9127</u>" username="<cluster-user>" />
<log> <file path="../log/rmi.log" /> </log>
</rmi-server>
```

### 13.7.2 Setting Up RMI over HTTP

#### **Tunneling firewalls with RMI**

Embed "send" data in HTTP Post

Embed "response" in HTTP Response

Deal with Firewalls and HTTP Ports

How To

#### 1 - Add the following to config/global-web-applications.xml

<servlet>

<servlet-name>rmi</servlet-name> <servlet-class> com.evermind.server.rmi.RMIHttpTunnelServlet </servlet-class> </servlet>

#### 2 - Prepend the RMI URL with "http:"

ormi://localhost/app becomes http:ormi://localhost/app

### 13.8 Overview of JMS.xml

#### **Contains configuration for Java Messaging Service**

- Hostname/IP and port that the JMS server binds to
- Queues and Topics to be bound in the JNDI tree.
- Log settings

```
<jms-server host="<host>.<domain>|<n.n.n.n>|ALL" port="9127" />
        <queue name="Demo Queue" location="jms/demoQueue">
        <description>A dummy queue</description>
        </queue>
        <topic name="Demo Topic" location="jms/demoTopic">
            <description>A dummy queue</description>
        </queue>
        <topic name="Demo Topic" location="jms/demoTopic">
            <description>A dummy queue</description>
        </queue>
        <topic name="Demo Topic" location="jms/demoTopic">
            <description>A dummy topic</description>
        </topic>
        <description>A dummy topic</description>
        </topic>
        <log> <file path="../log/jms.log" /> </log>
</jms-server>
```

### 13.8.1 Setting Up JMS Queue

#### 1. Enables JMS in <oc4j-home>/config/server.xml

#### 2. Define/Configure JMS queue in <oc4j-home>/config/jms.xml

#### 3. Looking up JMS queue from JNDI

QueueConnectionFactory factory = (QueueConnectionFactory) new InitialContext().lookup ( "java:comp/env/jms/demoQueueConnectionFactory");

QueueConnection connection = factory.createQueueConnection(); Queue queue = (Queue) new InitialContext().lookup ( java:comp/env/jms/demoQueue");

#### 4. JMS samples in <oc4j-home>/demo/jms/

# **13.9 Packaging and Deploying J2EE Applications**

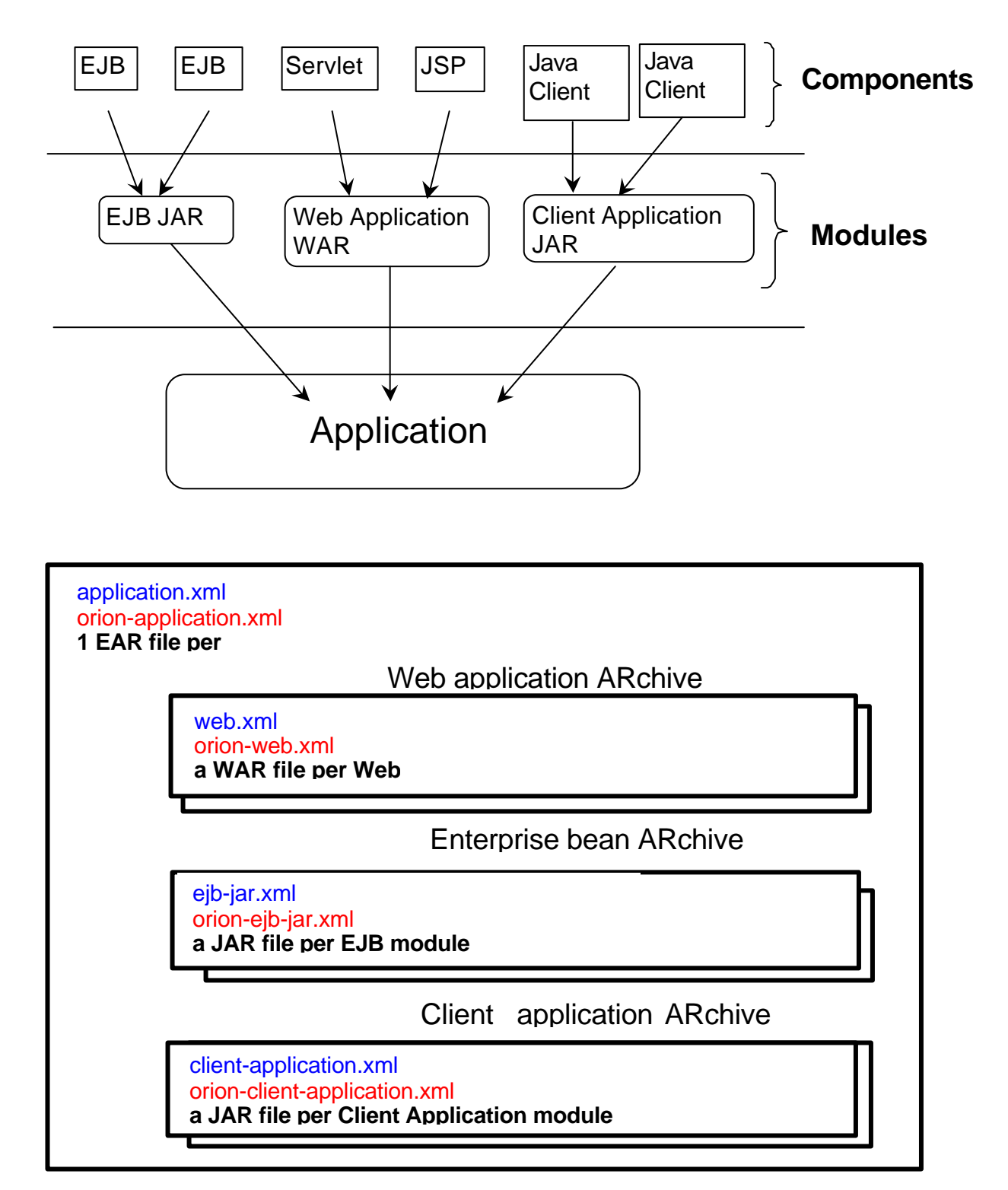

13.9.1 Web Module Structure

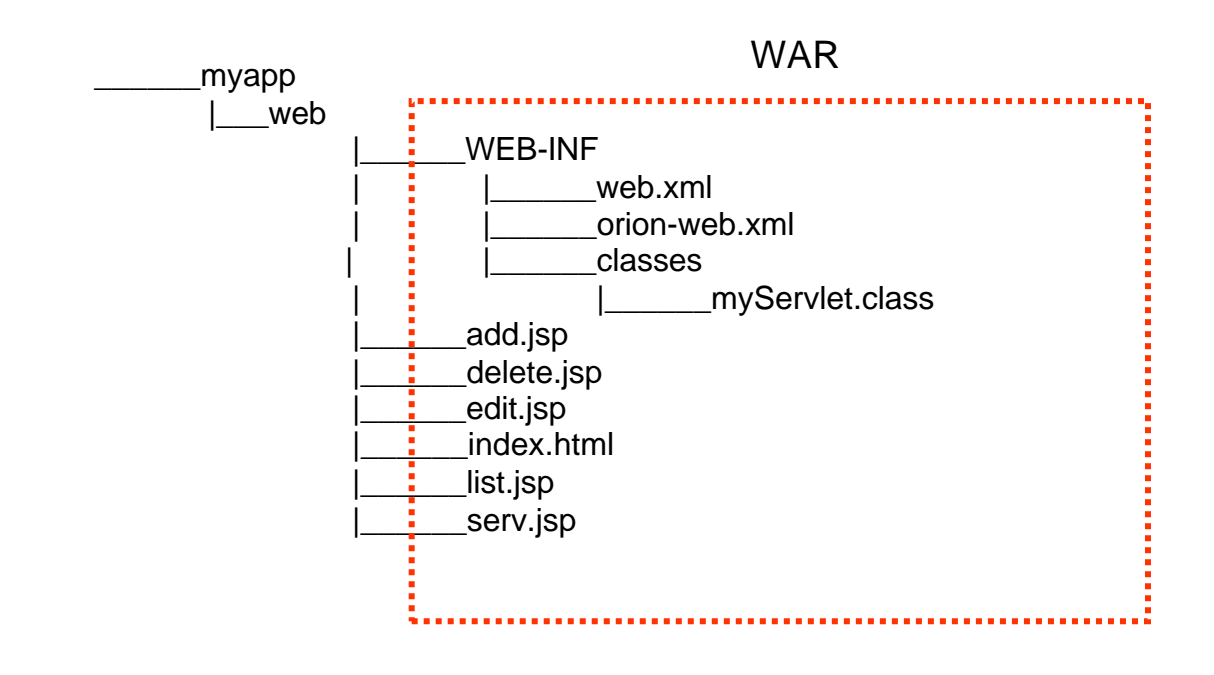

### 13.9.2 EJB Module Structure

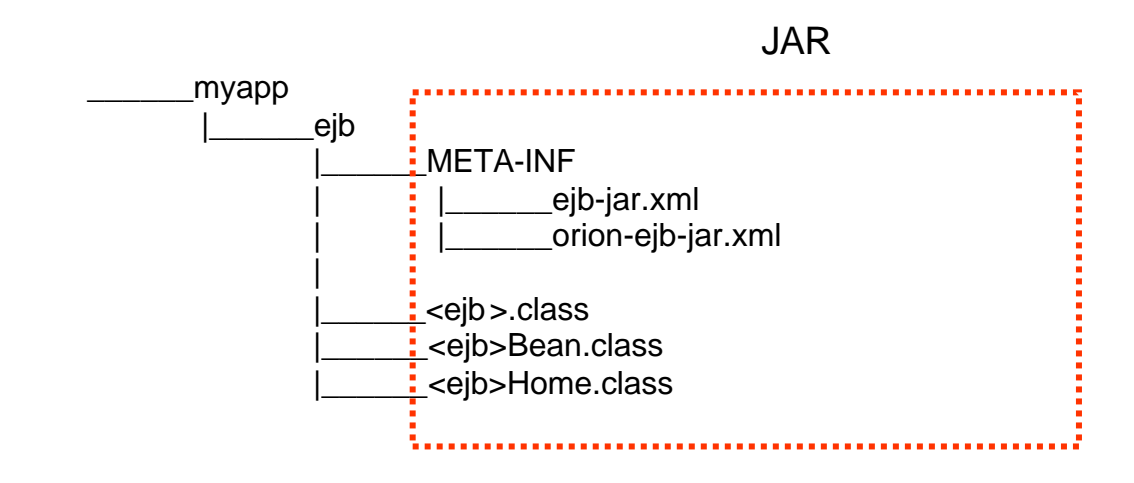

### **13.9.3** Client-Application Module Structure

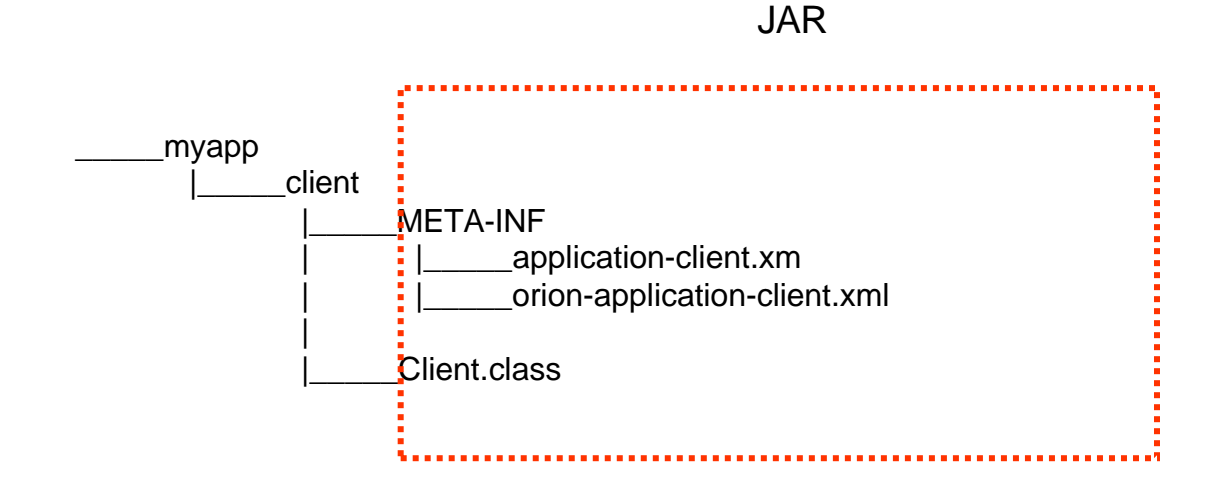

### 13.9.4 Deploying J2EE Application with OC4J

#### 1-Package myapp as an EAR file (myapp.ear) and place it in

<oc4j-home>/applications/

#### 2-Add the following line to <oc4j-home>/config/server.xml

<application name="myapp" path="../applications/myapp.ear" />

#### **<u>3-Add the following line to</u>**

- <oc4j-home>/config/default-web-site.xml or

- <oc4j-home>/config/<other>-web-site.xml

<web-app application="myapp" name "myapp-web" root="/<path>" />

#### Application.xml

<display-name>admin</display-name>

<principals path="./principals.xml" /> <module> <ejb>petstoreEjb.jar</ejb> </module> <module>

```
<web>
<web-uri>petstore.war</web-uri>
<context-root>admin</context-root>
</web>
</module>
<security-role>
<role-name>administrator</role-name>
</security-role>
```

#### **Orion-application.xml**

#### **Contains OC4J specific application settings**

- Auto-creation and deletion of Database tables for CMP EJB
- Default data source for CMP EJB
- JNDI Namespace-access
- User-manager, security-role mappings

Must be placed in META-INF/ of EAR

Auto generated to applications directory in

<oc4j-home>/application-deployments

# 13.9.5 Hot Deployment with OC4J

| OC4J<br>Deployment 가                  | configuration xml | Timestamp 7 | Hot |
|---------------------------------------|-------------------|-------------|-----|
| ( Hot Deployme                        | ent )가            | :           |     |
| server.xml                            | 가                 |             |     |
| WAR EAR                               |                   |             |     |
| Servlet                               | JSP               |             |     |
| ( Hot Deployem<br>default-web-site.xn | nent)가            | :           |     |
| Bean 가                                |                   |             |     |

# 13.10 Basics of HTTP Clustering and Load-Balancing

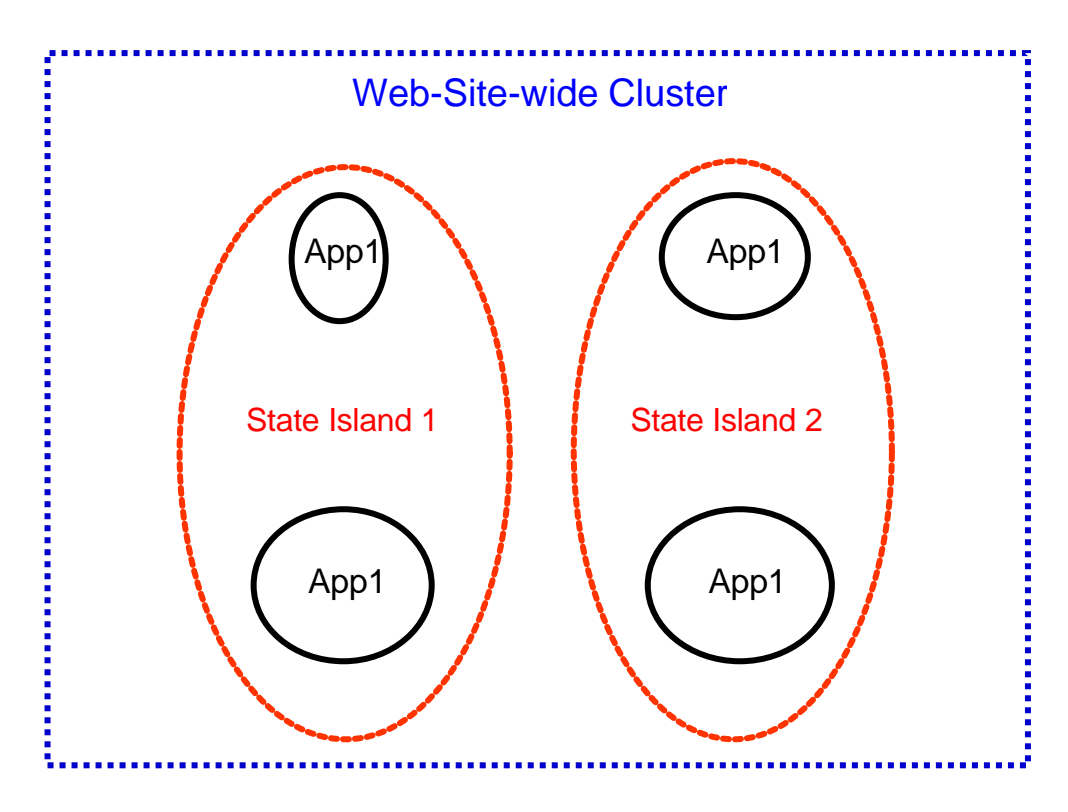

An island replicates session state between two or more OC4J servers

A Cluster is a conglomeration of islands

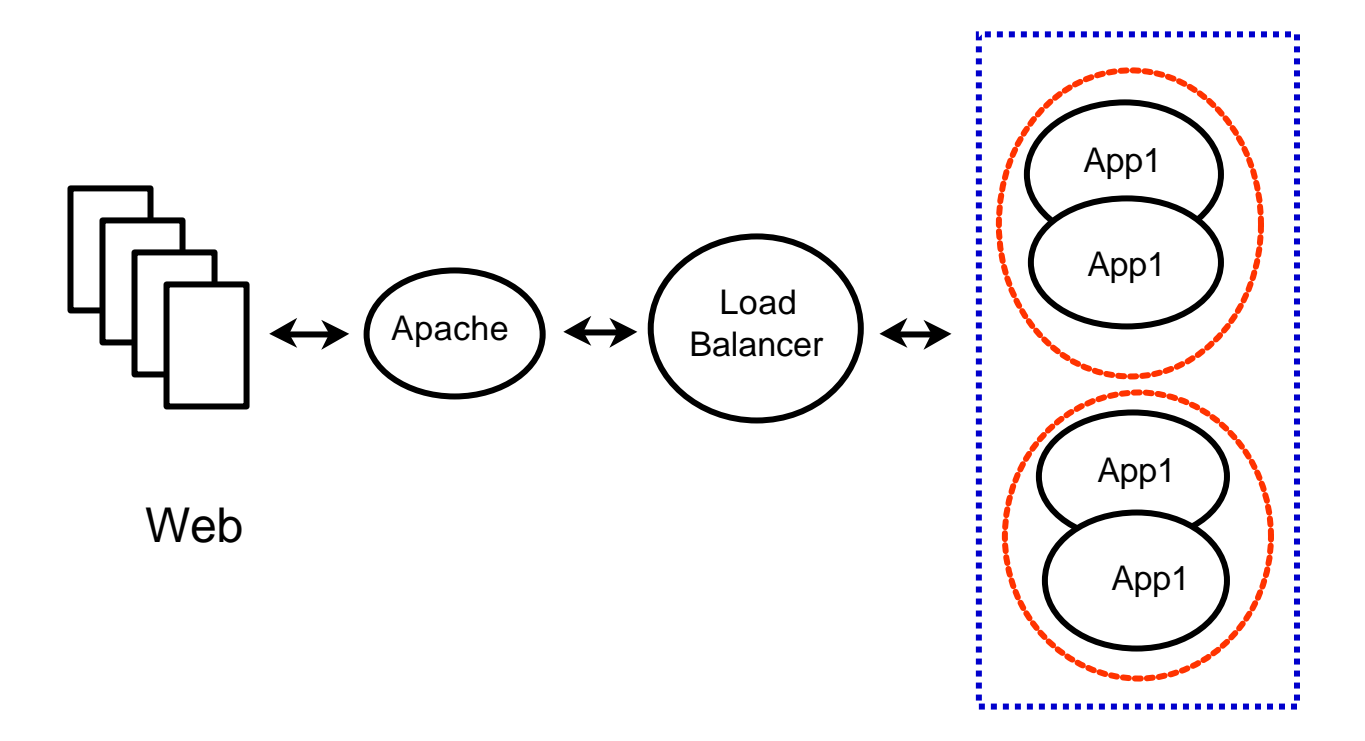

### 13.10.1 Clustering for Fault Tolerance and Load-Balancing

Clustering requires a load-balancer, which replicates each node state to the cluster. The state is stored in-memory, not persistent

Fault-tolerance In OC4J works for both stateful and stateless requests

Stateless: OC4J redirects the client to another workig instance

Stateful: The state must be available to be failed over machine; the state is propagated to the cluster at all times. This enables another node in the same island to pick up the conversation with the client.

### 13.10.2 Setting Up for HTTP Application Clustering and Load-Balancing

| 1. Cluster | node OC4J Web Application Install .                                                                                                    |   |
|------------|----------------------------------------------------------------------------------------------------|---|
| 2. Session | Web Application Deployment Descriptor                                                                                                    |   |
|            | NodeWeb Application deployment descriptor fileorion-web.xml <cluster-config></cluster-config> 71.Web Application <oc4j-< td="">home&gt;/config/global-web-application.xml<cluster-config></cluster-config> tag71.</oc4j-<> |   |
|            | <oc4j-home>/application-deployments/<application-name>/<web-app-name>/orion-web.xm</web-app-name></application-name></oc4j-home>                                                                                           | 1 |
|            | <orion-web-app><br/><br/><cluster-config></cluster-config><br/><br/></orion-web-app>                                                                                                    |   |
|            | Load-balancer230.0.0.1 Multicast IP address 7 }7 default port9127 portcluster iddefaultIP address.                                                                                                    |   |
|            | data HttpSession data ServletContext data .                                                                                                    |   |

#### 3. cluster island

•

| Load Balancing                                                                  | Cluster Group | member | Cluster Island |         |  |  |  |  |  |
|---------------------------------------------------------------------------------|---------------|--------|----------------|---------|--|--|--|--|--|
| <oc4j-home>/config/*web-site.xml</oc4j-home>                                    |               |        |                |         |  |  |  |  |  |
| <web-sitecluster-island="<island id#="">"&gt;</web-sitecluster-island="<island> |               |        |                |         |  |  |  |  |  |
| cluster<br>Island ID                                                            |               | Island |                | Cluster |  |  |  |  |  |

#### 4. OC4J Web site configuration (\*web-site.xml ) load-balancer Host Port

```
<oc4j-home>/config/*web-site.xml
<web-site .. >
<frontend host="<balancer-host>" port="<balancer-port />"
</web-site>
```

#### 5. Application <app>/WEB-INF/web.xml tag

•

<distributable/>

#### 6. Load-balancer.xml

<load-balancer host=<host/ip> port="80|439|<port>" use-ip="true" />

<island id="x">

<backend-server host="a.b.c" port="80|443" />

<ssl-config factory="my.own.SSLServerSocketFactory" keystore="../mykeystore" keystorepassword="123456" needs-client-auth="true|false" provider="com.sun.net.ssl.internal.ssl.Provider">

<property name="paramName" value="paramValue" />

### 13.10.3 Load Balancer Web application

#### 13.10.3.1 load-balancer

Startup Option

load-balancer.xml file

java -jar loadbalancer.jar <options>

.

### 13.10.3.2 OC4J Server

Load Balancer OC4J Server Start .

•

Option

java -Dhttp.cluster.debug=true -Dcluster.debug=true -jar orion.jar

14. Trouble Shooting Guide

# 14.1 Oracle HTTP Server

# 9iAS Configuration / Logfile

|                                                                                                    | i                                                                                                    | AS Configuration                                                                                                    | Logfile                                                  | snapshot                                         | shell script |  |  |  |
|----------------------------------------------------------------------------------------------------|----------------------------------------------------------------------------------------------------|----------------------------------------------------------------------------------------------------|----------------------------------------------------------|--------------------------------------------------|--------------|--|--|--|
| : metalink.oracle.com ( Notes 133985.1 )                                                                                                    |                                                                                                    |                                                                                                    |                                                          |                                                  |              |  |  |  |
|                                                                                                    | ,                                                                                                    | tmp directory                                                                                                    | file                                                     |                                                  |              |  |  |  |
|                                                                                                    | iaslogs.tar.Z<br>iasconfig.tar.Z                                                                                                    | - iAS log files<br>2 - iAS configuration                                                                                                    | on files                                                 |                                                  |              |  |  |  |
|                                                                                                    | Warning: If you have a lot of logs, or large logs, then iaslogs.tar.Z may be quite large, so ensure sufficient space is available in /tmp. |                                                                                                    |                                                          |                                                  |              |  |  |  |
|                                                                                                    | iAS administrators. Use when requested by Oracle support. Unix platforms only.                                                             |                                                                                                    |                                                          |                                                  |              |  |  |  |
|                                                                                                    | Gather snapshot of iAS configuration & logfiles                                                                                            |                                                                                                    |                                                          |                                                  |              |  |  |  |
| chmod 700 iasnapshot.sh                                                                                                    |                                                                                                    |                                                                                                    |                                                          |                                                  |              |  |  |  |
| CUT BELOW HERE                                                                                                    |                                                                                                    |                                                                                                    |                                                          |                                                  |              |  |  |  |
| #!/usr/bin/sh                                                                                                    |                                                                                                    |                                                                                                    |                                                          |                                                  |              |  |  |  |
| <ul><li># Take a snapshot of the state of an iAS install</li><li># Andy Salt</li><li># Version 1.0.1 - added prompts, changed to sh.</li></ul> |                                                                                                    |                                                                                                    |                                                          |                                                  |              |  |  |  |
|                                                                                                    | <pre># NOTE: Needs 'tests' added to limit size of logs (tail), but currently rough # and ready</pre>                                       |                                                                                                    |                                                          |                                                  |              |  |  |  |
|                                                                                                    | # Disclaimer:<br>#                                                                                                    | Oracle and I accept r<br>You are responsible                                                                                                    | no liability for t<br>for the effect                     | the use of this script<br>s of running this scri | pt.          |  |  |  |
|                                                                                                    | case \$# in<br>1) ORA                                                                                                    | ACLE_HOME=\$1                                                                                                    |                                                          |                                                  |              |  |  |  |
|                                                                                                    | # Initia<br>if test -<br>then<br>fi<br>if test -<br>then<br>fi<br>if test -                                                                | llise<br>f /tmp/iasconfig.tar.Z<br>printf '\niasconfig<br>rm /tmp/iasconfig.tar<br>f /tmp/iasconfig.tar<br>printf '\niasconfig<br>rm /tmp/iasconfig<br>f /tmp/iaslogs.tar.Z | g.tar.Z already<br>g.tar.Z;<br>g.tar already ex<br>g.tar | exists, removing∖n'<br>ists, removing∖n'         |              |  |  |  |
|                                                                                                    |                                                                                                    |                                                                                                    |                                                          |                                                  |              |  |  |  |

```
then
           printf \\niaslogs.tar.Z already exists, removing\n'
           rm /tmp/iaslogs.tar.Z
fi
if test -f /tmp/iaslogs.tar
then
           printf '\niaslogs.tar already exists, removing\n'
           rm /tmp/iaslogs.tar
fi
# only want to TAR relative to ORACLE_HOME
cd $ORACLE_HOME
# Prompt to tar and compress config files
printf 'OK to tar and compress the configuration files (y/n) ?'
read config
case $config in
           printf '\nTar and compressing configuration files...\n'
y*)
           #grab the config files
           find . -name "*.app"|xargs tar cvf /tmp /iasconfig.tar
           find . -name "*.cfg"|xargs tar rvf /tmp/iasconfig.tar
           find . -name "*.conf"|xargs tar rvf /tmp/iasconfig.tar
           find . -name "*.properties" | xargs tar rvf /tmp/iasconfig.tar
           # Shrink
           compress /tmp/iasconfig.tar;;
*)
           printf '\nSkipping configuration files...\n';;
esac
# Prompt to tar and compress log files
printf '\nWarning: Logs files may be rather large\n'
printf 'OK to tar and compress the log files (y/n) ?'
read log
case $log in
y*)
           printf '\nTar and compressing log files...\n'
           #grab the log files
           #warning: this could be a large file
           find . -name "*.log"|xargs tar cvf /tmp/iaslogs.tar
           # Shrink
           compress /tmp/iaslogs.tar;;
*)
           printf '\nSkipping log files...\n';;
esac
printf '\n\n Please contact Oracle support for instructions on how to send\n'
printf ' the diagnostic information generated\n';;
```

\*)

printf '\n\n Usage: iasnapshot.sh <full path to oracle home>\n';;

esac
## 14.2.1 Errors when installing OWA PL/SQL toolkit to Oracle 8.0 databases

| 9iAS 1.0.2.0 Oracle 8.0.x database OWA PL/SQL Toolkit                                                                                                    |        |
|----------------------------------------------------------------------------------------------------|--------|
| owaload.sql script error message가                                                                                                    |        |
| []<br>Errors for PACKAGE OWA_CACHE:                                                                                                    |        |
| LINE/COL ERROR                                                                                                    |        |
| <ul> <li>22/40 PLS-00103: Encountered the symbol "HTP" when expecting one of following:</li> <li>:= .), @ % default character</li> <li>The symbol ":=" was substituted for "HTP" to continue.</li> </ul>                                                                                                    | of the |
| []<br>Errors for PACKAGE WPG_DOCLOAD:                                                                                                    |        |
| LINE/COL ERROR                                                                                                    |        |
| <ul> <li>60/46 PLS-00103: Encountered the symbol "BLOB" when expecting on the following:</li> <li>:= .), @ % default character</li> <li>The symbol ":=" was substituted for "BLOB" to continue.</li> </ul>                                                                                                    | e of   |
| <ul> <li>102/47 PLS-00103: Encountered the symbol "BLOB" when expecting on the following:</li> <li>:= .), @ % default character</li> <li>The symbol ":=" was substituted for "BLOB" to continue.</li> </ul>                                                                                                    | e of   |
| []<br>Errors for PACKAGE BODY HTP:                                                                                                    |        |
| LINE/COL ERROR                                                                                                    |        |
| <ul> <li>630/4 PL/SQL: Statement ignored</li> <li>630/8 PLS-00905: object SYS.WPG_DOCLOAD is invalid</li> <li>862/10 PLS-00905: object SYS.OWA_CACHE is invalid</li> <li>862/10 PL/SQL: Statement ignored</li> <li>1020/10 PLS-00905: object SYS.OWA_CACHE is invalid</li> <li>1020/10 PL/SQL: Statement ignored</li> </ul> |        |
| []<br>Errors for PACKAGE BODY OWA_CACHE:                                                                                                    |        |
| LINE/COL ERROR                                                                                                    |        |
|                                                                                                    |        |

35/40 PLS-00103: Encountered the symbol "HTP" when expecting one of the following:
:= .), @ % default character

The symbol ":=" was substituted for "HTP" to continue.

#### [...]

Errors for PACKAGE BODY WPG\_DOCLOAD:

#### LINE/COL ERROR

| 45/48  | PLS-00103: Encountered the symbol "BLOB" when expecting one of the following: |
|--------|-------------------------------------------------------------------------------|
|        | := . ), @ % default character                                                 |
|        | The symbol ":=" was substituted for "BLOB" to continue.                       |
| 148/49 | PLS-00103: Encountered the symbol "BLOB" when expecting one of the following: |
|        | := . ), @ % default character                                                 |
|        | The symbol ":=" was substituted for "BLOB" to continue.                       |
|        |                                                                               |

| Bug | 1550152 | patch |
|-----|---------|-------|
|     |         |       |

\$ORACLE\_HOME/Apache/modplsql/owa directory untar owaload.sql

## 14.2.2 OAS IAS Migration Cookie

#### ORA-1403 Error

|                                                     | cookie                                         | NULL<br>cookie setti                   | return<br>ng | app |   | ora-1403 error 가 |  |  |  |
|-----------------------------------------------------|------------------------------------------------|----------------------------------------|--------------|-----|---|------------------|--|--|--|
| \$ORACLE_HOME/Apache/modplsql/owa/privcook.sql file |                                                |                                        |              |     |   |                  |  |  |  |
| functior<br>IF choo<br>ch<br>End if;                | n get(name in<br>c_chip.num_v<br>oc_chip.vals( | varchar2)<br>vals = 0 then<br>1) := "; | return       |     | 가 | compile          |  |  |  |
| SQL> c<br>SQL>@<br>SQL>@                            | onnect sys/m<br>privcook.sql<br>?/rdbms/adm    | anager<br>iin/utlrp.sql                |              |     |   |                  |  |  |  |

## 14.2.3 Document Contained no data

| ias10200      | V8.0.x |          | procedure    | size        | ·가   | data     | "с         | ontained no |
|---------------|--------|----------|--------------|-------------|------|----------|------------|-------------|
| data" error フ | 'F     |          | plsql        | out         | tput | internal | buffer     |             |
| mod_plsql     | fetch  |          |              |             |      | bug (bug | 1752365,17 | 13416)      |
|               |        |          |              |             |      |          |            |             |
| wdbsvr.app fi | le     | response | e_array_size | (default 12 | 28)  |          |            |             |
|               |        |          |              |             |      |          |            |             |
| 가             |        | 가        | 9ias1        | .2.0.1      |      |          | •          |             |

## 14.3.1 PORTAL 3.0.8 FORMS RUNTIME EXTREMELY SLOW

Oracle 9iAS 1.0.2.1 Portal 3.0.8.9.8 Portal Forms component 가 Forms Object Index7 Portal schema owner index CREATE INDEX WWA\_MODULE\_BINDINGS\_IDX1 ON SUBSCRIBER\_ID, MODULE\_ID, MODULE\_VERSION, MODULE\_BLOCK\_ID, MODULE\_ATTR\_ID) / CREATE INDEX WWA\_MODULE\_LOV\_BINDINGS\_IDX1 ON SUBSCRIBER\_ID, MODULE\_ID, MODULE\_VERSION, MODULE\_BLOCK\_ID, MODULE\_ATTR\_ID) /

## 14.3.2 Proxy log On Failed Error code: 12538

| http://[hostname]:8<br>12538<br>Proxy log On failed.<br>Error code : 12538 | 8888/pls/admin_/    | gatew    | ay.htm          | Proxy log | On Failed | Error code : |
|----------------------------------------------------------------------------|---------------------|----------|-----------------|-----------|-----------|--------------|
|                                                                            | \$adapters : tcp/ij | р        | error가          | ?         |           |              |
|                                                                            | =>                  |          |                 |           |           |              |
|                                                                            | a. \$ORACLE_HO      | OME/n    | etwork/lib      |           |           |              |
|                                                                            | % make -f ins_      | _net_cli | ent.mk ntcontal | 0.0       |           |              |
|                                                                            | % make -f ins_      | _net_cli | ent.mk install  |           |           |              |
|                                                                            | b. \$ORACLE_H       | OME/s    | qlplus/lib      |           |           |              |

% make -f ins\_sqlplus.mk install

c. \$ORACLE\_HOME/bin

% genclntsh

( ar error 가

\$ORACLE\_HOME/lib/libclntsh.a rename )

## 14.3.3 Proxy log On Failed Error code: 12545

**Proxy Log On failed Error code : 12545** 

\$ORACLE\_HOME/Apache/modplsql/cfg/wdbsvr.appdadconnect\_string\$ORACLE\_HOME/network/admin/tnsnames.oratns alias 71??

## 14.3.4 WWC-41439

### http://[hostname]/pls/admin\_/gateway.htm WWC-41439 Error Error: You cannot login because there is no configuration information stored in the enabler configuration table. (WWC-41439)

httpd.conf ServerName service domain name

\$ORACLE\_HOME/portal30/admin/plsql ( iAS 1.0.2.1 ) \$ORACLE\_HOME/webdb30/admin/plsql ( iAS 1.0.2.0 ) ssodatan

) % ssodatan -w http://krdaejeon1.kr.oracle.com:3000/pls/portal30/ -1 http://krdaejeon1.kr.oracle.com:3000/pls/portal30\_sso/ -s portal30 -p portal30 -o portal30\_sso -c ora817

## 14.3.5 portal

## **Internal Server Error**

#### Note:145401.1

Servlet Error: java.lang.NoClassDefFoundError accessing Portal home page

This fails. The browser reports an 'Internal Server Error', and the jserv.log reports an error like 'Error: java.lang.NoClassDefFoundError'.

For example:-

\$ tail jserv.log

at org.apache.jserv.JServConnection.processRequest(Compiled Code)

at org.apache.jserv.JServConnection.run(Compiled Code)

at java.lang.Thread.run(Compiled Code)

[08/05/2001 16:46:45:221] (ERROR) ajp12: Servlet Error:

java.lang.NoClassDefFoundError: oracle/webdb/page/ContentUtils: oracle/webdb/page/ContentUtils

[08/05/2001 16:46:45:222] (ERROR) an error returned handling request via protocol "ajpv12"

[08/05/2001 15:46:45:221 GMT] java.lang.NoClassDefFoundError:

oracle/webdb/page/ContentUtils

at org.apache.jserv.JServConnection.processRequest(Compiled Code)

at org.apache.jserv.JServConnection.run(Compiled Code)

at java.lang.Thread.run(Compiled Code)

#### Resolution

\_\_\_\_\_

Check the link is pointing to the correct version of your JDK under

\$ORACLE\_HOME/Apache.

For example, the example below shows the 'jdk' link is pointing to JDK 1.2.2, which is correct for iAS 1.0.2.1 on the platform in this example.

\$ ls -la \$ORACLE\_HOME/Apache/jdk

lrwxrwxrwx 1 iasuk users 12 May 9 08:44 /u03/iasuk/IAS1021ENT/Apache/jdk -> /opt/java1.2

spfile

However, had this been JDK 1.1.8 for example, I might expect to see the error above.

Note: Not all versions of iAS include a symbolic link to the JDK. Certain platforms provide the actual JDK.

#### 14.3.6 9iAS 1.0.2.2 Portal **Oracle 9I**

**Portal Configuration Assistant** 

**ORA-28009** 

Oracle 9I init.parameter

parameter

O7\_DICTIONARY\_ACCESSBILITY = TRUE

#### ORA-600 ttcgcshnd-1 using JDBC thin pre-9i to 9i database

Note 146267.1

Bug 1725012

14.4 Oracle JSP

# **15. References**

Apache User's Guide http://www.apache.org/ , http://www.apache.kr.net http://apache.us.oracle.com/ iAS iAS 1.0.2 Manual KMS WebiV ...